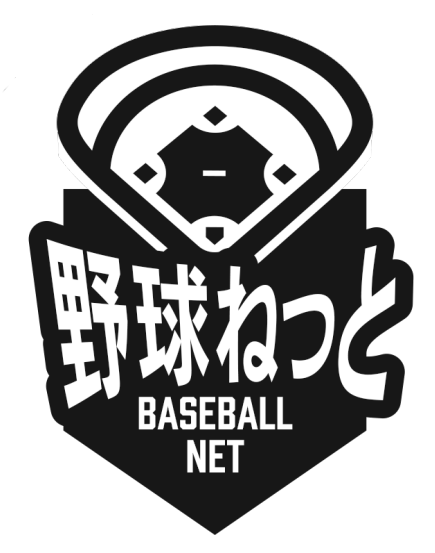

# 野球ネット 利用者(チーム担当者)マニュアル

【テスト操作用】 ※編集作業中のため、暫定版となります

更新日:2020年2月12日

| 1. はじめに                 | 2             |
|-------------------------|---------------|
| 2. ログイン                 | 0             |
| 2.1. ログイン               | 0             |
| 2.2. パスワードの再発行          | 2             |
| 2.3. アカウントの凍結の解除        | 4             |
| 3. チームの新規登録             | 6             |
| 3.1. アカウントの作成           | 6             |
| 3.2. アカウントの有効化          | 7             |
| 3.3. パスワード設定            | 7             |
| 3.4. 所属団体の選択            | 8             |
| 3.5. チーム情報の登録           | 9             |
| 3.5.1. チームの基本情報を登録      | 9             |
| 3.5.2. チームの代表者・監督・担当者   | 5情報を登録 9      |
| 3.5.3. チームの住所・物品送付先住剤   | 所を登録 10       |
| 3.5.4. チームの住所2/住所3を登録   | 11            |
| 3.5.5. その他の情報を登録        | 11            |
| 3.6. チーム新規登録申請の確認       | 13            |
| 3.7. チーム新規登録申請の承認の確認    | 16            |
| 3.8. 差戻しされたチーム新規登録申請の   | 再申請 17        |
| 3.9. 一時保存した申請の編集        | 20            |
| 3.10. チーム新規登録申請の取消し     | 22            |
| 4. チーム情報の確認             | 23            |
| 4.1. チームの登録情報の確認        | 23            |
| 5. チームの変更/活動休止/活動再開/脱退の | <b>)申請</b> 25 |
| 5.1. チーム登録情報の変更申請       | 25            |
| 5.2. チームの活動休止申請         | 28            |
| 5.3. チームの活動再開申請         | 30            |
| 5.4. チームの脱退申請           | 32            |
| 5.5. チーム情報の変更申請の確認      | 34            |
| 5.6. 一時保存した申請の編集        | 36            |
| 5.7. 一時保存した申請の削除        | 38            |
| 5.8. 差戻しされた申請の再申請       | 40            |
| 5.9. 差戻しされた申請の取消        | 43            |
| 6. 構成員の登録               | 45            |
| 6.1. 構成員の新規登録申請(FB出身校名  | らを追加) 45      |

|    | 6.2. 構成員の新規登録申請の確認      | 49  |
|----|-------------------------|-----|
|    | 6.3. 未申請構成員の情報の確認/編集    | 50  |
|    | 6.4. 未申請構成員の情報の削除       | 52  |
|    | 6.5. 構成員の新規一括登録申請       | 53  |
|    | 6.6. 構成員の継続登録申請         | 58  |
|    | 6.7. 差戻しされた申請の再申請(新規登録) | 59  |
|    | 6.8. 差戻しされた申請の再申請(継続登録) | 63  |
|    | 6.9. 差戻しされた申請の取消(追加まだ)  | 68  |
|    | 6.10. 差戻しされた申請の削除(追加)   | 71  |
| 7. | 構成員情報の確認                | 72  |
|    | 7.1.構成員情報の確認            | 72  |
|    | 7.2. 構成員登登録証の発行(未実装)    | 74  |
| 8. | 構成員情報の変更申請              | 74  |
|    | 8.1. 構成員登録情報の変更申請       | 74  |
|    | 8.2. 構成員の活動休止申請         | 77  |
|    | 8.3. 構成員の活動再開申請         | 79  |
|    | 8.4. 構成員の退部申請           | 82  |
|    | 8.5. 構成員情報の変更申請の確認      | 84  |
|    | 8.6. 一時保存した申請の編集        | 85  |
|    | 8.7. 一時保存した申請の削除        | 87  |
|    | 8.8. 差戻しされた申請の再申請       | 90  |
|    | 8.9. 差戻しされた申請の取消        | 92  |
| 9. | その他の申請                  | 94  |
|    | 9.1. その他の申請             | 94  |
|    | 9.2. その他の申請の確認          | 97  |
|    | 9.3. 一時保存した申請の編集        | 98  |
|    | 9.4. 一時保存した申請の削除        | 100 |
| 10 | ). アカウントの作成             | 101 |
|    | 10.1. アカウントの確認(追加)      | 101 |
|    | 10.2. パスワードの変更(追加)      | 102 |
|    | 10.3. アカウント情報の編集(追加)    | 104 |
|    | 10.4. 担当者のアカウントの作成      | 106 |
|    | 10.5. 担当者のアカウント確認/編集    | 108 |
|    | 10.6. 担当者のアカウントの削除      | 110 |
| 11 | 1. 連絡の確認                | 113 |

| 11.1. 受信した連絡(メッセージ)を確認する                        | 113       |
|-------------------------------------------------|-----------|
| 12. アンケートの回答                                    | 114       |
| 12.1. アンケートの回答                                  | 115       |
| 12.2. アンケートの回答(外部サイト)                           | 117       |
| 12.3. アンケートの回答の確認                               | 118       |
| 12.4. アンケートの回答の修正                               | 119       |
| 13. 大会の申込み申請(連合が未実装)                            | 121       |
| 13.1. 単独チームでの大会の申込み                             | 121       |
| 13.2. 単独チームでの大会申込後の申込み情報の編集                     | 130       |
| 13.3. 合同チームでの大会の申込み(代表チーム)                      | 132       |
| 13.4. 合同チームでの大会の申込み(参加チーム)                      | 138       |
| 13.5. 連合チームでの大会の申込み(代表チーム)                      | 141       |
| 13.6. 連合チームでの大会申込み(参加チーム)                       | 147       |
| 13.7. 合同チーム・連合チーム参加依頼後の情報編集/参加依頼の追加・<br>(代表チーム) | 削除<br>150 |
| 13.8. 合同・連合参加チームの回答確認                           | 153       |
| 13.9. 参加回答後の申込み情報の編集(参加チーム)                     | 154       |
| 13.10. 差戻しされた大会申込の再申込                           | 157       |
| 14. 請求への支払                                      | 158       |
| 14.1. 請求の確認                                     | 159       |
| 14.2. 支払い                                       | 160       |
| 14.2.1. コンビニエンスストアでの支払い                         | 162       |
| 14.2.2. 銀行振込での支払い                               | 165       |
| 14.2.3. 現金(請求元に直接支払う)での支払い                      | 167       |
| 14.3. 申込みした支払い方法の変更                             | 169       |
| 15. 用語集                                         | 171       |
| 16. ステータス                                       | 173       |

# 1. はじめに

本書は野球ネット(仮)(以下「本システム」という)を使用されるチームの担当者に向けたマ ニュアルになります。

2. ログイン

【概要】 ● ログインをする

# 2.1. ログイン

必要な情報を入力し、ログインすることで管理システムを利用することができます。

1) ①にユーザーIDを入力します。

- 2) ②にパスワードを入力します。
- ③の「ログイン」ボタンをクリックします。
   ※管理者からのお知らせがある場合は表示されます。

| 野球競技者管理システム                                                         |  |
|---------------------------------------------------------------------|--|
| ユーザーID<br>コーザーID、Jスワードを忘れた方はこちら                                     |  |
| <b>重要なお知らせ</b><br>重要なお知らせです、要なお知らせです、要なお知らせです。                      |  |
| соругија: (у террог г голсоонаг базскег служидана на кајна неза кал |  |

ログイン画面

 アカウント登録されているメールアドレスに認証コードが記載されたメールが送付されます。認 証コードをコピーします。

|      | ワンタイムパス通知 愛嬌トレイ×                                                                        |                     |   | ē | ß |
|------|-----------------------------------------------------------------------------------------|---------------------|---|---|---|
|      | from@example.com sendgrid net 截由                                                        | 2020年12月20日(日) 0:04 | ☆ | * | : |
|      | 团体一郎 様                                                                                  |                     |   |   |   |
|      | 野球ネットヘログイン頂きありがとうございます。<br>ログイン時ワンタイムバスを送付致します。                                         |                     |   |   |   |
|      | 096857<br><u>上記コードをロ</u> ジイン後の画面で入力してください。<br>*コードの有効開限は10分です。                          |                     |   |   |   |
|      | ■このメールアドレスは送信専用のため、返信は受け付けておりません。<br>■お問い合わせは下記サポートセンターまでご連絡ください。                       |                     |   |   |   |
|      | 野球ネット・サポートセンター<br>Tel: 00-0000-0000(平日10:00-18:00)<br>Mail: <u>support@yakyu-net.jp</u> |                     |   |   |   |
|      | <ul> <li>▲ 返信</li> <li>◆ 全員に返信</li> <li>◆ 転送</li> </ul>                                 |                     |   |   |   |
|      | メール画面                                                                                   |                     |   |   |   |
| 5)   | コピーした認証コードを④に貼り付けます。                                                                    |                     |   |   |   |
|      | ※認証用コードは直接入力も可能です。                                                                      |                     |   |   |   |
| 6) ( | ⑤の「認証」ボタンをクリックします。                                                                      |                     |   |   |   |
|      | ○ 野球競技者管理システム                                                                           |                     |   |   |   |
|      |                                                                                         |                     |   |   |   |
|      | ログイン(認証コードの入力)                                                                          |                     |   |   |   |
|      | ログインするためには、自動送信されるメール本文中の認証コードを入力してください。                                                |                     |   |   |   |
|      |                                                                                         |                     |   |   |   |
|      | 認識コード <b>6</b> 線 502241                                                                 |                     |   |   |   |
|      | REAL                                                                                    |                     |   |   |   |
|      |                                                                                         |                     |   |   |   |
|      |                                                                                         |                     |   |   |   |
|      |                                                                                         |                     |   |   |   |
|      |                                                                                         |                     |   |   |   |
|      |                                                                                         |                     |   |   |   |
|      |                                                                                         |                     |   |   |   |
|      |                                                                                         |                     |   |   |   |
|      |                                                                                         |                     |   |   |   |
|      |                                                                                         |                     |   |   |   |
|      |                                                                                         |                     |   |   |   |
|      |                                                                                         |                     |   |   |   |
|      | 日本野球線繊(個人情報保護方針・数字商販司法に減づく表記                                                            |                     |   |   |   |
|      | copyright (5 Nippon Professional Baseball Organization, All Rights Reser                | ved.                |   |   |   |
|      |                                                                                         |                     |   |   |   |

認証コード入力画面

7) システム利用規約確認画面で⑥にチェックをいれ、⑦の「同意する」ボタンをクリックします。※7)は初回ログイン時や規約変更時は必須です。

| ① 野球競技者管理システム                                                                                                    | 野球競技者管理システム         hey ju           ####################################                                 | de<br>(◆ログアウト<br>写字校算球連盟 |
|----------------------------------------------------------------------------------------------------|----------------------------------------------------------------------------------------------------|--------------------------|
| <ul> <li>&gt; トップページ</li> <li>+ チーム・構成発音理</li> <li>+ 大会管理</li> <li>+ 西体管理</li> <li>+ 各種申告言問題</li> <li>+ 統計管理</li> <li>+ 統計管理</li> <li>+ 統計管理</li> <li>+ パルプ</li> <li>+ その集</li> </ul> | ご利用規約に関する同意<br><sup>国産に関するアキスト</sup>                                                                      |                          |
|                                                                                                    | 日主打球機構 個人情報何能力社 防定指項目法に互づく表記<br>copyright @ Nigon Professional Baseball Organization、All Rights Reserved. | HYILTER FO               |
|                                                                                                    | 相约同音画画                                                                                                    |                          |

#### 規約同意画面

8) ダッシュボード画面に遷移できます。

| (1) 野球競技者管理システム                             | 🕕 野球競技者管理システム                 |    | <b>中央 博士</b><br>中央朝日大学 | ₩ <u>ログアウト</u>      |
|---------------------------------------------|-------------------------------|----|------------------------|---------------------|
| > トップページ                                    | A#                            |    |                        |                     |
| + チーム・構成員管理                                 | タッシュホート                       |    |                        |                     |
| - 大会管理                                      | 締切                            |    |                        |                     |
| - 大会申込管理                                    | テスト登録料の支払締切                   | 本日 | 2021/01/05 23:59:00    |                     |
| 大会申込                                        |                               |    |                        |                     |
| 大会由认履歷                                      | 集計                            |    |                        |                     |
| 八云中之腹症                                      | 選手登録数 19                      |    |                        |                     |
| + 合催甲請官理                                    |                               |    |                        |                     |
| - 請求・支払管理                                   |                               |    |                        |                     |
| - 支払情報管理                                    | 通知                            |    |                        |                     |
| 支払                                          | 東都大学野球連盟がテスト登録料4を取消しました       |    |                        | 2021/01/04 22:03:31 |
| + ヘルプ                                       | 東都大学野球連盟がテスト登録料を作成しました        |    |                        | 2021/01/04 22:00:10 |
|                                             | 東都大学野球連盟がマニュアル用大会の申込を受付しました。  |    |                        | 2021/01/04 20:16:07 |
| + その他                                       | 東都大学野球連盟がマニュアル用大会5を送信しました。    |    |                        | 2021/01/04 20:04:52 |
|                                             | 全日本大学野球連盟が活動再開申請を承認しました。      |    |                        | 2021/01/04 13:24:45 |
|                                             | 全日本大学野球連盟が活動休止申請を承認しました。      |    |                        | 2021/01/04 12:29:17 |
|                                             | 全日本大学野球連盟が総合テスト用大会2を受付開始しました。 |    |                        | 2021/01/04 08:00:16 |
|                                             | 東都大学野球連盟がテスト登録料4を作成しました       |    |                        | 2021/01/03 14:28:58 |
|                                             | 東都大学野球連盟がテストを送信しました。          |    |                        | 2021/01/03 12:53:27 |
|                                             | 東都大学野球連盟がテストアンケートを作成しました。     |    |                        | 2021/01/02 20:48:45 |
| https://yakyu-net.jp/admin/notifications/68 | 2                             |    |                        |                     |

ダッシュボード画面

# 2.2. パスワードの再発行

パスワードを忘れた場合は再発行の手続きを行います。

^

1) ログイン画面のパスワードを忘れた場合はこちらをクリックします。

|          | Image: Second Second |   |
|----------|----------------------------------------------------------------------------------------------------|---|
| 2)<br>3) | ログイン画面<br>?カウント登録しているメールアドレスを入力します。<br>「送信」ボタンをクリックします。                                                                                                    | ¥ |
|          | <ul> <li>① 野球競技者管理システム</li> </ul>                                                                                                    |   |
|          | パスワードを用除行したいプラントのメールプドレスを入力し、送信弁9>を押してください。送信されるメール中のURLから新しいソスワードを用設定することができます。       メールアドレス ●●     メールアドレス ●●                                                                                                    |   |

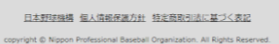

パスワード再発行画面

4) パスワード再発行用のURLが記載されたメールが送付されます。URLをクリックします。

|    |    | パスワード再発行通知 愛想トレイメ                                                                                                    |               |   | ē                      | Z   |
|----|----|----------------------------------------------------------------------------------------------------|---------------|---|------------------------|-----|
|    |    | 野球競技哲智理システム <noreptygyatyunet.lp></noreptygyatyunet.lp>                                                                                                    | 13:05 (2 時間前) | 숩 | *                      |     |
|    | -  | To a state of the state of the |               |   |                        |     |
|    |    | 設定されているパスワードをリセットをします。<br>以下URLがらノスワードの再設定を行ってください。                                                                                                    |               |   |                        |     |
|    |    | https://wakwu-net.jo/admin_accounts/password/edii?reset_password_token=pu52k85x1cubH4AzRvkt<br>※ URLの有効時間は1時間です。                                                                                                    |               |   |                        |     |
|    |    | ※このメールアドレスは送信専用のため、送信は受け付けておりません。<br>※お助い合わせは下記サポートセンターまでご連絡ください。                                                                                                    |               |   |                        |     |
|    |    | ■<br>野球ネット・サガホートセンター<br>Tal:00-0000(平日10.00-18.00)<br>Mail:support@yukyu-mst.k                                                                                                    |               |   |                        |     |
|    |    | <ul> <li>返信</li> <li>金具に返信</li> <li>転送</li> </ul>                                                                                                    |               |   |                        |     |
|    |    |                                                                                                    |               |   |                        |     |
|    |    | メール画面                                                                                                    |               |   |                        |     |
| 5) | 新し | ノく設定するパスワードを入力します。                                                                                                    |               |   |                        |     |
| 6) | 司じ | ジパスワード(確認用)を入力します。                                                                                                    |               |   |                        |     |
| 7) | '챤 | 「信」ボダンをクリックします。                                                                                                    |               |   |                        |     |
|    | 0  | 野球競技者管理システム                                                                                                    |               |   | <ul> <li>⇒□</li> </ul> | ブイン |
|    |    | パスワードの再発行                                                                                                    |               |   |                        |     |
|    |    |                                                                                                    |               |   |                        |     |
|    |    | #20月17スワード 🍋                                                                                                    |               |   |                        |     |
|    |    |                                                                                                    |               |   |                        |     |
|    |    | X.                                                                                                    |               |   |                        |     |
|    |    |                                                                                                    |               |   |                        |     |
|    |    | <u>Xa</u>                                                                                                    |               |   |                        |     |

| 日本野球機構 個人情報保護力計 特定商取引法に基づく表記                                                |  |
|-----------------------------------------------------------------------------|--|
| copyright © Nippon Professional Baseball Organization. All Rights Reserved. |  |
| パスワード再設定画面                                                                  |  |

8) ログイン画面が表示されます。IDと設定したパスワードを入力しログインします。

# 2.3. アカウントの凍結の解除

ログインIDまたはパスワードを5回連続で間違えるとアカウントが凍結されます。 ※30分経過すると自動的にアカウントの凍結は解除されます。 すぐに解除をしたい場合は以下の手順を行います。 1) IDまたはパスワードを5回連続で間違えるとアカウントが凍結のアラートが表示されます。

| アカウントは東結されています。                                                                               |                                     |
|-----------------------------------------------------------------------------------------------|-------------------------------------|
| 野球競技者管理シス<br>にcorr<br>・・・・・・・・・・・・・・・・・・・・・・・・・・・・・・・・・・・                                     |                                     |
| <b>重要なお知らせ</b><br>重要なお知らせです。要なお知らせです。要な<br>copyright = Nippon Professional Baseball Organizat | お知らせです。<br>In. All Rights Reserved. |

ログイン画面

2) アカウント登録しているメールアドレスにURLが記載されたメールが送付されます。URLをクリックします。

|   | アカウントロック解除URL送付 ☞ Fレイ×                                                                                                    |              |   | • | Ø |
|---|----------------------------------------------------------------------------------------------------|--------------|---|---|---|
| • | 野球競技者管理システム «noreply@yakyu-net.jp><br>To s                                                                                                    | 10:04 (7 分前) | ☆ | * | : |
|   | 20.様                                                                                                    |              |   |   |   |
|   | アカウントがロックされました。<br>以下URLからアカウントロックの解除を行ってください。<br>URLをクリック頂くことで解除ができますが、ロックから1時間経過すると自動的に解除されます。                                                |              |   |   |   |
|   | https://yakyu-net.jo/admin_accounts/unlock?unlock_token=f6LgEcWBy4BksZry3sUS                                                                    |              |   |   |   |
|   | ●身に覚えが無(アカウントロックがされた場合、第3者から攻撃されている可能性がございます。<br>パスワードをより最重なものに変更をお願い吸します。<br>●このメールアドレスは法律専門のため、返居は受け付けておりません。<br>●お問い合わせは下記サポートセンターまでご連絡ください。 |              |   |   |   |
|   | ■■===================================                                                                                                    |              |   |   |   |
|   | <ul> <li>▲ 返信</li> <li>◆ 金具に返信</li> <li>◆ 転送</li> </ul>                                                                                         |              |   |   |   |

メール画面

3) アカウントの凍結が解除されました。正しいIDとパスワードでログインをしてください。

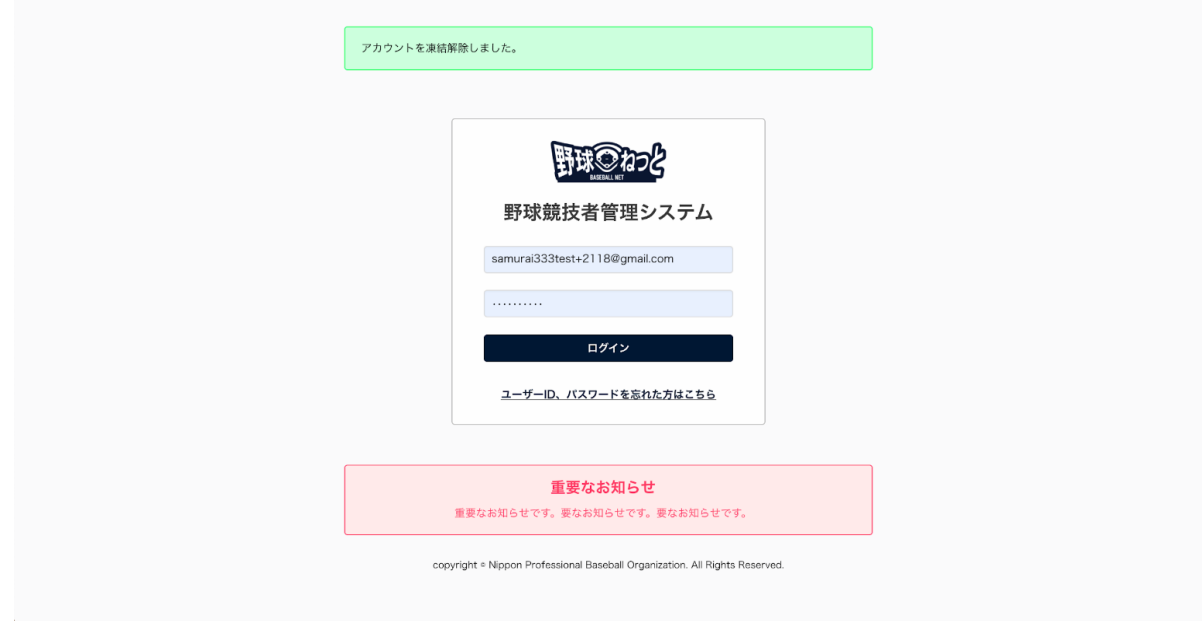

ログイン画面

3. チームの新規登録

【概要】

- アカウントの作成
- チーム新規登録の申請
- 3.1. アカウントの作成

チーム情報の登録や構成員の登録を行う担当者のアカウントを作成します。

- 1) 「<u>https://yakyu-net.jp/team\_registration」</u>にアクセスしメールアドレスの登録をします。
- 2) し、①に登録するメールアドレスを入力します。
- 3) ②に確認のため①と同じメールアドレスを入力します。

4) ③の「送信」ボタンをクリックします。

| 🕦 野球競技者管理システム                                         | N                                                                           |
|-------------------------------------------------------|-----------------------------------------------------------------------------|
| <b>メールアドレスの確認</b><br><sup>担当者のメールアドレスを入力してください。</sup> |                                                                             |
| メールアドレス 该                                             | il.com                                                                      |
| メールアドレス(確認用) 🕺 🕅                                      | il.com                                                                      |
| 送借                                                    |                                                                             |
|                                                       | 日本野弦機測 個人情報保護方針 特定商取引法に基づく表記                                                |
| https://yakyu-net.jp/team_registration#               | copyright ≎ Nippon Professional Baseball Organization. All Rights Reserved. |
|                                                       |                                                                             |

メールアドレス入力画面

3.2. アカウントの有効化

登録したメールアドレスをアカウント利用するための有効化を行います。

1) 登録したメールアドレスにチーム新規申請用のリンク付きメールが送られてきます。URLをクリックします。

NPBチーム登録申請用トークン発行

from@example.com sendgrid.net 経由

様

```
野球ネットをご利用頂きありがとうございます。
本登録メールのご案内です。
以下URLをクリックし、チーム登録の手続きを完了させてください。
```

<u>https://staging.yakyu-net.jp/team\_registration/tokens/48918e32f604de66f64feb97118a4a912c1b504eb0e7745e43b56f16268ab75f/edit</u> \*URLの有効期限は7日間です。

```
*このメールに身に覚えが無い場合はメールを破棄頂くかサポートセンターまでお問い合わせください。
*このメールアドレスは送信専用のため、返信は受け付けておりません。
*お問い合わせは下記サポートセンターまでご連絡ください。
```

メール画面

# 3.3. パスワード設定 システムにログインするためのパスワードを設定します。

1) ①に設定したいパスワードを入力します。

- 2) ②に確認のため①と同じパスワードを入力します。
- 3) ②の「送信」ボタンをクリックします。

※使用できる文字は大文字小文字英数字、記号です。 ※パスワードは大小英字数字を含む10文字以上で設定してください。

| 🕕 野球競技者管理シスラ                            | A=                                                                          |
|-----------------------------------------|-----------------------------------------------------------------------------|
| パスワード設定画面<br>パスワードを設定してください。<br>パスワード 💵 | ······                                                                      |
| パスワード(確認) 🕺                             |                                                                             |
| 送信                                      |                                                                             |
|                                         | 日本野球機構 個人情報保護方針 特定商取引法に基づく表記                                                |
|                                         | copyright © Nippon Professional Baseball Organization. All Rights Reserved. |
|                                         | パスワード設定画面                                                                   |

3.4. 所属団体の選択

チームが所属する団体を選択します。

- 1) 自チームが所属する中央団体から順に選択します。
- 2) ④の「新規登録」ボタンをクリックします。
   ※選択した中央団体により下位の団体選択肢が変わります。
   ※所属する団体について不明な場合は各連盟にお問い合わせください。

| ・ 野球競技者管理シス   | テム          |                                                                              |      |
|---------------|-------------|------------------------------------------------------------------------------|------|
| 団体選択画面        |             |                                                                              |      |
| 所属する団体を選択してくだ | さい          | 1                                                                            |      |
| 中央団体          | 日本学生野球協会 🖌  |                                                                              |      |
| 中央団体/支部団体 任意  | 全日本大学野球連盟 🖌 |                                                                              |      |
| 支部団体 任意       | 東都大学野球連盟  ✔ |                                                                              |      |
| 支部団体 任意       | リストから選択 🖌   |                                                                              |      |
|               |             |                                                                              | 新规登録 |
|               |             |                                                                              |      |
|               |             |                                                                              |      |
|               |             | 日本野球機構 個人情報保護方針 特定商取引法に基づく表記                                                 |      |
|               | copyr       | ight $\circ$ Nippon Professional Baseball Organization. All Rights Reserved. |      |
|               |             | 所属団体選択画面                                                                     |      |
|               |             | ······                                                                       |      |

#### 例)東京都高等学校野球連盟に所属する学校の場合

| 中央団体 公益財団法人日本学生野球協会 |
|---------------------|
|---------------------|

| 中央団体/支部団体 | 公益財団法人日本高等学校野球連盟     |
|-----------|----------------------|
| 支部団体      | 一般財団法人東京都高等学校野球連盟    |
| 支部団体      | ※指定されたブロック等がない場合選択なし |

例)東京六大学野球連盟に所属する大学の場合

| 中央団体      | 公益財団法人日本学生野球協会   |
|-----------|------------------|
| 中央団体/支部団体 | 公益財団法人全日本大学校野球連盟 |
| 支部団体      | 一般財団法人東京六大学野球連盟  |
| 支部団体      | 選択なし             |

3.5. チーム情報の登録

チーム情報を登録します。

#### 3.5.1. チームの基本情報を登録

- 1) 自チームの基本情報を入力します。
  - 所属団体ID:システムが自動で付与します。
  - 所属団体:所属団体選択画面で選択した加盟団体が表示されます。
  - ブロック名:所属団体から割り振られている場合のみ選択します。
  - チーム名:正式名称で入力します。
  - 学校名:正式名称で入力します。(チーム形態が学校の場合のみ必須)
  - 団体内区分:所属団体から割り振られている場合のみ入力します。 例)1部リーグ、2部リーグなど
  - チーム創立年:西暦で入力します。

新規登録編集画面

| 所属団体ID                         | 119             |
|--------------------------------|-----------------|
| 所属団体                           | 束都大学野球递盟        |
|                                |                 |
| ブロック名                          | V               |
| チーム名 🕺 🚿                       |                 |
| チーム名(カナ) 🔗 🕉                   |                 |
| チーム名略式表記 必須                    |                 |
| ボール種別 🗞                        | ○ 硬式 ○ 款式 ○ その他 |
| 団体内区分                          |                 |
| チーム形態 必須                       |                 |
| 学校種別<br>※必須(チーム形態が学校の場合のみ)     | 該当なし ▼          |
| 学校所在都道府県<br>※必須(チーム形態が学校の場合のみ) | 週択して下さい ♥       |
| 学校名<br>※必須(チーム形態が学校の場合のみ)      |                 |
| チーム創立年 🔗 🛪                     |                 |
| チームHP                          |                 |

新規登録編集画面(チーム情報)

# 3.5.2. チームの代表者・監督・担当者情報を登録

1) 代表者情報を入力します。

2) 監督情報を入力します。

※代表者情報と監督情報が同じ場合は①にチェックを入れてください。情報がコピーされます。 3) 担当者情報入力します。

※担当者メールアドレスはアカウント作成時に入力したメールアドレスが表示されています。 (編集不可)

※担当者情報と代表者情報、または監督情報が同じ場合は②にチェックを入れてください。情報 がコピーされます。

| 代表者役職                                         | 理事長            |         |  |  |
|-----------------------------------------------|----------------|---------|--|--|
| 代表者氏名 必须                                      | 姓 理事長          | 名太郎     |  |  |
| 代表者氏名カナ 🔗 🕅                                   | セイ リジチョウ       | אל קטי  |  |  |
| 代表者電話番号                                       | 090-1111-1111  |         |  |  |
| 代表者メールアドレス                                    | vvvv@gmail.com |         |  |  |
| ○ 代表者と同じ                                      |                |         |  |  |
| 監督氏名                                          | 姓 監督           | 名 二郎    |  |  |
| 監督氏名カナ 必須                                     | セイ カンロク        | אל שטי  |  |  |
| 監督電話番号                                        | 090-1111-1111  |         |  |  |
| <ul> <li>【 大麦者と同じ</li> <li>【 監督と同じ</li> </ul> |                |         |  |  |
| 担当者氏名 必须                                      | 姓 理事長          | 名太郎     |  |  |
| 担当者氏名カナ 🔗 👰                                   | セイ リジチョウ       | ×1 \$pp |  |  |
| 担当者メールアドレス                                    | nail.com       |         |  |  |
| 担当者電話番号 🔗 🖉                                   | 090-1111-1111  |         |  |  |
| 担当者FAX番号                                      | 03-1223-1234   |         |  |  |

新規登録編集画面(代表者・監督・担当者情報)

# 3.5.3. チームの住所・物品送付先住所を登録

- 1) チーム情報を入力します。
- 2) 郵便番号を入力し③の「検索」ボタンをクリックすると市区郡町村まで住所が入力されます。
- 3) 物品送付先住所を入力します。
  - ※チーム情報と同じ場合は④にチェックを入れてください。情報がコピーされます。

| チーム住所(郵便番号) 🔗 🔊 🔊 🔊 🔊 🔊  | 111          | - 1111 | 住所検索 |  |  |
|--------------------------|--------------|--------|------|--|--|
| チーム住所(都道府県) 必須           | 東京都          |        |      |  |  |
| チーム住所(市区都町村) 必須          | 渋谷区渋谷        |        |      |  |  |
| チーム住所(丁目・番地) 🕺 🔊 🔊 🔊 🔊 🥸 | 1-1-11111    |        |      |  |  |
| チーム住所(建物名、法人名、個人宅名)      | マニュアルビル      |        |      |  |  |
| チーム電話番号 必須               | 03-1234-1234 |        |      |  |  |
| チームFAX番号                 |              |        |      |  |  |
| ☑ チーム住所情報と同じ             |              |        |      |  |  |
| 物品送付先(郵便番号)              | 111          | - 1111 | 住所検索 |  |  |
| 物品送付先(都道府県)              | 東京都 🗸        |        |      |  |  |
| 物品送付先(市区郡町村)             | 渋谷区渋谷        |        |      |  |  |
| 物品送付先(丁目・番地)             | 1-1-11111    |        |      |  |  |
| 物品送付先(建物名、法人名、個人宅名)      | マニュアルビル      |        |      |  |  |
| 物品送付先電話番号                | 03-1234-1234 |        |      |  |  |
|                          |              |        |      |  |  |
| 住所2種別                    | 住所を入力しない 🖌   |        |      |  |  |
|                          |              |        |      |  |  |

新規登録編集画面(チーム住所・物品納付先住所)

# 3.5.4. チームの住所2/住所3を登録

住所2/住所3を入力します。⑤/⑥で住所の種別を選択します。
 ※住所2/住所3を入力しない場合は「住所を入力しない」を選択します。
 ※住所2/住所3にどの種別を入力するか(または不要か)は所属連盟にお問い合わせください。

| 住所2種別             | グランド <b>・</b>     |
|-------------------|-------------------|
| 住所2(郵便番号)         | 1111 - 11111 住所検索 |
| 住所2(都道府県)         | 神奈川県 マ            |
| 住所2(市区郡町村)        | 神奈川市神奈川           |
| 住所2(丁目・番地)        | 1-1-1             |
| 住所2(建物名、法人名、個人宅名) | マニュアル大学グラウンド      |
| 住所2電話番号           |                   |
| 住所3種別             | 住所を入力しない 🖌        |
| 住所3(郵便番号)         | - 住所検索            |
| 住所3(都道府県)         | 選択して下さい ✔         |
| 住所3(市区郡町村)        |                   |
| 住所3 (丁目・番地)       |                   |
| 住所3(建物名、法人名、個人宅名) |                   |
| 住所3電話番号           |                   |

新規登録編集画面(チーム住所2・チーム住所3)

### 3.5.5. その他の情報を登録

- 必要に応じ、備考・添付ファイルのアップロード・追加情報またコメントを入力します。
   ※ファイルのアップロードは「ファイルアップロード」をクリックしファイルフォルダから選択 を行うか、ファイルを所定の位置にドラッグ&ドロップしてください。
   アップロードが完了するとアップロードファイル欄にファイル名が表示されます。
- 2) 「申請」ボタンをクリックします。

| 備考          | 備考があれば入力します。                                                                    |
|-------------|---------------------------------------------------------------------------------|
| 添付ファイル      | アフィル形式(画)、PFF、ワード、エクセル)<br>ファイルやすズ (SOMBURN)<br>ファイルやドマックスドロップまたは<br>ファイルアップロード |
| アップロードファイル  | 「テストマニュアル申請書.docx ②                                                             |
| 追加情報またはコメント | 追加情報やコメントを入力します。                                                                |
| キャンセル       | 申請                                                                              |
|             | 日本野球環境 個人情報保護方針 特定商取引法に基づく表記                                                    |
|             | copyright © Nippon Professional Baseball Organization. All Rights Reserved.     |
|             |                                                                                 |

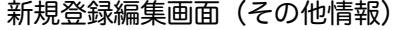

3) 確認画面で「はい」ボタンをクリックします。
 ※修正する場合は「いいえ」ボタンをクリックします。

| <b>6</b> .4 |                                                                           | × |
|-------------|---------------------------------------------------------------------------|---|
| 添付ファイル      | マティルTar (188、PDF、ワード、エクセル)<br>ファイルTar (1800-RU20)<br>確認<br>申請します、よろしいですか? |   |
| アップロードファイル  | 72. KV2                                                                   |   |
| 追加情報またはコメント |                                                                           |   |
| キャンセル       |                                                                           |   |
|             |                                                                           |   |

4) 申請の完了です。

確認画面

※必須項目の入力漏れや、入力規則が正しくない場合エラーメッセージが表示されます。 ※エラーメッセージが示す箇所を正しく入力し再度「申請」ボタンをクリックします。 ※申請内容をダウンロードする場合「ダウンロード」ボタンをクリックします。

5) ロゴをクリックするとログイン画面に戻ります。 ※申請が完了すると担当者にメールが届きます。

| 🕦 野球競技者管理システム                                                               |          |
|-----------------------------------------------------------------------------|----------|
| 新規チーム詳細画面                                                                   | 申請中      |
| 申請しました。                                                                     |          |
| 所属团体ID 119                                                                  |          |
| 所属团体 東都大学野球連盟                                                               |          |
| <i>∓−L</i> ID 31                                                            |          |
| プロック名                                                                       |          |
| <b>チーム名</b> マニュアル用チーム (大学)                                                  |          |
| <b>チーム名(カナ)</b> マニュアルチームダイガク                                                |          |
| チーム名略式表記 マニュアルチーム大                                                          |          |
| <b>ポール種別</b> 硬式                                                             |          |
| 団体内区分                                                                       |          |
| <b>チーム形態</b> 学校                                                             |          |
| 学校種別、大学                                                                     |          |
| 字校所在都道府県 東水和<br>曲約 (初立マニュアル大学)                                              |          |
| 4K4 mm                                                                      |          |
| 住所3(郵便番号)                                                                   |          |
| 住所3(都道府県)                                                                   |          |
| 住所3(市区都町村)                                                                  |          |
| 住所3 (丁目・香地)                                                                 |          |
| 任所3 (建物名、法人名、佩人毛名)                                                          |          |
| 112/7/3/984010179                                                           |          |
| 備考 備考があれば入力します。                                                             |          |
| アップロードファイル <u>テストマニュアル申請書 docx</u>                                          |          |
| 追加情報またはコメント 追加情報やコメントを入力します。                                                |          |
|                                                                             | B ダウンロード |
| 日本野球機構 個人情報保護方針 特定商取引法に基づく表記                                                |          |
| copyright « Nippon Professional Baseball Organization. All Rights Reserved. |          |

新規チーム詳細画面

# 3.6. チーム新規登録申請の確認

チーム新規登申請の確認します。

システムにログインします。
 ※ログイン方法はログインの章を参照してください。

2) メニューの①チーム-②チーム確認をクリックします。

| (1) 野球競技者管理システム          | 🕖 野球競技者管理システム                                                               | 理事長 太郎 | ₽ <u>ログアウト</u> |
|--------------------------|-----------------------------------------------------------------------------|--------|----------------|
| > ダッシュボード - チーム          | ダッシュボード                                                                     |        |                |
| ナーム確認<br>申請履歴確認<br>- ヘルプ | 集計<br>波手登録数 O                                                               |        |                |
| マニュアル・よくあるご<br>質問        |                                                                             |        |                |
| お問い合わせ                   |                                                                             |        |                |
| - その他                    |                                                                             |        |                |
| 利用規約                     |                                                                             |        |                |
| 特定商取引法                   |                                                                             |        |                |
| プライバシーポリシー               |                                                                             |        |                |
|                          |                                                                             |        |                |
|                          |                                                                             |        |                |
|                          |                                                                             |        |                |
|                          | 日本野球機構 個人情報保護方針 特定商取引法に基づく表記                                                |        |                |
|                          | copyright < Nippon Professional Baseball Organization. All Rights Reserved. |        |                |
|                          |                                                                             |        |                |

#### ダッシュボード画面

- 3) 申請した内容の詳細と現在の申請ステータスが確認できます。
   ※承認者一覧は申請に対する承認順序が表示されています。
   ※加盟団体が承認(または差戻し)を行うと申請ステータスが変更されます。
   例)未操作→承認済など
   ※承認者が複数いる場合は全ての承認者が承認するまで他の機能を利用できません。
- 4)「戻る」ボタンをクリックするとトップ画面に戻ります。
   ※申請が完了すると担当者にメールが届きます。記載されているURLからもログイン画面に遷移 できますできます。

| (1) 野球競技者管理システム              | 🕦 野    | 球競技者管理システム          |                                                            |                                                                  | 理事長 太郎           | ₩ <u>ログアウト</u> |
|------------------------------|--------|---------------------|------------------------------------------------------------|------------------------------------------------------------------|------------------|----------------|
| > ダッシュボード<br>- チーム           | 新規チー   | ーム登録申請詳細画面          |                                                            |                                                                  |                  | (申請中)          |
| チーム確認                        |        | 所属団体ID              | 119                                                        |                                                                  |                  |                |
| 申請履歴確認                       |        | 所属団体                | 東都大学野球連盟                                                   |                                                                  |                  |                |
| - ヘルプ                        |        |                     | 21                                                         |                                                                  |                  |                |
| マニュアル・よくあるご<br><sup>毎問</sup> |        | チームID<br>チーム-ド      | 31                                                         |                                                                  |                  |                |
|                              |        | チーム属性情報             |                                                            |                                                                  |                  |                |
| お向い合わせ                       |        | プロック名               |                                                            |                                                                  |                  |                |
|                              |        | チーム名                | マニュアル用チーム(大学)                                              |                                                                  |                  |                |
| 利用規約                         |        | チーム名(カナ)            | マニュアルチームダイガク                                               |                                                                  |                  |                |
| 特定商取引法                       |        | チーム名略式表記            | マニュアルチーム大                                                  |                                                                  |                  |                |
| プライバシーボリシー                   |        | ボール種別               | 硬式                                                         |                                                                  |                  |                |
|                              |        | 団体内区分               |                                                            |                                                                  |                  |                |
|                              |        | チーム形態               | 学校                                                         |                                                                  |                  |                |
|                              | 学校種別 大 |                     | 大学                                                         |                                                                  |                  |                |
|                              |        | 学校所在都道府県            | 東京都                                                        |                                                                  |                  |                |
|                              |        | 学校名                 | 都立マニュアル大学                                                  |                                                                  |                  |                |
|                              |        | 備考                  | 備考があれば入力します。                                               |                                                                  |                  |                |
| チーム確認                        |        | アップロードファイル          | テストマニュアル申請書.docx                                           |                                                                  |                  |                |
| 申請履歷確認                       |        | 追加情報またはコメント         | 追加情報やコメントを入力します。                                           |                                                                  |                  |                |
|                              |        | 承認者からのコメント          |                                                            |                                                                  |                  |                |
| マニュアル・よくあるご                  | _      |                     |                                                            |                                                                  |                  |                |
| 質問                           | 操作履歷·  | 一覧                  |                                                            |                                                                  |                  |                |
| お問い合わせ                       | 処理     | 日時                  | 名1                                                         |                                                                  |                  |                |
| - その他                        | 19 III | 2021/01/05 15:57:17 | マーユアル用ナーム                                                  | 【大子】 理事長 太郎                                                      | 追加情報やコメントを入力します。 |                |
| 利用規約                         | 承認者一   | 覧                   |                                                            |                                                                  |                  |                |
| 特定商取引法                       |        | 承認順序                | 操作                                                         |                                                                  | 承認団体             |                |
| プライバシーポリシー                   |        | 1                   | 未操作                                                        |                                                                  | 東都大学野球連盟         |                |
|                              |        | 2                   | 未操作                                                        |                                                                  | 全日本大学野球連盟        |                |
|                              | ← 戻る   |                     |                                                            |                                                                  | ダウンロ             | -ド 🖍 編集        |
|                              |        |                     | <u>日本野球機構</u> 個人情報保護<br>copyright © Nippon Professional Ba | <u>方針 特定商取引法に基づく表記</u><br>seball Organization. All Rights Reserv | ed.              |                |

新規チーム登録申請詳細画面

※メニューの①チーム-②申請履歴確認からも確認できます。申請名をクリックします。新規チーム 登録詳細画面に遷移できます。

| 野球競技者管理システム                 | 🕦 野球競技者管理システム            | 理事長 太郎 | ₩ <u>ログアウト</u> |                  |                  |
|-----------------------------|--------------------------|--------|----------------|------------------|------------------|
| > ダッシュボード<br>- チーム          | 申請履歴                     |        |                |                  |                  |
| チーム確認<br>申請履歴確認<br>- ヘルプ    | 検索条件<br>申請D              | ]      | ステータス 選択       | ~                |                  |
| マニュアル・よくあるご<br>質問<br>お問い合わせ | 申請名<br>申請フォーマット 選択 ♥     |        | 申請種別 デーム       | •                |                  |
| - その他                       | 表示順序                     |        |                |                  |                  |
| 利用規約                        | ID 降順 🗸                  |        |                |                  |                  |
| 特定商取引法                      |                          |        |                |                  |                  |
| プライバシーポリシー                  |                          |        |                |                  | Q 検索             |
|                             | 1件中 O件 - 1件              |        |                |                  |                  |
|                             | 申請 ステー<br>ID タス          | 申請種別   | 申請フォーマット       | 申請日時             | 更新日時             |
|                             | 2846 (申請中) <u>新規登録申請</u> | チーム    | チーム新規登録申請      | 2021/01/05 15:57 | 2021/01/05 15:57 |
|                             |                          |        |                |                  |                  |

申請履歴一覧画面

- 3.7. チーム新規登録申請の承認の確認 加盟団体が申請を承認し登録が完了したことを確認します。
- 加盟団体が承認を行うとダッシュボードに通知が届きます。通知名をクリックすると申請の詳細 画面に遷移できます。
- ※加盟団体が承認を行うと担当者メールが届きます。メールのURLをクリックします。
- 2) <u>またはメニュー①</u>のチーム-①チーム確認をクリックします。

| 野球競技者管理システム                           | 野球競技者管理システム         理事長 太郎         ログアウト           マニュアル用チーム (大学)         ログアウト  |
|---------------------------------------|----------------------------------------------------------------------------------|
| > ダッシュボード<br>- チーム                    | ダッシュボード                                                                          |
| <ul><li>チーム確認</li><li>キ変更申請</li></ul> | 集計<br>選手登録数 0                                                                    |
| 申請腹產確認<br>+ 構成員<br>+ ★会               | 通知                                                                               |
| + アカウント<br>+ フミューケーション                | 全日本大学野球連盟が新規登録申請を承認しました。         2021/01/05 17:57:33           通知一覧         通知一覧 |
| + 支払<br>+ 支払                          |                                                                                  |
| - ヘルプ                                 |                                                                                  |
| マニュアル・よくあるご<br>質問<br>お問い合わせ           |                                                                                  |
| - その他                                 | 日本野球機構 個人情報保護方針 特定商取引法に基づく表記                                                     |
| 村用規約                                  | copyright    Nippon Professional Baseball Organization. All Rights Reserved.     |

#### ダッシュボード画面

申請が承認されていることを確認します。
 ※「ダウンロード」ボタンをクリックすると詳細のダウンロードができます。

| (1) 野球競技者管理システム    | 🕦 野球競技者管理システム |                     |                               |                                                             | <b>理事長 太郎</b><br>マニュアル用チーム (大学) | <u> ₩<u>ログアウト</u></u> |
|--------------------|---------------|---------------------|-------------------------------|-------------------------------------------------------------|---------------------------------|-----------------------|
| > ダッシュボード<br>- チーム | 新規チー          | ム登録申請詳細画面           |                               |                                                             |                                 | 承認済                   |
| チーム確認              |               | 所属団体ID              | 119                           |                                                             |                                 |                       |
| + 変更申請             |               | 所属団体                | 東都大学野球連盟                      |                                                             |                                 |                       |
| 申請履歴確認             |               |                     |                               |                                                             |                                 |                       |
| + 構成員              |               | チームID               | 31                            |                                                             |                                 |                       |
| + 大会               |               | チームコード              |                               |                                                             |                                 |                       |
| + アカウント            |               | チーム属性情報             |                               |                                                             |                                 |                       |
| + コミュニケーション        |               | プロック名               |                               |                                                             |                                 |                       |
| + 支払               |               | チーム名                | マニュアル用チーム(大学)                 |                                                             |                                 |                       |
| + その他申請            |               | チーム名(カナ)            | マニュアルチームダイガク                  |                                                             |                                 |                       |
|                    |               | チーム名略式表記            | マニュアルチーム大                     |                                                             |                                 |                       |
|                    |               | ボール種別               | 硬式                            |                                                             |                                 |                       |
| マニュアル・よくのるこ<br>質問  |               | 団体内区分               |                               |                                                             |                                 |                       |
| お問い合わせ             |               | チーム形態               | 学校                            |                                                             |                                 |                       |
| - その他              |               | 学校種別                | 大学                            |                                                             |                                 |                       |
| 利用相約               |               | 学校所在都道府県            | 東京都                           |                                                             |                                 |                       |
| 村中の表面引け            |               | 学校名                 | 都立マニュアル大学                     |                                                             |                                 |                       |
| - チーム              |               | 承認者からのコメント          |                               |                                                             |                                 |                       |
| チーム確認              | 操作履歴一         | 覧                   |                               |                                                             |                                 |                       |
| + 変更申請             | 処理            | 日時                  |                               | 名前                                                          | コメント                            |                       |
| 申請履歷確認             | 承認            | 2021/01/05 17:57:33 | 全日本大学                         | 野球連盟 団体 一郎                                                  |                                 |                       |
| + 構成員              | 承認            | 2021/01/05 17:56:57 | 東都大学野                         | 序球連盟 団体 一郎                                                  |                                 |                       |
| + 大会               | 申請            | 2021/01/05 17:55:37 | マニュアル用チー                      | -ム(大学) 理事長 太郎                                               | エーム合配者い                         |                       |
| + アカウント            | 申請            | 2021/01/05 15:57:17 | *#0人子3<br>マニュアル用チ-            | -ム (大学) 理事長 太郎                                              | 追加信報やコメントを入力します。                |                       |
| + コミュニケーション        |               |                     |                               |                                                             |                                 |                       |
| + 支払               | 承認者一覧         |                     |                               |                                                             |                                 |                       |
| + その他申請            |               | 承認順序                | 操作                            |                                                             | 承認団体                            |                       |
| - ヘルプ              |               | 1                   | 承認                            |                                                             | 東都大学野球連盟                        |                       |
| マニュアル・よくあるご        |               | 2                   | 承認                            |                                                             | 全日本大学野球連盟                       |                       |
| 質問                 | ← 戻る          |                     |                               |                                                             | ₿ ダウンロ-                         | -ド 🧪 編集               |
| お問い合わせ             |               |                     |                               |                                                             |                                 |                       |
| - その他              |               |                     |                               |                                                             |                                 |                       |
| 利用規約               |               |                     | <u>日本野球機構</u> 個人情報            | (保護力)<br>特定商取引法に基づく表記<br>は Paraball Operation All Dirit - D |                                 |                       |
| 結束盗取引法             |               |                     | copyright © Nippon Profession | ai basebaii Urganization. All Rights Reserv                 | co.                             |                       |

新規チーム登録申請詳細画面

- 3.8. 差戻しされたチーム新規登録申請の再申請 加盟団体から差戻しされた申請を確認し再申請を行います。
- 加盟団体が差戻しを行うとダッシュボードに通知が届きます。通知名をクリックすると申請の詳細画面に遷移できます。
   ※加盟団体が差戻しを行うと担当者メールが届きます。メールのURLをクリックします。

2) またはメニューの①チーム-②チーム確認をクリックします。

| 野球競技者管理システム        | 野球競技者管理システム                           | 代表 四郎 | ₩ <u>ログアウト</u> |
|--------------------|---------------------------------------|-------|----------------|
| > ダッシュボード          | fin. 5 # 1*                           |       |                |
| <mark>- チーム</mark> | 2721-F                                |       |                |
| チーム確認              | 4: 5.L                                |       |                |
| 申請履歴確認             | · · · · · · · · · · · · · · · · · · · |       |                |
| + ヘルプ              | 进于登禄筑 U                               |       |                |
| - その他              |                                       |       |                |
| 利用規約               |                                       |       |                |
| 特定商取引法             |                                       |       |                |
| プライバシーポリシー         |                                       |       |                |
|                    |                                       |       |                |
|                    |                                       |       |                |
|                    |                                       |       |                |
|                    |                                       |       |                |
|                    |                                       |       |                |
|                    | 日本野球機構 個人情報保護方針 特定商取引法に基づく表記          |       |                |

ダッシュボード画面

3) 操作履歴一覧のコメントに差戻し理由が表記されています。確認し「編集」ボタンをクリックします。

| (1) 野球競技者管理システム    | 🕕 野球競技者管理システム |               | 理事長 太郎 | ₩ <u>ログアウト</u> |
|--------------------|---------------|---------------|--------|----------------|
| > ダッシュボード<br>- チーム | 新規チーム登録申請詳細画面 |               |        | 差戻中            |
| チーム確認              | 所属団体ID        | 119           |        |                |
| 申請履歴確認             | 所属団体          | 束都大学野球連盟      |        |                |
| - ヘルプ              |               | 01            |        |                |
| マニュアル・よくあるご        | ₹−ΔID         | 31            |        |                |
|                    | 3-EA-4        |               |        |                |
| お問い合わせ             | ナーム属性情報       |               |        |                |
| - その他              | プロック名         |               |        |                |
| 利用規約               | チーム名          | マニュアル用チーム(大学) |        |                |
| 特定商取引法             | チーム名 (カナ)     | マニュアルチームダイガク  |        |                |
| プライバシーポリシー         | チーム名略式表記      | マニュアルチーム大     |        |                |
| >>+x>>             | ポール種別         | 硬式            |        |                |
|                    | 团体内区分         |               |        |                |
|                    | チーム形態         | 学校            |        |                |
|                    | 学校種別          | 大学            |        |                |
|                    | 学校所在都道府県      | 東京都           |        |                |
|                    | 学校名           | 都立マニュアル大学     |        |                |

| チーム確認       |       |                     |                                    |                                        |                  |  |
|-------------|-------|---------------------|------------------------------------|----------------------------------------|------------------|--|
|             |       | 追加情報またはコメント         | 追加情報やコメントを入力します。                   |                                        |                  |  |
| 申請履歴確認      |       | 承認者からのコメント          | チーム住所違い                            | チーム住所違い                                |                  |  |
| - ヘルプ       |       |                     |                                    |                                        |                  |  |
| マニュアル・よくあるご | 操作履歴一 | 覧                   |                                    |                                        |                  |  |
| 質問          | 処理    | 日時                  | 名                                  | ອັບ                                    | コメント             |  |
| お問い合わせ      | 差戻    | 2021/01/05 16:27:35 | 東都大学野球道                            | 極盟 団体 一郎                               | チーム住所違い          |  |
| - その他       | 申請    | 2021/01/05 15:57:17 | マニュアル用チーム                          | (大学) 理事長 太郎                            | 追加情報やコメントを入力します。 |  |
|             |       |                     |                                    |                                        |                  |  |
| 利用規約        | 承認者一覧 |                     |                                    |                                        |                  |  |
| 特定商取引法      |       | 承認順序                | 操作                                 |                                        | 承認団体             |  |
| プライバシーポリシー  |       | 1                   | 差戻                                 |                                        | 東都大学野球連盟         |  |
|             |       | 2                   | 未操作                                |                                        | 全日本大学野球連盟        |  |
|             | ← 戻る  |                     |                                    |                                        | 🖪 ダウンロード 🛛 🖍 爆集  |  |
|             |       |                     |                                    |                                        |                  |  |
|             |       |                     | 日本野球機構 個人情報保護                      | 方針 特定商取引法に基づく表記                        |                  |  |
|             |       |                     | copyright © Nippon Professional Ba | seball Organization. All Rights Reserv | ed.              |  |

#### 新規チーム登録申請詳細画面

4) 内容を修正し「申請」ボタンをクリックします。
 ※「一時保存」ボタンをクリックすると現在入力されている情報が保存され、作業を一時中断できます。

| 🕕 野球競技者管理システム     | 🕦 野球競技者管理シ                     | マステム 理事長 太郎 ゆ <u>ログアウト</u>                                                                                  |
|-------------------|--------------------------------|----------------------------------------------------------------------------------------------------|
| > ダッシュボード         |                                |                                                                                                    |
| - チーム             | チーム編集画面                        | (差戻中                                                                                                    |
| チーム確認             | 所属団体ID                         | 119                                                                                                    |
| 申請履歴確認            | 所属団体                           | 束都大学野球連盟                                                                                                    |
| - ヘルプ             | チームID                          | 31                                                                                                    |
| マニュアル・よくあるご<br>質問 | ブロック名 🕺 🔊                      | •                                                                                                    |
| お問い合わせ            | チーム名 必須                        | マニュアル用チーム (大学)                                                                                              |
| - その他             | チーム名(カナ) 🕺 🔊                   | マニュアルチームダイガク                                                                                                |
| 利用規約              | チーム名略式表記 必須                    | マニュアルチーム大                                                                                                   |
| 特定商取引法            | ボール種別 🗞                        | ● 硬式 ○ 校式 ○ その他                                                                                             |
| プライバシーポリシー        | 団体内区分                          |                                                                                                    |
|                   | チーム形態 🕺 🔊                      | 学校 ・                                                                                                    |
|                   | 学校種別<br>※必須 (チーム形態が学校の場合のみ)    | 大学 🗸                                                                                                    |
|                   | 学校所在都道府県<br>※必須(チーム形態が学校の場合のみ) | 東京都                                                                                                    |
|                   | 学校名<br>※必須(チーム形態が学校の場合のみ)      | 都立マニュアル大学                                                                                                   |
| 申請履歴確認            |                                | ファイル形式 (画像, PDF、ワード、エクセル)                                                                                   |
| - ヘルプ             | 添付ファイル                         | ファイルサイズ(30MB以内)<br>ファイルをドラッグ&ドロップまたは                                                                        |
| マニュアル・よくあるご<br>質問 |                                | ファイルアップロード                                                                                                  |
| お問い合わせ            | アップロードファイル                     | テフトマニュアル由語書 dooy の                                                                                          |
| - その他             |                                |                                                                                                    |
| 利用規約              |                                |                                                                                                    |
| 特定商取引法            | 追加情報またはコメント                    |                                                                                                    |
| プライバシーポリシー        |                                |                                                                                                    |
|                   | 承認者からのコメント                     | チーム住所違い                                                                                                    |
|                   | キャンセル 🗢 申請取消                   | 一時保存                                                                                                    |
|                   |                                | 日本野球機構 個人情報保護方針 特定商取引法に基づく表記<br>copyright © Nippon Professional Baseball Organization. All Rights Reserved. |
|                   |                                | チーム編集画面                                                                                                    |

5) 確認画面で「はい」ボタンをクリックします。

- 6) 再申請の完了です。
- 3.9. 一時保存した申請の編集 ー時保存した申請の編集と申請を行います。
- 1) メニューの①チーム-①チーム確認をクリックします。

| 🕕 野球競技者管理システム            | <ul> <li>● 野球競技者管理システム</li> <li>         後職太郎              ⊕ ログアウト      </li> </ul> | F |
|--------------------------|-------------------------------------------------------------------------------------|---|
| > ダッシュボード<br>- チーム       | ダッシュボード                                                                             |   |
| チーム確認<br>申請履歴確認<br>- ヘルプ | <b>集計</b><br>選手登録数 0                                                                |   |
| マニュアル・よくあるご<br>質問        |                                                                                     |   |
| お問い合わせ                   |                                                                                     |   |
| - その他                    |                                                                                     |   |
| 利用規約                     |                                                                                     |   |
| 特定商取引法                   |                                                                                     |   |
| プライバシーポリシー               |                                                                                     |   |
|                          |                                                                                     |   |
|                          |                                                                                     |   |
|                          |                                                                                     |   |
|                          | 日本野球機構 個人情報保護方針 特定商取引法に基づく表記                                                        |   |
|                          | copyright ¢ Nippon Professional Baseball Organization. All Rights Reserved.         |   |

ダッシュボード画面

2) <u>「編集」ボタンを</u>クリックします。

| 🕦 野球競技者管理システム      | 🕕 野球競                                                                       | 技者管理システム       |              |                          | 役職 太郎 | ゆ <u>ログアウト</u> |
|--------------------|-----------------------------------------------------------------------------|----------------|--------------|--------------------------|-------|----------------|
| > ダッシュボード<br>- チーム | 新規チーム                                                                       | 登録申請詳細画面       |              |                          |       | 差戻中            |
| チーム確認              |                                                                             | 所属団体IE         | 119          |                          |       |                |
| 申請履歴確認             |                                                                             | 所属団体           | 束都大学野球連盟     |                          |       |                |
| - ヘルプ              |                                                                             |                |              |                          |       |                |
| マニュアル・よくあるご<br>質問  |                                                                             | チームに<br>チームコード | 33           |                          |       |                |
| お問い合わせ             |                                                                             | チーム属性情報        | I            |                          |       |                |
| - その他              |                                                                             | プロック名          |              |                          |       |                |
| 利用規約               |                                                                             | チーム名           | 削除用チーム       |                          |       |                |
| 特定商取引法             |                                                                             | チーム名(カナ)       | サクジョヨウチーム    |                          |       |                |
| プライバシーポリシー         |                                                                             | チーム名略式表記       | 削除チーム        |                          |       |                |
|                    |                                                                             | ボール種別          | 硬式           |                          |       |                |
|                    |                                                                             | 団体内区分          |              |                          |       |                |
|                    |                                                                             | チーム形態          | 学校           |                          |       |                |
|                    |                                                                             | 学校種別           | 大学           |                          |       |                |
|                    |                                                                             | 学校所在都道府県       | 石于県          |                          |       |                |
|                    |                                                                             | 学校名<br>        | 削除人          |                          |       |                |
| 申請履歴確認             |                                                                             | 承認者からのコメント     | テスト差戻        |                          |       |                |
| - ヘルプ              | 操作履歴一覧                                                                      |                |              |                          |       |                |
| マニュアル・よくめるご<br>質問  | 処理                                                                          | 日時             |              | 名前                       | גב    | メント            |
| お問い合わせ             | 差戻                                                                          | 2021/01/06     | 5:09:35      | 東都大学野球連盟 団体 一郎           | テスト差戻 |                |
| - その他              | 申請                                                                          | 2021/01/06     | 4:50:45      | 削除用チーム 役職 太郎             |       |                |
| 利用規約               | 承認者一覧                                                                       |                |              |                          |       |                |
| 特定商取引法             |                                                                             | 承認順序           | 操作           | 承                        | 忍団体   |                |
| プライバシーポリシー         |                                                                             | 1              | 差戻           | 東都大等                     | 学野球連盟 |                |
|                    | ← 戻る                                                                        | 2              | 未操作          | 大本日全                     | 学野球連盟 | ド 🖌 編集         |
|                    |                                                                             |                | 日本野球機構 個人情報保 | <b>呆護方針</b> 特定商取引法に基づく表記 |       |                |
|                    | copyright   Nippon Professional Baseball Organization. All Rights Reserved. |                |              |                          |       |                |

新規チーム登録申請詳細画面

3) 入力した内容で申請する場合は「申請」ボタンをクリックします。

| 申請履歴確認            |              |       | ファイル形式 (画像, PDF, ワード, エクセル)                                                 |        |
|-------------------|--------------|-------|-----------------------------------------------------------------------------|--------|
| - ヘルプ             | 添付ファイル       |       | ファイルサイズ(30MB以内)<br>ファイルをドラッグ&ドロップまたは                                        |        |
| マニュアル・よくあるご<br>質問 |              |       | ファイルアップロード                                                                  |        |
| お問い合わせ            | マップロードファイル   |       |                                                                             |        |
| - その他             | J9JU-FJJ4W   |       |                                                                             |        |
| 利用規約              |              |       |                                                                             |        |
| 特定商取引法            | 追加情報またはコメント  |       |                                                                             |        |
| プライバシーポリシー        |              |       |                                                                             | 6      |
|                   | 承認者からのコメント   | テスト差戻 |                                                                             |        |
|                   | キャンセル 🗢 申請取消 |       |                                                                             | 時保存 申請 |
|                   |              |       | 日本野球機構 個人情報保護方針 特定商取引法に基づく表記                                                |        |
|                   |              |       | copyright « Nippon Professional Baseball Organization. All Rights Reserved. |        |
|                   |              |       | チーム編集画面                                                                     |        |

4) 申請の完了です。

# 3.10. チーム新規登録申請の取消し

加盟団体から差戻しされた申請を確認し再申請を行います。 申請取消しを行うと使用しているアカウントは削除されます。(ログイン不可) 再度申請を行うにはチーム新規登録申請のページから手続きをやり直す必要があります。

1) メニューの①チーム-②チーム確認をクリックします。

| (1) 野球競技者管理システム            | 🕦 野球競技者                  | 皆管理システム   |                                                             |                                                                                   | 役職 太郎   | ₩ <u>ログアウト</u>  |
|----------------------------|--------------------------|-----------|-------------------------------------------------------------|-----------------------------------------------------------------------------------|---------|-----------------|
| > ダッシュポード - チーム            | ダッシュボート                  | •         |                                                             |                                                                                   |         |                 |
| チーム確認 申請履歴確認               | <b>集</b> 計<br>選手登録       | 录数 O      |                                                             |                                                                                   |         |                 |
| - ヘルフ<br>マニュアル・よくあるご<br>質問 |                          |           |                                                             |                                                                                   |         |                 |
| お問い合わせ                     |                          |           |                                                             |                                                                                   |         |                 |
| - その他                      |                          |           |                                                             |                                                                                   |         |                 |
| 利用規約                       |                          |           |                                                             |                                                                                   |         |                 |
| 特定商取引法                     |                          |           |                                                             |                                                                                   |         |                 |
| プライバシーポリシー                 |                          |           |                                                             |                                                                                   |         |                 |
|                            |                          |           | <sub>日本野球機員</sub> 極人<br>copyright ® Nepon Profess<br>ダッシュボー | 19962度方針 特定商取引法に基づく表記<br>ional Baseball Organization. All Rights Reserved.<br>ド面面 |         |                 |
| 2) <u>「編集」ボタンを</u>         | ミクリックし                   | ます。       | <i>(</i> <b>)</b>                                           |                                                                                   |         |                 |
| 申請履歴確認                     |                          | 承認者からのコメン | <b>/ト</b> テスト差戻                                             |                                                                                   |         |                 |
| - ヘルプ<br>マニュアル・よくあるご       | 操作履歴一覧                   |           |                                                             |                                                                                   |         |                 |
| 質問                         | 処理                       | B         | 時                                                           | 名前                                                                                |         | コメント            |
| お問い合わせ                     | 差戻                       | 2021/01/0 | 6 15:09:35                                                  | 東都大学野球連盟 団体 一郎                                                                    | :       | テスト差戻           |
| - その他                      | 649 Vel                  | 2021/01/0 | 0 14:50:45                                                  | 削除用ナーム技術人的                                                                        |         |                 |
| 利用規約                       | 承認者一覧                    |           |                                                             |                                                                                   |         |                 |
| 特定商取引法                     | 承認                       | B順序       | 操作                                                          |                                                                                   | 承認団体    |                 |
| プライバシーポリシー                 |                          | 1         | 差戻                                                          | 東都                                                                                | 大学野球連盟  |                 |
|                            | <ul> <li>← 戻る</li> </ul> | <u></u>   | <b>本録TF</b>                                                 | Ξυ                                                                                | ヤハナジ与連直 | 🖁 ダウンロード 🛛 🖌 編集 |
|                            |                          |           | 日本野球機構 個人情                                                  | 青報保護方針 特定商取引法に基づく表記                                                               |         |                 |

copyright « Nippon Professional Baseball Organization. All Rights Reserved.

新規チーム登録申請詳細画面

3)「申請取消」ボタンをクリックします。確認画面で「はい」ボタンをクリックします。

| 申請履歷確認            |                                       | ファイル用は「原理」PDF、コード、エクセル)                                                     |
|-------------------|---------------------------------------|-----------------------------------------------------------------------------|
| - ヘルプ             | 添付ファイル                                | ファイルサイズ(30MB以内)<br>ファイルをドラッグ&ドロップまたは                                        |
| マニュアル・よくあるこ<br>質問 |                                       | ファイルアップロード                                                                  |
| お問い合わせ            | アップロードファイル                            |                                                                             |
| - その他             | , , , , , , , , , , , , , , , , , , , |                                                                             |
| 利用規約              |                                       |                                                                             |
| 特定商取引法            | 追加情報またはコメント                           |                                                                             |
| プライバシーポリシー        |                                       |                                                                             |
|                   | 承認者からのコメント                            | テスト差戻                                                                       |
|                   | キャンセル 🕒 申請取消                          | 一時保存 申請                                                                     |
|                   |                                       | 日本野球機構 個人情報保護方針 特定商取引法に基づく表記                                                |
|                   |                                       | copyright   Nippon Professional Baseball Organization. All Rights Reserved. |
| L                 |                                       |                                                                             |

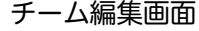

4) 申請の取消しの完了です。

| <b>`</b> | ※使用しているアカウントでのログインはできません。 |  |
|----------|---------------------------|--|
|          |                           |  |

| 削除しました。                                      |  |
|----------------------------------------------|--|
|                                              |  |
| 野球競技者管理システム<br>samural333test+1003@gmail.com |  |
| <br>1974>                                    |  |
| ユーザーID、パスワードを忘れた方はこちら                        |  |
| 重要なお知らせ<br>重要なお知らせです。要なお知らせです。要なお知らせです。      |  |

ログイン画面

4. チーム情報の確認

【概要】● チーム情報の確認

4.1. チームの登録情報の確認

1) メニューの①チーム-②チーム確認をクリックします。

| (1) 野球競技者管理システム           | ・              · ・              · ・              · ・              · ・              · · ・              · · ・              · · ・              · · ・              · · ・              · · · ・              · · · ・              · · · · ·             · ・              · · · · ·             · · · · | <b>太郎</b><br>ル用チーム (大学) | ₩ <u>ログアウト</u> |
|---------------------------|----------------------------------------------------------------------------------------------------|-------------------------|----------------|
| > ダッシュボード - チーム           | ダッシュボード                                                                                                    |                         |                |
| チーム確認<br>+ 変更申請<br>由語原歴確認 | 集計<br>週手登録数 0                                                                                                    |                         |                |
| + 構成員<br>+ 大会             | 通知                                                                                                    |                         |                |
| + アカウント                   | 全日本大学野球連盟が新規登録中語を承認しました。                                                                                                    | 2021/01                 | /05 17:57:33   |
| + 支払                      |                                                                                                    |                         |                |
| + ての他中朝<br>+ ヘルプ          |                                                                                                    |                         |                |
| - その他<br>利用規約             |                                                                                                    |                         |                |
| 特定商取引法<br>プライバシーポリシー      | 日本野球機構 個人情報保護方針 特定南取引法に基づく表記<br>copyright © Nippon Professional Baseball Organization. All Rights Reserved.                                                                                                    |                         |                |

#### ダッシュボード画面

チームの詳細が確認できます。
 ※「ダウンロード」ボタンをクリックすると詳細内容のダウンロードができます。

| 野球競技者管理システム          | 🕦 野球競技者管理システム     | <b>中央博士</b><br>中央朝日大学 ゆ <u>ログアウト</u>                                        |
|----------------------|-------------------|-----------------------------------------------------------------------------|
| > トップページ − チーム・構成員管理 | チーム詳細画面           | 活動中                                                                         |
| - チーム情報管理            | 所属団体ID            | 119                                                                         |
| チーム確認                | 所属団体              | 東都大学野球連盟                                                                    |
| 変更申請                 |                   |                                                                             |
| 活動休止申請               | チームID             | 6                                                                           |
| 脱退申請                 | チームコード            |                                                                             |
| 活動再開申請               | チーム属性情報           |                                                                             |
| アンケート確認              | ブロック名             |                                                                             |
| アカウント登録              | チーム名              | 平央朝日大学                                                                      |
| アカウント確認              | チーム名(カナ)          | ナユジオジアリビダオガジ                                                                |
| - チーム構成員情報管理         | ナーム名昭式表記          | · · · · · · · · · · · · · · · · · · ·                                       |
| 新規登録申請               | ホール種別             | www.<br>学校                                                                  |
| 新規一括登録申請             | エーンが能             | 学校                                                                          |
| #<br>継続登録申請          | 学校種別              | 高校                                                                          |
| 未申請構成員確認             | 学校所在都道府県          | 東京都                                                                         |
| 構成員確認                | 学校名               | 渋谷区立渋谷高等学校                                                                  |
|                      | (在所2 ( 都道府 圓 )    |                                                                             |
| > トップページ             | 住所2(市区郡町村)        |                                                                             |
| - チーム・構成員管理          | 住所2(丁目・番地)        |                                                                             |
| - チーム情報管理            | 住所2(建物名、法人名、個人宅名) |                                                                             |
| チーム確認                | 住所2電話番号           |                                                                             |
| 変更申請                 |                   |                                                                             |
| 活動休止申請               | 住所3(郵便番号)         |                                                                             |
| 脱退由請                 | 住所3(都道府県)         |                                                                             |
| 活動再開由講               | 住所3(市区郡町村)        |                                                                             |
| コック中中市               | 住所3(丁目・番地)        |                                                                             |
| フカウント登録              | 住所3(建物名、法人名、個人宅名) |                                                                             |
| アカウント豆啄              | 住所3電話番号           |                                                                             |
|                      | 備考                |                                                                             |
|                      | アップロードファイル        |                                                                             |
| 新規登録甲請               |                   | 🔓 ダウンロード 構成員 脱退 活動休止 🖍 編集                                                   |
| 新規一括登録申請             |                   |                                                                             |
| 継続登録申請               |                   |                                                                             |
| 未申請構成員確認             |                   | 日本野球機構 個人情報保護方針 特定商取引法に基づく表記                                                |
| 構成員確認                |                   | copyright © Nippon Protessional Baseball Organization. All Rights Reserved. |
|                      |                   | チーム詳細画面                                                                     |

# 5. チームの変更/活動休止/活動再開/脱退の申請

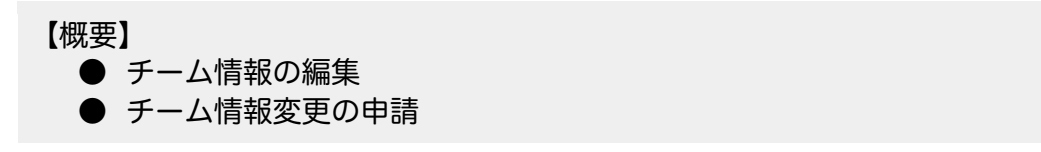

# 5.1. チーム登録情報の変更申請

チーム情報の変更申請を行います。 チームに関する他の申請が申請中の際は変更申請を行うことができません。 他の申請の申請状況は申請履歴一覧で確認できます。 1) メニューの①チーム-②チーム情報をクリックします。

| 野球競技者管理システム     | 🕖 野球競技者管理システム                                                                 | 理事長 太郎<br>マニュアル用チーム (大学) | ₩ <u>ログアウト</u>    |
|-----------------|-------------------------------------------------------------------------------|--------------------------|-------------------|
| > ダッシュボード       | ダッシュボード                                                                       |                          |                   |
| - ナーム<br>チーム確認  |                                                                               |                          |                   |
| - 変更申請<br>チーム情報 | 集計<br>選手登録数 O                                                                 |                          |                   |
| 活動休止            |                                                                               |                          |                   |
| 活動再開            | 週知                                                                            |                          |                   |
| 脱退              | 全日本大学野球連盟が新規登録申請を定応しました。                                                      | 202                      | 21/01/05 17:57:33 |
| 申請履歷確認          |                                                                               |                          | 通知一覧              |
| + 構成員           |                                                                               |                          |                   |
| + 大会            |                                                                               |                          |                   |
| + アカウント         |                                                                               |                          |                   |
| + コミュニケーション     |                                                                               |                          |                   |
| + 支払            |                                                                               |                          |                   |
| + その他申請         |                                                                               |                          |                   |
| + ヘルプ           | 日本野球機構 個人情報保護方針 特定商取引法に基づく表記                                                  |                          |                   |
| - その他           | copyright     Nippon Professional Baseball Organization. All Rights Reserved. |                          |                   |

ダッシュボード画面

2) 変更したい情報を修正します。

3) 入力した内容で申請する場合は「申請」ボタンをクリックします。
 ※「一時保存」ボタンをクリックすると現在入力されている情報が保存され、作業を一時中断できます。

| ① 野球競技者管理システム                              | 野球競技者管理シ                                   | ステム                                                                         | <b>中央 博士</b><br>中央朝日大学 | <b>₽</b> <u></u><br><u></u> |
|--------------------------------------------|--------------------------------------------|-----------------------------------------------------------------------------|------------------------|-----------------------------|
| > トップページ − チーム・構成員管理                       | チーム編集画面                                    |                                                                             |                        | 承認済                         |
| - チーム情報管理                                  | 所属団体ID                                     | 119                                                                         |                        |                             |
| チーム確認                                      | 所属団体                                       | 束都大学野球連盟                                                                    |                        |                             |
| 変更申請                                       | チームID                                      | 6                                                                           |                        |                             |
| 活動休止申請                                     | ブロック名 必須                                   | ~                                                                           |                        |                             |
| 脱退申請                                       | チーム名 18/3                                  | 中央朝日太学                                                                      |                        |                             |
| 活動再開申請                                     |                                            |                                                                             |                        |                             |
| アンケート確認                                    | テーム名(ガナ) 参演                                | 710407029100                                                                |                        |                             |
| アカウント登録                                    | チーム名略式表記 必須                                | 中央朝日大学                                                                      |                        |                             |
| アカウント確認                                    | ボール種別                                      | ● 硬式 ○ 軟式 ○ その他                                                             |                        |                             |
| - チーム構成員情報管理                               | 団体内区分                                      | 学校                                                                          |                        |                             |
| 新規登録申請                                     | チーム形態 必須                                   | 学校                                                                          |                        |                             |
| 新規一括登録申請                                   | 学校種別                                       |                                                                             |                        |                             |
| 継続登録申請                                     | ※必須(チーム形態が学校の場合のみ)                         |                                                                             |                        |                             |
| 未申請構成員確認                                   | 子 (次) 代 御 退 府 県<br>※ 必須 (チーム 形態が 学校の 場合のみ) | 東京都                                                                         |                        |                             |
| 構成員確認                                      | 学校名<br>※必須(チーム形態が学校の場合のみ)                  | 渋谷区立渋谷高等学校                                                                  |                        |                             |
| 🕕 野球競技者管理システム                              | 備考                                         |                                                                             |                        |                             |
| > トップページ                                   |                                            |                                                                             |                        | le                          |
| - チーム・構成員管理                                |                                            |                                                                             |                        |                             |
| - ナーム情報管理                                  |                                            | <b>A</b>                                                                    |                        |                             |
| ナーム確認                                      | 添付ファイル                                     | ファイル形式(画像、PDF、ワード、エクセル)<br>ファイルボイズ(30MB1/dp)                                |                        |                             |
| 変更甲請<br>                                   |                                            | ファイルをドラッグ&ドロップまたは                                                           |                        |                             |
| 活動体正申請                                     |                                            | ファイルアップロード                                                                  |                        |                             |
| 成退中萌<br>                                   |                                            |                                                                             |                        |                             |
| 活動再用申請                                     | アップロードファイル                                 |                                                                             |                        |                             |
| アンワート確認                                    |                                            |                                                                             |                        |                             |
| アカウント登録                                    | 追加情報またはコメント                                |                                                                             |                        |                             |
| アカウンド唯認                                    |                                            |                                                                             |                        | 6                           |
| - ) 二 」 「」 」 」 」 」 」 」 」 」 」 」 」 」 」 」 」 」 | 承認者からのコメント                                 |                                                                             |                        |                             |
| 新相一托祭録由書                                   | キャンセル                                      |                                                                             |                        | 一時保存申請                      |
| 初成 百豆球中胡<br>继続各録由請                         |                                            |                                                                             |                        |                             |
| 来由諸構成昌確認                                   |                                            | 日本野球機構 個人情報保護方針 特定商取引法に基づく表記                                                |                        |                             |
| 構成員確認                                      |                                            | copyright © Nippon Professional Baseball Organization. All Rights Reserved. |                        |                             |
|                                            |                                            | チーム編集画面                                                                     |                        |                             |

4) 確認画面で「はい」ボタンをクリックします。

5) 申請の完了です。

※チーム詳細画面からも同様の申請ができます。「編集」ボタンをクリックし、2)から4)の手順

| を実施します。                                      |               |                                        |
|----------------------------------------------|---------------|----------------------------------------|
| 🕕 野球競技者管理システム                                | 🕕 野球競技者管理システム | <b>中央 博士</b><br>中央朝日大学 (サ <u>ログアウト</u> |
| > トップページ<br>- チーム・構成員管理                      | チーム変更申請詳細画面   | (申請中)                                  |
| <ul> <li>ー チーム情報管理</li> <li>チーム確認</li> </ul> | 申請しました。       |                                        |
| 変更申請                                         | 所属団体ID        | 119                                    |
| 活動休止申請                                       | 所属団体          | 束都大学野球連盟                               |
| 脱退申請                                         |               | 6                                      |
| 活動再開申請                                       | チームコード        |                                        |
| アンケート確認                                      | チーム属性情報       |                                        |
| アカウント登録                                      | プロック名         |                                        |
| アカウント確認                                      | チーム名          | 中央朝日大学                                 |
| - チーム構成員情報管理                                 | チーム名(カナ)      | チュウオウアサヒダイガク                           |
| 新規登録申請                                       | チーム名略式表記      | 中央朝日大学                                 |
| 新規一括登録申請                                     | ボール種別         | 硬式                                     |
| 継続登録申請                                       | 団体内区分         | 学校                                     |
| 未申請構成員確認                                     | チーム形態         | · 对学                                   |
| 構成員確認                                        | 学校種別          | 高校                                     |

チーム変更申請詳細画面

6)-申請が承認された際は担当者にメールが届きます。メール内のURLをクリックします。 ※ダッシュボードの通知からも確認ができます。通知名をクリックすると申請の詳細画面に遷移 できます。

5.2. チームの活動休止申請

チームの活動休止申請を行います。 チームに関する他の申請が申請中の際は活動休止申請を行うことができません。 チームの活動ステータスが活動中の時のみ申請が行えます。 他の申請の申請状況は申請履歴一覧で確認できます。

1) メニューの①チーム②活動休止の順にクリックします。

| 🕕 野球競技者管理システム                                   | 野球競技者管理システム         理事長 太郎           マニュアル用チーム (大学)         マニュアル用チーム (大学)                                  | ₩ <u>ログアウト</u>      |
|-------------------------------------------------|----------------------------------------------------------------------------------------------------|---------------------|
| > ダッシュボード - チーム                                 | ダッシュボード                                                                                                    |                     |
| チーム確認<br>- 変更申請<br>チーム情報                        | <b>集計</b><br>選手登録数 0                                                                                        |                     |
| 活動休止<br>活動再開                                    | <b>通知</b><br><u> 全日本大学野球達留が新規登録申請を楽読しました。</u>                                                               | 2021/01/05 17:57:33 |
| 脱退 申請履歷確認                                       |                                                                                                    | 通知一覧                |
| + 構成員<br>+ 大会<br>+ アカウント<br>+ コミュニケーション<br>+ 支払 |                                                                                                    |                     |
| + その他申請<br>+ ヘルプ<br>- その他                       | 日本野球限度 堡人情報保護方針 特定商取引法に基づく表記<br>copyright © Nippon Professional Baseball Organization. All Rights Reserved. |                     |

ダッシュボード画面

2) 必須情報を入力します。

- 申請理由:申請理由を選択します。
   ※その他を選択した場合は申請理由の入力が必須となります。
- 添付ファイル:必要があればファイルのアップロードができます。
- 付加情報またはコメント:必要があれば入力します。

3) 入力した内容で申請する場合は「申請」ボタンをクリックします。

※「一時保存」ボタンをクリックすると現在入力されている情報が保存され、作業を一時中断で

| <u>きます。</u>             |                 |                                              |                                        |   |
|-------------------------|-----------------|----------------------------------------------|----------------------------------------|---|
| 🕕 野球競技者管理システム           | 🕦 野球競技者管理シ      | ステム                                          | <b>中央 博士</b> (◆ <u>ログアウト</u><br>中央領日大学 |   |
| > トップページ<br>- チーム・構成員管理 | チーム活動休止申請       |                                              |                                        |   |
| - チーム情報管理               | 申請ID            |                                              |                                        |   |
| チーム確認                   | 申請種別            | $\mathcal{F}-\mathcal{L}_{\lambda}$          |                                        |   |
| 変更申請                    | 組織名             | 中央朝日大学                                       |                                        |   |
| 活動休止申請                  | 申請理由 必须         | 指導者不足のため                                     |                                        |   |
| 脱退申請                    |                 |                                              |                                        |   |
| 活動再開申請                  |                 | <u>A</u>                                     |                                        |   |
| アンケート確認                 | 添付ファイル          | ファイル形式 (画像、PDF、ワード、エクセル)<br>ファイルサイズ (30MB以内) |                                        |   |
| アカウント登録                 |                 | ファイルをドラッグ&ドロップまたは                            |                                        |   |
| アカウント確認                 |                 | ファイルアップロード                                   |                                        |   |
| - チーム構成員情報管理            |                 |                                              |                                        |   |
| 新規登録申請                  | アップロードファイル 任意   |                                              |                                        |   |
| 新規一括登録申請                | 付加情報またはコメント(任金) |                                              |                                        |   |
| 継続登録申請                  |                 |                                              |                                        |   |
| 未申請構成員確認                |                 |                                              | *                                      | - |
| 構成員確認                   |                 |                                              | 一時保存申請                                 |   |

チーム活動休止申請編集画面

- 4) 確認画面で「はい」ボタンをクリックします。
- 5) 申請の完了です。

※チーム詳細画面からも同様の申請ができます。チーム詳細画面の下部にある「活動休止」ボタンをクリックし、2)から4)の手順を実施します。 ※「ダウンロード」ボタンをクリックすると詳細のダウンロードができます。

| 🕕 野球競技者管理システム                                        | <ul> <li>● 野球競技者管理システム</li> <li>● <u>中央 博士</u><br/>+央美国大学</li> <li>● <u>ログアウト</u></li> </ul> |            |                                 |                                             |        |
|------------------------------------------------------|----------------------------------------------------------------------------------------------|------------|---------------------------------|---------------------------------------------|--------|
| <ul> <li>&gt; トップページ</li> <li>- チーム・構成員管理</li> </ul> | チーム活動                                                                                        | 木止申請       |                                 |                                             | (申請中)  |
| - チーム情報管理                                            | 申請しました。                                                                                      |            |                                 |                                             |        |
| チーム確認                                                |                                                                                              |            |                                 |                                             |        |
| 変更申請                                                 |                                                                                              | 申請IC       | 2843                            |                                             |        |
| 活動休止申請                                               |                                                                                              | 申請種別       | チーム                             |                                             |        |
| 脱退申請                                                 |                                                                                              | 組織名        | 中央朝日大学                          |                                             |        |
| 活動再開申請                                               |                                                                                              | 申請日間       | 2021/01/05 13:44                |                                             |        |
| アンケート確認                                              |                                                                                              | 活動休止日      | 2021/01/05                      |                                             |        |
| アカウント登録                                              |                                                                                              | 申請理由       | 指導者不足のため                        |                                             |        |
| アカウント確認                                              |                                                                                              | アップロードファイル | ,                               |                                             |        |
| - チーム構成員情報管理                                         | ← 戻る                                                                                         |            |                                 |                                             | ダウンロード |
| 新規登録申請                                               |                                                                                              |            |                                 |                                             |        |
| 新規一括登録申請                                             | 操作履歴一覧                                                                                       |            |                                 |                                             |        |
| 継続登録申請                                               | 処理                                                                                           |            | 日時                              | 名前                                          | コメント   |
| ノカフィド豆啄                                              | 申請                                                                                           | 2021/01/   | 05 13:44:52                     | 中央朝日大学 中央 博士                                |        |
| アカウント確認                                              | 承認者一覧                                                                                        |            |                                 |                                             |        |
| - チーム構成員情報管理                                         |                                                                                              | 承認順序       | 操作                              | 承認団                                         | 体      |
| 新規登録申請                                               |                                                                                              | 1          | 未操作                             | 東都大学野:                                      | 球連盟    |
| 新規一括登録申請                                             |                                                                                              | 2          | 未操作                             | 全日本大学園                                      | 承求連盟   |
| 継続登録申請                                               |                                                                                              |            |                                 |                                             |        |
| 未申請構成員確認                                             | 日本野球機構 個人情報保護方針 特定商取引法に基づく表記                                                                 |            |                                 |                                             |        |
| 構成員確認                                                |                                                                                              |            | copyright © Nippon Professional | Baseball Organization. All Rights Reserved. |        |
|                                                      |                                                                                              | チー         | ム活動休止申請                         | 詳細画面                                        |        |

# 5.3. チームの活動再開申請

休部中のチームの活動再開の申請を行います。 チームの活動ステータスが休部の時のみ申請が行えます。

1) メニューの①チーム②活動再開をクリックします。

| (1) 野球競技者管理システム                                                | 野球競技者管理システム                                                                                                 | <b> 事長 太郎</b><br>ニュアル用チーム (大学) | ₩ <u>ログアウト</u> |
|----------------------------------------------------------------|----------------------------------------------------------------------------------------------------|--------------------------------|----------------|
| <ul> <li>&gt; ダッシュボード</li> <li>- チーム</li> <li>エーム確認</li> </ul> | ダッシュボード                                                                                                    |                                |                |
| テーム唯設<br>- 変更申請<br>チーム情報                                       | <b>集計</b><br>選手登録数 O                                                                                        |                                |                |
| 活動休止<br>活動再開                                                   | 通知<br>全日本大学野球造盟が新規登録申請を発読しました。                                                                              | 2021/                          | 01/05 17:57:33 |
|                                                                |                                                                                                    |                                | 通知一覧           |
| + 欄成員<br>+ 大会<br>+ アカウント<br>+ コミュニケーション<br>+ 支払<br>+ その他申請     |                                                                                                    |                                |                |
| + ヘルプ<br>- その他                                                 | 日本野球機構 個人情報保護方針 特定商取引法に基づく表記<br>copyright < Nippon Professional Baseball Organization. All Rights Reserved. |                                |                |

ダッシュボード画面

<sup>2)</sup> 必要情報を入力します。

<sup>●</sup> 申請理由:申請理由を選択します。

● 添付ファイル:必要があればファイルのアップロードができます。

● 付加情報またはコメント:必要があれば入力します。

3)入力した内容で申請する場合は「申請」ボタンをクリックします。

| " |        |           | 中明」ハノン  |        | 0690       |          |   |
|---|--------|-----------|---------|--------|------------|----------|---|
|   | ※「一時保存 | 」ボタンをクリック | りすると現在ス | し力されてい | いる情報が保存され、 | 作業を一時中断で | 5 |
|   | きます。   |           |         |        |            |          |   |

| 0          | 野球競技者管理システム                      | 中央博士       明球競技者管理システム       中央博士       中央町大学 |  |            |                  |                                                                    | ( <u>)</u><br>ー<br>グアウト |          |
|------------|----------------------------------|-----------------------------------------------|--|------------|------------------|--------------------------------------------------------------------|-------------------------|----------|
| > ト<br>- チ | トップページ<br>チーム・構成員管理<br>チーム・構成員管理 |                                               |  |            |                  |                                                                    |                         | 申請中      |
| -          | チーム情報管理                          | 申請しました。                                       |  |            |                  |                                                                    |                         |          |
|            | チーム確認                            |                                               |  |            |                  |                                                                    |                         |          |
|            | 変更申請                             |                                               |  | 申請ID       | 2844             |                                                                    |                         |          |
|            | 活動休止申請                           |                                               |  | 申請種別       | チーム              |                                                                    |                         |          |
|            | 脱退申請                             | 総議名<br>申請日時<br>活動再開日<br>申請理由<br>アップロードファイル    |  |            | 中央朝日大学           |                                                                    |                         |          |
|            | 活動再開申請                           |                                               |  |            | 2021/01/05 13:53 |                                                                    |                         |          |
|            | アンケート確認                          |                                               |  |            | 2021/01/05       |                                                                    |                         |          |
|            | アカウント登録                          |                                               |  |            | 再開します            |                                                                    |                         |          |
|            | アカウント確認                          |                                               |  |            |                  |                                                                    |                         |          |
| _          | チーム構成員情報管理                       | ← 戻る                                          |  |            |                  |                                                                    |                         | 3 ダウンロード |
|            | 新規登録申請                           |                                               |  |            |                  |                                                                    |                         |          |
|            | 新規一括登録申請                         | 操作履歴一覧                                        |  |            |                  |                                                                    |                         |          |
|            | 継続登録申請                           | 処理                                            |  | 8021/01/01 | 持                | 名前                                                                 | L .                     | コメント     |
|            |                                  | H BH                                          |  | 2021/01/0  | 5 13.53.00       | *************************************                              | L I                     |          |
|            | チーム確認                            |                                               |  |            |                  |                                                                    |                         |          |
|            | 変更申請                             |                                               |  |            |                  | <b>A</b>                                                           |                         |          |
|            | 活動休止申請                           | 添付ファイル<br>アップロードファイル 1550                     |  |            |                  | ファイル形式(画像、PDF、ワード、エクセル)<br>ファイルサイズ (30MB以内)<br>ファイルあどうッグ& ドロップまた(1 |                         |          |
|            | 脱退申請                             |                                               |  |            |                  |                                                                    |                         |          |
|            | 活動再開申請                           |                                               |  |            |                  | ファイルアップロード                                                         |                         |          |
|            | アンケート確認                          |                                               |  |            |                  |                                                                    |                         |          |
|            | アカウント登録                          |                                               |  |            |                  |                                                                    |                         |          |
|            | アカウント確認                          | 付加情報またはコメント 45章                               |  |            |                  |                                                                    |                         |          |
| -          | チーム構成員情報管理                       |                                               |  |            |                  |                                                                    |                         |          |
|            | 新規登録申請                           |                                               |  |            |                  |                                                                    |                         |          |
|            | 东坦——任祭母由建                        |                                               |  |            |                  |                                                                    |                         | 一時保存 申請  |
|            | 和兒—佔豆球中調                         |                                               |  |            |                  |                                                                    |                         |          |
|            | 和兒一招豆球中調<br>継続登録申請               |                                               |  |            |                  |                                                                    |                         |          |
|            | 新成一泊豆或中崩<br>継続登録申請<br>未申請構成員確認   |                                               |  |            | 日本野球機構 個人情報      | R藩方針 特定商取引法に基づく表記                                                  |                         |          |

#### チーム活動再開申請編集画面

4) 確認画面で「はい」ボタンをクリックします。

5) 申請の完了です。

※チーム詳細画面からも同様の申請ができます。チーム詳細画面の下部にある「活動再開」ボタンをクリックし、2)から4)の手順を実施します。

※「ダウンロード」ボタンをクリックすると詳細のダウンロードができます。
| (1) 野球競技者管理システム                                      | 🕦 野球競技者管理システム |            |                                 |                                             | <b>中央 博士</b><br>中央部日大学 (ゆ <u>ログアウト</u> |
|------------------------------------------------------|---------------|------------|---------------------------------|---------------------------------------------|----------------------------------------|
| <ul> <li>&gt; トップページ</li> <li>- チーム・構成員管理</li> </ul> | チーム活動         | 再開申請       |                                 |                                             | (申請中)                                  |
| - チーム情報管理                                            | 申請しました。       |            |                                 |                                             |                                        |
| チーム確認                                                |               |            |                                 |                                             |                                        |
| 変更申請                                                 |               | 申請ID       | 2844                            |                                             |                                        |
| 活動休止申請                                               |               | 申請種別       | チーム                             |                                             |                                        |
| 脱退申請                                                 |               | 組織名        | 中央朝日大学                          |                                             |                                        |
| 活動再開申請                                               |               | 申請日時       | 2021/01/05 13:53                |                                             |                                        |
| アンケート確認                                              |               | 活動再開日      | 2021/01/05                      |                                             |                                        |
| アカウント登録                                              |               | 申請理由       | 再開します                           |                                             |                                        |
| アカウント確認                                              |               | アップロードファイル |                                 |                                             |                                        |
| - チーム構成員情報管理                                         | ← 戻る          |            |                                 |                                             | 🖥 ダウンロード                               |
| 新規登録申請                                               |               |            |                                 |                                             |                                        |
| 新規一括登録申請                                             | 操作履歴一覧        |            |                                 |                                             |                                        |
| 継続登録申請                                               | 処理            | E          | ]時                              | 名前                                          | コメント                                   |
| アカワノト豆酥                                              | 申請            | 2021/01/   | 05 13:53:00                     | 中央朝日大学 中央 博士                                |                                        |
| アカウント確認                                              | 承認者一覧         |            |                                 |                                             |                                        |
| - チーム構成員情報管理                                         |               | 承認順序       | 操作                              | 承認団                                         | 体                                      |
| 新規登録申請                                               |               | 1          | 未操作                             | 東都大学野                                       | 球連盟                                    |
| 新規一括登録申請                                             |               | 2          | 未操作                             | 全日本大学里                                      | <b>纾球連盟</b>                            |
| 継続登録申請                                               |               |            |                                 |                                             |                                        |
| 未申請構成員確認                                             |               |            | 日本野球機構 個人情報係                    | 護方針 特定商取引法に基づく表記                            |                                        |
| 構成員確認                                                |               |            | copyright © Nippon Professional | Baseball Organization. All Rights Reserved. |                                        |

チーム活動再開申請詳細画面

# 5.4. チームの脱退申請

加盟団体からの脱退の申請を行います。 チームに関する他の申請が申請中の際は脱退申請を申請を行うことができません。 ※脱退申請が承認されると登録しているアカウントでのログインはできません。

1) メニューの①チーム-②脱退の順にクリックします。

| ¢      | ) 野球競技者管理システム  | 野球競技者管理システム         理事長 太和<br>マニュアル用                                        | <b>身</b><br>チーム (大学) | ₩ <u>ログアウト</u> |
|--------|----------------|-----------------------------------------------------------------------------|----------------------|----------------|
| ><br>- | ダッシュボード<br>チーム | ダッシュボード                                                                     |                      |                |
|        | チーム確認          | 44 E.L.                                                                     |                      |                |
|        | - 変更申請         | · 朱町                                                                        |                      |                |
|        | チーム情報          | 選手登録数 O                                                                     |                      |                |
|        | 活動休止           |                                                                             |                      |                |
|        | 活動再開           | 通知                                                                          |                      |                |
|        | 脱退             | 全日本大学野球連盟が新規登録申請を承認しました。                                                    | 2021/01/             | 05 17:57:33    |
|        | 申請履歴確認         |                                                                             |                      | 通知一覧           |
| +      | 構成員            |                                                                             |                      |                |
| +      | 大会             |                                                                             |                      |                |
| +      | アカウント          |                                                                             |                      |                |
| +      | コミュニケーション      |                                                                             |                      |                |
| +      | 支払             |                                                                             |                      |                |
| +      | その他申請          |                                                                             |                      |                |
| +      | ヘルプ            | 日本野球機構 個人情報保護方針 特定商取引法に基づく表記                                                |                      |                |
| -      | その他            | copyright © Nippon Professional Baseball Organization. All Rights Reserved. |                      |                |

ダッシュボード画面

2) 必須情報を入力します。

- 申請理由:申請理由を選択します。
- ※その他を選択した場合は申請理由の入力が必須となります。
   添付ファイル:必要があればファイルのアップロードができます。
- 加情報またはコメント:必要があれば入力します。

3) 入力した内容で申請する場合は「申請」ボタンをクリックします。

| 1) 野球競技者管理システム     | 野球競技者管理シ       | 理事長 太郎<br>マニュアル用チーム(大学)                      | ₩ <u>ログアウト</u> |      |
|--------------------|----------------|----------------------------------------------|----------------|------|
| > ダッシュボード<br>- チーム | チーム脱退申請        |                                              |                |      |
| チーム確認              | 申請ID           |                                              |                |      |
| - 変更申請             | 申請種別           | Ŧ-Ь                                          |                |      |
| チーム情報              | 組織名            | マニュアル用チーム(大学)                                |                |      |
| 活動休止               | 申請理由 🕺         | 解散するため 🖌                                     |                |      |
| 活動再開               |                |                                              |                |      |
| 脱退                 |                | <b>A</b>                                     |                |      |
| 申請履歴確認             | 添付ファイル         | ファイル形式 (画像、PDF、ワード、エクセル)<br>ファイルサイズ (30MB以内) |                |      |
| + 構成員              |                | ファイルをドラッグ&ドロップまたは                            |                |      |
| + 大会               |                | ファイルアップロード                                   |                |      |
| + アカウント            |                |                                              |                |      |
| + コミュニケーション        | アップロードファイル 任意  |                                              |                |      |
| + 支払               | _              |                                              |                |      |
| + その他申請            | 何加情報またはコメント 任意 |                                              |                |      |
| + ヘルプ              |                |                                              |                |      |
| - その他              |                |                                              | 一時             | 保存申請 |

チーム脱退申請編集画面

- 4) 確認画面で「はい」ボタンをクリックします。
- 5) 申請の完了です。

※チーム詳細画面からも同様の申請ができます。チーム詳細画面の下部にある「脱退」ボタンを クリックし、2)から4)の手順を実施します。

※「ダウンロード」ボタンをクリックすると詳細のダウンロードができます。

| (1) 野球競技者管理システム    | 🕦 野球競技者管 | 管理システム            |                |                      |                                           | <b>理事長 太郎</b><br>マニュアル用チーム (大学) | ゆ <u>ログアウト</u> |
|--------------------|----------|-------------------|----------------|----------------------|-------------------------------------------|---------------------------------|----------------|
| > ダッシュボード<br>- チーム | チーム脱退申請  |                   |                |                      |                                           |                                 | 申請中            |
| チーム確認              | 申請しました。  |                   |                |                      |                                           |                                 |                |
| - 変更申請             |          |                   |                |                      |                                           |                                 |                |
| チーム情報              |          | 申請ID              | 2848           |                      |                                           |                                 |                |
| 活動休止               |          | 申請種別              | チーム            |                      |                                           |                                 |                |
| 活動再開               |          | 組織名               | マニュアル用チー       | -ム(大学)               |                                           |                                 |                |
| 脱退                 |          | 申請日時              | 2021/01/05 18  | 3:26                 |                                           |                                 |                |
| 申請履歴確認             |          | 脱退日               | 2021/01/05     |                      |                                           |                                 |                |
| + 構成員              |          | 申請理由              | 解散するため         |                      |                                           |                                 |                |
| + 大会               |          | アップロードファイル        |                |                      |                                           |                                 |                |
| + アカウント            | ← 戻る     |                   |                |                      |                                           |                                 | 🔓 ダウンロード       |
| + コミュニケーション        |          |                   |                |                      |                                           |                                 |                |
| + 支払               | 操作履歴一覧   |                   |                |                      |                                           |                                 |                |
| + その他申請            | 処理       | 日時                |                |                      | 名前                                        |                                 | コメント           |
| + ヘルプ              | 申請       | 2021/01/05 18:26: | 55             |                      | マニュアル用チーム(大学) 理事長                         | 太郎                              |                |
| + 大会               | 承認者一覧    |                   |                |                      |                                           |                                 |                |
| + アカウント            | 承認順用     | <del>7</del>      | 操作             | F                    |                                           | 承認団体                            |                |
| + コミュニケーション        | 1        |                   | 未操             | 作                    | 3                                         | 東都大学野球連盟                        |                |
| + 支払               | 2        |                   | 未操             | 作                    | 全                                         | 日本大学野球連盟                        |                |
| + その他申請            |          |                   |                |                      |                                           |                                 |                |
| + ヘルプ              |          |                   | 日本野球           | 就機構 個人情報保護           | 方針 特定商取引法に基づく表記                           |                                 |                |
| - その他              |          |                   | copyright ¢ Ni | ppon Professional Ba | seball Organization. All Rights Reserved. |                                 |                |
|                    |          | チ                 | ーム脱退           | 申請詳紙                 | 画面                                        |                                 |                |

# 5.5. チーム情報の変更申請の確認

チーム情報変更申請、活動休止申請、活動再開申請、脱退申請の履歴や内容の詳細が確認できます。

1) メニューの①チーム-②申請履歴確認をクリックします。

| ① 野球競技者管理システム | 野球競技者管理システム         理要長 た約<br>マニュアル用チーム (大学)         ゆログアウト                 |
|---------------|-----------------------------------------------------------------------------|
| > ダッシュボード     | 44 × -14                                                                    |
| - チーム         | ダッシュホード                                                                     |
| チーム確認         |                                                                             |
| - 変更申請        | 集計                                                                          |
| チーム情報         | 選手登録数 O                                                                     |
| 活動休止          |                                                                             |
| 活動再開          |                                                                             |
| 脱退            |                                                                             |
| 申請履歴確認        | 通知一覧                                                                        |
| + 構成員         |                                                                             |
| + 大会          |                                                                             |
| + アカウント       |                                                                             |
| + コミュニケーション   |                                                                             |
| + 支払          |                                                                             |
| + その他申請       |                                                                             |
| + ヘルプ         | 日本野球競響 個人情報保護方針 特定商取引法に基づく表記                                                |
| - その他         | copyright © Nippon Professional Baseball Organization. All Rights Reserved. |

ダッシュボード画面

2) 申請履歴一覧から検索条件を設定し「検索」ボタンをクリックします。

3) 確認したい申請名をクリックします。

| (1) 野球競技者管理システム | 🕕 野球競技者管理システム                       |      |           | <b>理事長 太郎</b><br>マニュアル用チーム (J | (学) ゆ <u>ログアウト</u> |
|-----------------|-------------------------------------|------|-----------|-------------------------------|--------------------|
| > ダッシュボード       | : - : - : : : : : : : : : : : : : : |      |           |                               |                    |
| - チーム           | 中請復從                                |      |           |                               |                    |
| チーム確認           | 檢壺冬件                                |      |           |                               |                    |
| - 変更申請          |                                     |      |           |                               |                    |
| チーム情報           | 単調し                                 |      | ステータス 選択  | v                             |                    |
| 活動休止            | 申請名                                 |      | 申請種別 チーム  | ~                             |                    |
| 活動再開            | 申請フォーマット 選択 🖌                       |      |           |                               |                    |
| 脱退              |                                     |      |           |                               |                    |
| 申請履歴確認          | 表示順序                                |      |           |                               |                    |
| + 構成員           | ID 降順                               |      |           |                               |                    |
| + 大会            |                                     |      |           |                               |                    |
| + アカウント         |                                     |      |           |                               | Q 検索               |
| + コミュニケーション     | 2件中 0件 - 2件                         |      |           |                               |                    |
| + 支払            |                                     |      |           |                               |                    |
| + その他申請         | 申請 ステー<br>申請名<br>ID タス<br>申請名       | 申請種別 | 申請フォーマット  | 申請日時                          | 更新日時               |
| + ヘルプ           | 2848 (申請中) <u>脱退申請</u>              | チーム  | チーム脱退申請   | 2021/01/05 18:26              | 2021/01/05 18:26   |
| - その他           | 2846 承認為 <u>新規登録申請</u>              | チーム  | チーム新規登録申請 | 2021/01/05 17:55              | 2021/01/05 17:57   |

## 申請履歴一覧画面

4) 申請した内容の詳細と現在の申請ステータスが確認できます。
 ※加盟団体が承認を行うと担当者メールが届きます。記載されているURLからもログイン画面に
 遷移できます。

※加盟団体が承認を行うとトップ画面に通知が届きます。通知名をクリックすると詳細の確認ができます。

※「ダウンロード」ボタンをクリックすると詳細のダウンロードができます。

| 11 野球競技者管理システム | 🕦 野球競技者管理システム      | <b>理事長 太郎</b><br>マニュアル用チーム (大学) ゆ <u>ログアウト</u>                              |
|----------------|--------------------|-----------------------------------------------------------------------------|
| > ダッシュボード      |                    |                                                                             |
| - チーム          | チーム変更申請詳細画面        | 申請中                                                                         |
| チーム確認          | 所属団体ID             | 119                                                                         |
| - 変更申請         | 所属団体               | 束都大学野球連盟                                                                    |
| チーム情報          |                    |                                                                             |
| 活動休止           | ₹−ЫD               | 31                                                                          |
| 活動再開           | チームコード             |                                                                             |
| 脱退             | チーム属性情報            |                                                                             |
| 申請履歴確認         | プロック名              |                                                                             |
| + 構成員          | チーム名               | マニュアル用チーム(大学)                                                               |
| ·              | チーム名(カナ)           | マニュアルチームダイガク                                                                |
|                | チーム名略式表記           | マニュアルチーム大                                                                   |
|                | ボール種別              | 硬式                                                                          |
|                | 団体内区分              |                                                                             |
| 連絡受信確認         | チーム形態              | 学校                                                                          |
| アンケート確認        | 学校種別               | 大学                                                                          |
| + 支払           | 学校所在都道府県           | 東京都                                                                         |
| + その他申請        | 学校名                | 都立マニュアル大学                                                                   |
| 山動丹用           | 17月3(建物石、広入石、圓入七石) |                                                                             |
| 記退             | 117/13 時間日間 5      |                                                                             |
| 申請履歷確認         | 備考                 | 備考があれば入力します。                                                                |
| + 構成員          | アップロードファイル         | <u>テストマニュアル申請書.docx</u>                                                     |
| + 大会           | 追加情報またはコメント        |                                                                             |
| + アカウント        | 承認者からのコメント         | 添付書類に不備があります。修正して再申請してください。                                                 |
| - コミュニケーション    |                    |                                                                             |
| 連絡受信確認         | ★ K <sup>0</sup>   | 5 ダウンロード 🧪 編集                                                               |
| アンケート確認        |                    |                                                                             |
| + 支払           |                    | 日本野球機構 個人情報保護方針 特定商取引法に基づく表記                                                |
| + その他申請        |                    | copyright   Nippon Professional Baseball Organization. All Rights Reserved. |

チーム変更申請詳画面

5.6. 一時保存した申請の編集

一時保存した申請の編集と申請を行います。 画面はチーム変更申請を例にします。

1) メニューの①チーム-②申請履歴確認をクリックします。

| 野球競技者管理システム                    | 野球競技者管理システム         理事長<br>マニュアル                                                                            | <b>太郎</b><br>レ用チーム(大学) | ₩ <u>ログアウト</u> |
|--------------------------------|----------------------------------------------------------------------------------------------------|------------------------|----------------|
| > ダッシュボード - チーム                | ダッシュボード                                                                                                    |                        |                |
| チーム確認<br>- 変更申請<br>チーム情報       | 集計<br>選手登録数 0                                                                                               |                        |                |
| 活動休止<br>活動再開                   | 通知                                                                                                    |                        |                |
| 脱退<br>申請履歴確認                   | 全日本大学野球達型が新規登録申請を承認しました。                                                                                    | 2021/01/               | 05 17:57:33    |
| + 構成員<br>+ 大会                  |                                                                                                    |                        |                |
| + アガリント<br>+ コミュニケーション<br>+ 支払 |                                                                                                    |                        |                |
| + その他申請                        |                                                                                                    |                        |                |
| + ヘルプ<br>- その他                 | 日本野球機構 個人情報役課方針 特定商取引法に基づく表記<br>copyright © Nippon Professional Baseball Organization. All Rights Reserved. |                        |                |

- ダッシュボード画面
- 2) 申請履歴一覧から編集したい検索条件を設定し「検索」ボタンをクリックします。

## 3) 申請名をクリックします。

| 野球競技者管理システム                             | 🕦 野球競技者管理システム                 |      |           | <b>理事長 太郎</b><br>マニュアル用チーム (J | (学)<br>(学)       |
|-----------------------------------------|-------------------------------|------|-----------|-------------------------------|------------------|
| > ダッシュボード<br>- チーム                      | 申請履歴                          |      |           |                               |                  |
| チーム確認                                   | 论亦久开                          |      |           |                               |                  |
| - 変更申請                                  | 1%术本口                         |      |           |                               |                  |
| チーム情報                                   | 甲葫D                           |      | ステータス     | 選択 ♥                          |                  |
| 活動休止                                    | 申請名                           |      | 申請種別      | F-L 🗸                         |                  |
| 活動再開                                    | 申請フォーマット 選択                   | ~    |           |                               |                  |
| 脱退                                      |                               |      |           |                               |                  |
| 申請履歴確認                                  | 表示順序                          |      |           |                               |                  |
| + 構成員                                   | ID 降順 🖌                       |      |           |                               |                  |
| + 大会                                    |                               |      |           |                               |                  |
| + アカウント                                 |                               |      |           |                               | Q、検索             |
| + コミュニケーション                             | 2件中 0件 - 2件                   |      |           |                               |                  |
| + 支払                                    |                               |      |           |                               |                  |
| + その他申請                                 | 申請 ステー<br>申請名<br>ID タス<br>申請名 | 申請種別 | 申請フォーマット  | 申請日時                          | 更新日時             |
| - ヘルプ                                   | 2871 未申請 変更申請                 | チーム  | チーム変更申請   |                               | 2021/01/06 15:58 |
| マニュアル・よくあるご                             | 2846 承認濟 <u>新規登録申請</u>        | チーム  | チーム新規登録申請 | 2021/01/05 17:55              | 2021/01/05 17:57 |
| 「「「「「」」「「」」「「」」「「」」「「」」「」」「「」」「」」「」」「」」 |                               |      |           |                               |                  |

申請履歴一覧画面

## 4) 「編集」ボタンをクリックします。

| 活動再開              | 住所3(建物名、法人名、個人宅名) |                                                                             |
|-------------------|-------------------|-----------------------------------------------------------------------------|
| 脱退                | 住所3電話番号           |                                                                             |
| 申請履歴確認            | 備考                | 備考があれば入力します。                                                                |
| + 構成員             | アップロードファイル        | テストマニュアル申請書.docx                                                            |
| + 大会              | とかわれ来祝会 かいけつ びついし |                                                                             |
| + アカウント           | 承認者からのコメント        |                                                                             |
| + コミュニケーション       |                   |                                                                             |
| + 支払              | ← 戻る              | ┣ ダウンロード                                                                    |
| + その他申請           |                   |                                                                             |
| - ヘルプ             |                   | 日本野球機構 個人情報保護方針 特定商取引法に基づく表記                                                |
| マニュアル・よくあるご<br>質問 |                   | copyright © Nippon Professional Baseball Organization. All Rights Reserved. |
|                   |                   | チーム詳細画面                                                                     |

5) <u>情報を編集し「申</u>請」ボタンをクリックします。

| 野球競技者管理システム        | 🕕 野球競技者管理シ     | 理事長太郎<br>マニュアル用チーム (大学) ゆログアウト            |          |
|--------------------|----------------|-------------------------------------------|----------|
| > ダッシュボード<br>- チーム | チーム脱退申請        |                                           |          |
| チーム確認              | 申請ID           |                                           |          |
| - 変更申請             | 申請種別           | チーム                                       |          |
| チーム情報              | 組織名            | マニュアル用チーム(大学)                             |          |
| 活動休止               | 申請理由 🕺         | 解散するため 🖌                                  |          |
| 活動再開               |                |                                           |          |
| 脱退                 |                | <b>A</b>                                  |          |
| 申請履歴確認             | 添付ファイル         | ファイル形式(画像、PDF、ワード、エクセル<br>ファイルサイズ(30MB以内) | .)       |
| + 構成員              |                | ファイルをドラッグ&ドロップまたは                         |          |
| + 大会               |                | ファイルアップロード                                |          |
| + アカウント            |                |                                           |          |
| + コミュニケーション        | アップロードファイル 任意  |                                           |          |
| + 支払               | _              |                                           |          |
| + その他申請            | 付加情報またはコメント 任意 |                                           |          |
| + ヘルプ              |                |                                           | Å        |
| - その他              |                |                                           | 一時保存  申請 |

チーム編集画面

- 6) 確認画面で「はい」ボタンをクリックします。
- 7) <u>申請の完了です。</u>

| > ダッシュボード         チーム変更申請詳細画面         申請           チーム確認         ・         ・         ・         ・         ・         ・         ・         ・         ・         ・         ・         ・         ・         ・         ・         ・         ・         ・         ・         ・         ・         ・         ・         ・         ・         ・         ・         ・         ・         ・         ・         ・         ・         ・         ・         ・         ・         ・         ・         ・         ・         ・         ・         ・         ・         ・         ・         ・         ・         ・         ・         ・         ・         ・         ・         ・         ・         ・         ・         ・         ・         ・         ・         ・         ・         ・         ・         ・         ・         ・         ・         ・         ・         ・         ・         ・         ・         ・         ・         ・         ・         ・         ・         ・         ・         ・         ・         ・         ・         ・         ・         ・         ・         ・         ・         ・         ・         ・         ・         ・         ・ </th <th>5</th> | 5 |
|----------------------------------------------------------------------------------------------------|---|
| チーム確認                                                                                                    | 9 |
|                                                                                                    |   |
| - 変更申請                                                                                                    |   |
| チーム情報 所属団体D 119                                                                                                    |   |
| 活動休止 新属団体 束柳大学野戏連盟                                                                                                    |   |
| 活動再開                                                                                                    |   |
|                                                                                                    |   |
| 申請履歴確認     チーム属性情報                                                                                                    |   |
| + 構成員 ブロック名                                                                                                    |   |
| + 大会 チーム名 中央朝日大学                                                                                                    |   |
| + アカウント         チーム名 (カナ)         チュウオウアサヒダイガク                                                                                                    |   |
| + コミュニケーション チーム名略式表記 <sup>中央朝日大学</sup>                                                                                                    |   |
| + 支払 ポール磁別 硬式                                                                                                    |   |
| + その他申請 団体内区分 <sup>学校</sup>                                                                                                    |   |
| + ヘルプ チーム形態 学校                                                                                                    |   |
| - その他 学校種別 高校                                                                                                    |   |

### チーム変更申請詳細画面

5.7. 一時保存した申請の削除

ー時保存した申請の削除ができます。 画面はチーム変更申請を例にします。 1) メニューの①チーム-②申請履歴確認をクリックします。

| 🕕 野球競技者管理システム | 🕦 野球競技者管理システム                                                               | <b>理事長 太郎</b><br>マニュアル用チーム (大学) | ₩ <u>ログアウト</u>   |
|---------------|-----------------------------------------------------------------------------|---------------------------------|------------------|
| > ダッシュボード     | AP                                                                          |                                 |                  |
| - チーム         | ダッシュホート                                                                     |                                 |                  |
| チーム確認         |                                                                             |                                 |                  |
| - 変更申請        | 集計                                                                          |                                 |                  |
| チーム情報         | 選手登録数 O                                                                     |                                 |                  |
| 活動休止          |                                                                             |                                 |                  |
| 活動再開          | 通知                                                                          |                                 |                  |
| 脱退            | 全日本大学野球連盟が新規登録申請を承認しました。                                                    | 202                             | 1/01/05 17:57:33 |
| 申請履歴確認        |                                                                             |                                 | 通知一覧             |
| + 構成員         |                                                                             |                                 |                  |
| + 大会          |                                                                             |                                 |                  |
| + アカウント       |                                                                             |                                 |                  |
| + コミュニケーション   |                                                                             |                                 |                  |
| + 支払          |                                                                             |                                 |                  |
| + その他申請       |                                                                             |                                 |                  |
| + ヘルプ         | 日本野球機構 個人情報保護方針 特定商取引法に基づく表記                                                |                                 |                  |
| - その他         | copyright « Nippon Professional Baseball Organization. All Rights Reserved. |                                 |                  |

ダッシュボード画面

- 2) 申請履歴一覧から検索条件を設定し「検索」ボタンをクリックします。
- 3) <u>削除したい申請の</u>申請名をクリックします。

| 1 野球競技者管理システム          | 🕦 野球競技者管理システム          | <b>理事長 太郎</b><br>マニュアル用チーム(大・ | (学) (P) (P) (P) (P) (P) (P) (P) (P) (P) (P |                  |                  |
|------------------------|------------------------|-------------------------------|--------------------------------------------|------------------|------------------|
| > ダッシュボード              | 由語履歴                   |                               |                                            |                  |                  |
| - チーム                  | -1-BH (BEALE           |                               |                                            |                  |                  |
| チーム確認                  | 檢索条件                   |                               |                                            |                  |                  |
| - 変更申請                 | 中語()                   |                               |                                            |                  |                  |
| チーム情報                  | Hand                   |                               | ステーダス 地知い                                  | •                |                  |
| 活動休止                   | 申請名                    |                               | 申請種別 チーム                                   | ~                |                  |
| 活動再開                   | 申請フォーマット 選択            | ~                             |                                            |                  |                  |
| 脱退                     |                        |                               |                                            |                  |                  |
| 申請履歴確認                 | 表示顺序                   |                               |                                            |                  |                  |
| + 構成員                  | ID 降順 🗸                |                               |                                            |                  |                  |
| + 大会                   |                        |                               |                                            |                  |                  |
| + アカウント                |                        |                               |                                            |                  | Q 検索             |
| + コミュニケーション            | 2件中 0件 - 2件            |                               |                                            |                  |                  |
| + 支払                   |                        |                               |                                            |                  |                  |
| + その他申請                | 申請 ステー<br>ID タス<br>申請名 | 申請種別                          | 申請フォーマット                                   | 申請日時             | 更新日時             |
| - ヘルプ                  | 2871 未申請 <u>変更申請</u>   | チーム                           | チーム変更申請                                    |                  | 2021/01/06 15:58 |
| -<br>マニュアル・よくあるご<br>唇間 | 2846 承認時 新規登録申請        | チーム                           | チーム新規登録申請                                  | 2021/01/05 17:55 | 2021/01/05 17:57 |

申請履歴一覧画面

4) 「一時保存の破棄」ボタンをクリックします。

| チーム確認<br>- 変更申請   |                                                 | 6                                                                            |
|-------------------|-------------------------------------------------|------------------------------------------------------------------------------|
| チーム情報             | 添付ファイル                                          | ファイル形式 (温泉、PDF、ワード、エクセル)<br>ファイルサイズ (300KRU(れ)<br>ファイルをドラッグ&ドロップまたは          |
| 活動休止              |                                                 | ファイルアップロード                                                                   |
| 活動再開              |                                                 |                                                                              |
| 脱退                | アップロードファイル                                      | テストマニュアル申請書.docx ③                                                           |
| 申請履歴確認            |                                                 |                                                                              |
| + 構成員             | とうちょう ちょう しょう しょう しょう しょう しょう しょう しょう しょう しょう し |                                                                              |
| + 大会              | 2加請報 みたは コメンド                                   |                                                                              |
| + アカウント           | 承認者からのコメント                                      | <u>A</u>                                                                     |
| + コミュニケーション       |                                                 |                                                                              |
| + 支払              | キャンセル                                           | 一時保存    申請                                                                   |
| + その他申請           |                                                 |                                                                              |
| - ヘルプ             |                                                 | 日本野球機概 個人情報保護方針 特定商取引法に基づく表記                                                 |
| マニュアル・よくあるご<br>質問 |                                                 | copyright  © Nippon Professional Baseball Organization. All Rights Reserved. |

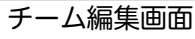

- 5) 確認画面で「はい」ボタンをクリックします。
- 6) <u>―時保存データの</u>削除の完了です。

| (1) 野球競技者管理システム    | 🕖 野球競技者管理システム            | 理事長 太郎<br>マニュアル用チーム (大学) ● 旦2 | <u> グアウト</u> |
|--------------------|--------------------------|-------------------------------|--------------|
| > ダッシュボード<br>- チーム | 申請履歴                     |                               |              |
| チーム確認              | 剤除しました.                  |                               |              |
| - 変更申請             |                          |                               |              |
| チーム情報              | 検索条件                     |                               |              |
| 活動休止               | 申請D ステータス 選択 ▼           |                               |              |
| 活動再開               |                          |                               |              |
| 脱退                 | 中詞名                      | •                             |              |
| 申請履歴確認             | 申請フォーマット 選択 🖌            |                               |              |
| + 構成員              | 表示順序                     |                               |              |
| + 大会               |                          |                               |              |
| + アカウント            |                          |                               |              |
| + コミュニケーション        |                          | Q 検                           | 家            |
| + 支払               |                          |                               |              |
| + その他申請            | 5件中 0件 - 5件              |                               |              |
| - ヘルプ              | 申請 ステー 由時名 由時類別 由時フォーマット | 由铸口陆 面新日陆                     |              |
| マニュアル・よくあるご        |                          |                               |              |
|                    | 申請履歴一覧画面                 |                               |              |

# 5.8. 差戻しされた申請の再申請

加盟団体から差戻しされた申請を確認し再申請を行います。 画面はチーム変更申請を例にします。

加盟団体が差戻しを行うとダッシュボードに通知が届きます。通知名をクリックすると申請の詳細画面に遷移できます。
 ※加盟団体が差戻しを行うと担当者にメールが届きます。メール内のURLをクリックします。

| 1) 野球競技者管理システム | 野球競技者管理システム                         | <b>理事長 太郎</b><br>マニュアル用チーム (大学) | ₩ <u>ログアウト</u> |
|----------------|-------------------------------------|---------------------------------|----------------|
| > ダッシュボード      |                                     |                                 |                |
| - <i>f</i> -4  | ダッシュボード                             |                                 |                |
| チーム確認          |                                     |                                 |                |
| - 変更申請         | 集計                                  |                                 |                |
| チーム情報          | 選手登録数 2                             |                                 |                |
| 活動休止           |                                     |                                 |                |
| イ動市開           | 通知                                  |                                 |                |
|                | 東都大学野球連盟が変更申請を差戻しました。               | 2021/0                          | )1/06 16:10:45 |
| 脱退             | 東都大学野球連盟が変更申請を差戻しました。               | 2021/0                          | 01/06 15:36:04 |
| <b>申請履歴確認</b>  | 全日本大学野球連盟がマニュアル用メッセージを送信しました。       | 2021/0                          | 1/06 12:45:16  |
| + 構成員          | 東都大学野球連盟が活動休止申請を承認しました。             | 2021/0                          | /1/06 03:23:04 |
| + 大会           | 東都大学野球連盟が新規登録申請を差戻しました。             | 2021/0                          | 1/06 02:49:12  |
|                | 東都大学野球連盟が新規登録申請を承認しました。             | 2021/0                          | 1/06 02:44:53  |
| +              | 東都大学野球達盟がマニュアル用アンケートを作成しました。        | 2021/0                          | 1/05 22:05:28  |
| + コミュニケーション    | 東都大学野球連盟がマニュアル用アンケート(外部サイト)を作成しました。 | 2021/0                          | 1/05 22:04:15  |
| + 支払           | 東都大学野球連盟がマニュアル用メッセージを送信しました。        | 2021/0                          | 1/05 21:56:56  |
| + その他申請        | 東都大学野球連盟が脱退申請を差戻しました。               | 2021/0                          | 1/05 18:34:34  |
| - ヘルプ          |                                     |                                 | 通知一覧           |
| マニュアル・よくあるご    |                                     |                                 |                |

- ダッシュボード画面
- 2) 操作履歴一覧のコメントに差戻し理由が表記されています。確認し「編集」ボタンをクリックします。

| (1) 野球競技者管理システム | 🕖 野球競技者管理システム |               | 理事長 太郎<br>マニュアル用チーム (大学) | ₩ <u>ログアウト</u> |
|-----------------|---------------|---------------|--------------------------|----------------|
| > ダッシュボード       | ~ / ***       |               |                          |                |
| - チーム           | ナーム変更申請詳細画面   |               |                          | (差戻中)          |
| チーム確認           | 所属団体ID        | 119           |                          |                |
| - 変更申請          | 所属団体          | 束都大学野球速盟      |                          |                |
| チーム情報           |               |               |                          |                |
| 活動休止            | チームID         | 31            |                          |                |
| 活動再開            | チームコード        |               |                          |                |
| RANE RANGE      | チーム属性情報       |               |                          |                |
|                 | ブロック名         |               |                          |                |
| 申請履歴確認          | チーム名          | マニュアル用チーム(大学) |                          |                |
| + 構成員           | チーム名(カナ)      | マニュアルチームダイガク  |                          |                |
| + 大会            | チーム名略式表記      | マニュアルチーム大     |                          |                |
| + アカウント         | ポール種別         | 硬式            |                          |                |
| + コミュニケーション     | 団体内区分         |               |                          |                |
| + 支払            | チーム形態         | 学校            |                          |                |
| + その他申請         | 学校種別          | 大学            |                          |                |
| - ヘルプ           | 学校所在都道府県      | 東京都           |                          |                |
| マニュアル・よくあるご     | 学校名           | 都立マニュアル大学     |                          |                |

| チーム確認                  | 追加情報またはコメント |                     |                                     |                |                             |  |  |
|------------------------|-------------|---------------------|-------------------------------------|----------------|-----------------------------|--|--|
| - 変更申請                 |             | 承認者からのコ             | メント 添付書類に不備があります。修正して               | 再申請してく;        | ださい。                        |  |  |
| チーム情報                  |             |                     |                                     |                |                             |  |  |
| 活動休止                   | 操作履歴        | 一覧                  |                                     |                |                             |  |  |
| 活動再開                   | 処理          | 日時                  | 名前                                  |                | コメント                        |  |  |
|                        | 差戻          | 2021/01/06 16:10:45 | 東都大学野球連盟 団体 一郎                      |                | 添付書類に不備があります。修正して再申請してください。 |  |  |
| 脱退                     | 申請          | 2021/01/06 16:10:16 | マニュアル用チーム(大学) 理事長 オ                 | 大郎             |                             |  |  |
| 申請履歴確認                 |             |                     |                                     |                |                             |  |  |
| + 構成員                  | 承認者一        | 覽                   |                                     |                |                             |  |  |
| + 大会                   |             | 承認順序                | 操作                                  |                | 承認団体                        |  |  |
|                        |             | 1                   | 差戻                                  |                | 東都大学野球連盟                    |  |  |
|                        |             | 2                   | 未操作                                 |                | 全日本大学野球連盟                   |  |  |
| + コミュニケーション            |             | 1                   |                                     |                |                             |  |  |
| + 支払                   | ← 戻る        | J                   |                                     |                | 🖪 ダウンロード 🔰 繰集               |  |  |
| + その他申請                |             |                     |                                     |                |                             |  |  |
| - ヘルプ                  |             |                     | 日本野球機構 個人情報保護2                      | 方針 特定商用        | 収引法に基づく表記                   |  |  |
| マニュアル・よくあるご<br>555 000 |             |                     | copyright   Nippon Professional Bas | eball Organiza | ation. All Rights Reserved. |  |  |
|                        |             |                     | エーム亦再由建設如                           | ᇔ᠊᠊            |                             |  |  |

#### チーム変更申請詳細画面 3) 内容を修正し「申請」ボタンをクリックします。

| チーム情報             | 漆付ファイル       | ファイルウイズ(300HB以内)<br>ファイルをドラッグ&ドロップまたは                                       |
|-------------------|--------------|-----------------------------------------------------------------------------|
| 活動休止              |              | ファイルアップロード                                                                  |
| 活動再開              |              |                                                                             |
| 脱退                | アップロードファイル   | テストマニュアル申請書.docx 😒                                                          |
| 申請履歴確認            |              |                                                                             |
| + 構成員             | 追加情報またはコメント  |                                                                             |
| + 大会              |              |                                                                             |
| + アカウント           | 承認者からのコメント   | 添付書類に不備があります。修正して再申請してください。                                                 |
| + コミュニケーション       |              |                                                                             |
| + 支払              | キャンセル 🗢 申請取消 | 一時保存 申請                                                                     |
| + その他申請           |              |                                                                             |
| - ヘルプ             |              | 日本野球機構 個人情報保護方針 特定商取引法に基づく表記                                                |
| マニュアル・よくあるご<br>質問 |              | copyright © Nippon Professional Baseball Organization. All Rights Reserved. |

チーム編集画

4) 確認画面で「はい」ボタンをクリックします。

# 5) 再申請の完了です。

| (1) 野球競技者管理システム                                      | 🕖 野球競技者管理システム |              | <b>中央 博士</b><br>中央朝日大学 | ₩ <u>ログアウト</u> |
|------------------------------------------------------|---------------|--------------|------------------------|----------------|
| <ul> <li>&gt; トップページ</li> <li>- チーム・構成員管理</li> </ul> | チーム変更申請詳細画面   |              |                        | 申請中            |
| - テーム情報管理<br>チーム確認                                   | 申請しました。       |              |                        |                |
| 変更申請                                                 | 所属団体ID        | 119          |                        |                |
| 活動休止申請                                               | 所属団体          | 東都大学野球連盟     |                        |                |
| 脱退申請                                                 |               | 6            |                        |                |
| 活動再開申請                                               | チームコード        | -            |                        |                |
| アンケート確認                                              | チーム属性情報       |              |                        |                |
| アカウント登録                                              | ブロック名         |              |                        |                |
| アカウント確認                                              | チーム名          | 中央朝日大学       |                        |                |
| – チーム構成員情報管理                                         | チーム名(カナ)      | チュウオウアサヒダイガク |                        |                |
| 新規登録申請                                               | チーム名略式表記      | 中央朝日大学       |                        |                |
| 新規一括登録申請                                             | ボール種別         | 硬式           |                        |                |
| 継続登録申請                                               | 団体内区分         | 学校           |                        |                |
| 未申請構成員確認                                             | チーム形態         | 学校           |                        |                |
| 構成員確認                                                | 学校種別          | 高校           |                        |                |

チーム変更申請詳細画面

5.9. 差戻しされた申請の取消

加盟団体より差戻しされた申請の取消ができます。 画面はチーム脱退申請を例にします。

- 加盟団体が差戻しを行うとダッシュボードに通知が届きます。通知名をクリックすると申請の詳細画面に遷移できます。
- 2) またはメニューの①チーム-②申請履歴確認をクリックします。 ※加盟団体が差戻しを行うと担当者にメールが届きます。メール内のURLをクリックします。

| 🚺 野球競技者管理システム | ● 野球競技者管理システム □ 野球競技者管理システム □ ● □ 2779ト □ ● □ 2779ト                                                                                                    |
|---------------|----------------------------------------------------------------------------------------------------|
| > ダッシュボード     | <i>だいい こ</i>                                                                                                    |
| - チーム         | タッシュ ホート                                                                                                    |
| チーム確認         | 4# 21                                                                                                    |
| - 変更申請        | 来fT                                                                                                    |
| チーム情報         | 選手登録数 0                                                                                                    |
| 活動休止          |                                                                                                    |
| 活動再開          | 通知                                                                                                    |
| 脱退            | <u>東都大学野球達留が脱退申請を差戻しました。</u> 2021/01/05 18:34:34 2021/01/05 18:34:34 2021/01/05 18:34 2021/01/05 18:34 2021/01/05 18:34 2021/01/05 18:34 2021/01/05 18:34 2021/01/05 18:34 2021/01/05 18:34 2021/01/05 18:34 2021/05 18 2021/05 18 2021/05 1 |
| 申請履歴確認        | エロネ入子好な速度が開発登録中回を示応しました。     2021/01/05 17:57:53                                                                                                    |
| + 構成員         | 通知一覧                                                                                                    |
| + 大会          |                                                                                                    |
| + アカウント       |                                                                                                    |
| + コミュニケーション   |                                                                                                    |
| + 支払          |                                                                                                    |
| + その他申請       |                                                                                                    |
| + ヘルプ         | 日本野球機構 個人情報保護方針 特定商取引法に基づく表記                                                                                                    |
| - その他         | copyright e Nippon Professional Baseball Organization. All Rights Reserved.                                                                                                    |

ダッシュボード画面

- 3) 申請履歴一覧から検索条件を設定し「検索」ボタンをクリックします。
- 4) 申請を取消しする申請の申請名をクリックします。

| 野球競技者管理システム        | 🕦 野球競技者管理システム          | <b>理事長 太郎</b><br>マニュアル用チーム(大 | 学) ゆ <u>ログアウト</u> |                  |                  |
|--------------------|------------------------|------------------------------|-------------------|------------------|------------------|
| > ダッシュボード<br>- チーム | 申請履歴                   |                              |                   |                  |                  |
| チーム確認              | 給责条件                   |                              |                   |                  |                  |
| - 変更申請             |                        |                              | 19840             |                  |                  |
| チーム情報              | 中前10                   | _                            | ステータス 西ボ          | v                |                  |
| 活動休止               | 申請名                    |                              | 申請種別 チー」          | × •              |                  |
| 活動再開               | 申請フォーマット 選択 🖌          | •                            |                   |                  |                  |
| 脱退                 |                        |                              |                   |                  |                  |
| 申請履歴確認             | 表示順序                   |                              |                   |                  |                  |
| + 構成員              | ID 降順 🗸                |                              |                   |                  |                  |
| + 大会               |                        |                              |                   |                  |                  |
| + アカウント            |                        |                              |                   |                  | Q、検索             |
| + コミュニケーション        | 2件中 0件 - 2件            |                              |                   |                  |                  |
| + 支払               |                        |                              |                   |                  |                  |
| + その他申請            | 申請 ステー<br>申請名<br>ID タス | 申請種別                         | 申請フォーマット          | 申請日時             | 更新日時             |
| - ヘルプ              | 2871 未申请 変更申請          | チーム                          | チーム変更申請           |                  | 2021/01/06 15:58 |
| マニュアル・よくあるご        | 2846 <u>承認満</u> 新規登録申讀 | チーム                          | チーム新規登録申請         | 2021/01/05 17:55 | 2021/01/05 17:57 |
|                    |                        | 申請履歴一                        | 覧画面               |                  |                  |

5) 「編集」ボタンをクリックします。

| (1) 野球競技者管理システム     | 🚺 野球競技  | 者管理システム            |               |        |              | <b>理事長 太郎</b><br>マニュアル用チーム (大学 | )<br>ゆ <u>ログアウト</u> |
|---------------------|---------|--------------------|---------------|--------|--------------|--------------------------------|---------------------|
| <b>&gt;</b> ダッシュボード | チーム脱退由  | 害                  |               |        |              |                                |                     |
| - チーム               | ,一五加运中, | ιÐ                 |               |        |              |                                | ( 差戻中 )             |
| チーム確認               |         | 申請ID               | 2848          |        |              |                                |                     |
| - 変更申請              |         | 申請種別               | チーム           |        |              |                                |                     |
| チーム情報               |         | 組織名                | マニュアル用チー      | ム (大学) |              |                                |                     |
| 活動休止                |         | 申請日時               | 2021/01/05 18 | :26    |              |                                |                     |
| 活動再開                |         | 脱退日                | 2021/01/05    |        |              |                                |                     |
| 脱退                  |         | 申請理由               | 解散するため        |        |              |                                |                     |
| 申請履歷確認              |         | アップロードファイル         |               |        |              |                                |                     |
| + 構成員               | ← 戻る    |                    |               |        |              | <b>B</b> 9                     | ウンロード 🍡 🖌 編集        |
| + 大会                |         |                    |               |        |              |                                |                     |
| + アカウント             | 操作履歴一覧  |                    |               |        |              |                                |                     |
| + コミュニケーション         | 処理      | 日時                 |               |        | 名前           |                                | コメント                |
| + 支払                | 差戻      | 2021/01/05 18:34:3 | 5             |        | 東都大学野球連盟団体一郎 | 7                              | 差戻                  |
| + その他申請             | -1- 6/3 | 2021/01/03 10.20.3 | ,             |        |              | ~                              |                     |
| + ヘルプ               | 承認者一覧   |                    |               |        |              |                                |                     |
| - その他               | Ŵ       | 認順序                | 操作            | r      | i            | 承認団体                           |                     |

チーム脱退申請詳細画面

6) 「申請取消」ボタンをクリックします。

| 🕕 野球競技者管理システム | チーム脱退申請        | 建原中)                                  |
|---------------|----------------|---------------------------------------|
| > ダッシュボード     |                |                                       |
| - <i>f</i> -L | 申請ID           | 2848                                  |
| チーム確認         | 甲請種別           |                                       |
| - 変更申請        | 和職石            |                                       |
| エー / 徳祝       | 申請理田 必須        | 時取 9 な に の ・                          |
| テーム同報         |                |                                       |
| 活動休止          |                | <u>^</u>                              |
| 活動再開          |                | ファイル形式 (振命 PDF ワード エクセル)              |
| 脱退            | 添付ファイル         | フィイルサイズ (30MBは内)<br>ファイルセドラッグ&ドロップまたは |
| 申請履歴確認        |                |                                       |
| + 構成員         |                |                                       |
| + 大会          | アップロードファイル 任意  |                                       |
| + アカウント       |                |                                       |
| + コミュニケーション   | 付加情報またはコメント 任意 |                                       |
| + 支払          |                | h                                     |
| + その他申請       | 承認者からのコメント     | 差戻                                    |
| + ヘルプ         | キャンセル 🕒 申請取消   | 一時保存  申請                              |
| - その他         |                |                                       |

チーム脱退申請編集画面

7) 確認画面で「はい」ボタンをクリックします。

8) 申請取消の完了です。

| 野球競技者管理システム | 🕕 野球競技者管理システム                           | <b>理事長 太郎</b><br>マニュアル用チーム (大学) | ゆ <u>ログアウト</u> |  |  |  |  |  |  |  |  |
|-------------|-----------------------------------------|---------------------------------|----------------|--|--|--|--|--|--|--|--|
| > ダッシュボード   | <b>古</b> 建屋田                            |                                 |                |  |  |  |  |  |  |  |  |
| - チーム       | 甲請履歴                                    |                                 |                |  |  |  |  |  |  |  |  |
| チーム確認       | 削除しました。                                 |                                 |                |  |  |  |  |  |  |  |  |
| - 変更申請      |                                         |                                 |                |  |  |  |  |  |  |  |  |
| チーム情報       | 検索条件                                    |                                 |                |  |  |  |  |  |  |  |  |
| 活動休止        | 申請ID ステークス 選択 ✔                         |                                 |                |  |  |  |  |  |  |  |  |
| 活動再開        |                                         |                                 |                |  |  |  |  |  |  |  |  |
| 脱退          | 申請種別選択                                  | ~                               |                |  |  |  |  |  |  |  |  |
| 申請履歴確認      | 申請フォーマット 選択                             |                                 |                |  |  |  |  |  |  |  |  |
| + 構成員       | <b>主</b> 一顺向                            |                                 |                |  |  |  |  |  |  |  |  |
| + 大会        |                                         |                                 |                |  |  |  |  |  |  |  |  |
| + アカウント     | D papite ◆                              |                                 |                |  |  |  |  |  |  |  |  |
| + コミュニケーション |                                         |                                 | 0 检索           |  |  |  |  |  |  |  |  |
| + 支払        |                                         |                                 |                |  |  |  |  |  |  |  |  |
| + その他申請     | 1件中 O件 - 1件                             |                                 |                |  |  |  |  |  |  |  |  |
| + ヘルプ       |                                         | -                               |                |  |  |  |  |  |  |  |  |
| - その他       | ID     タス     単調査     単調種別     単調ノオーマット | 中調口時                            | 更新肖時           |  |  |  |  |  |  |  |  |
|             | 申請履歴一覧画面                                | 1/01/05/1955   000              |                |  |  |  |  |  |  |  |  |

6. 構成員の登録

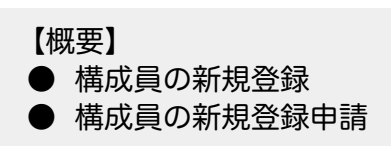

- 6.1. 構成員の新規登録申請(FB出身校名を追加) チームに所属する構成員を登録します。
- 1) メニューの①構成員-②新規申請-③新規登録をクリックします。

| 🕕 野球競技者管理システム | 野球競技者管理システム         理判           マニュ         マニュ                            | <b>夏 太郎</b><br>アル用チーム(大学) | ₩ <u>ログアウト</u> |
|---------------|-----------------------------------------------------------------------------|---------------------------|----------------|
| > ダッシュボード     | Hi                                                                          |                           |                |
| + 7-4         | ダッシュホート                                                                     |                           |                |
| - 構成員         |                                                                             |                           |                |
| 構成員確認         | 集計                                                                          |                           |                |
| - 新規申請        | 選手登録数 O                                                                     |                           |                |
| 新規登録          |                                                                             |                           |                |
| 新規一括登録        | 通知                                                                          |                           |                |
| 未申請構成員確認      | 東都大学野球連盟が脱退申請を差戻しました。                                                       | 2021/01/                  | 05 18:34:34    |
| 継続登録          | 土口やAナガみ運動が前別及豆酘平田で示応したした。                                                   | 2021/01/                  | 55 17.57.55    |
| + 変更申請        |                                                                             |                           | 通知一覧           |
| 申請履歴確認        |                                                                             |                           |                |
| + 大会          |                                                                             |                           |                |
| + アカウント       |                                                                             |                           |                |
| + コミュニケーション   |                                                                             |                           |                |
| + 支払          |                                                                             |                           |                |
| + その他申請       | 日本野球機構 個人情報保護方針 特定商取引法に基づく表記                                                |                           |                |
| + ヘルプ         | copyright e Nippon Professional Baseball Organization. All Rights Reserved. |                           |                |

ダッシュボード画面

- 2) 構成員の情報を入力します。
  - 構成員ID:システムが自動で付与します。
  - 構成員コード:加盟団体が付与します。
  - 氏名:ミドルネームがある場合は姓または名の欄に入力してください。
     例)姓 山田・マイケル 名 太郎 など
  - 年齢:生年月日より自動で登録されます。
  - ●構成員種別1:プルダウンより選択します。
     ※他の種別と兼任する場合は兼任にチェックをします。種別2が選択できるようになります。
  - 構成員種別2:プルダウンより選択します。
     例)選手とマネージャーを兼任する場合は種別1に選手、種別2にマネージャを選択
  - 出身校名:「出身校検索」ボタンから出身校の検索します。
  - ※直前の所属校を1つ選択してください。(例:高校生なら中学校、大学生なら高校) ※該当の学校名が出てこなかった場合は空欄にしてください。
  - 過去所属チーム実績:少年野球チームなどの所属実績を入力できます。複数チームを登録する場合は、句点やカンマなどで区切って入力してください。

| 🕕 野球競技者管理システム                                                                                 | 🕕 野球競技者管理シ                            | ステム                  |                                            |                         | 理事長:<br>マニュア/                      | <b>太郎</b><br>ル用チーム(大学) | ₿ <u>ログアウト</u> |  |  |  |  |  |
|-----------------------------------------------------------------------------------------------|---------------------------------------|----------------------|--------------------------------------------|-------------------------|------------------------------------|------------------------|----------------|--|--|--|--|--|
| > ダッシュボード<br>+ チーム                                                                            | 新規登録(構成員編集画                           | 面)                   |                                            |                         |                                    |                        |                |  |  |  |  |  |
| - 構成員                                                                                         | チームID                                 | 31                   |                                            |                         |                                    |                        |                |  |  |  |  |  |
| 構成員確認                                                                                         | チーム名                                  | マニュアル用チーム(大学)        |                                            |                         |                                    |                        |                |  |  |  |  |  |
| - 新規申請                                                                                        | チーム形態                                 | 学校                   |                                            |                         |                                    |                        |                |  |  |  |  |  |
| 东坦祭绿                                                                                          | 構成員ID                                 |                      |                                            |                         |                                    |                        |                |  |  |  |  |  |
|                                                                                               | 登録年度                                  | 2023                 |                                            |                         |                                    |                        |                |  |  |  |  |  |
| 新規一括登録                                                                                        | 構成員コード                                |                      |                                            |                         |                                    |                        |                |  |  |  |  |  |
| 未申請構成員確認                                                                                      | 構成員備考                                 | 4H- (                |                                            | 4                       |                                    |                        |                |  |  |  |  |  |
| 継続登録                                                                                          | 氏名 必須                                 | ゲーテスト                |                                            | 25                      | 太郎                                 |                        |                |  |  |  |  |  |
| + 変更申請                                                                                        | 氏名カナ 🕺 🛪                              | セイテスト                |                                            | メイ                      | タロウ                                |                        |                |  |  |  |  |  |
| 申請履歴確認                                                                                        | 氏名英字 必须                               | Sei Tesuto           |                                            | Mei                     | Taro                               |                        |                |  |  |  |  |  |
| + 大会                                                                                          | 性別 必須                                 | 男 •                  |                                            |                         |                                    |                        |                |  |  |  |  |  |
| + アカウント                                                                                       | 生年月日 必須                               | 1995/12/12           |                                            |                         |                                    |                        |                |  |  |  |  |  |
| + コミュニケーション                                                                                   | 年齢                                    | 25                   |                                            |                         |                                    |                        |                |  |  |  |  |  |
| + 支払                                                                                          | 構成員種別1 🕺 🖏                            | 選手 🖌                 | 選手 ✔ ✔ 素任                                  |                         |                                    |                        |                |  |  |  |  |  |
| + その他申請                                                                                       | 構成員種別2                                | スタッフ-マネージャー <        |                                            |                         |                                    |                        |                |  |  |  |  |  |
| 🕕 野球競技者管理システム                                                                                 | <b>部員</b><br>※必須(チーム形態が学校の場合のみ)       | ◉ 部員 ○ その他           |                                            |                         |                                    |                        |                |  |  |  |  |  |
| <ul> <li>&gt; ダッシュボード</li> <li>+ チーム</li> <li>- 構成員</li> <li>構成員確認</li> <li>- 新規申請</li> </ul> | 銀写真                                   |                      | ファイル形式(読紙・<br>ファイルやイン<br>ファイルモドラッ<br>ファイルス | PDF、ワ<br>ズ (30M<br>グ&ドロ | -ド、エクセル)<br>BB(内)<br>リップ軍たは<br>コード |                        |                |  |  |  |  |  |
| 新規登録                                                                                          |                                       |                      |                                            |                         |                                    |                        |                |  |  |  |  |  |
| 新規一括登録                                                                                        | 顔写真アップロードファイル                         |                      |                                            |                         |                                    |                        |                |  |  |  |  |  |
| 未申請構成員確認                                                                                      | ポジション                                 | 投手                   |                                            |                         |                                    |                        |                |  |  |  |  |  |
| 継続登録                                                                                          | 背番号                                   |                      |                                            |                         |                                    |                        |                |  |  |  |  |  |
| + 変更申請                                                                                        | 投<br>※必須(構成員種別1または構成員種別2が<br>選手の場合のみ) | ○選択しない ◉右 ○左 ○両方     |                                            |                         |                                    |                        |                |  |  |  |  |  |
| 申請履歴確認                                                                                        | 打                                     |                      |                                            |                         |                                    |                        |                |  |  |  |  |  |
| + 大会                                                                                          | ※必須(構成員種別1または構成員種別2が<br>選手の場合のみ)      | ○ 選択しない ● 右 ○ 左 ○ 両方 |                                            |                         |                                    |                        |                |  |  |  |  |  |
| + アカウント                                                                                       | 身長                                    | 180                  |                                            |                         |                                    |                        | cm             |  |  |  |  |  |
| + コミュニケーション                                                                                   | 体重                                    | 80                   |                                            |                         |                                    |                        | kg             |  |  |  |  |  |
| + 支払                                                                                          | 所属学校名                                 | マニュアル用チーム (大学)       |                                            |                         |                                    |                        |                |  |  |  |  |  |
| + その他申請                                                                                       | 学年                                    | 3                    |                                            |                         |                                    |                        |                |  |  |  |  |  |

| 野球競技者管理システム | 所属学校入学年月日 | 2018/04/01    |
|-------------|-----------|---------------|
| > ダッシュボード   | 所属学校学部    | 経済            |
| + チーム       | 出身校名      | 出身校校索         |
| - 構成員       | チーム所属履歴   | チーム所属腹腔はありません |
| 構成員確認       |           |               |
| - 新規申請      | 過去所属チーム実績 |               |
| 新規登録        |           | A             |
| 新規一括登録      | システム豆隷牛月日 |               |
| 未申請構成員確認    |           |               |
| 継続登録        | 備考1       |               |
| + 変更申請      |           |               |
| 申請履歴確認      |           |               |
| + 大会        | 備考2       |               |
| + アカウント     |           | A             |

#### 新規登録(構成員編集)画面

- 3) 必要情報を入力後「名寄」ボタンをクリックします。 名寄せとは、本システム内で同一人物のデータを一つにまとめる処理です。名寄せが正常に行われない場合、同一構成員にも関わらず複数IDが付与され、システム内では別人としてデータが管理され、正しい履歴の紐付けが出来なくなります。
- 4)氏名のカナ、生年月日、性別が合致する構成員がいた場合は名寄せ候補者として表示されます。 表示された構成員と登録する構成員が同一人物の場合は、該当の構成員を選択し「未申請一覧に 追加」ボタンをクリックします。表示された構成員とは別の人物の場合は「名寄せ処理は行わな い」を選択し「未申請一覧に追加」ボタンをクリックします。

※構成員種別に選手を選択した場合、他チームとの重複登録はできません。(女子チームを除く)

※名寄せ候補者がいない場合は「名寄せ処理は行わない」のみ選択できます。

| 🕕 野球競技者管理システム | 野球競技      | 者管理システム              | <b>理事長 太郎</b><br>マニュアル用チーム(大学) | ₩ <u>ログアウト</u> |        |  |
|---------------|-----------|----------------------|--------------------------------|----------------|--------|--|
| > ダッシュボード     |           |                      |                                |                |        |  |
| + チーム         | 名寄せ       |                      |                                |                |        |  |
| - 構成員         | 以下の会員と情報が | 一致しました。名寄処理を         | 選択してください。                      |                |        |  |
| 構成員確認         | 選択        | 活動ス                  | テータス                           | 氏名             | 所属     |  |
| - 新規申請        | <u> </u>  | 活動                   | 動中                             | テスト 太郎         | 中央朝日大学 |  |
| 新規登録          |           | 石町と短程で1143ない         |                                |                |        |  |
| 新規一括登録        | 入力情報      |                      | 21                             |                |        |  |
| 未申請構成員確認      |           | <i>Ξ</i> -4 <i>α</i> | マニュアル田チーム(大学)                  |                |        |  |
| 継続登録          |           | テーム石                 | 学校                             |                |        |  |
| + 変更申請        |           | 横成員旧                 |                                |                |        |  |
| 申請履歴確認        |           | 登録年度                 | 2023                           |                |        |  |
| + 大会          |           | 氏名                   | テスト 太郎                         |                |        |  |
| + アカウント       |           | 氏名カナ                 | テスト タロウ                        |                |        |  |
| + コミュニケーション   |           | 氏名英字                 | Tesuto Taro                    |                |        |  |
| + 支払          |           | 性別                   | 男                              |                |        |  |
| + その他申請       |           | 生年月日                 | 1995/12/12                     |                |        |  |
| + ヘルプ         |           | 年齢                   | 25                             |                |        |  |
|               |           |                      | 500 m²                         |                |        |  |

|                  | 身長          | 180cm                                                                        |
|------------------|-------------|------------------------------------------------------------------------------|
| ・ 野球競技者管理システム    | 体重          | 80kg                                                                         |
| <b>≻ ダッシュボード</b> | 所属学校名       | マニュアル用チーム (大学)                                                               |
| + チーム            | 学年          | 3                                                                            |
| - 構成員            | 所属学校入学年月日   | 2018/04/01                                                                   |
| 構成員確認            | 所属学校学部      | 経済                                                                           |
| - 新規申請           | 出身校名        | 0                                                                            |
| 新規登録             | 前所属チーム一覧    | 前所属チームデータはありません                                                              |
| 新規一括登録           | 過去所属チーム実績   |                                                                              |
| 未申請構成員確認         | システム登録年月日   |                                                                              |
| 継続登録             | 備考]         |                                                                              |
| + 変更申請           | 備考2         |                                                                              |
| 申請履歷確認           | 添付ファイル      | テストマニュアル申請書.docx                                                             |
| + 大会             | けの進程またけつくいし |                                                                              |
| + アカウント          |             |                                                                              |
| + コミュニケーション      | キャンセル       | 未申請一覧に過加                                                                     |
| + 支払             |             |                                                                              |
| + その他申請          |             | 日本野球機構 個人情報保護方針 特定商取引法に基づく表記                                                 |
| + ヘルプ            |             | copyright  © Nippon Professional Baseball Organization. All Rights Reserved. |

## 名寄せ画面

5) 未申請一覧に追加されました。 ※未申請一覧に追加した構成員の情報の編集や削除は、未申請構成員詳細画面でできます。

| (1) 野球競技者管理システム            | 🚺 野球競技者               | 管理シス                           |         | 理事長 太郎<br>マニュアル用き                       | <b>β</b><br>チーム(大学)        | ₩ <u>ログアウト</u> |    |    |        |  |  |
|----------------------------|-----------------------|--------------------------------|---------|-----------------------------------------|----------------------------|----------------|----|----|--------|--|--|
| > ダッシュボード<br>+ チーム<br>###早 | 未申請一覧                 | <b>长申請一覧</b>                   |         |                                         |                            |                |    |    |        |  |  |
| 構成員確認                      | 登録しました。               | 登録しました。                        |         |                                         |                            |                |    |    |        |  |  |
| - 新規申請                     | 作成チーム年度递              | 作成チーム年度選択 2023 ✔               |         |                                         |                            |                |    |    |        |  |  |
| 新規登録                       | <del>251日</del> /3時3志 |                                |         |                                         |                            |                |    |    |        |  |  |
| 新規一括登録                     | #1 P357 852.895       | <b>#1794/#660:</b><br>新現● 継続 ○ |         |                                         |                            |                |    |    |        |  |  |
| 未申請構成員確認                   | 名寄処理                  | 構成員ID                          | 構成員種別1  | 構成員種別2                                  | 重別2 氏名 登録年度                |                | 年齢 | 学年 | 退部経過日数 |  |  |
| 継続登録                       | 別人登録                  | 404                            | 選手      | スタッフ-マネージャー                             | <u>テスト 太郎</u>              | 2023           | 25 | 3  |        |  |  |
| + 変更申請                     | 続けて追加                 |                                |         |                                         |                            |                |    |    | 申請     |  |  |
| 申請履歷確認                     |                       |                                |         |                                         |                            |                |    |    | _      |  |  |
| + 大会                       |                       |                                |         |                                         |                            |                |    |    |        |  |  |
| + アカウント                    |                       |                                |         |                                         |                            |                |    |    |        |  |  |
| + コミュニケーション                |                       |                                |         |                                         |                            |                |    |    |        |  |  |
| + 支払                       |                       |                                |         |                                         |                            |                |    |    |        |  |  |
| + その他申請                    |                       |                                | E       | 本野球機構 個人情報保護方針 特定門                      | 商取引法に基づく表記                 |                |    |    |        |  |  |
| + ヘルプ                      |                       |                                | copyrig | ht © Nippon Professional Baseball Organ | nization. All Rights Reser | ved.           |    |    |        |  |  |

未申請一覧画面

- 6) 複数の構成員を同時に申請する場合は「続けて追加」ボタンをクリックします。 手順2)から4)を繰り返します。
- 7)申請したい構成員にチェックを入れ「申請」ボタンをクリックします。
   ※一番上にチェックを入れると全件選択ができます。
   ※氏名をクリックすると入力した内容の確認ができます。

| 🕕 野球競技者管理システム      | <b>()</b> I | 1 野球競技者管理システム        |       |               |                                     |                           |      |    |    | ₩ <u>ログアウト</u> |  |  |
|--------------------|-------------|----------------------|-------|---------------|-------------------------------------|---------------------------|------|----|----|----------------|--|--|
| > ダッシュボード<br>+ チーム | 未申請         | 未申請一覧                |       |               |                                     |                           |      |    |    |                |  |  |
| - 構成員              | 容弱し         | <b>海袋   士1</b>       |       |               |                                     |                           |      |    |    |                |  |  |
| 構成員確認              | JELIK O     |                      |       |               |                                     |                           |      |    |    |                |  |  |
| - 新規申請             |             | 作成チーム年度選択 2023 マ     |       |               |                                     |                           |      |    |    |                |  |  |
| 新規登録               |             |                      |       |               |                                     |                           |      |    |    |                |  |  |
| 新規一括登録             |             | <b>新規/標礎</b> 新規● 総統○ |       |               |                                     |                           |      |    |    |                |  |  |
| 未申請構成員確認           |             | 名寄処理                 | 構成員ID | 構成員種別1        | 構成員種別2                              | 氏名                        | 登録年度 | 年齢 | 学年 | 退部経過日数         |  |  |
| 継続登録               |             | -                    | 407   | 選手            | -                                   | 加藤 選手                     | 2023 | 22 |    |                |  |  |
| + 変更申請             |             | -                    | 406   | 指導者-監督        | -                                   | 監督二郎                      | 2023 | 48 |    |                |  |  |
| 申請履歴確認             |             | -                    | 405   | スタッフ-学生委員     | -                                   | <u>佐々木 花子</u>             | 2023 | 22 |    |                |  |  |
| + 大会               |             | 加入豆虾                 | 404   | 進手            | スタッフ-マネーシャー                         | <u> </u>                  | 2023 | 25 | 3  |                |  |  |
| + アカウント            | 続けて連        | 鱼加                   |       |               |                                     |                           |      |    |    | 申请             |  |  |
| + コミュニケーション        |             |                      |       |               |                                     |                           |      |    |    |                |  |  |
| + 支払               |             |                      |       |               |                                     |                           |      |    |    |                |  |  |
| + その他申請            |             |                      |       | 日本野           | 求機構 個人情報保護方針 特定商目                   | 双引法に基づく表記                 |      |    |    |                |  |  |
| + ヘルプ              |             |                      |       | copyright ≎ N | ppon Professional Baseball Organiza | ition. All Rights Reserve | d.   |    |    |                |  |  |
|                    |             |                      |       | 未申請一          | ·覧画面                                |                           |      |    |    |                |  |  |

- 8) 確認画面で「はい」ボタンクリックします。
- 9) 申請の完了です。

※「ダウンロード」ボタンをクリックすると詳細がダウンロードができます。※申請中の情報は申請情報管理-申請履歴確認から確認できます。※「戻る」ボタンで申請履歴一覧に遷移できます。

| 1) 野球競技者管理システム     | 0          |             |     |                 |           |              |                |   |                |    | <b>理事長 太郎</b><br>マニュアル用チーム(大学) |      |          | ₩ <u>ログアウト</u> |          |      |    |     |     |                                    |
|--------------------|------------|-------------|-----|-----------------|-----------|--------------|----------------|---|----------------|----|--------------------------------|------|----------|----------------|----------|------|----|-----|-----|------------------------------------|
| > ダッシュボード<br>+ チーム | 構成         | 構成員登録申請詳細画面 |     |                 |           |              |                |   |                |    |                                | 申請中  |          |                |          |      |    |     |     |                                    |
| - 構成員              | 申請         | しました。       |     |                 |           |              |                |   |                |    |                                |      |          |                |          |      |    |     |     |                                    |
| 構成員確認              |            |             |     |                 |           |              |                |   |                |    |                                |      |          |                |          |      |    |     |     |                                    |
| - 新規申請             | 名寄         | 登録          | 構成員 | 構成員種別2          | 氏名        | 氏名カナ         | 氏名英            | 性 | 生年月            | 年  | 入部                             | 退部   | 所属学      | 学              | ポジ<br>ショ | 投    | 出身 | 身長  | 体   | 添付ファイル                             |
| 新規登録               | 処理         | 年度          | 種別1 |                 |           |              | 孚              | 別 | B              | 齢  | Ē                              | Ē    | 校学部      | 年              | シ        | 打    | 校名 |     | 重   |                                    |
| 新規一括登録             | 別人<br>登録   | 2023        | 選手  | スタッフ-マネ<br>ージャー | テスト<br>太郎 | テスト タ<br>ロウ  | Tesuto<br>Taro | 男 | 1995-<br>12-12 | 25 |                                |      | 経済       | 3              | 投手       | 右右   | 0  | 180 | 80  | <u>テストマニュア</u><br><u>ル申請書.docx</u> |
| 未申請構成員確認           | -          | 2023        | 選手  | -               | 加藤<br>選手  | カトウ セ<br>ンシュ | Kato<br>Sensyu | 男 | 1998-<br>12-05 | 22 |                                |      |          |                |          | 右右   |    |     |     |                                    |
| 継続登録               |            |             |     |                 |           |              |                |   |                |    |                                |      |          |                |          |      |    |     |     |                                    |
| + 変更申請             | 操作履        | 题歷一覧        | ĩ   |                 |           |              |                |   |                |    |                                |      |          |                |          |      |    |     |     |                                    |
| 申請履歷確認             | 奴          | 理           |     | BI              | 诗         |              |                |   |                |    |                                |      | 名前       |                |          |      |    |     |     | コメント                               |
| + 大会               | 4          | 请           |     | 2021/01/0       | 5 19:15:4 | 7            |                |   |                | 7= | ュアル                            | 用チーノ | ム (大学) 3 | 理事長            | 太郎       |      |    |     |     |                                    |
| + アカウント            | 承認考        |             |     |                 |           |              |                |   |                |    |                                |      |          |                |          |      |    |     |     |                                    |
| + コミュニケーション        |            | 1 96        | 承初日 | 百字              |           |              | 操作             |   |                |    |                                |      |          |                | 承担       | 团体   |    |     |     |                                    |
| + 支払               |            |             | 1   | KI,F            |           |              | 未操作            |   |                |    |                                |      |          |                | 東都大等     | e野球ì | 車盟 |     |     |                                    |
| + その他申請            |            | _           |     |                 |           |              |                |   |                |    |                                |      |          |                |          |      |    | _   |     |                                    |
| + ヘルプ              | <b>←</b> 戻 | 5           |     |                 |           |              |                |   |                |    |                                |      |          |                |          |      |    | B   | ダウン | ロード 申請                             |

#### 構成員登録申請詳細画面

6.2. 構成員の新規登録申請の確認 構成員新規登録申請の確認ができます。 1) メニューの①構成員-②申請履歴確認をクリックします。

| ① 野球競技者管理システム | 🕦 野球競技者管理システム                                                               | 理事長 太郎<br>マニュアル用チーム (大学) | ₩ <u>ログアウト</u> |
|---------------|-----------------------------------------------------------------------------|--------------------------|----------------|
| > ダッシュボード     | ダッシュボード                                                                     |                          |                |
| + チーム         |                                                                             |                          |                |
| - 構成員         |                                                                             |                          |                |
| 構成員確認         | 集計<br>·                                                                     |                          |                |
| - 新規申請        | 選手登録数 O                                                                     |                          |                |
| 新規登録          |                                                                             |                          |                |
| 新規一括登録        | 通知                                                                          |                          |                |
| 未申請構成員確認      | 東都大学野球遠盟が脱退申請を差戻しました。                                                       | 2021/0                   | 01/05 18:34:34 |
|               | 全日本大学野球連盟が新規登録申請を承認しました。                                                    | 2021/0                   | 01/05 17:57:33 |
| + 変更申請        |                                                                             |                          | 通知一覧           |
| 申請履歴確認        |                                                                             |                          |                |
| + 大会          |                                                                             |                          |                |
| + アカウント       |                                                                             |                          |                |
| + コミュニケーション   |                                                                             |                          |                |
| + 支払          |                                                                             |                          |                |
| + その他申請       | 日本野球機構 個人情報保護方針 特定商取引法に基づく表記                                                |                          |                |
| + ヘルプ         | copyright   Nippon Professional Baseball Organization. All Rights Reserved. |                          |                |

ダッシュボード画面

- 2) 申請履歴一覧から検索条件を設定し「検索」ボタンをクリックします。
- 3) 確認したい申請の申請名をクリックします。

| ・ ・ ・ ・ ・ ・ ・ ・ ・ ・ ・ ・ ・ ・ ・ ・ ・ ・ ・ | 🕦 野球競技者管理システム            | 理事長 太郎<br>マニュアル用チーム(パ | 学) ゆ <u>ログアウト</u> |                  |                  |
|---------------------------------------|--------------------------|-----------------------|-------------------|------------------|------------------|
| > ダッシュボード<br>+ チーム                    | 申請履歴                     |                       |                   |                  |                  |
| - 構成員                                 | 快声变从                     |                       |                   |                  |                  |
| 構成員確認                                 | 快米末1+                    |                       |                   |                  |                  |
| - 新規申請                                | 申請10                     |                       | ステータス             | 選択 ♥             |                  |
| 新規登録                                  | 申請名                      | 構成員 ♥                 |                   |                  |                  |
| 新規一括登録                                | 申請フォーマット 選択 🏼 🖌          |                       |                   |                  |                  |
| 未申請構成員確認                              |                          |                       |                   |                  |                  |
| 継続登録                                  | 表示順序                     |                       |                   |                  |                  |
| + 変更申請                                | ID 降順 🗸                  |                       |                   |                  |                  |
| 申請履歴確認                                |                          |                       |                   |                  |                  |
| + 大会                                  |                          |                       |                   |                  | Q 検索             |
| + アカウント                               | 1件中 O件 - 1件              |                       |                   |                  |                  |
| + コミュニケーション                           |                          |                       |                   |                  |                  |
| + 支払                                  | 申請 ステー 申請名<br>ID タス 申請名  | 申請種別                  | 申請フォーマット          | 申請日時             | 更新日時             |
| + その他申請                               | 2849 (申請中) <u>新規登録申請</u> | 構成員                   | 構成員新規登録申請         | 2021/01/05 19:15 | 2021/01/05 19:15 |
| + ヘルプ                                 |                          |                       |                   |                  |                  |

申請履歴一覧画面

4) 申請の詳細が確認できます。
 ※加盟団体が承認を行うと担当者にメールが届きます。記載されているURLからもログイン画面に遷移できますできます。
 ※加盟団体が承認を行うとトップ画面に通知が届きます。通知名をクリックすると詳細の確認ができます。

6.3. 未申請構成員の情報の確認/編集 未申請一覧に追加した構成員情報の確認と編集ができます。 未申請一覧画面で確認/編集したい構成員の氏名をクリックします。
 ※メニューの構成員-未申請構成員確認からも確認できます。

| 🕕 野球競技者管理システム      | 0    | 🕕 野球競技者管理システム |             |                   |                           |                             | <b>理事長 太</b><br>マニュアル月 | <b>郎</b><br> チーム (大学) | ₩ <u>ログアウト</u> |        |
|--------------------|------|---------------|-------------|-------------------|---------------------------|-----------------------------|------------------------|-----------------------|----------------|--------|
| > ダッシュボード<br>+ チーム | 未申詞  | 清一覧           |             |                   |                           |                             |                        |                       |                |        |
| - 構成員              |      | 作成チーム年度選      | <b>R</b> 20 | 23 🗸              |                           |                             |                        |                       |                |        |
| 構成員確認              |      |               |             |                   |                           |                             |                        |                       |                |        |
| - 新規申請             |      | 新規/継続         | 新           | 見● 継続○            |                           |                             |                        |                       |                |        |
| 新規登録               |      | 名寄処理          | 構成員ID       | 構成員種別1            | 構成員種別2                    | 氏名                          | 登録年度                   | 年齢                    | 学年             | 退部経過日数 |
| 新規一括登録             |      | -             | 406         | 指導者-監督            | -                         | 監督二郎                        | 2023                   | 48                    |                |        |
| 未申請構成員確認           |      | -             | 405         | スタッフ-学生委員         | -                         | 佐々木 花子                      | 2023                   | 22                    |                |        |
| 継続登録               | 続けて: | 追加            |             |                   |                           |                             |                        |                       |                | 申請     |
| + 変更申請             |      | ]             |             |                   |                           |                             |                        |                       |                |        |
| 申請履歴確認             |      |               |             |                   |                           |                             |                        |                       |                |        |
| + 大会               |      |               |             |                   |                           |                             |                        |                       |                |        |
| + アカウント            |      |               |             |                   |                           |                             |                        |                       |                |        |
| + コミュニケーション        |      |               |             |                   |                           |                             |                        |                       |                |        |
| + 支払               |      |               |             |                   |                           |                             |                        |                       |                |        |
| + その他申請            |      |               |             | 日本野球機構            | 茜 個人情報保護方針 教              | 寺定商取引法に基づく表言                | 2                      |                       |                |        |
| + ヘルプ              |      |               |             | copyright © Nippo | n Professional Baseball C | Organization. All Rights Re | served.                |                       |                |        |
|                    |      |               |             | 未申請一賢             | 画面                        |                             |                        |                       |                |        |

### 2) 「編集」ボタンをクリックします。

| > ダッシュボード   | 所属学校名       |                                                                             |
|-------------|-------------|-----------------------------------------------------------------------------|
| + チーム       | 学年          |                                                                             |
| - 構成員       | 所属学校入学年月日   |                                                                             |
| 構成員確認       | 所属学校学部      |                                                                             |
| - 新規申請      | 出身校名        |                                                                             |
| 新規登録        | 前所属チーム一覧    | 前所属チームデータはありません                                                             |
| 新規一括登録      | 過去所属チーム実績   |                                                                             |
| 未申請構成員確認    | システム登録年月日   |                                                                             |
| 継続登録        | 備考1         |                                                                             |
| + 変更申請      | 備考2         |                                                                             |
| 申請履歴確認      | 添付ファイル      |                                                                             |
| + 大会        | 付加情報またはコメント |                                                                             |
| + アカウント     |             |                                                                             |
| + コミュニケーション | ← 戻る        | ▶ 編集                                                                        |
| + 支払        |             |                                                                             |
| + その他申請     |             | 日本野球機構 個人情報保護方針 特定商取引法に基づく表記                                                |
| + ヘルプ       |             | copyright   Nippon Professional Baseball Organization. All Rights Reserved. |

未申請構成員詳細画面

3) 編集が完了したら「登録」ボタンをクリックします。

| <b>尚从吴唯</b> 政 | (##C)      |                                                                             |
|---------------|------------|-----------------------------------------------------------------------------|
| - 新規申請        | 加考之        |                                                                             |
| 新規登録          |            | h.                                                                          |
| 新規一括登録        |            |                                                                             |
| 未申請構成員確認      |            | <b>A</b>                                                                    |
| 継続登録          | 添付ファイル     | ファイル形式(画像、PDF、ワード、エクセル)<br>ファイルサイズ(30MB3/例)<br>ファイルサイズ(30MB3/例)             |
| + 変更申請        |            | 7711/2E7772&E4778/Kik                                                       |
| 申請履歷確認        |            | ファイルアップロード                                                                  |
| + 大会          | アップロードファイル |                                                                             |
| + アカウント       |            |                                                                             |
| + コミュニケーション   | キャンセル      | 登録                                                                          |
| + 支払          |            |                                                                             |
| + その他申請       |            | 日本野球機構 個人情報保護方針 特定商取引法に基づく表記                                                |
| + ヘルプ         |            | copyright   Nippon Professional Baseball Organization. All Rights Reserved. |

未申請構成員編集画面

4) 確認画面で「はい」ボタンをクリックします。

# 6.4. 未申請構成員の情報の削除

未申請一覧に追加した構成員情報の削除ができます。

- 1) 未申請一覧画面で氏名をクリックします。
- 2) 「編集」ボタンをクリックします。
- 3) 「削除」ボタンをクリックします。

| 1時705月21日前心 |            |                                                                             |
|-------------|------------|-----------------------------------------------------------------------------|
| - 新規申請      | 偏考2        |                                                                             |
| 新規登録        |            |                                                                             |
| 新規一括登録      |            |                                                                             |
| 未申請構成員確認    |            | <b>A</b>                                                                    |
| 継続登録        | 添付ファイル     | ファイル形式(画像、PDF、ワード、エクセル)<br>ファイルウオズ(SOMBLYM)<br>ファイルウオズをはついていたり、プログレード       |
| + 変更申請      |            | ) >1 NE 1777 QUUJ / RCIA                                                    |
| 申請履歷確認      |            | ファイルアップロード                                                                  |
| + 大会        | アップロードファイル |                                                                             |
| + アカウント     |            |                                                                             |
| + コミュニケーション | キャンセル      | 報燈                                                                          |
| + 支払        |            |                                                                             |
| + その他申請     |            | 日本野球機構 個人情報保護方針 特定商取引法に基づく表記                                                |
| + ヘルプ       |            | copyright < Nippon Professional Baseball Organization. All Rights Reserved. |

未申請構成員編集画面

4) 確認画面で「はい」ボタンをクリックします。

5) 削除の完了です。

| (1) 野球競技者管理システム    | <b>()</b> I | 1 野球競技者管理システム   |       |                   |                   |                             |                           |         | <b>理事長 太</b><br>マニュアル用 | <b>郎</b><br>ヨチーム(大学) | ₩ <u>ログアウト</u> |
|--------------------|-------------|-----------------|-------|-------------------|-------------------|-----------------------------|---------------------------|---------|------------------------|----------------------|----------------|
| > ダッシュボード<br>+ チーム | 未申訓         | 青一覧             |       |                   |                   |                             |                           |         |                        |                      |                |
| - 構成員              | 削除し         | 剤除しました。         |       |                   |                   |                             |                           |         |                        |                      |                |
| 構成員確認              |             |                 |       |                   |                   |                             |                           |         |                        |                      |                |
| - 新規申請             |             | 作成チーム年度選択       | R     | 2023 🖌            |                   |                             |                           |         |                        |                      |                |
| 新規登録               |             | 新祖/継結           |       | ac +8 a 400 4a    |                   |                             |                           |         |                        |                      |                |
| 新規一括登録             |             | 411704/ 442-076 |       | ₩1732, ● 和6473, ○ |                   |                             |                           |         |                        |                      |                |
| 未申請構成員確認           |             | 名寄処理            | 構成員 [ | D                 | 構成員種別1            | 構成員種別2                      | 氏名                        | 登録年度    | 年齢                     | 学年                   | 退部経過日数         |
| 継続登録               |             | -               | 405   | 2                 | タッフ-学生委員          | -                           | 佐々木 花子                    | 2023    | 22                     |                      |                |
| + 変更申請             | 続けて         | 自加              |       |                   |                   |                             |                           |         |                        |                      | 申請             |
| 申請履歴確認             |             |                 |       |                   |                   |                             |                           |         |                        |                      | _              |
| + 大会               |             |                 |       |                   |                   |                             |                           |         |                        |                      |                |
| + アカウント            |             |                 |       |                   |                   |                             |                           |         |                        |                      |                |
| + コミュニケーション        |             |                 |       |                   |                   |                             |                           |         |                        |                      |                |
| + 支払               |             |                 |       |                   |                   |                             |                           |         |                        |                      |                |
| + その他申請            |             |                 |       |                   | 日本野球機             | 横 個人情報保護方針 特                | 定商取引法に基づく表言               | 2       |                        |                      |                |
| + ヘルプ              |             |                 |       |                   | copyright © Nippi | on Professional Baseball Or | ganization. All Rights Re | served. |                        |                      |                |

未申請一覧画面

6) メニューの未申請構成員確認からも操作できます。

# 6.5. 構成員の新規一括登録申請

雛形に構成員情報を入力しアップロードすることで構成員を一括で登録申請します。

1) メニューの①構成員-②新規申請-③新規一括登録をクリックします。

| 🕕 野球競技者管理システム                                          | 🕦 野球競技者管理システム                                                                |     | <b>中央 博士</b><br>中央朝日大学 | ₩ <u>ログアウト</u>      |
|--------------------------------------------------------|------------------------------------------------------------------------------|-----|------------------------|---------------------|
| > ダッシュボード<br>+ チーム                                     | ダッシュボード<br>締切                                                                |     |                        |                     |
| 構成員確認                                                  | テスト大会の大会申込締切                                                                 | 3日前 | 2021/01/12 23:59:00    |                     |
| <ul> <li>新規申請</li> <li>新規登録</li> <li>新規一括登録</li> </ul> | <b>集計</b><br>選手登録数 20                                                        |     |                        |                     |
| 未申請構成員確認<br>継続登録                                       | 通知                                                                           |     |                        |                     |
| + 変更申請                                                 | <u>テスト大会が締切の3日前です。</u>                                                       |     |                        | 2021/01/09 08:00:16 |
| 申請履歴確認                                                 | 東都大学野球連盟が活動休止申請を承認しました。                                                      |     |                        | 2021/01/08 15:53:01 |
| + 大会                                                   | 東部人子野球運盗がマニュアル用人会テスト参和制限の中込を定戻しました。<br>マニュアル用チーム(大学)がマニュアル用大会テスト移籍制限に参加しました。 |     |                        | 2021/01/07 14:51:33 |
| + アカウント                                                | 東都大学野球連盟が新規登録申請を承認しました。                                                      |     |                        | 2021/01/07 11:24:08 |
| + コミュニケーション                                            | 全日本大学野球連盟がマニュアル用メッセージを送信しました。                                                |     |                        | 2021/01/06 12:45:16 |
| +                                                      | 東都大学野球連盟がテスト用特別申請を差戻しました。                                                    |     |                        | 2021/01/06 03:26:18 |
| + 文払                                                   | 東都大学野球連盟がマニュアル用請求を作成しました                                                     |     |                        | 2021/01/05 23:24:25 |
| + その他申請                                                | 東都大学野球連盟がマニュアル用請求を作成しました                                                     |     |                        | 2021/01/05 22:31:59 |
| + ヘルプ                                                  | 東都大学野球連盟がマニュアル用アンケートを作成しました。                                                 |     |                        | 2021/01/05 22:05:28 |

ダッシュボード画面

2) <u>雛形のダウンロードをクリックし一括申請用の雛形をダウンロードします。</u>

| 野球競技者管理システム        | 🕦 野球競技者管理システム    | <b>中央 博士</b><br>中央範日大学                                                          | ₩ <u>ログアウト</u> |
|--------------------|------------------|---------------------------------------------------------------------------------|----------------|
| > ダッシュボード<br>+ チーム | 一括登録編集画面         |                                                                                 |                |
| - 構成員              |                  |                                                                                 |                |
| 構成員確認              |                  |                                                                                 |                |
| - 新規申請             | が対ファイル           | <b>A</b>                                                                        |                |
| 新規登録               | <u>雛形のダウンロード</u> | ファイル形式(画像、PDF、ワード、エクセル)dbr/>ファイルサイズ(30MB以内)dbr/>ファイルをドラッグ&ドロップまたは               |                |
| 新規一括登録             |                  | ファイルアップロード                                                                      |                |
| 未申請構成員確認           | アップロードファイル       |                                                                                 |                |
| 継続登録               |                  |                                                                                 |                |
| + 変更申請             |                  |                                                                                 |                |
| 申請履歷確認             |                  |                                                                                 |                |
| + 大会               |                  |                                                                                 |                |
| + アカウント            |                  |                                                                                 |                |
| + コミュニケーション        |                  |                                                                                 |                |
| + 支払               |                  |                                                                                 |                |
| + その他申請            |                  | 日本野球機構 個人情報保護方針 特定商取引法に基づく表記                                                    |                |
| + ヘルプ              |                  | copyright       Nippon Professional Baseball Organization. All Rights Reserved. |                |

一括登録編集画面

3) ダウンロードしたファイルに必要情報を入力します。記載は一括申請の登録ルールに則った記載を行います。

※入力規則および、IDの割当は下図の一括登録申請の登録記載表、一括登録申請のID割当を参照 してください。

【一括登録申請の登録記載表】

※は必須入力です。

| 登録年度※           | 半角数字 例) 2021                        |
|-----------------|-------------------------------------|
| 氏名[姓]※          | 全角文字 例)山田                           |
| 氏名[名]※          | 全角文字 例)太郎                           |
| 氏名(カナ)[姓]※      | 全角カナ文字の例)ヤマダ                        |
| 氏名(カナ)[名]※      | 全角カナ文字の例)タロウ                        |
| 氏名(アルファベット)[姓]※ | 半角英大文字 例)YAMADA                     |
| 氏名(アルファベット)[名]※ | 半角英大文字 例)TARO                       |
| 性別※             | 男または女                               |
| 生年月日※           | 半角英数字 例)1996/4/1                    |
| 出身校名            | 全半角英数文字(システムで自動入力されたID)<br>例) QA541 |
| 過去所属チーム実績       | 全半角文字                               |
| 構成員種別1※         | 半角数字<br>一括登録申請のID割当表を参照             |
| 構成員種別2          | 半角数字<br>一括登録申請のID割当表を参照             |

| 部員※        | 部員またはその他                      |
|------------|-------------------------------|
| 加入年月※      | 半角英数字 例)1996/4/1              |
| ポジション      | 半角数字<br>一括登録申請のID割当表を参照       |
| 背番号        | 半角数字                          |
| 投※         | 右または左または両方<br>構成員種別が「選手」の場合必須 |
| 打※         | 右または左または両方<br>構成員種別が「選手」の場合必須 |
| 身長         | 半角数字 例)170                    |
| 体重         | 半角数字 例)80                     |
| 所属学校名      | 全半角文字                         |
| ※所属学校入学年月日 | 半角英数字 例)1996/12/17            |
| 所属学部       | 全半角文字                         |
| 学年         | 半角数字                          |
| 備考1        | 全半角文字、全半角英数字                  |
| 備考2        | 全半角文字、全半角英数字                  |

# 【一括登録申請のID割り当て表】

| 登録項目          | 種別ID | 種別名            |
|---------------|------|----------------|
|               | 1    | 選手             |
|               | 2    | 選手・管理者-代表・オーナー |
| 構成員種別1/構成員種別2 | 3    | 管理者-部長・事務局長    |
|               | 4    | 管理者-責任教師       |
|               | 5    | 管理者-顧問         |
|               | 6    | 指導者-監督         |
|               | 7    | 指導者-コーチ        |
|               | 8    | スタッフ-マネージャー    |

|       | 9  | スタッフ-チームドクター |
|-------|----|--------------|
|       | 10 | スタッフ-トレーナー   |
|       | 11 | スタッフ-学生委員    |
|       | 12 | その他          |
|       | 1  | 投手           |
| ポジション | 2  | 捕手           |
|       | 3  | 内野手          |
|       | 4  | 外野手          |

- 4) 入力が完了したらファイルを保存します。
- 5) 「ファイルのアップロード」ボタンをクリックし保存したファイルをアップロードします。 ※ファイルを指定箇所にドラッグ&ドロップすることもできます。

| 野球競技者管理システム        | 🕖 野球競技者管理システム    | <b>中央 博士</b><br>中央期日大学                                                       | ₩ <u>ログアウト</u> |
|--------------------|------------------|------------------------------------------------------------------------------|----------------|
| > ダッシュボード<br>+ チーム | 一括登録編集画面         |                                                                              |                |
| - 構成員              |                  |                                                                              |                |
| 構成員確認              |                  |                                                                              |                |
| - 新規申請             | 添付ファイル           | <b>A</b>                                                                     |                |
| 新規登録               | <u>雛形のダウンロード</u> | ファイル形式 (画像、PDF、ワード、エクセル) dbr/>ファイルサイズ(30MB以内) dbr/>>ファイルをドラッグ&ドロップまたは        | d.             |
| 新規一括登録             |                  | ファイルアップロード                                                                   |                |
| 未申請構成員確認           | アップロードファイル       |                                                                              |                |
| 継続登録               |                  |                                                                              |                |
| + 変更申請             |                  |                                                                              |                |
| 申請履歴確認             |                  |                                                                              |                |
| + 大会               |                  |                                                                              |                |
| + アカウント            |                  |                                                                              |                |
| + コミュニケーション        |                  |                                                                              |                |
| + 支払               |                  |                                                                              |                |
| + その他申請            |                  | 日本野球機構 個人情報保護方針 特定商取引法に基づく表記                                                 |                |
| + ヘルプ              |                  | copyright  © Nippon Professional Baseball Organization. All Rights Reserved. |                |

一括登録編集画面

6) アップロードが完了すると未申請一覧に追加されます。「名寄せ」ボタンををクリックします。
 ※登録情報を編集する場合はファイルに入力した情報を編集し再度アップロードしてください。

| ヽ ガッシュ ボード       |                 |              |                   |         |           |                |                       |      |                |      |                              |         |     |         |     |    |     |  |
|------------------|-----------------|--------------|-------------------|---------|-----------|----------------|-----------------------|------|----------------|------|------------------------------|---------|-----|---------|-----|----|-----|--|
|                  | 一括登録            | 編集           | 画面                |         |           |                |                       |      |                |      |                              |         |     |         |     |    |     |  |
|                  |                 |              |                   |         |           |                |                       |      |                |      |                              |         |     |         |     |    |     |  |
|                  |                 |              |                   |         |           |                |                       |      |                |      |                              |         |     |         |     |    |     |  |
| 信以貝唯認            |                 |              |                   |         |           |                |                       |      |                | 2    |                              |         |     |         |     |    |     |  |
| - 和戏中詞           | 添<br><u>雛形0</u> | 付ファイ<br>のダウン | .ル<br>ロ <u>ード</u> |         |           | ファイルデ          | 杉式(画像、PDF、ワード、:       | エクセル | )<br>>ファイ      | ルサイズ | (30MB以内)<br><br>             | ファイルをドラ | ッグ& | ドロップまた  | ia. |    |     |  |
| 新規豆螺             |                 |              |                   |         |           |                |                       |      | ファイル           | アップ  | 'п—к                         |         |     |         |     |    |     |  |
| 利 成 一 指 豆 球      |                 |              |                   |         |           |                |                       |      |                |      |                              |         |     |         |     |    |     |  |
| 不中前傳成貝維認         | アップ             | 'u-K7        | アイル               | mem     | ber-2020_ | test_format.cs | sv 🙁                  |      |                |      |                              |         |     |         |     |    |     |  |
|                  | 6.45            | 名寄           | 構成員種              | 構成員     | ~ ~       | ~~~+           | r 6 ** 0              | 性    | 生年月            | 年    | 7 <b>- - - - - - - - - -</b> | 所属学     | 学   | ポジシ     | 投   | 出身 |     |  |
| T 发史中前<br>中誌屋田次回 | 石奇              | 処理           | 別1                | 種別2     | 氏名        | 氏名力テ           | 氏名央子                  | 別    | B              | 齡    | 所属字仪名                        | 校学部     | 年   | эν      | 打   | 校名 | 身長  |  |
| 中請履座帷診           | 名寄せ             | 済            | 選手                | -       | 立浪和也      | タツナミカ<br>ズヤ    | tatsunamikazuya       | 男    | 2004-<br>04-01 | 16   | 東京都立池上<br>高等学校               | -       | 3   | 投手      | 左左  | 0  | 183 |  |
| - <del></del>    | 名寄せ             |              | 選手                | -       | 立浪太<br>郎  | タツナミタ<br>口ウ    | tatsunamitaro         | 男    | 2004-<br>04-01 | 16   | 東京都立池上<br>高等学校               | -       | 3   | 投手      | 左左  | 0  | 183 |  |
| 中心               | 名寄せ             |              | 選手                | -       | 立浪次       | タツナミジ          | tatsunamijiro         | 男    | 2004-          | 16   | 東京都立池上                       | -       | 3   | 捕手      | 左   | 0  | 183 |  |
| 中心履歴             | 名寄せ             |              | 溜手                |         | 立浪三       | タツナミサ          | tatsunamisaburo       | 99   | 2004-          | 16   | 東京都立池上                       |         | 3   | 内野毛     | 左   | 0  | 183 |  |
| + コミュニケーション      | 150             |              | AGT               |         | 郎         | ブロウ            | tataunamisabui o      | 23   | 06-01          | 10   | 高等学校                         |         | 5   | 1321-2- | 左   | 0  | 105 |  |
| * / ジョン          | <sub>名寄せ</sub>  |              | 選手                | -       | 12.2015   |                | tatsunamishiro        | 男    | 2004-          | 16   | 泉京都立池上                       | -       | 3   | 内野手     | 工   | 0  | 183 |  |
|                  |                 |              |                   |         |           |                |                       |      |                |      |                              |         |     |         |     |    |     |  |
|                  |                 |              |                   |         |           |                |                       |      |                |      |                              |         |     |         |     |    |     |  |
|                  |                 |              |                   |         |           |                |                       |      |                |      |                              |         |     |         |     |    |     |  |
|                  |                 |              |                   |         |           | 構成員を選          | んでください。               |      |                |      |                              |         |     |         |     |    |     |  |
|                  | <u>離形</u> 0     |              | 選択                |         | 活動ステ      | ータス            | 氏名                    |      | 所属             |      | ()<br>br/>;                  |         |     |         |     |    |     |  |
|                  |                 |              |                   |         | 活動        | 5中             | 野球太郎                  |      | 中央朝日           | 大学   | _                            |         |     |         |     |    |     |  |
|                  |                 |              |                   |         |           |                | 1 a C 2 2 0 1 1 / 4 V |      | _              |      | _                            |         |     |         |     |    |     |  |
|                  |                 |              | キャン・              | ะม      |           |                |                       |      | 未申請            | 一覧に  | 追加                           |         |     |         |     |    |     |  |
|                  | 名寄              | 名寄           | 構成員種              | 構成員 番別2 | 氏名        | 氏名力ナ           | 氏名英字                  | 性別   | 生年月            | 年餘   | 所属学校名                        |         | 学年  |         |     | 出身 | 身長  |  |
|                  | 久寄せ             |              |                   |         |           |                |                       |      |                |      |                              |         |     |         |     |    |     |  |
|                  |                 |              |                   |         |           |                |                       |      |                |      |                              |         |     |         |     |    |     |  |
|                  | 名寄せ             |              |                   |         |           |                |                       |      |                |      |                              |         |     |         |     |    |     |  |
|                  |                 |              |                   |         |           |                |                       |      |                |      |                              |         |     |         |     |    |     |  |
|                  | 名寄せ             |              |                   |         |           |                |                       |      |                |      |                              |         |     |         |     |    |     |  |
|                  | 名寄せ<br>名寄せ      |              |                   |         |           |                |                       |      |                |      |                              |         |     |         |     |    |     |  |

- 8) 確認画面で「はい」ボタンをクリックします。
- 9) 申請の完了です。

※csvファイルが文字化けする場合は、以下の方法をお試しください。

- 1. ファイル名「member-OO」右クリックをします。
- 2. 「プログラムを開く」をクリックして「メモ帳」をクリックします。
- 3. 文字化けが解消されているのを確認したら、「名前を付けて保存」を選択します。
- 4. 保存する際に、文字コード「ANSI」を選択し保存します。
- 5. 保存したファイルをExcelで開きますと文字化けが解消します。 ※ファイルを「一括登録編集画面」にアップロードする際は上記のファイルの文字コードを 「CSV UTF-8(コンマ区切り)」に変換して保存を行った後にアップロードをしてください。

# 6.6. 構成員の継続登録申請

前年度に登録していた構成員は新年度を継続して登録することができます。 継続登録申請より申請する構成員は名寄せ処理は必要ありません。

1) メニューの①構成員情報管理-②継続登録をクリックします。

| ① 野球競技者管理システム | 野球競技者管理システム         理事長 太郎           マニュアル用チーム(                             | (▶ <u>□グアウト</u>     |
|---------------|-----------------------------------------------------------------------------|---------------------|
| > ダッシュボード     |                                                                             |                     |
| + チーム         | 99993 <i>m</i> -P                                                           |                     |
| - 構成員         | 40 = L                                                                      |                     |
| 構成員確認         |                                                                             |                     |
| - 新規申請        | 選手登録数 O                                                                     |                     |
| 新規登録          |                                                                             |                     |
| 新規一括登録        |                                                                             |                     |
| 未申請構成員確認      | 東都大学野球速度が脱退申請を差戻しました。                                                       | 2021/01/05 18:34:34 |
| 継続登録          | エニャハナガ 小畑屋 U 加売 単新工作 C 小田 U トレート                                            | 2021/01/03 11:31:33 |
| + 変更申請        |                                                                             | 通知一覧                |
| 申請履歴確認        |                                                                             |                     |
| + 大会          |                                                                             |                     |
| + アカウント       |                                                                             |                     |
| + コミュニケーション   |                                                                             |                     |
| + 支払          |                                                                             |                     |
| + その他申請       | 日本野球機構 個人情報保護方針 特定商取引法に基づく表記                                                |                     |
| + ヘルプ         | copyright • Nippon Professional Baseball Organization. All Rights Reserved. |                     |

ダッシュボード画面

2) 作成チーム年度を選択します。

※選択した年度の前年度に構成員登録していた構成員が一覧で表示されます。
 例)作成年度に2023年を選択すると2022年に登録されていた全構成員が表示されます。
 ※退部処理がされ、すでに他チームに登録されている構成員は表示されません。
 3)「継続対象構成員一覧」ボタンをクリックします。

| (1) 野球競技者管理システム    | 🕦 野球競技者管理シ             | ステム                                                 | <b>早稲田 一也</b><br>上早稲田大学   | ₩ <u>ログアウト</u> |
|--------------------|------------------------|-----------------------------------------------------|---------------------------|----------------|
| > ダッシュボード<br>+ チーム | 未申請一覧                  |                                                     |                           |                |
| - 構成員              | 作成チーム年度選択              | 2023年 🖌                                             |                           |                |
| 構成員確認              | 车相 /继续                 | w.H.O. (8944)                                       |                           |                |
| - 新規申請             | <b>761</b> 795/ 402496 | 新戌○ 縊続●                                             |                           |                |
| 新規登録               | 検索結果がみつかりません。          |                                                     |                           |                |
| 新規一括登録             |                        |                                                     | 統純対象構成                    | 月一覧 申請         |
| 未申請構成員確認           |                        |                                                     |                           |                |
| 継続登録               |                        |                                                     |                           |                |
| - 変更申請             |                        |                                                     |                           |                |
| 構成員情報              |                        |                                                     |                           |                |
| 活動休止               |                        |                                                     |                           |                |
| 活動再開               |                        |                                                     |                           |                |
| 退部                 |                        |                                                     |                           |                |
| 申請履歴確認             |                        |                                                     |                           |                |
| + 大会               |                        | 日本野球機構 個人情報保護方針 特定商取                                | 目法に基づく表記                  |                |
| + アカウント            |                        | copyright   Nippon Professional Baseball Organizati | ion. All Rights Reserved. |                |

未申請一覧画面

4) 前年度登録されていた構成員一覧が表示されます。今年度も登録する構成員にチェックを入れ、 「追加」ボタンをクリックします。

|                      | 名寄処理     | 構成員ID | 構成員種別1      | 構成員種別2      | 氏名        | 登録年度  | 年齢 | 学年 |  |
|----------------------|----------|-------|-------------|-------------|-----------|-------|----|----|--|
|                      | -        | 382   | 選手          | スタッフ-マネージャー | 野球 十二     | 2022年 | 20 |    |  |
| ļ 🗆                  | -        | 381   | 選手          | -           | 野球 十一     | 2022年 | 20 |    |  |
| 員確認                  | -        | 285   | スタッフ-学生委員   | スタッフ-マネージャー | 八田二 欧介    | 2022年 | 20 | 4  |  |
| 視申請                  |          | 284   | スタッフ-マネージャー | -           | 香椎二 梨花    | 2022年 | 20 | 4  |  |
|                      | -        | 283   | 選手          | -           | 青葉二 拓海    | 2022年 | 20 | 4  |  |
|                      | -        | 282   | 選手          | -           | ダルブラウン二 光 | 2022年 | 20 | 4  |  |
| 〔規─括登                |          | 278   | スタッフ-マネージャー | 選手          | 大倉山二 愛美   | 2022年 | 18 | 2  |  |
| 申請構成                 | -        | 277   | スタッフ-学生委員   | -           | 綱島二 有     | 2022年 | 18 | 2  |  |
|                      | 1 A 1    | 275   | 選手          | -           | 住吉二 晶     | 2022年 | 18 | 2  |  |
|                      |          | 274   | 選手          | -           | 小杉二 承太郎   | 2022年 | 18 | 2  |  |
| 史申請 🔽                | -        | 273   | 選手          | -           | 目黒二 大介    | 2022年 | 18 | 2  |  |
| 成員情報 🔽               | -        | 272   | 選手          | -           | 大豆生田二 峡   | 2022年 | 17 | 1  |  |
| 動休止                  | -        | 271   | 選手          | -           | 川越二 未来    | 2022年 | 17 | 1  |  |
| - 16 h T = 1 = 1 = 1 | -        | 270   | 選手          | -           | 青梅二 朝日    | 2022年 | 17 | 1  |  |
|                      | -        | 269   | 選手          | -           | 狭山二 真央    | 2022年 | 17 | 1  |  |
|                      | -        | 268   | 選手          | -           | 八坂二 萌希    | 2022年 | 16 | 1  |  |
| 夏雁確認 📃               | <b>_</b> | 267   | 選手          | -           | 下落合二 勇気   | 2022年 | 17 | 1  |  |

※全員に一括でチェックをつける場合は、一番上のチェックボックスにチェックを入れます。

継続対象構成員一覧画面

5) 追加した構成員を申請する場合は「申請」ボタンをクリックします。 ※構成員情報を編集する場合は構成員氏名をクリックします。詳細は未申請構成員構成員情報の 確認/変更の章を参照してください。 ※追加した構成員を削除する場合は構成員氏名をクリックします。詳細は未申請構成員構成員情

※追加した構成員を削除する場合は構成員氏石をクラックしより。計加は木中間構成員構成員 報の削除の章を参照してください。

※学年は申請時に自動で1学年上がります。

6) <u>申請の完了です。</u>

| (1) 野球競技者管理システム    | <b>()</b> I | 野球競技者                | 皆管理シ  |         | 早稲田<br>上早稲田    | <b>一也</b><br>大学  |       | ₩ <u>ログアウト</u> |                |                   |      |  |  |  |
|--------------------|-------------|----------------------|-------|---------|----------------|------------------|-------|----------------|----------------|-------------------|------|--|--|--|
| > ダッシュボード<br>+ チーム | 未申訓         | 青一覧                  |       |         |                |                  |       |                |                |                   |      |  |  |  |
| - 構成員              | 登録し         | 登録しました。              |       |         |                |                  |       |                |                |                   |      |  |  |  |
| 構成員確認              |             |                      |       |         |                |                  |       |                |                |                   |      |  |  |  |
| - 新規申請             |             | 作成チーム年度派             | 選択    | 2023年 🖌 |                |                  |       |                |                |                   |      |  |  |  |
| 新規登録               |             | <b>京仁士田 / 118 6本</b> |       |         |                |                  |       |                |                |                   |      |  |  |  |
| 新規一括登録             |             | */1756/ 和生物3         |       | 新規○ 継続● |                |                  |       |                |                |                   |      |  |  |  |
| 未申請構成員確認           |             | 名寄処理                 | 構成員ID | 構成員種別1  | 構成員種別2         | 氏名               | 登録年度  | 年齢             | 学年             | 在籍期間              | 継続   |  |  |  |
| 継続登録               |             | -                    | 382   | 選手      | スタッフ-マネージャー    | 野球 十二            | 2022年 | 20             |                |                   | 総統   |  |  |  |
| - 変更申請             |             | -                    | 283   | 選手      | -              | <u>青葉二 拓海</u>    | 2022年 | 20             | 4              |                   | 総統   |  |  |  |
| 構成員情報              |             | -                    | 282   | 選手      | -              | <u>ダルプラウン二 光</u> | 2022年 | 20             | 4              |                   | 継続   |  |  |  |
| 活動什正               |             | -                    | 274   | 選手      | -              | 小杉二承太郎           | 2022年 | 18             | 2              |                   | 經統   |  |  |  |
| 活動体正               |             | -                    | 273   | 選手      | -              | 且黑二大介            | 2022年 | 18             | 2              |                   | 継統   |  |  |  |
| 活動再開               |             | -                    | 272   | 選手      | -              | 大豆生田二 峡          | 2022年 | 17             | 1              |                   | 継統   |  |  |  |
| 退部                 |             |                      |       |         |                |                  |       |                | \$ <b>X</b> \$ | *対象構成員—           | 暫 由请 |  |  |  |
| 申請履歴確認             |             |                      |       |         |                |                  |       |                | 162.87         | 6773 ISC 189762-6 |      |  |  |  |
| + 大会               |             |                      |       |         |                |                  |       |                |                |                   |      |  |  |  |
| + アカウント            |             |                      |       |         | 日本野球機構 個人情報保護方 | 針 特定商取引法に基づく表記   | 2     |                |                |                   |      |  |  |  |

- 未申請一覧画面 6.7. 差戻しされた申請の再申請(新規登録) 加盟団体より差戻しされた申請を編集し再申請を行います。
- 加盟団体が差戻しを行うとダッシュボードに通知が届きます。通知名をクリックすると申請の詳細画面に遷移できます。

2) またはメニューの①構成員-②申請履歴確認をクリックします。 ※加盟団体が差戻しを行うと担当者にメールが届きます。メール内のURLをクリックします。

| 印 野球競技者管理システム | 🕖 野球競技者管理システム               | 早稲田 一也<br>上早稲田大学 | <u> ₩ログアウト</u>      |
|---------------|-----------------------------|------------------|---------------------|
| > ダッシュボード     | 49 5 19 14                  |                  |                     |
| + チーム         | タッシュホード                     |                  |                     |
| - 構成員         |                             |                  |                     |
| 構成員確認         | 集計                          |                  |                     |
| - 新規申請        | 選手登録数 7                     |                  |                     |
| 新規登録          |                             |                  |                     |
| 新規一括登録        | 通知                          |                  |                     |
| 未申請構成員確認      | 東京六大学野球連盟が新規登録申請を差戻しました。    |                  | 2021/02/02 16:49:21 |
|               | 東京六大学野球連盟が新規登録申請を差戻しました。    |                  | 2021/02/02 15:38:36 |
| 継続登録          | 東京六大学野球連盟が新規登録申請を差戻しました。    |                  | 2021/02/02 15:32:59 |
| - 変更申請        | 東京六大学野球連盟が新規登録申請を承認しました。    |                  | 2021/02/02 15:21:48 |
| 構成員情報         | 全日本大学野球連盟が濱野大会を受付開始しました。    |                  | 2021/02/02 08:00:19 |
| 江動什正          | 東京六大学野球連盟が新規登録申請を承認しました。    |                  | 2021/02/01 20:34:41 |
| 活動作止          | 東都大学野球達盟が総合テスト大会を受付開始しました。  |                  | 2021/02/01 08:00:19 |
| 活動再開          | 東都大学野球連盟が総合テスト大会を受付開始しました。  |                  | 2021/02/01 08:00:17 |
| 退部            | 東都大学野球連盟がマニュアル用大会を受付開始しました。 |                  | 2021/01/30 08:00:18 |
| 申請履歴確認        | マニュアル用大会が継切の3日前です。          |                  | 2021/01/17 08:00:17 |
|               |                             |                  | 通知一覧                |

- ダッシュボード画面
- 3) 申請履歴一覧から検索条件を設定し「検索」ボタンをクリックします。
- 4) 再申請をする申請の申請名をクリックします。

| 🕕 野球競技者管理システム   | 申請履      | 夏歴        |                  |      |           |                  |                  |
|-----------------|----------|-----------|------------------|------|-----------|------------------|------------------|
| > ダッシュボード + チーム | 検索       | 条件        | 申請ID             | ]    | ステータス     | 選択               |                  |
| 一構成員<br>構成員確認   |          |           | 申請名              | ]    | 申請種別      | 構成員              |                  |
| - 新規申請          |          | 申請フォー     | -マット 選択 <b>イ</b> |      |           |                  |                  |
| 新規登録            | I        |           |                  |      |           |                  |                  |
| 新規一括登録          | 表示》      | 順序        |                  |      |           |                  |                  |
| 未申請構成員確認        | ID 🕅     | 间         | •                |      |           |                  |                  |
| 継続登録            |          |           |                  |      |           |                  |                  |
| - 変更申請          |          |           |                  |      |           |                  | Q 検索             |
| 構成員情報           | 16件中     | 1件 - 16   | 件                |      |           |                  |                  |
| 活動休止            |          |           |                  |      |           |                  |                  |
| 活動再開            | 申請<br>ID | ステー<br>タス | 申請名              | 申請種別 | 申請フォーマット  | 申請日時             | 更新日時             |
| 退部              | 3059     | 差戻中       | 新規登録申請           | 構成員  | 構成員新規登録申請 | 2021/02/02 16:47 | 2021/02/02 16:49 |
| 申請履歴確認          | 3055     | 承認済       | 新規登録申請           | 構成員  | 構成員新規登録申請 | 2021/02/02 15:20 | 2021/02/02 15:21 |
| + 大会            | 3039     | 承認済       | 新規登録申請           | 構成員  | 構成員新規登録申請 | 2021/02/01 20:31 | 2021/02/01 20:34 |
|                 | 2854     | (+ii+)    | 活動休止申請           | 構成員  | 構成員活動休止申請 | 2021/01/05 20:23 | 2021/01/05 20:23 |
|                 | 2852     | (申請中)     | 変更申請             | 構成員  | 構成員変更申請   | 2021/01/05 20:17 | 2021/01/05 20:17 |

申請履歴一覧画面

5) 操作履歴一覧のコメントに差戻理由が表記されています。確認し構成員にチェックをつけ「未申 請一覧に戻す」ボタンをクリックします。

| (1) 野球競技者管理システム    | 0               | 野球競技者管理システム         早午回一也<br>上中回回大学                                                                                                    |           |             |            |              |               |                    |       |            |      |        |        | <b>一也</b><br>大学     | ゆ <u>ログアウト</u> |          |    |        |       |       |         |
|--------------------|-----------------|----------------------------------------------------------------------------------------------------|-----------|-------------|------------|--------------|---------------|--------------------|-------|------------|------|--------|--------|---------------------|----------------|----------|----|--------|-------|-------|---------|
| > ダッシュボード<br>+ チーム | 構成              | 構成員登録申請詳細画面                                                                                                    |           |             |            |              |               |                    |       |            |      |        |        | 誤中                  |                |          |    |        |       |       |         |
| - 構成員              |                 |                                                                                                    |           |             |            |              |               |                    |       |            |      |        |        | 出                   |                |          | 添  |        |       |       |         |
| 構成員確認              |                 | 名寄<br>処理                                                                                                    | 登録<br>年度  | 構成員<br>種別1  | 構成員<br>種別2 | 氏名           | 氏名カナ          | 氏名英字               | 性別    | 生年月日       | 年齢   | 入<br>部 | 退<br>部 | 所属学<br>校学部          | 学年             | ポジ<br>ショ | 投灯 | 身校     | 身長    | 体重    | 付フ      |
| - 新規申請             |                 | ~~~                                                                                                    | 14        | 140.00      |            |              |               |                    |       |            | H.   | H      | B      | IX J HP             |                | ン        |    | 名      | î     | -     | ァ<br>イル |
| 新規登録               |                 | -                                                                                                    | 2024<br>年 | 選手          | -          | マニュア<br>ル 三郎 | マニュアル<br>サブロウ | MANYUARU<br>SABURO | 男     | 2002/10/10 | 18   |        |        |                     |                |          | 右右 |        |       |       |         |
| 新規一括登録             |                 |                                                                                                    | 2024      | 選手          | -          | 大学 一郎        | ダイガク イ        | DAIGAKU            | 男     | 2001/04/05 | 19   |        |        |                     |                |          | 右  |        |       |       |         |
| 未申請構成員確認           |                 |                                                                                                    | at.       |             |            |              | テロワ           | ICHIRO             |       |            |      |        |        |                     |                |          | 左  |        |       | _     |         |
| 継続登録               | <b>←</b> 戻る     | \$<br>#                                                                                                    | 請取消       | 削除          |            |              |               |                    |       |            |      |        |        | <b>B</b> 9          | ウンロ            | - K      | 未申 | 請一覧    | に戻す   | -     | 申請      |
| - 変更申請             | 49/6-53         | -                                                                                                    |           |             |            |              |               |                    |       |            |      |        |        |                     |                |          |    |        |       |       |         |
| 構成員情報              | 深作腹             | 歷一覧                                                                                                    | i.        | ***         |            |              |               |                    |       |            |      |        |        |                     |                |          |    |        |       |       | _       |
| 活動休止               | 処埋              |                                                                                                    | 東京六大:     | 名前<br>学野球連盟 | 桶口歩        | 大学一          | 郎さんの添付書       | 頭がありません。 ※         | 5付1,- | コメント       | ,ます. |        |        |                     |                |          |    | 2021/0 | 12/02 | ¥     | 9.25    |
| 活動再開               | 中朝 上早稲田大学 早福田一也 |                                                                                                    |           |             |            |              |               |                    |       |            | 2    | 2021/0 | 02/02  | 17:2                | 8:13           |          |    |        |       |       |         |
| 退部                 | 差戻              |                                                                                                    | 東京六大      | 学野球連盟       | 樋口 歩       | 監督ひ          | ろしの必要な添付      | 付書類がありません          | い。書き  | 頃を添付し再申請   | してくけ | どさい。   | ,      |                     |                |          | 2  | 2021/0 | 02/02 | 16:49 | 9:21    |
| 申請履歷確認             | 申請              | 正式         AND (VT) 7 value (ML 2)         Immed 2)         Immed 2) </th <th colspan="4">2021/02/02 16:47:16</th> <th>7:16</th> |           |             |            |              |               |                    |       |            |      |        |        | 2021/02/02 16:47:16 |                |          |    | 7:16   |       |       |         |

- 6) 確認画面で「はい」ボタンをクリックします。
- 7) 選択した構成員が未申請一覧画面に戻されました。

| (1) 野球競技者管理システム    | ・             ・                                                             | 2 |
|--------------------|-----------------------------------------------------------------------------|---|
| > ダッシュボード<br>+ チーム | 構成員登録申請詳細画面                                                                 |   |
| - 構成員<br>構成員確認     | 未中調一覧に戻されました。                                                               |   |
| - 新規申請             | この申請に関する構成員は、すでに削除されたか未申請一覧に戻されています。                                        |   |
| 新規登録               | ◆ 戻る                                                                        |   |
| 新祝一店登録<br>         |                                                                             |   |
| 継続登録               |                                                                             |   |
| - 変更申請             |                                                                             |   |
| 構成員情報              |                                                                             |   |
| 活動休止               |                                                                             |   |
| 活動再開               |                                                                             |   |
| 退部                 |                                                                             |   |
| 申請履歷確認             |                                                                             |   |
| + 大会               | 個人情報保護方針、特定商取引法に基づく表記                                                       |   |
| + アカウント            | copyright © Nippon Professional Baseball Organization. All Rights Reserved. |   |

構成員登録申請詳細画面

8) メニューの①構成員-②未申請構成員確認をクリックします。

| 🕕 野球競技者管理システム               | <ul> <li>         ・         ・         ・</li></ul>                                                    | <u>ウト</u> |
|-----------------------------|----------------------------------------------------------------------------------------------------|-----------|
| > ダッシュボード<br>+ チーム<br>- 株成長 |                                                                                                    |           |
| 備以貝維認<br>一 新規申請             | この申請に関する構成員は、すでに削除されたか未申請一覧に戻されています。                                                                 |           |
| 新規登録<br>新規一括登録              | <b>←</b> 戻る                                                                                          |           |
| 未申請構成員確認<br>整続登録            |                                                                                                    |           |
| - 変更申請<br>構成員情報             |                                                                                                    |           |
| 活動休止                        |                                                                                                    |           |
| 退部 申請履歴確認                   |                                                                                                    |           |
| + 大会<br>+ アカウント             | 個人情報保護方針 特定商取引法に基づく表記<br>copyright © Nippon Professional Baseball Organization. All Rights Reserved. |           |

- 9) メニューの①構成員-②未申請構成員確認をクリックします。
- 10) 未申請一覧から情報を編集する構成員名をクリックします。未申請構成員の情報編集の手順は未申請構成員の情報の確認/編集の章を参照してください。

| (1) 野球競技者管理システム    | 0    | 野球競技者管理システム<br>早細田一也<br>上早細田大学 |       |               |                            |                             |           |    |    |        |  |  |  |
|--------------------|------|--------------------------------|-------|---------------|----------------------------|-----------------------------|-----------|----|----|--------|--|--|--|
| > ダッシュボード<br>+ チーム | 未申訓  | 青一覧                            |       |               |                            |                             |           |    |    |        |  |  |  |
| - 構成員              |      | 作成チーム年度選択                      | 202   | 4年 🖌          |                            |                             |           |    |    |        |  |  |  |
| 構成員確認              |      |                                |       |               |                            |                             |           |    |    |        |  |  |  |
| - 新規申請             |      | 新規/継続                          | 新規    | ● 継続○         |                            |                             |           |    |    |        |  |  |  |
| 新規登録               |      | 名寄処理                           | 構成員ID | 構成員種別1        | 構成員種別2                     | 氏名                          | 登録年度      | 年齢 | 学年 | 退部経過日数 |  |  |  |
| 新規一括登録             |      | -                              | 555   | 指導者-コーチ       |                            | <u>監督 ひろし</u>               | 2024年     | 26 |    |        |  |  |  |
| 未申請構成員確認           |      | -                              | 554   | 選手            | -                          | 大学一郎                        | 2024年     | 19 |    |        |  |  |  |
| 継続登録               | 続けてテ | 追加                             |       |               |                            |                             |           |    |    | 申請     |  |  |  |
| - 変更申請             |      |                                |       |               |                            |                             |           |    |    |        |  |  |  |
| 構成員情報              |      |                                |       |               |                            |                             |           |    |    |        |  |  |  |
| 活動休止               |      |                                |       |               |                            |                             |           |    |    |        |  |  |  |
| 活動再開               |      |                                |       |               |                            |                             |           |    |    |        |  |  |  |
| 退部                 |      |                                |       |               |                            |                             |           |    |    |        |  |  |  |
| 申請履歴確認             |      |                                |       |               |                            |                             |           |    |    |        |  |  |  |
| + 大会               |      |                                |       |               | 個人情報保護方針 特定商               | 取引法に基づく表記                   |           |    |    |        |  |  |  |
| + アカウント            |      |                                |       | copyright ∘ I | Nippon Professional Baseba | II Organization. All Rights | Reserved. |    |    |        |  |  |  |

未申請一覧画面

11)申請したい構成員にチェックを入れ「申請」ボタンをクリックします。※一番上にチェックを入れると全件選択ができます。

| (1) 野球競技者管理システム    | 0    | ● 野球競技者管理システム ● ログアクト ● ログアクト |       |               |                             |                          |           |    |    |        |  |  |  |
|--------------------|------|-------------------------------|-------|---------------|-----------------------------|--------------------------|-----------|----|----|--------|--|--|--|
| > ダッシュボード<br>+ チーム | 未申詞  | 青一覧                           |       |               |                             |                          |           |    |    |        |  |  |  |
| - 構成員              |      | 作成チーム年度選択                     | 2024  | 年 🗸           |                             |                          |           |    |    |        |  |  |  |
| 構成員確認              |      |                               |       |               |                             |                          |           |    |    |        |  |  |  |
| - 新規申請             |      | 新規/継続                         | 新規    | ▶ 継続 ○        |                             |                          |           |    |    |        |  |  |  |
| 新規登録               |      | 名寄処理                          | 構成員ID | 構成員種別1        | 構成員種別2                      | 氏名                       | 登録年度      | 年齡 | 学年 | 退部経過日数 |  |  |  |
| 新規一括登録             |      | -                             | 555   | 指導者-コーチ       |                             | <u>監督 ひろし</u>            | 2024年     | 26 |    |        |  |  |  |
| 未申請構成員確認           |      | -                             | 554   | 選手            | -                           | 大学一郎                     | 2024年     | 19 |    |        |  |  |  |
| 継続登録               | 続けて: | 追加                            |       |               |                             |                          |           |    |    | 申請     |  |  |  |
| - 変更申請             |      |                               |       |               |                             |                          |           |    |    |        |  |  |  |
| 構成員情報              |      |                               |       |               |                             |                          |           |    |    |        |  |  |  |
| 活動休止               |      |                               |       |               |                             |                          |           |    |    |        |  |  |  |
| 活動再開               |      |                               |       |               |                             |                          |           |    |    |        |  |  |  |
| 退部                 |      |                               |       |               |                             |                          |           |    |    |        |  |  |  |
| 申請履歴確認             |      |                               |       |               |                             |                          |           |    |    |        |  |  |  |
| + 大会               |      |                               |       |               | 個人情報保護方針 特定商                | 取引法に基づく表記                |           |    |    |        |  |  |  |
| + アカウント            |      |                               |       | copyright © N | lippon Professional Basebal | Organization. All Rights | Reserved. |    |    |        |  |  |  |

未申請一覧画面

- 12) 確認画面で「はい」ボタンクリックします。
- 13) 申請の完了です。

| 🕕 野球競技者管理システム      | 0           | 野球意         | 竞技者管        | 理シス | 、テム       |               |                    |   |            |    |    |                     |     | 5    | <b>昇稲田 一也</b><br>上早稲田大学 | 3  |             | ₩ <u>ログアウト</u> |     |         |  |
|--------------------|-------------|-------------|-------------|-----|-----------|---------------|--------------------|---|------------|----|----|---------------------|-----|------|-------------------------|----|-------------|----------------|-----|---------|--|
| > ダッシュボード<br>+ チーム | 構成          | 員登錡         | 申請詳         | 細画面 |           |               |                    |   |            |    |    |                     |     |      |                         |    |             |                |     | 申請中     |  |
| - 構成員              | 申請          | 申請しました。     |             |     |           |               |                    |   |            |    |    |                     |     |      |                         |    |             |                |     |         |  |
| 構成員確認              | 1.20        |             |             |     |           |               |                    |   |            |    |    |                     |     |      |                         |    |             |                |     |         |  |
| - 新規申請             | 名寄          | 登録          | 構成員種        | 構成員 | 氏名        | 氏名力士          | 氏名英字               | 性 | 生年日日       | 年  | 入部 | 退                   | 所属学 | 学    | ポジシ                     | 投  | 出身          | 身              | 体   | 添付フ     |  |
| 新規登録               | 処理          | 年度          | 別1          | 種別2 | 10.0      | 101177        | MUXT               | 別 | 14/30      | 齡  | H  | H                   | 校学部 | 年    | ョン                      | 打  | 校名          | 長              | 重   | アイル     |  |
| 新規一括登録             | -           | 2024<br>年   | 選手          | -   | 大学 —<br>郎 | ダイガク イ<br>チロウ | DAIGAKU<br>ICHIRO  | 男 | 2001/04/05 | 19 |    |                     |     |      |                         | 右左 |             |                |     |         |  |
| 未申請構成員確認           |             | 2024<br>年   | 指導者-<br>コーチ | -   | 監督 ひろし    | カントク ヒ<br>ロシ  | KANTOKU<br>HIROSHI | 男 | 1994/09/10 | 26 |    |                     |     |      |                         |    |             |                |     |         |  |
| 継続登録               |             |             |             |     |           |               |                    |   |            |    |    |                     |     |      |                         |    | _           |                |     |         |  |
| - 変更申請             | <b>←</b> 戻; | 5           |             |     |           |               |                    |   |            |    |    |                     |     |      |                         |    | <b>3</b> 97 | ウンロ            | - F | 申請      |  |
| 構成員情報              | 操作履         | 讈一覧         |             |     |           |               |                    |   |            |    |    |                     |     |      |                         |    |             |                |     |         |  |
| 活動休止               |             | 処理          |             |     |           |               | 名前                 |   |            |    |    |                     | =   | ועצו |                         |    |             |                | 日時  |         |  |
| 活動再開               |             | 申請          |             |     |           | 上早稻           | 田大学 早稲田 一          | 也 |            |    |    | 2021/02/02 18:21:26 |     |      |                         |    |             |                |     | 8:21:26 |  |
| 退部                 |             |             |             |     |           |               |                    |   |            |    |    |                     |     |      |                         |    |             |                |     |         |  |
| 申請履歴確認             | 承認者         | 一覧          |             |     |           |               |                    |   |            |    |    |                     |     |      |                         |    |             |                |     |         |  |
| + 大会               |             | 承認順序 操作 承認団 |             |     |           |               |                    |   |            |    |    | 和認団体                | *   |      |                         |    |             |                |     |         |  |
| + アカウント            |             |             | 1           |     |           |               | 禾操作                |   |            |    |    |                     | 東京六 | 大学野  | 球連盟                     |    |             |                |     |         |  |

## 6.8. 差戻しされた申請の再申請(継続登録)

加盟団体より差戻しされた申請を編集し再申請を行います。

- 加盟団体が差戻しを行うとダッシュボードに通知が届きます。通知名をクリックすると申請の詳細画面に遷移できます。
- 2) またはメニューの①構成員-②申請履歴確認をクリックします。 ※加盟団体が差戻しを行うと担当者にメールが届きます。メール内のURLをクリックします。

| 野球競技者管理システム               | 🕖 野球競技者管理システム                                               | 早稲田 一也<br>上早稲田大学 | ₩ <u>ログアウト</u>              |
|---------------------------|-------------------------------------------------------------|------------------|-----------------------------|
| > ダッシュボード + チーム           | ダッシュボード                                                     |                  |                             |
| - 構成員                     | 生計                                                          |                  |                             |
| 構成員確認<br>- 新規申請           | 温于登禄数 7                                                     |                  |                             |
| 新規登録                      | 通知                                                          |                  |                             |
| 未申請構成員確認                  | 東京六大学野球達軍が新規登録申請を差戻しました。<br>東京六大学野球達軍が新規登録申請を差戻しました。        |                  | 2021/02/02 16:49:21         |
| 継続登録<br>- 亦再由詩            |                                                             |                  | 2021/02/02 15:32:59         |
| 構成員情報                     |                                                             |                  | 2021/02/02 08:00:19         |
| 活動休止                      | ホロノスエメリシェニルの加速な球生加速で2002年ンリュー<br>東部大学野球達園が総合テスト大会を受付開始しました。 |                  | 2021/02/01 08:00:19         |
| 退部                        | 東西大学野球運動が総合ナスト大陸を受付開始しました。<br>東都大学野球運動がマニュアル用大会を受付開始しました。   |                  | 2021/02/01 08:00:17         |
| 申請履歴確認<br>+ 大会<br>+ アカウント | マニュアル用大会が締切の3日前です。                                          |                  | 2021/01/17 08:00:17<br>通知一覧 |

### ダッシュボード画面

- 3) 申請履歴一覧から検索条件を設定し「検索」ボタンをクリックします。
- 4) 再申請をする申請の申請名をクリックします。

| 野球競技者管理システム        | 申請履      | 夏歴        |         |        |           |                  |                  |
|--------------------|----------|-----------|---------|--------|-----------|------------------|------------------|
| > ダッシュボード<br>+ チーム | 検索       | 条件        |         |        |           |                  |                  |
| - 構成員              |          |           | 申請ID    |        | ステータス     | 選択 🖌             |                  |
| 構成員確認              |          |           | 申請名     |        | 申請種別      | 構成員              |                  |
| - 新規申請             |          | 申請フォー     | -マット 選択 | ~      |           |                  |                  |
| 新規登録               |          |           |         |        |           |                  |                  |
| 新規一括登録             | 表示)      | 順序        |         |        |           |                  |                  |
| 未申請構成員確認           | ID 🕅     | 嗣真        | •       |        |           |                  |                  |
| 継続登録               |          |           |         |        |           |                  |                  |
| - 変更申請             |          |           |         |        |           |                  | Q 検索             |
| 構成員情報              | 16件中     | 1件 - 16   | 许       |        |           |                  |                  |
| 活動休止               |          |           |         |        |           |                  |                  |
| 活動再開               | 申請<br>ID | ステー<br>タス | 申請名     | 申請種別   | 申請フォーマット  | 申請日時             | 更新日時             |
| 退部                 | 3059     | 差戻中       | 新規登録申請  | 構成員    | 構成員新規登録申請 | 2021/02/02 16:47 | 2021/02/02 16:49 |
| 申請履歴確認             | 3055     | 承認済       | 新規登録申請  | 構成員    | 構成員新規登録申請 | 2021/02/02 15:20 | 2021/02/02 15:21 |
| ⊥ + <b></b>        | 3039     | 承認済       | 新規登録申請  | 構成員    | 構成員新規登録申請 | 2021/02/01 20:31 | 2021/02/01 20:34 |
|                    | 2854     | 申請中       | 活動休止申請  | 構成員    | 構成員活動休止申請 | 2021/01/05 20:23 | 2021/01/05 20:23 |
| + アカウント            | 2852     | 申請中       | 変更申請    | 構成員    | 構成員変更申請   | 2021/01/05 20:17 | 2021/01/05 20:17 |
|                    |          |           |         | 申請履歴一賢 | 管画面       |                  |                  |

5) 操作履歴一覧のコメントに差戻理由が表記されています。確認し構成員にチェックをつけ「未申請一覧に戻す」ボタンをクリックします。

| 野球のねっと      | ۲   | 野球競技者管理システム         早福田<br>上早福田 |           |     |       |                |              |                                              |      |            |             |                |    |            |      | <b>日 一也</b><br><sub>田大学</sub> | 一也<br>☆ <u>ログアウト</u><br>大学 |        |          |          |    |  |
|-------------|-----|---------------------------------|-----------|-----|-------|----------------|--------------|----------------------------------------------|------|------------|-------------|----------------|----|------------|------|-------------------------------|----------------------------|--------|----------|----------|----|--|
| 野球競技者管理システム | 構成  | 員登銷                             | 录申請       | 詳細画 | 面     |                |              |                                              |      |            |             |                |    |            |      |                               |                            |        |          | <u>ﷺ</u> | 戻中 |  |
| > ダッシュボード   |     |                                 |           |     |       |                |              |                                              |      |            |             |                |    |            |      |                               |                            |        |          |          | 添  |  |
| + チーム       | _   | 名寄                              | 登録        | 構成員 | 構成員   |                |              | ~ * ***                                      | 性    | *****      | 年           |                | 退  | 所属学        | 学    | ポジ                            | 投                          | 出身     | <b>.</b> | 体        | 付フ |  |
| + 構成員       |     | 処理                              | 年度        | 種別1 | 種別2   | 氏名             | 氏名カナ         | 氏名奂字                                         | 別    | 生年月日       | 齡           | 人部日            | 部日 | 校学部        | 年    | ジョン                           | 打                          | 校名     | 身長       | 重        | アイ |  |
| + 大会        |     |                                 |           |     |       |                |              |                                              |      |            |             |                |    |            |      |                               |                            |        |          |          | μ  |  |
| + アカウント     |     | -                               | 2024<br>年 | 選手  | -     | 反町<br>二 一<br>輝 | タンマチニ<br>カズキ | TANMACHI<br>Kazuki                           | 男    | 2001/09/02 | 19          | 2020-<br>05-01 |    | スポー<br>ツ科学 | 5    | 投手                            | 左左                         |        | 183      | 80       |    |  |
| + コミュニケーション |     |                                 | 2024      |     |       | 横浜             | ヨコハマニ        | уоконама                                     |      |            |             | 2020-          |    | スポー        |      | 内野                            | ち                          |        |          |          |    |  |
| + 支払        |     | -                               | 年         | 選手  | -     | 二蘭丸            | ランマル         | Ranmaru                                      | 男    | 2001/10/04 | 19          | 05-01          |    | ツ科学        | 5    | 手                             | 右                          |        | 187      | 83       |    |  |
| + その他申請     |     |                                 |           |     |       |                |              |                                              |      |            |             |                |    |            |      |                               |                            |        |          |          |    |  |
| + ヘルプ       | € 戻 | •                               | 請取消       | 削除  |       |                |              |                                              |      |            |             |                |    | <b>B</b> 9 | ועפי | ц— к                          |                            | 印請一了   | 意に戻す     |          | 門請 |  |
| - その他       | 操作履 | 歷—瞥                             | 1         |     |       |                |              |                                              |      |            |             |                |    |            |      |                               |                            |        |          |          |    |  |
| 利用規約        | 処理  | 1                               | 5         |     | 名前    |                |              |                                              |      |            | <u>ع</u> ×د | / <b>ト</b>     |    |            |      |                               |                            |        | 日時       |          |    |  |
| 特定商取引法      | 差丽  | ę                               |           | 東京六 | 大学野球連 | 盟 樋口 步         | i.           | 添付書類を添付してから再申請してください。         2021/02/04 10: |      |            |             |                |    |            |      |                               |                            | 10:02: | :02      |          |    |  |
| プライバシーポリシー  | 申言  | 5                               |           | 上早程 | 卸大学 早 | 稲田 一也          |              |                                              |      |            |             |                |    |            |      |                               | 2021/02/04 10:00:5         |        |          |          |    |  |
|             | 承認者 | 一覧                              |           |     |       |                |              |                                              |      |            |             |                |    |            |      |                               |                            |        |          |          |    |  |
|             |     |                                 | 承認        | 即順序 |       |                | 操            | 作                                            |      |            |             |                |    | 承認団体       |      |                               |                            |        |          |          |    |  |
|             |     |                                 |           |     |       | ₩ŧ             | tex          | a dh ≣≢≣¥                                    | ́≁%п | ාසාස       |             |                |    |            |      |                               |                            |        |          |          |    |  |

- 構成員登録申請詳細画面
- 6) 確認画面で「はい」ボタンをクリックします。7) 選択した構成員が未申請一覧画面に戻されました。

| ① 野球競技者管理システム      | <ul> <li>● <u>□0772ト</u></li> <li>● <u>□0772ト</u></li> </ul>                |
|--------------------|-----------------------------------------------------------------------------|
| > ダッシュボード<br>+ チーム | 構成員登録申請詳細画面                                                                 |
| - 構成員<br>構成員確認     | 未申請一覧に戻されました。                                                               |
| - 新規申請             | この申請に関する構成員は、すでに削除されたか未申請一覧に戻されています。                                        |
| 新規登録               | € 戻る                                                                        |
| 新規一括登録             |                                                                             |
| 未申請構成員確認           |                                                                             |
| 継続登録               |                                                                             |
| - 変更申請             |                                                                             |
| 構成員情報              |                                                                             |
| 活動休止               |                                                                             |
| 活動再開               |                                                                             |
| 退部                 |                                                                             |
| 申請履歴確認             |                                                                             |
| + 大会               | 個人情報保護方針 特定商取引法に基づく表記                                                       |
| + アカウント            | copyright < Nippon Professional Baseball Organization. All Rights Reserved. |

8) メニューの①構成員-②継続登録をクリックします。

| 🕕 野球競技者管理システム                                                                      | <ul> <li>         ・         ・         ・</li></ul>                           | Ł |
|------------------------------------------------------------------------------------|-----------------------------------------------------------------------------|---|
| <ul> <li>&gt; ダッシュボード</li> <li>+ チーム</li> <li>構成員確認</li> </ul>                     |                                                                             |   |
| - 新規申請                                                                             | この申請に関する構成員は、すでに削除されたか未申請一覧に戻されています。                                        |   |
| 新規登録<br>新規一括登録<br>未申請構成員確認<br><b>変更申請</b><br>構成員情報<br>活動休止<br>活動再開<br>退部<br>由請履應確認 | <b>6</b> 戻る                                                                 |   |
| + 大会                                                                               | 個人情報保護方針 特定商取引法に基づく表記                                                       |   |
| + アカウント                                                                            | copyright © Nippon Professional Baseball Organization. All Rights Reserved. |   |

- 9) メニューの①構成員-②継続登録をクリックします。
- 10) 未申請一覧から情報を編集する構成員名をクリックします。未申請構成員の情報編集の手順は未申請構成員の情報の確認/編集の章を参照してください。

| 11 野球競技者管理システム     | 0   | 野球競技者     | 管理システ | Д             |                             |                             |           | 早稲田 -<br>上早稲田大 | <b>一也</b> | ₩ <u>ログアウト</u> |
|--------------------|-----|-----------|-------|---------------|-----------------------------|-----------------------------|-----------|----------------|-----------|----------------|
| > ダッシュボード<br>+ チーム | 未申詞 | 青一覧       |       |               |                             |                             |           |                |           |                |
| - 構成員              |     | 作成チーム年度選択 | 2024  | 4年 🖌          |                             |                             |           |                |           |                |
| 構成員確認              |     |           |       |               |                             |                             |           |                |           |                |
| - 新規申請             |     | 新規/継続     | 新規    | ● 継続○         |                             |                             |           |                |           |                |
| 新規登録               |     | 名寄処理      | 構成員ID | 構成員種別1        | 構成員種別2                      | 氏名                          | 登録年度      | 年齡             | 学年        | 退部経過日数         |
| 新規一括登録             |     | -         | 555   | 指導者-コーチ       | -                           | <u>監督 ひろし</u>               | 2024年     | 26             |           |                |
| 未申請構成員確認           |     | -         | 554   | 選手            | -                           | <u>大学 一郎</u>                | 2024年     | 19             |           |                |
| 継続登録               | 続けて | 追加        |       |               |                             |                             |           |                |           | 申請             |
| - 変更申請             |     |           |       |               |                             |                             |           |                |           | _              |
| 構成員情報              |     |           |       |               |                             |                             |           |                |           |                |
| 活動休止               |     |           |       |               |                             |                             |           |                |           |                |
| 活動再開               |     |           |       |               |                             |                             |           |                |           |                |
| 退部                 |     |           |       |               |                             |                             |           |                |           |                |
| 申請履歷確認             |     |           |       |               |                             |                             |           |                |           |                |
| + 大会               |     |           |       |               | 個人情報保護方針 特定商                | 取引法に基づく表記                   |           |                |           |                |
| + アカウント            |     |           |       | copyright ≎ № | lippon Professional Basebal | II Organization. All Rights | Reserved. |                |           |                |

未申請一覧画面

11)申請したい構成員にチェックを入れ「申請」ボタンをクリックします。※一番上にチェックを入れると全件選択ができます。

| (1) 野球競技者管理システム    | 0   | 野球競技者管    | 管理システム | 4             |                             |                            |           | 早稲田 -<br>上早稲田大 | 也<br>学 | <u> ₩ログアウト</u> |
|--------------------|-----|-----------|--------|---------------|-----------------------------|----------------------------|-----------|----------------|--------|----------------|
| > ダッシュボード<br>+ チーム | 未申詞 | 青一覧       |        |               |                             |                            |           |                |        |                |
| - 構成員              |     | 作成チーム年度選択 | 2024   | 年 🖌           |                             |                            |           |                |        |                |
| 構成員確認              |     |           |        |               |                             |                            |           |                |        |                |
| - 新規申請             |     | 新規/継続     | 新規 🦲   | ●総統○          |                             |                            |           |                |        |                |
| 新規登録               |     | 名寄処理      | 構成員ID  | 構成員種別1        | 構成員種別2                      | 氏名                         | 登録年度      | 年齡             | 学年     | 退部経過日数         |
| 新規一括登録             |     | -         | 555    | 指導者-コーチ       |                             | <u>監督 ひろし</u>              | 2024年     | 26             |        |                |
| 未申請構成員確認           |     | -         | 554    | 選手            | -                           | 大学一郎                       | 2024年     | 19             |        |                |
| 継続登録               | 続けて | 追加        |        |               |                             |                            |           |                |        | 申請             |
| - 変更申請             |     |           |        |               |                             |                            |           |                |        |                |
| 構成員情報              |     |           |        |               |                             |                            |           |                |        |                |
| 活動休止               |     |           |        |               |                             |                            |           |                |        |                |
| 活動再開               |     |           |        |               |                             |                            |           |                |        |                |
| 退部                 |     |           |        |               |                             |                            |           |                |        |                |
| 申請履歴確認             |     |           |        |               |                             |                            |           |                |        |                |
| + 大会               |     |           |        |               | 個人情報保護方針 特定商                | 取引法に基づく表記                  |           |                |        |                |
| + アカウント            |     |           |        | copyright © N | lippon Professional Basebal | I Organization. All Rights | Reserved. |                |        |                |

- 未申請一覧画面
- 12) 確認画面で「はい」ボタンクリックします。
- 13) 申請の完了です。

| (1) 野球競技者管理システム     | 0         | 野球意         | 镜技者管                | 理シス | テム         |               |                    |           |            |    |    |                 |          | Ē    | <b>昇稲田 一七</b><br>上早稲田大学 | 3     |             |     | €)      | <u>コグアウト</u> |
|---------------------|-----------|-------------|---------------------|-----|------------|---------------|--------------------|-----------|------------|----|----|-----------------|----------|------|-------------------------|-------|-------------|-----|---------|--------------|
| <b>&gt; ダッシュボード</b> | 楼武        | 構成員登録申請詳細画面 |                     |     |            |               |                    |           |            |    |    |                 |          |      |                         |       |             |     |         |              |
| + チーム               | 伸成        |             |                     |     |            |               |                    |           |            |    |    |                 |          |      |                         | (申請中) |             |     |         |              |
| - 構成員               | 由博士       | 申請しました。     |                     |     |            |               |                    |           |            |    |    |                 |          |      |                         |       |             |     |         |              |
| 構成員確認               | - Charles |             |                     |     |            |               |                    |           |            |    |    |                 |          |      |                         |       |             |     |         |              |
| - 新規申請              | 名寄        | 登録          | 構成員種                | 構成員 | П.A        | <b>F2+</b> +  | 氏力学中               | 性         | # # # D D  | 年  | 入  | 退               | 所属学      | 学    | ポジシ                     | 投     | 出身          | 身   | 体       | 添付フ          |
| 新規登録                | 処理        | 年度          | 別1                  | 種別2 | 氏名         | 氏名カナ          | 氏名央子               | 別         | 生年月日       | 齡  | 部日 | 部日              | 校学部      | 年    | ョン                      | 打     | 校名          | 長   | 重       | アイル          |
| 新規一括登録              |           | 2024<br>年   | 選手                  | -   | 大学 —<br>郎  | ダイガク イ<br>チロウ | DAIGAKU<br>ICHIRO  | 男         | 2001/04/05 | 19 |    |                 |          |      |                         | 右左    |             |     |         |              |
| 未申請構成員確認            | -         | 2024<br>年   | 指導者-<br>コ <i>ーチ</i> | -   | 監督 ひ<br>ろし | カントク ヒ<br>ロシ  | KANTOKU<br>HIROSHI | 男         | 1994/09/10 | 26 |    |                 |          |      |                         |       |             |     |         |              |
| 継続登録                |           | _           |                     |     |            |               |                    |           |            |    |    |                 |          |      |                         |       |             |     |         |              |
| - 変更申請              | ◆ 戻る      | 5           |                     |     |            |               |                    |           |            |    |    |                 |          |      |                         |       | <b>6</b> 9' | ウンロ | - K     | 申請           |
| 構成員情報               | 操作履       | 歴一覧         |                     |     |            |               |                    |           |            |    |    |                 |          |      |                         |       |             |     |         |              |
| 活動休止                |           | 処理          |                     |     |            |               | 名前                 |           |            |    |    |                 | =        | コメント | -                       |       |             |     | 日時      |              |
| 活動再開                |           | 申請          |                     |     |            | 上早稲日          | 田大学 早稲田 一1         | <u>tı</u> |            |    |    | 2021/02/02 18:2 |          |      |                         |       |             |     | 8:21:26 |              |
| 退部                  |           |             |                     |     |            |               |                    |           |            |    |    |                 |          |      |                         |       |             |     |         |              |
| 申請履歴確認              | 承認者       | i一覧         |                     |     |            |               |                    |           |            |    |    |                 |          |      |                         |       |             |     |         |              |
| + 大会                |           |             | 承認順序                |     |            |               | 操作                 |           |            |    |    |                 | ji<br>ji | 和認団体 | *                       |       |             |     |         |              |
| + アカウント             |           |             | 1                   |     |            |               | 未操作                |           |            |    |    |                 | 東京六      | 大学野  | 球連盟                     |       |             |     |         |              |
- 6.9. 差戻しされた申請の取消(追加まだ) 加盟団体より差戻しされた申請の取消ができます。 ※申請情報全てを取消しします。
- 加盟団体が差戻しを行うとダッシュボードに通知が届きます。通知名をクリックすると申請の詳細画面に遷移できます。
- 2) またはメニューの①構成員-②申請履歴確認をクリックします。 ※加盟団体が差戻しを行うと担当者にメールが届きます。メール内のURLをクリックします。

| 🕦 野球競技者管理システム      | 🕖 野球競技者管理システム               | 早稲田 一也<br>上早稲田大学 | ₩ <u>ログアウト</u>      |
|--------------------|-----------------------------|------------------|---------------------|
| > ダッシュボード          | 40° s. 10° 10               |                  |                     |
| + チーム              | ダッシュホート                     |                  |                     |
| - 構成員              |                             |                  |                     |
| 構成員確認              | 集計                          |                  |                     |
| - 新規申請             | 選手登録数 7                     |                  |                     |
| 新規登録               |                             |                  |                     |
| 新規一括登録             | 通知                          |                  |                     |
| 未申請構成員確認           | 東京六大学野球連盟が新規登録申請を差戻しました。    |                  | 2021/02/02 16:49:21 |
|                    | 東京六大学野球連盟が新規登録申請を差戻しました。    |                  | 2021/02/02 15:38:36 |
| 継続登録               | 東京六大学野球連盟が新規登録申請を差戻しました。    |                  | 2021/02/02 15:32:59 |
| - 変更申請             | 東京六大学野球連盟が新規登録申請を承認しました。    |                  | 2021/02/02 15:21:48 |
| 構成員情報              | 全日本大学野球連盟が演野大会を受付開始しました。    |                  | 2021/02/02 08:00:19 |
|                    | 東京六大学野球連盟が新規登録申請を承認しました。    |                  | 2021/02/01 20:34:41 |
| 沽動休止               | 東都大学野球連盟が総合テスト大会を受付開始しました。  |                  | 2021/02/01 08:00:19 |
| 活動再開               | 東都大学野球連盟が総合テスト大会を受付開始しました。  |                  | 2021/02/01 08:00:17 |
| 退部                 | 東都大学野球連盟がマニュアル用大会を受付開始しました。 |                  | 2021/01/30 08:00:18 |
| 申請履歴確認             | マニュアル用大会が締切の3日前です。          |                  | 2021/01/17 08:00:17 |
| +<br>大会<br>+ アカウント |                             |                  | 通知一覧                |

#### ダッシュボード画面

3) 申請履歴一覧から検索条件を設定し「検索」ボタンをクリックします。

4) 申請を取消しする申請の申請名をクリックします。

右

| > ダッシュボード                                                                                                    | 検索                                                          | 条件                                                                                                    |                                                                                                    |                                                                                                    |                                           |              |                                                             |                         |                       |                                                             |                                                                                             |       |     |                                                              |                                                               |                                                                           |    |                                               |                                                |                                                                                                    |                                        |
|----------------------------------------------------------------------------------------------------|-------------------------------------------------------------|----------------------------------------------------------------------------------------------------|----------------------------------------------------------------------------------------------------|----------------------------------------------------------------------------------------------------|-------------------------------------------|--------------|-------------------------------------------------------------|-------------------------|-----------------------|-------------------------------------------------------------|---------------------------------------------------------------------------------------------|-------|-----|--------------------------------------------------------------|---------------------------------------------------------------|---------------------------------------------------------------------------|----|-----------------------------------------------|------------------------------------------------|----------------------------------------------------------------------------------------------------|----------------------------------------|
| + チーム                                                                                                    |                                                             |                                                                                                    | ch i i i                                                                                                    |                                                                                                    |                                           |              |                                                             |                         |                       |                                                             |                                                                                             | 100.0 |     | _                                                            |                                                               |                                                                           |    |                                               |                                                |                                                                                                    |                                        |
| - 構成員                                                                                                    |                                                             |                                                                                                    | 中調                                                                                                    |                                                                                                    |                                           |              |                                                             |                         |                       | ステー                                                         | -タス                                                                                         | 进     | 97. |                                                              |                                                               |                                                                           |    |                                               |                                                |                                                                                                    |                                        |
| 構成員確認                                                                                                    |                                                             |                                                                                                    | 申請                                                                                                    | 名                                                                                                    |                                           |              |                                                             |                         |                       | 申課                                                          | 種別                                                                                          | 横川    | 成員  |                                                              | •                                                             | •                                                                         |    |                                               |                                                |                                                                                                    |                                        |
| - 新規申請                                                                                                    |                                                             | 申請フ                                                                                                    | ォーマッ                                                                                                    | ト選折                                                                                                    | 7                                         | ~            |                                                             |                         |                       |                                                             |                                                                                             |       |     |                                                              |                                                               |                                                                           |    |                                               |                                                |                                                                                                    |                                        |
| 新規登録                                                                                                    |                                                             |                                                                                                    |                                                                                                    |                                                                                                    |                                           |              |                                                             |                         |                       |                                                             |                                                                                             |       |     |                                                              |                                                               |                                                                           |    |                                               |                                                |                                                                                                    |                                        |
| 新規一括登録                                                                                                    | 表示                                                          | 順序                                                                                                    |                                                                                                    |                                                                                                    |                                           |              |                                                             |                         |                       |                                                             |                                                                                             |       |     |                                                              |                                                               |                                                                           |    |                                               |                                                |                                                                                                    |                                        |
| 未申請構成員確認                                                                                                    | ID ß                                                        | 衛順                                                                                                    | ~                                                                                                    |                                                                                                    |                                           |              |                                                             |                         |                       |                                                             |                                                                                             |       |     |                                                              |                                                               |                                                                           |    |                                               |                                                |                                                                                                    |                                        |
| 継続登録                                                                                                    |                                                             |                                                                                                    |                                                                                                    |                                                                                                    |                                           |              |                                                             |                         |                       |                                                             |                                                                                             |       |     |                                                              |                                                               |                                                                           |    |                                               | _                                              |                                                                                                    |                                        |
| - 変更申請                                                                                                    |                                                             |                                                                                                    |                                                                                                    |                                                                                                    |                                           |              |                                                             |                         |                       |                                                             |                                                                                             |       |     |                                                              |                                                               |                                                                           |    |                                               |                                                | <b>Q</b> 検                                                                                                    | 索                                      |
| 構成員情報                                                                                                    | 16###                                                       | 1.1/4                                                                                                    | 16#                                                                                                    |                                                                                                    |                                           |              |                                                             |                         |                       |                                                             |                                                                                             |       |     |                                                              |                                                               |                                                                           |    |                                               |                                                |                                                                                                    |                                        |
| 活動休止                                                                                                    | 101++                                                       | 11+-                                                                                                    | 101+                                                                                                    |                                                                                                    |                                           |              |                                                             |                         |                       |                                                             |                                                                                             |       |     |                                                              |                                                               |                                                                           |    |                                               |                                                |                                                                                                    |                                        |
| 活動再開                                                                                                    | 申請<br>ID                                                    | ステ-<br>タス                                                                                                    | -                                                                                                    | Ę                                                                                                    | 申請名                                       |              | 申請種別                                                        |                         |                       | 申請フォーマット                                                    |                                                                                             |       |     | 申                                                            | 請日開                                                           | ŧ                                                                         |    |                                               | 更新                                             | 日時                                                                                                    |                                        |
|                                                                                                    |                                                             |                                                                                                    |                                                                                                    |                                                                                                    |                                           |              |                                                             |                         |                       |                                                             |                                                                                             |       |     |                                                              |                                                               |                                                                           |    |                                               |                                                |                                                                                                    |                                        |
| 退部                                                                                                    | 3059                                                        | 差戻中                                                                                                    | 新規                                                                                                    | 1 <u>登録申請</u>                                                                                                    | ]                                         |              | 構成員                                                         |                         | ł                     | 萬成員新規登録申訓                                                   | ħ                                                                                           |       |     | 2021/0                                                       | 02/02                                                         | 16:47                                                                     |    | 202                                           | 1/02/                                          | 02 16                                                                                                    | i:4                                    |
| 退部                                                                                                    | 3059<br>3055                                                | 差戻中                                                                                                    | <ul> <li>新規</li> </ul>                                                                                                    | 1登録申請<br>1登録申請                                                                                                    | ]                                         |              | 構成員<br>構成員                                                  |                         | 1<br>1                | 構成員新規登録申請<br>構成員新規登録申請                                      | 青                                                                                           |       |     | 2021/0                                                       | )2/02<br>)2/02                                                | 16:47<br>15:20                                                            |    | 202<br>202                                    | 1/02/<br>1/02/                                 | 02 16<br>02 15                                                                                                    | i:4                                    |
| 退部<br>申請履歴確認<br>+ 大会                                                                                                    | 3059<br>3055<br>3039                                        | 差 戻中<br>承認済                                                                                                    | <ul> <li>新規</li> <li>新規</li> <li>新規</li> <li>新規</li> </ul>                                                                                                    | 1 <u>登録申請</u><br>1 <u>登録申請</u><br>1 <u>登録申請</u>                                                                                                    | ]                                         |              | 構成員<br>構成員<br>構成員                                           |                         | 8<br>8<br>8           | 蓴成員新規登録申訂<br>蓴成員新規登録申訂<br>蓴成員新規登録申訂                         | 青青青                                                                                         |       |     | 2021/0<br>2021/0<br>2021/0                                   | )2/02<br>)2/02<br>)2/01                                       | 16:47<br>15:20<br>20:31                                                   |    | 202<br>202<br>202                             | 1/02/<br>1/02/<br>1/02/                        | 02 16<br>02 15<br>01 20                                                                                                    | :4<br>:2                               |
| 退部<br>申請履歴確認<br>+ 大会<br>+ アカウント                                                                                                    | 3059<br>3055<br>3039<br>2854<br>2852                        |                                                                                                    | <ul> <li>新規</li> <li>新規</li> <li>新規</li> <li>新規</li> <li>新規</li> <li>新規</li> <li>新規</li> <li>新規</li> <li>新規</li> </ul>                                                                                                    | 12登録申請<br>12登録申請<br>12登録申請<br>12登録申請<br>13休止申請<br>11申請                                                                                                    | ]                                         |              | 構成員<br>構成員<br>構成員<br>構成員<br>構成員                             |                         | 8<br>8<br>8<br>8      | 萬成員新規登錄申請<br>萬成員新規登錄申請<br>萬成員新規登錄申請<br>萬成員活動休止申請<br>構成員変更申請 | 青青青                                                                                         |       |     | 2021/0<br>2021/0<br>2021/0<br>2021/0<br>2021/0               | )2/02<br>)2/02<br>)2/01<br>)2/01<br>)1/05                     | 16:47<br>15:20<br>20:31<br>20:23<br>20:17                                 |    | 202<br>202<br>202<br>202<br>202               | 1/02/<br>1/02/<br>1/02/<br>1/01/<br>1/01/      | 02 16<br>02 15<br>01 20<br>05 20<br>05 20                                                                                                    | i:4<br>i:2<br>i:3<br>i:2               |
| <ul> <li>退部</li> <li>申請履歴確認</li> <li>+ 大会</li> <li>+ アカウント</li> <li>「申請取消」ボク</li> <li>① 野球競技者管理システム</li> </ul>                                                     | 3059<br>3055<br>3039<br>2854<br>2852<br>マンを                 | <ul> <li>*</li> <li>*</li></ul>                                                                                                    | <ul> <li>新想</li> <li>新想</li> <li< th=""><th>2<br/>2<br/>2<br/>2<br/>2<br/>2<br/>2<br/>2<br/>2<br/>2<br/>2<br/>2<br/>2<br/>2</th><th>]<br/>ます。<br/><sub>システ</sub>」</th><th>申請</th><th>構成員<br/>構成員<br/>構成員<br/>構成員<br/>構成員<br/><b>構成員</b></th><th>-覧画面</th><th>*</th><th>購成員新規登録申請<br/>構成員新規登録申請<br/>構成員活動休止申請<br/>構成員変更申請</th><th>青青青</th><th></th><th></th><th>2021/0<br/>2021/0<br/>2021/0<br/>2021/0<br/>2021/0</th><th>02/02<br/>02/02<br/>02/01<br/>01/05<br/>01/05</th><th>: 16:47<br/>: 15:20<br/>20:31<br/>: 20:23<br/>: 20:17<br/>- 也<br/>大学</th><th></th><th>202<br/>202<br/>202<br/>202</th><th>1/02/0<br/>1/02/0<br/>1/02/0<br/>1/01/0</th><th>02 16<br/>02 15<br/>01 20<br/>05 20<br/>05 20</th><th>6:4<br/>6:2<br/>6:2<br/>6:2</th></li<></ul>                                                                                                    | 2<br>2<br>2<br>2<br>2<br>2<br>2<br>2<br>2<br>2<br>2<br>2<br>2<br>2                                                                                                    | ]<br>ます。<br><sub>システ</sub> 」              | 申請           | 構成員<br>構成員<br>構成員<br>構成員<br>構成員<br><b>構成員</b>               | -覧画面                    | *                     | 購成員新規登録申請<br>構成員新規登録申請<br>構成員活動休止申請<br>構成員変更申請              | 青青青                                                                                         |       |     | 2021/0<br>2021/0<br>2021/0<br>2021/0<br>2021/0               | 02/02<br>02/02<br>02/01<br>01/05<br>01/05                     | : 16:47<br>: 15:20<br>20:31<br>: 20:23<br>: 20:17<br>- 也<br>大学            |    | 202<br>202<br>202<br>202                      | 1/02/0<br>1/02/0<br>1/02/0<br>1/01/0           | 02 16<br>02 15<br>01 20<br>05 20<br>05 20                                                                                                    | 6:4<br>6:2<br>6:2<br>6:2               |
| <ul> <li>退部</li> <li>申請履歴確認</li> <li>+ 大会</li> <li>+ アカウント</li> <li>「申請取消」ボク</li> <li>① 野球競技者管理システム</li> <li>&gt; ダッシュボード</li> </ul>                               | 3059<br>3055<br>3039<br>2854<br>2852<br>タンを<br>()) 単<br>構成員 | <ul> <li>※原中</li> <li>第23</li> <li>(申請中</li> <li>(申請中</li> <li>(申請中</li> <li>(申請中</li> <li>(申請中</li> <li>(申請申</li> <li>(申請申</li> <li>(申請申</li> <li>(申請申</li> <li>(申請申</li> <li>(申請申</li> <li>(申請申</li> <li>(申請申</li> <li>(申請申</li> <li>(申請申</li> <li>(申請申</li> <li>(申請申</li> <li>(申請申</li> <li>(申請申</li> <li>(申請申</li> <li>(申請申</li> <li>(申請申</li> <li>(申請申</li> <li>(申請申</li> <li>(申請申</li> <li>(申請申</li> </ul>                                                                                                    | <ul> <li>新規</li> <li>新規</li> <li< td=""><td><ul> <li>         ・登録申請</li> <li>         ・登録申請</li> <li>         ・登録申請</li> <li>         ・強録申請</li> <li>         ・強録申請</li> <li>         ・強歩</li> <li>         クし</li> <li>         ・管理</li> <li>         ・管理</li> <li>         ・</li> <li>         ・</li> <li></li></ul></td><td>]<br/>ます。<br/><sub>システム</sub></td><td>申請</td><td>構成員<br/>構成員<br/>構成員<br/>構成員<br/>構成員<br/><b>構成員</b></td><td>-覧画面</td><td>8</td><td>貫成與新規登録中調<br/>萬成員新規登録中調<br/>萬成員活動休止中語<br/>構成與変更中請</td><td>青 青 青 青</td><td></td><td></td><td>2021/0<br/>2021/0<br/>2021/0<br/>2021/0<br/>2021/0</td><td>02/02<br/>02/02<br/>02/01<br/>01/05<br/>01/05<br/><b>早稲田</b></td><th>: 16:47<br/>: 15:20<br/>20:31<br/>: 20:23<br/>: 20:17<br/>一也<br/>大学</th><td></td><td>202<br/>202<br/>202<br/>202</td><td>1/02//<br/>1/02//<br/>1/02//<br/>1/01//</td><td>02 16<br/>02 15<br/>01 20<br/>05 20<br/>05 20</td><td>5:4<br/>5:2<br/>5:3<br/>1:2<br/>1:1</td></li<></ul>                                                | <ul> <li>         ・登録申請</li> <li>         ・登録申請</li> <li>         ・登録申請</li> <li>         ・強録申請</li> <li>         ・強録申請</li> <li>         ・強歩</li> <li>         クし</li> <li>         ・管理</li> <li>         ・管理</li> <li>         ・</li> <li>         ・</li> <li></li></ul> | ]<br>ます。<br><sub>システム</sub>               | 申請           | 構成員<br>構成員<br>構成員<br>構成員<br>構成員<br><b>構成員</b>               | -覧画面                    | 8                     | 貫成與新規登録中調<br>萬成員新規登録中調<br>萬成員活動休止中語<br>構成與変更中請              | 青 青 青 青                                                                                     |       |     | 2021/0<br>2021/0<br>2021/0<br>2021/0<br>2021/0               | 02/02<br>02/02<br>02/01<br>01/05<br>01/05<br><b>早稲田</b>       | : 16:47<br>: 15:20<br>20:31<br>: 20:23<br>: 20:17<br>一也<br>大学             |    | 202<br>202<br>202<br>202                      | 1/02//<br>1/02//<br>1/02//<br>1/01//           | 02 16<br>02 15<br>01 20<br>05 20<br>05 20                                                                                                    | 5:4<br>5:2<br>5:3<br>1:2<br>1:1        |
| <ul> <li>週部</li> <li>申請履歴確認</li> <li>+ 大会</li> <li>+ アカウント</li> <li>「申請取消」ボグ</li> <li>① 野球競技者管理システム</li> <li>&gt; ダッシュボード</li> <li>+ チーム</li> <li>- 構成員</li> </ul> | 3059<br>3055<br>3039<br>2854<br>2852<br>マンを<br>() 「         | <ul> <li>※原中</li> <li>※原中</li> <li>● 第四</li> <li>● 第四</li> <li>● 第回</li> <li>● 第回</li> <li< td=""><td><ul> <li>新規</li> <li>新規</li> <li< td=""><td>2<br/>2<br/>2<br/>2<br/>2<br/>2<br/>2<br/>2<br/>2<br/>2<br/>2<br/>2<br/>2<br/>2</td><td>]<br/>ます。<br/><sub>ンステ</sub>」<br/>面</td><td>申請<br/>。<br/>么</td><td>構成員<br/>構成員<br/>構成員<br/>構成員<br/><b>構成員</b><br/><b>構成員</b></td><td>-覧画面</td><td>*</td><td>貫成員新規登録申請<br/>萬成員新規登録申請<br/>萬成員新規登録中訂<br/>構成員変更申請</td><td>青<br/>青<br/>青<br/>青</td><td></td><td></td><td>2021/0<br/>2021/0<br/>2021/0<br/>2021/0</td><td>02/02<br/>02/02<br/>02/01<br/>01/05<br/>01/05<br/><b>早稲田</b></td><th>: 16:47<br/>: 15:20<br/>20:31<br/>: 20:23<br/>: 20:17<br/>一也<br/>大学</th><td></td><td>202<br/>202<br/>202<br/>202</td><td>1/02//<br/>1/02//<br/>1/02//<br/>1/01//</td><td>02 16<br/>02 15<br/>01 20<br/>05 20<br/>05 20</td><td>5:4<br/>5:2<br/>0:3<br/>1:2<br/>1:1</td></li<></ul></td></li<></ul>                                                                                                    | <ul> <li>新規</li> <li>新規</li> <li< td=""><td>2<br/>2<br/>2<br/>2<br/>2<br/>2<br/>2<br/>2<br/>2<br/>2<br/>2<br/>2<br/>2<br/>2</td><td>]<br/>ます。<br/><sub>ンステ</sub>」<br/>面</td><td>申請<br/>。<br/>么</td><td>構成員<br/>構成員<br/>構成員<br/>構成員<br/><b>構成員</b><br/><b>構成員</b></td><td>-覧画面</td><td>*</td><td>貫成員新規登録申請<br/>萬成員新規登録申請<br/>萬成員新規登録中訂<br/>構成員変更申請</td><td>青<br/>青<br/>青<br/>青</td><td></td><td></td><td>2021/0<br/>2021/0<br/>2021/0<br/>2021/0</td><td>02/02<br/>02/02<br/>02/01<br/>01/05<br/>01/05<br/><b>早稲田</b></td><th>: 16:47<br/>: 15:20<br/>20:31<br/>: 20:23<br/>: 20:17<br/>一也<br/>大学</th><td></td><td>202<br/>202<br/>202<br/>202</td><td>1/02//<br/>1/02//<br/>1/02//<br/>1/01//</td><td>02 16<br/>02 15<br/>01 20<br/>05 20<br/>05 20</td><td>5:4<br/>5:2<br/>0:3<br/>1:2<br/>1:1</td></li<></ul>                                                                                                    | 2<br>2<br>2<br>2<br>2<br>2<br>2<br>2<br>2<br>2<br>2<br>2<br>2<br>2                                                                                                    | ]<br>ます。<br><sub>ンステ</sub> 」<br>面         | 申請<br>。<br>么 | 構成員<br>構成員<br>構成員<br>構成員<br><b>構成員</b><br><b>構成員</b>        | -覧画面                    | *                     | 貫成員新規登録申請<br>萬成員新規登録申請<br>萬成員新規登録中訂<br>構成員変更申請              | 青<br>青<br>青<br>青                                                                            |       |     | 2021/0<br>2021/0<br>2021/0<br>2021/0                         | 02/02<br>02/02<br>02/01<br>01/05<br>01/05<br><b>早稲田</b>       | : 16:47<br>: 15:20<br>20:31<br>: 20:23<br>: 20:17<br>一也<br>大学             |    | 202<br>202<br>202<br>202                      | 1/02//<br>1/02//<br>1/02//<br>1/01//           | 02 16<br>02 15<br>01 20<br>05 20<br>05 20                                                                                                    | 5:4<br>5:2<br>0:3<br>1:2<br>1:1        |
| 退部<br>申請履歴確認<br>+ 大会<br>+ アカウント<br>「申請取消」 ボク<br>① 野球競技者管理システム<br>> ダッシュボード<br>+ チーム<br>- 構成員<br>構成員確認                                                              | 3059<br>3055<br>3039<br>2854<br>2852<br>マンを<br>値<br>() 単    | <ul> <li>(※戻中)</li> <li>(※戻中)</li> <li>(※回)</li> <li>(中国中)</li> <li>(中国中)</li> <li< td=""><td><ul> <li>新想</li> <li>新想</li> <li< td=""><td><ul> <li>2 登録申請</li> <li>2 登録申請</li> <li>2 登録</li> <li>2 登録</li> <li>2</li></ul></td><td>]<br/>ます。<br/>システ」<br/>酒</td><td>申請<br/>。<br/>4</td><td>構成員<br/>構成員<br/>構成員<br/>構成員<br/>構成員<br/>構成員<br/>構成員<br/>構成員<br/>構成員</td><td>-覧画面</td><td>*<br/>*<br/>*</td><td>貫成員新規登録申請<br/>萬成員新規登録申請<br/>萬成員活動休止申請<br/>構成員変更申請<br/>構成員変更申請</td><td>青<br/>青<br/>青<br/>青<br/>青<br/>青</td><td>入部</td><td>退部</td><td>2021/0<br/>2021/0<br/>2021/0<br/>2021/0<br/><u>第</u><br/>5<br/>所属学</td><td>02/02<br/>02/02<br/>02/01<br/>01/05<br/>01/05<br/>早稲田<br/>牛早福田<br/>学</td><th>16:47<br/>15:20<br/>20:31<br/>20:23<br/>20:17<br/>-世<br/>大学</th><td>投</td><td>202<br/>202<br/>202<br/>202<br/>202</td><td>1/02//<br/>1/02//<br/>1/01//<br/>1/01//</td><td>02 16<br/>02 15<br/>01 20<br/>05 20<br/>05 20<br/>05 20<br/>(<br/>↓</td><td>5:4<br/>5:2<br/>0:3<br/>0:2<br/>1:1</td></li<></ul></td></li<></ul> | <ul> <li>新想</li> <li>新想</li> <li< td=""><td><ul> <li>2 登録申請</li> <li>2 登録申請</li> <li>2 登録</li> <li>2 登録</li> <li>2</li></ul></td><td>]<br/>ます。<br/>システ」<br/>酒</td><td>申請<br/>。<br/>4</td><td>構成員<br/>構成員<br/>構成員<br/>構成員<br/>構成員<br/>構成員<br/>構成員<br/>構成員<br/>構成員</td><td>-覧画面</td><td>*<br/>*<br/>*</td><td>貫成員新規登録申請<br/>萬成員新規登録申請<br/>萬成員活動休止申請<br/>構成員変更申請<br/>構成員変更申請</td><td>青<br/>青<br/>青<br/>青<br/>青<br/>青</td><td>入部</td><td>退部</td><td>2021/0<br/>2021/0<br/>2021/0<br/>2021/0<br/><u>第</u><br/>5<br/>所属学</td><td>02/02<br/>02/02<br/>02/01<br/>01/05<br/>01/05<br/>早稲田<br/>牛早福田<br/>学</td><th>16:47<br/>15:20<br/>20:31<br/>20:23<br/>20:17<br/>-世<br/>大学</th><td>投</td><td>202<br/>202<br/>202<br/>202<br/>202</td><td>1/02//<br/>1/02//<br/>1/01//<br/>1/01//</td><td>02 16<br/>02 15<br/>01 20<br/>05 20<br/>05 20<br/>05 20<br/>(<br/>↓</td><td>5:4<br/>5:2<br/>0:3<br/>0:2<br/>1:1</td></li<></ul> | <ul> <li>2 登録申請</li> <li>2 登録申請</li> <li>2 登録</li> <li>2 登録</li> <li>2</li></ul>                                                                             | ]<br>ます。<br>システ」<br>酒                     | 申請<br>。<br>4 | 構成員<br>構成員<br>構成員<br>構成員<br>構成員<br>構成員<br>構成員<br>構成員<br>構成員 | -覧画面                    | *<br>*<br>*           | 貫成員新規登録申請<br>萬成員新規登録申請<br>萬成員活動休止申請<br>構成員変更申請<br>構成員変更申請   | 青<br>青<br>青<br>青<br>青<br>青                                                                  | 入部    | 退部  | 2021/0<br>2021/0<br>2021/0<br>2021/0<br><u>第</u><br>5<br>所属学 | 02/02<br>02/02<br>02/01<br>01/05<br>01/05<br>早稲田<br>牛早福田<br>学 | 16:47<br>15:20<br>20:31<br>20:23<br>20:17<br>-世<br>大学                     | 投  | 202<br>202<br>202<br>202<br>202               | 1/02//<br>1/02//<br>1/01//<br>1/01//           | 02 16<br>02 15<br>01 20<br>05 20<br>05 20<br>05 20<br>(<br>↓                                                                                                    | 5:4<br>5:2<br>0:3<br>0:2<br>1:1        |
| 退部<br>申請履歴確認<br>+ 大会<br>+ アカウント<br>「申請取消」ボク<br>・<br>・<br>・<br>・<br>・<br>・<br>・<br>・<br>・<br>・<br>・<br>・<br>・                                                       | 3059<br>3055<br>3039<br>2854<br>2852<br>マンを<br>値<br>し       | (第四十<br>(第四十<br>(中国十<br>(中国十<br>(中国十)<br>(中国十)<br>(中国)<br>(中国)<br>(中国)<br>(中国)<br>(中国)<br>(中国)<br>(中国)<br>(中国                                                                                                    | <ol> <li>新進</li> <li>新進</li> <li< td=""><td></td><td>す。<br/>ます。<br/>システ」<br/>面<br/><sup>構成員2</sup></td><td>申請<br/>。<br/>公</td><td>機成員<br/>構成員<br/>構成員<br/>構成員<br/>構成員<br/><b>構成員</b><br/><b>低在一</b></td><td>-覧画面<br/><sup>氏名英学</sup></td><td>*<br/>*<br/>*<br/>*<br/>*</td><td>關皮與新規登録中調<br/>關皮與新規登録中調<br/>關皮與新規登録中調<br/>構成與変更中請<br/>構成與変更中請</td><td>青<br/>青<br/>青<br/>青<br/>青<br/>青<br/>青<br/>青<br/>青<br/>青<br/>青<br/>青<br/>青<br/>青<br/>青<br/>青<br/>青<br/>青<br/>青</td><td>入部日</td><td>退部日</td><td>2021/0<br/>2021/0<br/>2021/0<br/>2021/0<br/>2021/0</td><td>02/02<br/>02/02<br/>02/01<br/>01/05<br/>01/05<br/>01/05</td><th>116:47<br/>(15:20)<br/>(20:31)<br/>(20:23)<br/>(20:23)<br/>(20:17)<br/>一也<br/>大学</th><td>投打</td><td>202<br/>202<br/>202<br/>202<br/>202<br/>202<br/>202</td><td>1/02//<br/>1/02//<br/>1/01//<br/>1/01//<br/>1/01//</td><td>02 16<br/>02 15<br/>01 20<br/>05 20<br/>05 20<br/>05 20<br/>05 20<br/>05 20<br/>05 20<br/>05 20<br/>05 20<br/>05 20<br/>05 20<br/>05 20<br/>05 20<br/>05 20<br/>05 20<br/>05 20<br/>05 20<br/>05 20<br/>05 20<br/>05 20<br/>05 20<br/>05 20<br/>5 20</td><td>5:4<br/>5:2<br/>):3<br/>):2<br/>):1<br/>1:1</td></li<></ol>                                                                                                    |                                                                                                    | す。<br>ます。<br>システ」<br>面<br><sup>構成員2</sup> | 申請<br>。<br>公 | 機成員<br>構成員<br>構成員<br>構成員<br>構成員<br><b>構成員</b><br><b>低在一</b> | -覧画面<br><sup>氏名英学</sup> | *<br>*<br>*<br>*<br>* | 關皮與新規登録中調<br>關皮與新規登録中調<br>關皮與新規登録中調<br>構成與変更中請<br>構成與変更中請   | 青<br>青<br>青<br>青<br>青<br>青<br>青<br>青<br>青<br>青<br>青<br>青<br>青<br>青<br>青<br>青<br>青<br>青<br>青 | 入部日   | 退部日 | 2021/0<br>2021/0<br>2021/0<br>2021/0<br>2021/0               | 02/02<br>02/02<br>02/01<br>01/05<br>01/05<br>01/05            | 116:47<br>(15:20)<br>(20:31)<br>(20:23)<br>(20:23)<br>(20:17)<br>一也<br>大学 | 投打 | 202<br>202<br>202<br>202<br>202<br>202<br>202 | 1/02//<br>1/02//<br>1/01//<br>1/01//<br>1/01// | 02 16<br>02 15<br>01 20<br>05 20<br>05 20<br>05 20<br>05 20<br>05 20<br>05 20<br>05 20<br>05 20<br>05 20<br>05 20<br>05 20<br>05 20<br>05 20<br>05 20<br>05 20<br>05 20<br>05 20<br>05 20<br>05 20<br>05 20<br>05 20<br>5 20 | 5:4<br>5:2<br>):3<br>):2<br>):1<br>1:1 |

|                       |          |                |                                      |                     | _ |
|-----------------------|----------|----------------|--------------------------------------|---------------------|---|
| 継続登録                  | ← 戻る     | 申請取消 削除        | B ダウンロード                             | 未申請一覧に戻す 申請         |   |
| - 変更申請                | 谒作房田     |                |                                      |                     |   |
| 楼武昌续招                 | 1末1F/復/企 | 見              |                                      |                     |   |
| 伸成貝頂報                 | 処理       | 名前             |                                      | 日時                  |   |
| 活動仕止                  | Aug had  | 1415           |                                      | H.V.                |   |
| 活動体正                  | 差戻       | 東京六大学野球連盟 樋口 歩 | 大学一郎さんの添付書類がありません。添付して再申請をお願いします。    | 2021/02/02 17:29:25 |   |
| 注動車間                  | do 94    | 上目怒田士誉 目怒田 一也  |                                      | 2021/02/02 17:20:12 |   |
| /白明/1十月月月             | +++ 513  | 工干相田八子 干相田 一日  |                                      | 2021/02/02 17.20.13 |   |
| 1日 女7                 | 差戻       | 東京六大学野球連盟 樋口 歩 | 監督ひろしの必要な添付書類がありません。書類を添付し再申請してください。 | 2021/02/02 16:49:21 |   |
| 返司)                   |          |                |                                      |                     |   |
| -t- att ma are tel an | 申請       | 上早稲田大学 団体 四郎   |                                      | 2021/02/02 16:47:16 |   |
| 甲請腹歴確認                |          |                |                                      |                     |   |

DAIGAKU ICHIRO

男 2001/04/05 19

構成員登録申請詳細画面

6) 確認画面で「はい」ボタンをクリックします。

7) 申請取消の完了です。

新規一括登録

| (1) 野球競技者管理システム                        | 0           | 野球競技者管理システム      |           |             |            |           |                     |                     |        |            |    |             |             |            | <b>早稲</b><br>上早 | <b>油 一也</b><br><sup>脂田大学</sup> |    |      |       | €)        | <u> グアウト</u>   |
|----------------------------------------|-------------|------------------|-----------|-------------|------------|-----------|---------------------|---------------------|--------|------------|----|-------------|-------------|------------|-----------------|--------------------------------|----|------|-------|-----------|----------------|
| > ダッシュボード<br>+ チーム                     | 構成員         | 員登録              | 申請        | 詳細画面        | 5          |           |                     |                     |        |            |    |             |             |            |                 |                                |    |      |       | (         | 差戻中            |
| - 構成員<br>構成員確認                         | 削除し         | 除しました。           |           |             |            |           |                     |                     |        |            |    |             |             |            |                 |                                |    |      |       |           |                |
| <ul> <li>新規申請</li> <li>新規登録</li> </ul> |             | 名寄<br>処理         | 登録<br>年度  | 構成員種<br>別1  | 構成員<br>種別2 | 氏名        | 氏名カナ                | 氏名英字                | 性<br>別 | 生年月日       | 年齢 | 入<br>部<br>日 | 退<br>部<br>日 | 所属学<br>校学部 | 学<br>年          | ポジ<br>ショ<br>ン                  | 投打 | 出身校々 | 身長    | 体重        | 添付<br>ファ<br>イル |
| 新規一括登録<br>未申請構成員確認                     |             | -                | 2024<br>年 | 指導者-<br>コーチ | -          | 監督<br>ひろし | カントク<br>ヒロシ         | KANTOKU<br>HIROSHI  | 男      | 1994/09/10 | 26 |             |             |            |                 |                                |    | 12   |       |           |                |
| 継続登録<br>一変更申請                          | <b>←</b> 戻る | , <b>#</b>       | 青取消       | 削除          |            |           |                     |                     |        |            |    |             |             | B          | ダウン             | vロード                           | *  | 申請一  | 覧に戻   | す         | 申請             |
| 構成員情報                                  | 操作履         | 歷一覧              |           |             |            |           |                     |                     |        |            |    |             |             |            |                 |                                |    |      |       |           |                |
| 活動休止                                   |             | 処理               |           |             |            | abe-      | 名前                  |                     |        |            |    |             |             | コメン        | ۲               |                                |    | 0001 | B     | 時<br>0.10 | 47.40          |
| 活動再開                                   |             | <i>左</i> 戻<br>申請 |           |             |            | .پر<br>ل  | 京八大学野球3<br>二早稲田大学 5 | 21 個口 歩<br>21 稲田 一也 |        |            |    | 左戻し         | (ま9         |            |                 |                                |    | 2021 | /02/0 | 2 19:4    | 21:26          |
| 退部                                     |             |                  |           |             |            |           |                     |                     |        |            |    |             |             |            |                 |                                |    |      |       |           |                |
| 申請履歴確認                                 | 承認者         | 一覧               |           |             |            |           |                     |                     |        |            |    |             |             |            |                 |                                |    |      |       |           |                |
| + 大会                                   |             |                  | 承認        | 順序          |            |           | 操作                  |                     |        |            |    |             | +           | 承認団        | <b>体</b>        | 0                              |    |      |       |           |                |
| + アカウント                                |             |                  |           |             |            |           | 差戻                  |                     |        |            |    |             | 東           | 原六大字對      | 和水建設            | 8                              |    |      |       |           |                |

構成員登録申請詳細画面

- 6.10. 差戻しされた申請の削除(追加) 加盟団体より差戻しされた申請を構成員ごとに削除ができます。
- 加盟団体が差戻しを行うとダッシュボードに通知が届きます。通知名をクリックすると申請の詳細画面に遷移できます。
- 2) またはメニューの①構成員-②申請履歴確認をクリックします。 <u>※加盟団体が差戻</u>しを行うと担当者にメールが届きます。メール内のURLをクリックします。

| い 野球競技者管理システム                                          | 🕖 野球競技者管理システム                                                                                                    | 早稲田 一也<br>上早稲田大学 | ₩ <u>ログアウト</u>                                                    |
|--------------------------------------------------------|----------------------------------------------------------------------------------------------------|------------------|-------------------------------------------------------------------|
| > ダッシュボード + チーム                                        | ダッシュボード                                                                                                    |                  |                                                                   |
| <ul> <li>構成員確認</li> <li>構成員確認</li> <li>新規申請</li> </ul> | <b>集計</b><br>選手登録数 7                                                                                                    |                  |                                                                   |
| 新規登録<br>新規一括登録                                         | 通知                                                                                                    |                  |                                                                   |
| 未申請構成員確認                                               | <u>東京六大学野球遺習が新規登録申請を差戻しました。</u><br>東京六大学野球遺習が新規登録申請を差戻しました。                                                                 |                  | 2021/02/02 16:49:21<br>2021/02/02 15:38:36                        |
| - 変更申請<br><sup>提供已經接級</sup>                            | 東京バ大学野球連盟の加速登録中期を定成しました。<br>東京バ大学野球連盟の新規登録申請を承認しました。<br>全日本大学野球連盟が演覧大会を受付開始しました。                                            |                  | 2021/02/02 15:32:59<br>2021/02/02 15:21:48<br>2021/02/02 08:00:19 |
| 活動休止                                                   | 東京六大学野球達型が新規登録申請を承認しました。<br>東都大学野球達型が総合テスト大会を受付開始しました。                                                                      |                  | 2021/02/01 20:34:41                                               |
| 退部                                                     | <ul> <li>         東都大学野球達園が総合テスト大会を受付開始しました。         東都大学野球達園がマニュアル用大会を受付開始しました。         マニュアル用大会が蜂切の3日前です。     </li> </ul> |                  | 2021/02/01 08:00:17<br>2021/01/30 08:00:18<br>2021/01/17 08:00:17 |
| 申請履歴確認<br>+ <del>、</del><br>+ アカウント                    |                                                                                                    |                  | 通知一覧                                                              |

#### ダッシュボード画面

- 3) 申請履歴一覧から検索条件を設定し「検索」ボタンをクリックします。
- 4) 申請の削除をする申請の申請名をクリックします。

| 🕕 野球競技者管理システム      | 申請履      | 夏歴        |           |      |           |                  |                  |
|--------------------|----------|-----------|-----------|------|-----------|------------------|------------------|
| > ダッシュボード<br>+ チーム | 検索       | 条件        | 申请ID      |      | ステータス     | 選択 ✔             |                  |
| - 構成員              |          |           |           |      | ~~ ~~     |                  |                  |
| 構成員確認              |          |           | 申請名       |      | 申請種別      | 構成員 🖌            |                  |
| - 新規申請             |          | 申請フォー     | -マット 選択 🖌 |      |           |                  |                  |
| 新規登録               | I        |           |           |      |           |                  |                  |
| 新規一括登録             | 表示》      | 順序        |           |      |           |                  |                  |
| 未申請構成員確認           | ID 🕅     | 制度        | •         |      |           |                  |                  |
| 継続登録               |          |           |           |      |           |                  |                  |
| - 変更申請             |          |           |           |      |           |                  | Q、検索             |
| 構成員情報              | 16件中     | 1件 - 16   | (件        |      |           |                  |                  |
| 活動休止               | TOTT     | 111 10    |           |      |           |                  |                  |
| 活動再開               | 申請<br>ID | ステー<br>タス | 申請名       | 申請種別 | 申請フォーマット  | 申請日時             | 更新日時             |
| 退部                 | 3059     | 差戻中       | 新規登録申請    | 構成員  | 構成員新規登録申請 | 2021/02/02 16:47 | 2021/02/02 16:49 |
| 由諸履歷確認             | 3055     | 承認済       | 新規登録申請    | 構成員  | 構成員新規登録申請 | 2021/02/02 15:20 | 2021/02/02 15:21 |
|                    | 3039     | 承認済       | 新規登録申請    | 構成員  | 構成員新規登録申請 | 2021/02/01 20:31 | 2021/02/01 20:34 |
| + 大会               | 2854     | 申請中       | 活動休止申請    | 構成員  | 構成員活動休止申請 | 2021/01/05 20:23 | 2021/01/05 20:23 |
| + アカウント            | 2852     | 申請中       | 変更申請      | 構成員  | 構成員変更申請   | 2021/01/05 20:17 | 2021/01/05 20:17 |

申請履歴一覧画面

5) 削除したい構成員にチェックを入れ「削除」ボタンをクリックします。

| (1) 野球競技者管理システム    | <b>()</b>    | 9 野球競技者管理システム                                                         |           |             |     |           |             |                    |    |            |    |     | 早稲田一也<br>上早稲田大学 @ |     |     |     | € <u>−</u> 2 | <u> パアウト</u>         |               |        |          |
|--------------------|--------------|-----------------------------------------------------------------------|-----------|-------------|-----|-----------|-------------|--------------------|----|------------|----|-----|-------------------|-----|-----|-----|--------------|----------------------|---------------|--------|----------|
| > ダッシュボード<br>+ チーム | 構成員          | 員登錡                                                                   | 申請        | 詳細画词        | 面   |           |             |                    |    |            |    |     |                   |     |     |     |              |                      |               | (      | 差戻中      |
| - 構成員              |              | 名寄                                                                    | 音録        | 權成員         | 様成員 |           |             |                    | 性  |            | 年  | х   | 退                 | 所屋学 | 学   | ポジ  | 10           | 出身                   | 8             | 体      | 添付       |
| 構成員確認              | ~            | 処理                                                                    | 年度        | 種別1         | 種別2 | 氏名        | 氏名カナ        | 氏名英字               | 別  | 生年月日       | 齡  | 部日  | 部日                | 校学部 | 年   | ション | Ť            | 校名                   | 長             | 重      | ファ<br>イル |
| - 新規申請             |              |                                                                       | 2024      | 100.07      |     | 大学        | ダイガク イ      | DAIGAKU            |    | 0001/04/05 | 10 |     |                   |     |     |     | 右            | -                    |               |        |          |
| 新規登録               |              | -                                                                     | 年         | 进于          | -   | 一郎        | チロウ         | ICHIRO             | 95 | 2001/04/05 | 19 |     |                   |     |     |     | 左            |                      |               |        |          |
| 新規一括登録             |              | -                                                                     | 2024<br>年 | 指導者-<br>コーチ | -   | 監督<br>ひろし | カントク<br>ヒロシ | KANTOKU<br>HIROSHI | 男  | 1994/09/10 | 26 |     |                   |     |     |     |              |                      |               |        |          |
| 未申請構成員確認           | <b>4 E</b> Z |                                                                       | 请取消       | BURC        |     |           |             |                    |    |            |    |     |                   | R   | ダウン | Z□  | #            | 中誌—1                 | \$(; <b>p</b> | #      | 曲誌       |
| 継続登録               | ( ~ °        |                                                                       |           | HATHAN      |     |           |             |                    |    |            |    |     |                   |     |     |     |              | - <b>T</b> - 613 - J | 鬼に <i>大</i>   | ·      | 11-114   |
| - 変更申請             | 操作履          | 歷一覧                                                                   | į         |             |     |           |             |                    |    |            |    |     |                   |     |     |     |              |                      |               |        |          |
| 構成員情報              |              | 処理                                                                    |           |             |     |           | 名前          |                    |    |            |    |     |                   | コメン | ۲   |     |              |                      | B             | 19     |          |
| 活動休止               |              | 差戻                                                                    |           |             |     | 東         | 京六大学野球連     | 盟 樋口 歩             |    |            |    | 差戻し | ます                |     |     |     |              | 2021                 | /02/0         | 2 19:4 | 17:43    |
| 活動再開               |              | 申請                                                                    |           |             |     | _         | 上早稲田大学 早    | 稲田 一也              |    |            |    |     |                   |     |     |     |              | 2021,                | /02/0         | 2 18:2 | 1:26     |
| 退部                 | 承認者一覧        |                                                                       |           |             |     |           |             |                    |    |            |    |     |                   |     |     |     |              |                      |               |        |          |
| 申請履歴確認             |              | 承認順序 操作 承認団体                                                          |           |             |     |           |             |                    |    |            |    |     |                   |     |     |     |              |                      |               |        |          |
| + 大会               |              | 水認順序         操作         水認面序           1         差戻         東京六大学野球進盟 |           |             |     |           |             |                    |    |            |    |     |                   |     |     |     |              |                      |               |        |          |
| + アカウント            |              |                                                                       |           |             |     |           |             |                    |    |            |    |     |                   |     |     |     |              |                      |               |        |          |

## 構成員登録申請詳細画面

- 6) 確認画面で「はい」ボタンをクリックします。
- 7) 削除の完了です。

| (1) 野球競技者管理システム              | <b>()</b>   | )野球競技者管理システム |      |      |     |     |                |                     |   |            |    | 早稲田 一也<br>上早稲田大学 |        |       |      |      | <u>₩ログアウト</u> |      |       |             |        |
|------------------------------|-------------|--------------|------|------|-----|-----|----------------|---------------------|---|------------|----|------------------|--------|-------|------|------|---------------|------|-------|-------------|--------|
| > ダッシュボード<br>+ チーム<br>- ###号 | 構成員         | 員登錡          | 申請   | 詳細画面 | 5   |     |                |                     |   |            |    |                  |        |       |      |      |               |      |       | (           | 差戻中    |
| - <b>伟成員</b><br>楼成日確認        | 削除し         | 開始しました。      |      |      |     |     |                |                     |   |            |    |                  |        |       |      |      |               |      |       |             |        |
| - 新規申請                       |             | 名寄           | 登録   | 構成員種 | 構成員 | 正文  | <b>E</b> 2++   | 正々茶空                | 性 | 生年日日       | 年  | 入朝               | 退      | 所属学   | 学    | ポジ   | 投             | 出身   | 身     | 体           | 添付     |
| 新規登録                         |             | 処理           | 年度   | 別1   | 種別2 | 氏石  | 氏石刀7           | 氏石夹子                | 別 | 生中月日       | 齡  | B<br>B           | ₽<br>E | 校学部   | 年    | ション  | 打             | 校名   | 長     | 重           | イル     |
| 新規一括登録                       |             | -            | 2024 | 指導者- | -   | 監督  | カントク           | KANTOKU             | 男 | 1994/09/10 | 26 |                  |        |       |      |      |               |      |       |             |        |
| 未申請構成員確認                     |             |              | 牛    | J-+  |     | 036 | ецу            | HIROSHI             |   |            |    |                  |        |       |      |      |               |      |       |             |        |
| 継続登録                         | <b>←</b> 戻る | 5 = #        | 請取消  | 削除   |     |     |                |                     |   |            |    |                  |        | B     | ダウン  | ンロード | #             | 申請一  | 覧に戻   | す           | 申請     |
| - 変更申請                       |             |              |      |      |     |     |                |                     |   |            |    |                  |        |       |      |      |               |      |       |             |        |
| 構成員情報                        | 操作腹         | 歴一覧          |      |      |     |     |                |                     |   |            |    |                  |        |       |      |      |               |      |       |             |        |
| 活動休止                         |             | 処理           |      |      |     | the | 名前<br>古六十学 縣神: | 111月 11日            |   |            |    | 米市日              | ます     | コメン   | F    |      |               | 2021 | E     | 時<br> 2 10- | .47.42 |
| 活動再開                         |             | 申請           |      |      |     | *   | 上早稲田大学 5       | #≦ 1800 少<br>早稲田 一也 |   |            |    | 左戻し              | 10.9   |       |      |      |               | 2021 | /02/0 | )2 13:      | :21:26 |
| 退部                           |             |              |      |      |     |     |                |                     |   |            |    |                  |        |       |      |      |               |      |       |             |        |
| 申請履歴確認                       | 承認者         | 一覧           |      |      |     |     |                |                     |   |            |    |                  |        |       |      |      |               |      |       |             |        |
| + 大会                         |             |              | 承認   | 順序   |     |     | 操作             |                     |   |            |    |                  |        | 承認団   | 体    |      |               |      |       |             |        |
| + アカウント                      |             |              |      | 1    |     |     | 差戻             |                     |   |            |    |                  | 東      | 京六大学野 | 「球連盟 | 2    |               |      |       |             |        |

構成員登録申請詳細画面

7. 構成員情報の確認

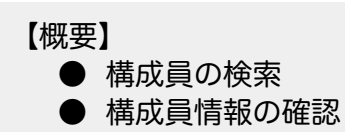

7.1.構成員情報の確認 構成員の情報を確認できます。

1) メニューの①構成員-②構成員確認をクリックします。

| 1) 野球競技者管理システム |                                                                             | <b>事長 太郎</b><br>ニュアル用チーム(大学) | ₩ <u>ログアウト</u> |
|----------------|-----------------------------------------------------------------------------|------------------------------|----------------|
| > ダッシュボード      | AP                                                                          |                              |                |
| + チーム          | ダッシュホート                                                                     |                              |                |
| - 構成員          |                                                                             |                              |                |
| 構成員確認          | 集計                                                                          |                              |                |
| - 新規申請         | 選手登録数 O                                                                     |                              |                |
| 新規登録           |                                                                             |                              |                |
| 新規一括登録         | 通知                                                                          |                              |                |
| 未申請構成員確認       | <u>東都大学野球達留が設退申請を券買しました。</u>                                                | 2021/0                       | 1/05 18:34:34  |
| 継続登録           | 主日本人子打块建築が前規互換中国を外認しました。                                                    | 2021/0                       | 1/05 17:57:55  |
| + 変更申請         |                                                                             |                              | 通知一覧           |
| 申請履歴確認         |                                                                             |                              |                |
| + 大会           |                                                                             |                              |                |
| + アカウント        |                                                                             |                              |                |
| + コミュニケーション    |                                                                             |                              |                |
| + 支払           |                                                                             |                              |                |
| + その他申請        | 日本野球機構 個人情報保護方針 特定商取引法に基づく表記                                                |                              |                |
| + ヘルプ          | copyright © Nippon Professional Baseball Organization. All Rights Reserved. |                              |                |

ダッシュボード画面

- 2) 構成員一覧から検索条件を設定し「検索」ボタンをクリックします。
- 3) 構成員の名前をクリックすると詳細情報が確認できます。

| 野球競技者管理システム | 構成員     | 員一覧               |               |            |        |        |      |      |     |                   |            |                                         |             |
|-------------|---------|-------------------|---------------|------------|--------|--------|------|------|-----|-------------------|------------|-----------------------------------------|-------------|
| > ダッシュボード   | 検索      | 条件                |               |            |        |        |      | _    | _   |                   |            | _                                       |             |
| + チーム       |         | ###PF             |               |            |        |        |      |      | 188 | 10                |            |                                         |             |
| - 構成員       |         | 備成貝L              |               |            |        |        | 活動ス  | テータス | 进   | • 74              |            |                                         |             |
| 構成員確認       |         | 姓[セイ              |               |            |        |        |      | 名[メイ |     |                   |            |                                         |             |
| - 新規申請      |         | 構成員種別             | 選択            | ~          |        |        |      | 登録年度 | 20  | )23 🗸             |            |                                         |             |
| 新規登録        |         | 年虧                | •             |            |        |        |      | 学年   | 選   | 択 🖌               |            |                                         |             |
| 新規一括登録      |         | 14.53             | S8840         |            |        |        |      |      | 188 | <del>1</del> 9 •• |            |                                         |             |
| 未申請構成員確認    |         | Τ± b <sup>i</sup> |               |            |        |        | 1    | シション | 10  |                   |            |                                         |             |
| 継続登録        |         | キーワート             | : [           |            |        |        |      |      |     |                   |            |                                         |             |
| + 変更申請      |         |                   |               |            |        |        |      |      |     |                   |            |                                         | 0.10.2      |
| 申請履歴確認      |         |                   |               |            |        |        |      |      |     |                   |            |                                         | <b>Q</b> 快来 |
| + 大会        | 4件中(    | D件 - 4件           |               |            |        |        |      |      |     |                   |            |                                         |             |
| + アカウント     | 100 ctt |                   |               |            |        |        |      |      |     |                   |            |                                         |             |
| + コミュニケーション | 員ID     | 活動ステータス           | 氏名            | 氏名カナ       | 構成員種別1 | 構成員種別2 | 登録年度 | 年齡   | 学年  | チーム名              | 団体名        | 性別                                      | ポジション       |
| + 支払        | 281     | 活動中               | <u>横浜二 蘭丸</u> | ヨロハマニ ランマル | 選手     | -      | 2023 | 19   | 4   | 上早稲田大学            | 東京六大学野球連盟  | 男                                       | 内野手         |
| + その他申請     | 280     | 活動中               | 反町二一輝         | タンマチニ カズキ  | 選手     | -      | 2023 | 19   | 4   | 上早稲田大学            | 東京六大学野球連盟  | 男                                       | 投手          |
| + ヘルプ       | 279     | 活動中               | <u> </u>      | キクナニ カケル   | 選手     | -      | 2023 | 19   | 4   | 上早稲田大学            | 東京六大学野球連盟  | 男                                       | 内野手         |
|             | 270     | na 40 T           | <u></u>       | 構成         |        | 面面     | 2023 | . /  | 5   | 上十個山八子            | ホカリリマナお外注重 | ,,,,,,,,,,,,,,,,,,,,,,,,,,,,,,,,,,,,,,, | 1 3 4 7 3   |

4) 詳細画面から各種申請を行うことができます。※「ダウンロード」ボタンをクリックすると詳細のダウンロードができます。

| 🕕 野球競技者管理システム      | 🕕 野球競技者管理システム   |                                               |                                | <b>早稲田一也</b><br>上早稲田大学 | ₩ <u>ログアウト</u> |
|--------------------|-----------------|-----------------------------------------------|--------------------------------|------------------------|----------------|
| > ダッシュボード<br>+ チーム | 構成員詳細画面         |                                               |                                |                        | 活動中            |
| - 構成員              | チームID           | 5                                             |                                |                        |                |
| 構成員確認              | チーム名            | 上早稲田大学                                        |                                |                        |                |
| - 新規申請             | チーム形態           | 学校                                            |                                |                        |                |
| 新規登録               | 構成員ID           | 281                                           |                                |                        |                |
| 新規一括登録             | マイページ登録コード (暫定) | UQECYM                                        |                                |                        |                |
| 未申請構成員確認           | 登録年度            | 2023                                          |                                |                        |                |
| 継続登録               | 構成員コード          | A1111                                         |                                |                        |                |
| + 変更申請             | 構成員備考           | びこう                                           |                                |                        |                |
| 申請履歴確認             | 氏名              | 横浜二 蘭丸                                        |                                |                        |                |
| + 大会               | 氏名カナ            | ヨコハマニ ランマル                                    |                                |                        |                |
| + アカウント            | 氏名英字            | YOKOHAMA Ranmaru                              |                                |                        |                |
| + コミュニケーション        | 性別              | 男                                             |                                |                        |                |
| + 支払               | 生年月日            | 2001-10-04                                    |                                |                        |                |
| + その他申請            | 年齢              | 19                                            |                                |                        |                |
| + ヘルプ              | 構成員種別1          | 選手                                            |                                |                        |                |
| + 7-4              | 構成員種別2          | 4                                             |                                |                        |                |
| - 構成員              | ディー 新属学校入学年月日   | 2020-05-01                                    |                                |                        |                |
| 構成員確認              | 所属学校学部          | スポーツ科学                                        |                                |                        |                |
| - 新規申請             | 出身核名            |                                               |                                |                        |                |
| 新規登録               |                 |                                               |                                |                        |                |
| 新規一括登録             | 前所属チーム一覧        | 前所属チーム在籍期間                                    | 前所属チームID                       | 前所属チーム                 | 山名             |
| 未申請構成員確認           |                 |                                               | 5                              | 工手相田入子                 |                |
| 継続登録               | 過去所属チーム実績       | 2020/12/24                                    |                                |                        |                |
| + 変更申請             | システム登録年月日       | 2020/12/24                                    |                                |                        |                |
| 申請履歴確認             |                 |                                               |                                |                        |                |
| + 大会               | アップロードファイル      |                                               |                                |                        |                |
| + アカウント            |                 |                                               |                                |                        |                |
| + コミュニケーション        | ← 戻る            |                                               | 退部                             | 活動休止 🔓 ダウンロー           | ド 🖌 編集         |
| + 支払               |                 |                                               |                                |                        |                |
| + その他申請            |                 | 日本野球機構 個人情報保護方針 特定                            | 商取引法に基づく表記                     |                        |                |
| + ヘルプ              |                 | copyright © Nippon Professional Baseball Orga | nization. All Rights Reserved. |                        |                |

構成員詳細画面

7.2. 構成員登登録証の発行(未実装)

# 8. 構成員情報の変更申請

【概要】

- 構成員情報の編集
- 構成員の情報変更の申請
- 8.1.構成員登録情報の変更申請
   登録されている構成員情報の変更申請を行います。
   該当構成員の他の申請が申請中の際は変更申請を行うことができません。
   メニューの①チーム構成員-②変更申請-③構成員情報をクリックします。

| 🕦 野球競技者管理システム     | 🕖 野球競技者管理システム                 | <b>早稲田 一也</b><br>上早稲田大学 | ₩ <u>ログアウト</u>      |
|-------------------|-------------------------------|-------------------------|---------------------|
| > ダッシュボード         |                               |                         |                     |
| + チーム             | タッシュホード                       |                         |                     |
| - 構成員             |                               |                         |                     |
| 構成員確認             | 集計                            |                         |                     |
| - 新規申請            | 選手登録数 4                       |                         |                     |
| 新規登録              |                               |                         |                     |
| 新規一括登録            | 通知                            |                         |                     |
| 去由諸構成昌確認          | 全日本大学野球連盟が総合テスト用大会2を受付開始しました。 |                         | 2021/01/04 08:00:16 |
| 小千時時然莫能的          | 東都大学野球連盟がSIS大会を受付開始しました。      |                         | 2021/01/01 08:00:16 |
| 継続登録              | 東都大学野球連盟がSIS冬季大会を受付開始しました。    |                         | 2020/12/31 08:00:16 |
| - 変更申請            | 東京六大学野球連盟が総合野球大会を受付開始しました。    |                         | 2020/12/29 08:00:17 |
| 構成員情報             | 東京六大学野球連盟が総合テスト大会を受付開始しました。   |                         | 2020/12/29 08:00:16 |
| 17 <b>6</b> 1 4 1 | 全日本大学野球連盟が総合全国大会を受付開始しました。    |                         | 2020/12/29 08:00:16 |
| 活動体止              | 大阪府高等学校野球連盟がテスト大会中西を送信しました。   |                         | 2020/12/28 18:50:43 |
| 活動再開              | テストアンケート12が締切の3日前です。          |                         | 2020/12/28 08:00:19 |
| 退部                | 総合テスト用大会2が締切の3日前です。           |                         | 2020/12/28 08:00:17 |
| 申請履歴確認            | <u>SIS大会が締切の3日前です。</u>        |                         | 2020/12/28 08:00:17 |
| + 大会<br>+ アカウント   |                               |                         | 通知一覧                |

### ダッシュボード画面

2) 構成員一覧から検索条件を入力し「検索」ボタンをクリックします。

3) 構成員一覧より変更申請する構成員の氏名をクリックします。

| 野球競技者管理システム    | 構成員           | 員一覧     |                           |                     |        |        |      |      |    |        |           |    |        |
|----------------|---------------|---------|---------------------------|---------------------|--------|--------|------|------|----|--------|-----------|----|--------|
| > ダッシュボード      | 検索            | 条件      |                           |                     |        |        |      |      |    |        |           |    |        |
| + チーム<br>- 構成員 |               | 構成員旧    |                           |                     |        |        | 活動ス  | テータス | 選  | 択 🖌    |           |    |        |
| 構成員確認          |               | 姓[セイ    |                           |                     |        |        |      | 名[メイ | ]  |        |           |    |        |
| - 新規申請         |               | 構成員種別   | 選択                        | ~                   |        |        |      | 登録年度 | 20 | )23 🗸  |           |    |        |
| 新規登録           |               | 年齢      | ÷                         |                     |        |        |      | 学年   | 選  | 択 🖌    |           |    |        |
| 新規一括登録         | 株別 選択 ▼ ポジション |         |                           |                     | , 選    | 選択 ▼   |      |      |    |        |           |    |        |
| 未申請構成員確認       |               |         |                           |                     |        |        |      |      |    |        |           |    |        |
| 継続登録           |               | キーワード   |                           |                     |        |        |      |      |    |        |           |    |        |
| - 変更申請         |               |         |                           |                     |        |        |      |      |    |        |           |    | 0 檢索   |
| 構成員情報          |               |         |                           |                     |        |        |      |      |    |        |           |    | ~ 1× m |
| 活動休止           | 4件中(          | D件 - 4件 |                           |                     |        |        |      |      |    |        |           |    |        |
| 活動再開           | 100 CT        |         |                           |                     |        |        |      |      |    |        |           |    |        |
| 退部             | 員ID           | 活動ステータス | 氏名                        | 氏名カナ                | 構成員種別1 | 構成員種別2 | 登録年度 | 年齡   | 学年 | チーム名   | 団体名       | 性別 | ポジション  |
| 申請履歴確認         | 281           | 活動中     | 横浜二 蘭丸                    | ヨコハマニ ランマル          | 選手     | -      | 2023 | 19   | 4  | 上早稲田大学 | 東京六大学野球連盟 | 男  | 内野手    |
| + 大会           | 280           | 活動中     | <u>反町二 一輝</u><br>赤々二 昭    | タンマチニ カズキ           | 選手     | -      | 2023 | 19   | 4  | 上早稲田大学 | 東京六大学野球連盟 | 男  | 投手     |
| + アカウント        | 279           | 活動中     | <u>※中一 Mi</u><br>日吉二 マイケル | ヒヨシニ マイケル           | 選手     | -      | 2023 | 19   | 3  | 上早稲田大学 | 東京六大学野球連盟 | 男  | 内野手    |
|                |               |         |                           | <del>دب</del> +++ ۱ |        |        |      |      |    |        |           |    |        |

構成員一覧画面

| 野球競技者管理システム | 🕖 野球競技者管理システム    |                                                       | <b>早</b> 和<br>上早        | <b>田一也</b><br><sup>個田大学</sup><br><sup>●</sup> ログアウト |
|-------------|------------------|-------------------------------------------------------|-------------------------|-----------------------------------------------------|
| > ダッシュボード   |                  |                                                       |                         |                                                     |
| + チーム       | 構成員詳細画面          |                                                       |                         | 活動中                                                 |
| - 構成員       | ₹−ムD             | 5                                                     |                         |                                                     |
| 構成員確認       | チーム名             | 上早稲田大学                                                |                         |                                                     |
| - 新規申請      | チーム形態            | 学校                                                    |                         |                                                     |
| 新規登録        | 構成員ID            | 281                                                   |                         |                                                     |
| 新規一括登録      | マイページ登録コード (暫定)  | UQECYM                                                |                         |                                                     |
| 未申請構成員確認    | 登録年度             | 2023                                                  |                         |                                                     |
| 継続登録        | 構成員コード           | A1111                                                 |                         |                                                     |
| - 変更申請      | 構成員備考            | びこう                                                   |                         |                                                     |
| 構成員情報       | 氏名               | 横浜二 蘭丸                                                |                         |                                                     |
| 活動休止        | 氏名力ナ             | ヨコハマニ ランマル                                            |                         |                                                     |
| 活動再開        | 氏名英字             | YOKOHAMA Ranmaru                                      |                         |                                                     |
| 退部          | 性別               | 男                                                     |                         |                                                     |
| 申請履歴確認      | 生年月日             | 2001-10-04                                            |                         |                                                     |
| + 大会        | 年齢               | 19                                                    |                         |                                                     |
| + アカウント     | 構成員種別1           | 選手                                                    |                         |                                                     |
| tr to the   | 構成員種別2<br>所属学校学部 | スホーツ科子                                                |                         |                                                     |
| - 新規申請      | 出身校名             |                                                       |                         |                                                     |
| 新規登録        |                  | 前所属チーム在籍期間                                            | 前所属チームID                | 前所属チーム名                                             |
| 新規一括登録      | 前所属チーム一覧         |                                                       | 5                       | 上早稲田大学                                              |
| 未申請構成員確認    | 過去所属チーム実績        |                                                       |                         |                                                     |
| 継続登録        | システム登録年月日        | 2020/12/24                                            |                         |                                                     |
| - 変更申請      | 備考1              |                                                       |                         |                                                     |
| 構成員情報       | 備考2              |                                                       |                         |                                                     |
| 活動休止        | アップロードファイル       |                                                       |                         |                                                     |
| 活動再開        |                  |                                                       | 1 <u>0</u> 00           |                                                     |
| 退部          | C KO             |                                                       | 四部                      |                                                     |
| 申請履歴確認      |                  |                                                       |                         |                                                     |
| + 大会        |                  | 日本野球機構 個人情報保護方針 特定商取引                                 | 法に基づく表記                 |                                                     |
| + アカウント     |                  | copyright   Nippon Professional Baseball Organization | n. All Rights Reserved. |                                                     |

# 4) 「編集」ボタンをクリックします。

構成員詳細画面

5) 変更したい情報を修正します。

6) 入力した内容で申請する場合は「申請」ボタンをクリックします。
 ※「一時保存」ボタンをクリックすると現在入力されている情報が保存され、作業を一時中断できます。

| (1) 野球競技者管理システム |                              |                                                                             |  |  |  |
|-----------------|------------------------------|-----------------------------------------------------------------------------|--|--|--|
| > ダッシュボード       | 偏考2                          |                                                                             |  |  |  |
| + チーム<br>- 構成員  |                              |                                                                             |  |  |  |
| 構成員確認<br>- 新規申請 | 添付ファイル                       | ファイル形式 (通転 PDF、ワード、エクセル)<br>ファイルサイズ (300日以内)<br>ファイルセドラッグ&トロップまたは           |  |  |  |
| 新規登録<br>新規一括登録  |                              | ファイルアップロード                                                                  |  |  |  |
| 未申請構成員確認        | アップロードファイル                   |                                                                             |  |  |  |
| 継続登録            |                              |                                                                             |  |  |  |
| - 変更申請          | 付加情報またはコメント                  |                                                                             |  |  |  |
| 構成員情報           | 1304101000-01001             |                                                                             |  |  |  |
| 活動休止            | 承認者からのコメント                   | *                                                                           |  |  |  |
| 活動再開            |                              |                                                                             |  |  |  |
| 退部              | ++>+                         | 一時味仔                                                                        |  |  |  |
| 申請履歷確認          |                              |                                                                             |  |  |  |
| + 大会            | 日本野球機構 個人情報保護方針 特定商取引法に基づく表記 |                                                                             |  |  |  |
| + アカウント         |                              | copyright ≎ Nippon Professional Baseball Organization. All Rights Reserved. |  |  |  |

- 構成員編集画面
- 7) 確認画面で「はい」ボタンをクリックします。
- 8) 申請の完了です。

※構成員詳細画面からも同様の申請ができます。構成員詳細画面の下部にある「編集」ボタンを クリックし、4)から6)の手順を実施します。

| 野球競技者管理システム        | 🕦 野球競技者管理システム | <b>早稲</b><br>上早間 | 田一也<br>田大学<br>伊 <u>ログアウト</u> |
|--------------------|---------------|------------------|------------------------------|
| > ダッシュボード<br>+ チーム | 構成員変更申請詳細画面   |                  | 申請中                          |
| - 構成員              | 申請しました。       |                  |                              |
| 構成員確認              |               |                  |                              |
| - 新規申請             | チームID         | 5                |                              |
| 新規登録               | チーム名          | 上早稲田大学           |                              |
| 新規一括登録             | チーム形態         | 学校               |                              |
| 未申請構成員確認           | 構成員ID         | 281              |                              |
| 継続登録               | 登録年度          | 2023             |                              |
| - 変更申請             | 氏名            | 横浜二 蘭丸           |                              |
| 構成員情報              | 氏名力ナ          | ヨコハマニ ランマル       |                              |
| 活動休止               | 氏名英字          | YOKOHAMA Ranmaru |                              |
| 活動再開               | 性別            | 男                |                              |
| 1999               | 生年月日          | 2001/10/04       |                              |
|                    | 年齢            | 19               |                              |
| 甲請履歴確認             | 構成員種別1        | 選手               |                              |
| + 大会               | 構成員種別2        |                  |                              |
| + アカウント            | 部員            | 選択しない            |                              |

#### 構成員変更申請詳細画面

9)申請が承認された際は担当者にメールが届きます。メール内のURLをクリックします。 ※ダッシュボードの通知からも確認ができます。通知名をクリックすると申請の詳細画面に遷移 できます。

# 8.2. 構成員の活動休止申請

構成員のを活動休止申請を行います。 構成員の活動ステータスが活動中の時のみ申請が行えます。 該当構成員の他の申請が申請中の際は変更申請を申請を行うことができません。 1) メニューの①構成員-②変更申請-③活動休止をクリックします。

| 🕦 野球競技者管理システム | 🚺 野球競技者管理システム                 | <b>早稲田 一也</b><br>上早稲田大学 | ₩ <u>ログアウト</u>      |
|---------------|-------------------------------|-------------------------|---------------------|
| > ダッシュボード     |                               |                         |                     |
| + チーム         | ダッシュボード                       |                         |                     |
| - 構成員         |                               |                         |                     |
| 構成員確認         | 集計                            |                         |                     |
| - 新規申請        | 選手登録数 4                       |                         |                     |
| 新規登録          |                               |                         |                     |
| 新規一括登録        | 通知                            |                         |                     |
| 牛中詩構成昌確認      | 全日本大学野球連盟が総合テスト用大会2を受付開始しました。 |                         | 2021/01/04 08:00:16 |
| 不中前將成員唯必      | 東都大学野球連盟がSIS大会を受付開始しました。      |                         | 2021/01/01 08:00:16 |
| 継続登録          | 東都大学野球連盟がSIS冬季大会を受付開始しました。    |                         | 2020/12/31 08:00:16 |
| - 変更申請        | 東京六大学野球連盟が総合野球大会を受付開始しました。    |                         | 2020/12/29 08:00:17 |
| 構成目情報         | 東京六大学野球連盟が総合テスト大会を受付開始しました。   |                         | 2020/12/29 08:00:16 |
| TELL I        | 全日本大学野球連盟が総合全国大会を受付開始しました。    |                         | 2020/12/29 08:00:16 |
| 沽動休止          | 大阪府高等学校野球連盟がテスト大会中西を送信しました。   |                         | 2020/12/28 18:50:43 |
| 活動再開          | テストアンケート12が締切の3日前です。          |                         | 2020/12/28 08:00:19 |
| 退部            | 総合テスト用大会2が締切の3日前です。           |                         | 2020/12/28 08:00:17 |
| 申請履歷確認        | SIS大会が締切の3日前です。               |                         | 2020/12/28 08:00:17 |
| + 大会          |                               |                         | 通知一覧                |

- ダッシュボード画面
- 2) 必須情報を入力します。
- タッシュホート画面
- 活動年度:申請する構成員の活動年度を選択します。
- 構成員:申請する構成員を選択します。
- 申請理由:申請理由を選択します。
   ※その他を選択した場合は申請理由の入力が必須となります。
- 添付ファイル:必要があればファイルのアップロードができます。
- 付加情報またはコメント:必要があれば入力します。
  - 3) 入力した内容で申請する場合は「申請」ボタンをクリックします。
- ※「一時保存」ボタンをクリックすると現在入力されている情報が保存され、作業を一時中断で

きます。

| 1 野球競技者管理システム      | 🕦 野球競技者管理シ    | ステム <b>早稲田一也</b> ゆ <u>ログアウ</u><br>上早稲田大学 ゆ <u>ログアウ</u> | F |
|--------------------|---------------|--------------------------------------------------------|---|
| > ダッシュボード<br>+ チーム | 構成員活動休止申請     |                                                        |   |
| - 構成員              | 申請ID          |                                                        |   |
| 構成員確認              | 申請種別          | 構成員                                                    |   |
| - 新規申請             | 組織名           | 上早稲田大学                                                 |   |
| 新規登録               | 活動年度 🗞        | 令和5年 ▼                                                 |   |
| 新規一括登録             | 構成員 🛛 🛛 🗑     | 機浜二 簾丸   ✔                                             |   |
| 未申請構成員確認           | 申請理由 🗞        | 家庭の事情のため ▼                                             |   |
| 継続登録               |               |                                                        |   |
| - 変更申請             |               | 0                                                      |   |
| 構成員情報              | 添けファノル        | <b>ファイル形式 (損余, PDF, ワード、エクセル)</b>                      |   |
| 活動休止               | על די ל עיזאמ | ファイルサイズ(300ABUR))<br>ファイルをドラッグ&ドロップまたは                 |   |
| 活動再開               |               | ファイルアップロード                                             |   |
| 退部                 |               |                                                        |   |
| 申請履歴確認             | アップロードファイル 任意 |                                                        |   |

| - 変更申請  |                |                                                                             |
|---------|----------------|-----------------------------------------------------------------------------|
| 構成員情報   | 付加情報またはコメント 任意 |                                                                             |
| 活動休止    | _              |                                                                             |
| 活動再開    |                |                                                                             |
| 退部      |                | 一時保存 申請                                                                     |
| 申請履歷確認  |                |                                                                             |
| + 大会    |                | 日本野球機構 個人情報保護方針 特定商取引法に基づく表記                                                |
| + アカウント |                | copyright   Nippon Professional Baseball Organization. All Rights Reserved. |

#### 構成員活動休止申請編集画面

- 4) 確認画面で「はい」ボタンをクリックします。
- 5) 申請の完了です。

※構成員詳細画面からも同様の申請ができます。構成員詳細画面の下部にある「活動休止」ボタンをクリックし、4)から6)の手順を実施します。

※「ダウンロード」ボタンをクリックすると詳細のダウンロードができます。

| 问 野球競技者管理システム | ① 野球競技者管理システム |            |                  |               | <b>早稲田 一也</b><br>上早稲田大学 | ₩ <u>ログアウト</u> |
|---------------|---------------|------------|------------------|---------------|-------------------------|----------------|
| > ダッシュボード     |               |            |                  |               |                         |                |
| + チーム         | 構成員活動体        | 木止申請       |                  |               |                         | 申請中            |
| - 構成員         | 申祷しました        |            |                  |               |                         |                |
| 構成員確認         | 中前0よ0/2。      |            |                  |               |                         |                |
| - 新規申請        |               | 申請ID       | 2854             |               |                         |                |
| 新規登録          |               | 申請種別       | 構成員              |               |                         |                |
| 新規一括登録        |               | 組織名        | 上早稲田大学           |               |                         |                |
| 未申請構成員確認      |               | 活動年度       | 令和5年             |               |                         |                |
| 継続登録          |               | 構成員        | 反町二一輝            |               |                         |                |
| - 変更申請        |               | 申請日時       | 2021/01/05 20:23 |               |                         |                |
| 構成員情報         |               | 活動休止日      | 2021/01/05       |               |                         |                |
| 活動休止          |               | 申請理由       | 家庭の事情のため         |               |                         |                |
| 活動再開          |               | アップロードファイル |                  |               |                         |                |
| 退部            | ← 戻る          |            |                  |               |                         | 3 ダウンロード       |
| 申請履歴確認        |               |            |                  |               |                         |                |
| + 大会          | 操作履歴一覧        |            |                  |               |                         |                |
| + 25026       | 処理            | 日時         |                  | 名前            |                         | コメント           |
|               | 申請            | 2021/01/05 | 20:23:24         | 上早稲田大学 早稲田 一也 |                         |                |

#### 構成員活動休止詳細画面

- 6)申請が承認された際は担当者にメールが届きます。メール内のURLをクリックします。 ※ダッシュボードの通知からも確認ができます。通知名をクリックすると申請の詳細画面に遷移できます。
- 8.3. 構成員の活動再開申請 活動休止中の構成員の活動再開申請を行います。

活動ステータスが休止の構成員のみ申請が行えます。

1) メニューの①構成員-②変更申請-③活動再開をクリックします。

| 🕕 野球競技者管理システム | <ul> <li>4 ① 野球競技者管理システム</li> </ul> |  | € <u>µグアウト</u>      |
|---------------|-------------------------------------|--|---------------------|
| > ダッシュボード     |                                     |  |                     |
| + チーム         | タッシュホード                             |  |                     |
| - 構成員         |                                     |  |                     |
| 構成員確認         | 集計                                  |  |                     |
| - 新規申請        | 選手登録数 4                             |  |                     |
| 新規登録          |                                     |  |                     |
| 新規一括登録        | 通知                                  |  |                     |
| 去由情構成目確認      | 全日本大学野球連盟が総合テスト用大会2を受付開始しました。       |  | 2021/01/04 08:00:16 |
| 木中前海风貝堆砂      | 東都大学野球連盟がSIS大会を受付開始しました。            |  | 2021/01/01 08:00:16 |
| 継続登録          | 東都大学野球連盟がSIS冬季大会を受付開始しました。          |  | 2020/12/31 08:00:16 |
| - 変更申請        | 東京六大学野球連盟が総合野球大会を受付開始しました。          |  | 2020/12/29 08:00:17 |
| 構成員情報         | 東京六大学野球連盟が総合テスト大会を受付開始しました。         |  | 2020/12/29 08:00:16 |
|               | 全日本大学野球連盟が総合全国大会を受付開始しました。          |  | 2020/12/29 08:00:16 |
| 活動休止          | 大阪府高等学校野球連盟がテスト大会中西を送信しました。         |  | 2020/12/28 18:50:43 |
| 活動再開          | テストアンケート12が締切の3日前です。                |  | 2020/12/28 08:00:19 |
| 退部            | 総合テスト用大会2が締切の3日前です。                 |  | 2020/12/28 08:00:17 |
| 申請履歴確認        | <u>SIS大会が締切の3日前です。</u>              |  | 2020/12/28 08:00:17 |
| + 大会          |                                     |  | 通知一覧                |
| + アカウント       |                                     |  |                     |

ダッシュボード画面

- 2) 必須情報を入力します。
  - 活動年度:申請する構成員の活動年度を選択します。
  - 構成員:申請する構成員を選択します。
     ※活動ステータスが休止中の構成員のみ一覧に表示されます。
  - 申請理由:申請理由を入力します。
  - 添付ファイル:必要があればファイルのアップロードができます。
  - 付加情報またはコメント:必要があれば入力します。

3)入力した内容で申請する場合は「申請」ボタンをクリックします。
 ※「一時保存」ボタンをクリックすると現在入力されている情報が保存され、作業を一時中断できます。

| 野球競技者管理システム        | 野球競技者管理シ        | ステム 中央博士 (₩ <u>□</u> /7 <sup>-</sup><br><sup>中央開日大学</sup> (₩ <u>□</u> /7 <sup>-</sup> | <u>ウト</u> |
|--------------------|-----------------|---------------------------------------------------------------------------------------|-----------|
| > ダッシュボード<br>+ チーム | 構成員活動再開申請       |                                                                                       |           |
| - 構成員              | 申請ID            |                                                                                       |           |
| 構成員確認              | 申請種別            | 構成員                                                                                   |           |
| - 新規申請             | 組織名             | 中央朝日大学                                                                                |           |
| 新規登録               | 活動年度 🛛 🔊 🖉      | 令和5年 🗸                                                                                |           |
| 新規一括登録             | 構成員 必須          | □□□□□□□□□□□□□□□□□□□□□□□□□□□□□□□□□□□□□                                                 |           |
| 未申請構成員確認           |                 | 怪我が完治したため活動再開します。                                                                     | ٦         |
| 継続登録               | 申請理由 🛛 🔊 🕅      |                                                                                       |           |
| - 変更申請             |                 |                                                                                       |           |
| 構成員情報              |                 |                                                                                       |           |
| 活動休止               |                 | Δ.                                                                                    |           |
| 活動再開               | 添付ファイル          | ファイル形式 (顕像, PDF、ワード、エクセル)<br>ファイルサイズ (30MRJpt)                                        |           |
| 退部                 |                 | ファイルをドラッグ&ドロップまたは                                                                     |           |
| 申請履歴確認             |                 | ファイルアップロード                                                                            |           |
| + 大会               |                 |                                                                                       |           |
| - 変更申請             | アップロードファイル 任意   |                                                                                       |           |
| 構成員情報              | 付加情報またはコメント 460 |                                                                                       |           |
| 活動休止               |                 |                                                                                       |           |
| 活動再開               |                 | <b></b>                                                                               |           |
| 退部                 |                 | 一時保存申                                                                                 | 請         |
| 申請履歴確認             |                 |                                                                                       |           |
| + 大会               |                 | 日本野球機構 個人情報保護方針 特定商取引法に基づく表記                                                          |           |
| + アカウント            |                 | copyright © Nippon Professional Baseball Organization. All Rights Reserved.           |           |

#### 構成員活動再開申請編集画面

- 4) 確認画面で「はい」ボタンをクリックします。
- 5) 申請の完了です。

※構成員詳細画面からも同様の申請ができます。構成員詳細画面の下部にある「活動再開」ボタ ンをクリックし、4)から6)の手順を実施します。

※「ダウンロード」ボタンをクリックすると詳細のダウンロードができます。

| (1) 野球競技者管理システム    | 🚺 野球競技者管理システム |                    |                      |    | <b>中央 博士</b><br>中央朝日大学 | ゆ <u>ログアウト</u> |
|--------------------|---------------|--------------------|----------------------|----|------------------------|----------------|
| > ダッシュボード<br>+ チーム | 構成員活動再開       | 開申請                |                      |    |                        | 申請中            |
| - 構成員              | 申請しました。       |                    |                      |    |                        |                |
| 構成員確認              |               |                    |                      |    |                        |                |
| - 新規申請             |               | 申請ID               | 2855                 |    |                        |                |
| 新規登録               |               | 申請種別               | 構成員                  |    |                        |                |
| 新規一括登録             |               | 組織名                | 中央朝日大学               |    |                        |                |
| 未申請構成員確認           |               | 活動年度               | 令和5年                 |    |                        |                |
| 継続登録               |               | 構成員                | 原二 栄斗                |    |                        |                |
| - 変更申請             |               | 申請日時               | 2021/01/05 20:33     |    |                        |                |
| 構成員情報              |               | 活動再開日              | 2021/01/05           |    |                        |                |
| 活動休止               |               | 申請理由               | 怪我が完治したため活動再開しま      | t. |                        |                |
| 活動再開               |               | アップロードファイル         |                      |    |                        |                |
| 退部                 | ← 戻る          |                    |                      |    |                        | 🔓 ダウンロード       |
| 申請履歴確認             |               |                    |                      |    |                        |                |
| + 大会               | 操作履歴一覧        |                    |                      |    |                        |                |
|                    | 処理            | 日日                 | ÷                    | 名前 |                        | コメント           |
|                    | 申請            | 2021/01/05<br>構成昌活 | 520:33:45<br>壬動五盟中語詳 |    |                        |                |

- 6)申請が承認された際は担当者にメールが届きます。メール内のURLをクリックします。 ※ダッシュボードの通知からも確認ができます。通知名をクリックすると申請の詳細画面に遷移できます。
- 8.4. 構成員の退部申請

構成員を退部申請を行います。

該当該当構成員に関する他の申請が申請中の際は変更申請を申請を行うことができません。

1) メニューの①構成員-②変更申請-③退部をクリックします。

| 野球競技者管理システム                                           | 野球競技者管理システム         早午細田一也<br>上早午細田大学                            |                                                                   |  |  |
|-------------------------------------------------------|------------------------------------------------------------------|-------------------------------------------------------------------|--|--|
| > ダッシュボード<br>+ チーム                                    | ダッシュボード                                                          |                                                                   |  |  |
| <ul> <li>構成員</li> <li>構成員確認</li> <li>一新規申請</li> </ul> | <b>集計</b><br>選手登録数 4                                             |                                                                   |  |  |
| 新規登録<br>新規一括登録                                        | 通知                                                               |                                                                   |  |  |
| 未申請構成員確認<br>継続登録                                      | 全日本大学野球連盟が総合テスト用大会2を受付開始しました。<br>変配大学野球連盟がSIS大会を受付開始しました。        | 2021/01/04 08:00:16<br>2021/01/01 08:00:16<br>2020.14/01.09:00:16 |  |  |
| <ul> <li>変更申請</li> <li>###日時期</li> </ul>              | 東京六大学野球連盟が総合野球大会を受付開始しました。           東京六大学野球連盟が総合デスト大会を受付開始しました。 | 2020/12/29 08:00:17<br>2020/12/29 08:00:17<br>2020/12/29 08:00:16 |  |  |
| 構成員情報<br>                                             | 全日本大学野球連盟が総合全国大会を受付開始しました。<br>大阪府高等学校野球連盟がテスト大会中西を送信しました。        | 2020/12/29 08:00:16<br>2020/12/28 18:50:43                        |  |  |
| 活動再開<br>退部                                            | <u>テストアンケート12が時切の3日前です。</u><br>総合テスト用大会2が瞬切の3日前です。               | 2020/12/28 08:00:19<br>2020/12/28 08:00:17<br>2020/12/28 08:00:17 |  |  |
| 申請履歴確認<br>+ 大会<br>+ アカウント                             | 30A#U#U/03E#1C*L                                                 | 2020/12/28 0500:17                                                |  |  |

ダッシュボード画面

- 2) 必須情報を入力します。
  - 活動年度:申請する構成員の活動年度を選択します。
  - 構成員:申請する構成員を選択します。
  - 申請理由:申請理由を選択します。
     ※その他を選択した場合は申請理由の入力が必須となります。
  - 添付ファイル:必要があればファイルのアップロードができます。
  - 付加情報またはコメント:必要があれば入力します。
- 3) 入力した内容で申請する場合は「申請」ボタンをクリックします。
- ※「一時保存」ボタンをクリックすると現在入力されている情報が保存され、作業を一時中断で きます。

| 継続登録     中央明日大学     中央明日大学       一 変更申請     構成員過部申請       構成員情報       活動休止       予訪助再開       退部       申請履歴確認       中請理       ● 本日       ● 本日 <th></th> |     |
|----------------------------------------------------------------------------------------------------|-----|
| ・ 変更申請         構成員過部申請           構成員情報         構成員情報           活動休止         申請優別           活動休止         申請優別           運部         構成員           申請優麗確認         構成員 @郵           + 大会         世時四                                                                                                    |     |
| 構成員情報         単調D           活動休止         単調D           活動有別         構成員           活動有別         構成員           建設部         構成員           建請履歴確認         構成員 @           + 大会         使用書                                                                                                    |     |
| 活動休止         申請例         每成員           活動再開         箱磁名         中央朝日大学           退部         活動年度 @         令和5年 ~           申請履歴確認         構成員 @         宮浦二 壱馬 ~           + 大会         中共研 ● (名)         宮川二 壱馬 ~                                                                                                    |     |
| 活動再開         通識分         前成員           退部         組織名         中央明日大学           申請履歷確認         微規員 @@         金和5年 ~           + 大会         機成員 @@         宮湖二 壱馬 ~                                                                                                    |     |
| 退部         工業         工業         工業           申請履歴確認         構成員 ②         宮浦二 壱馬            + 大会         申請問題         英国のたた (名誉海道) 中                                                                                                    |     |
| 申請展歴確認     構成員 6月     宮浦二 壱馬 く       + 大会     申請用 6月     万田のため (泉営海道) 1                                                                                                    |     |
|                                                                                                    |     |
|                                                                                                    |     |
| + アパワント       + コミュニケーション       + 支払       + その他申請       添付ファイル       ファイルギズ (300kB/R))       ファイルマズ (300kB/R))       ファイルマズ (300kB/R))       アアイルモドラッグ&ドロップあたは                                                                                                    |     |
| - その他     ファイルアップロード       利用規約                                                                                                    |     |
| アップロードファイル 任名<br>特定商取引法                                                                                                    |     |
| + 支払 卒業                                                                                                    |     |
| + その他申請         付加情報またはコメント         任年                                                                                                    |     |
| + ヘルプ                                                                                                    | li  |
| - その他                                                                                                    | 158 |
| 利用規約                                                                                                    | A/3 |
| 特定商取引法                                                                                                    |     |
| プライバシーポリシー         日本野球機構 個人情報保護方針 特定商取引法に基づく表記           Copyright < Nippon Professional Baseball Organization. All Rights Reserved.                                                                                                    |     |

構成員退部申請編集画面

4) 確認画面で「はい」ボタンをクリックします。

5) 申請の完了です。

※構成員詳細画面からも同様の申請ができます。構成員詳細画面の下部にある「退部」ボタンを クリックし、4)から6)の手順を実施します。

※「ダウンロード」ボタンをクリックすると詳細のダウンロードができます。

| 和規一括豆螺      |         |            |                         |            | 由中 博士  |                       |
|-------------|---------|------------|-------------------------|------------|--------|-----------------------|
| 未申請構成員確認    | U 野球競技者 | 官理システム     |                         |            | 中央朝日大学 | <b>●</b> <u>□クアウト</u> |
| 継続登録        |         |            |                         |            |        |                       |
| - 変更申請      | 構成員退部申請 |            |                         |            |        | 申請中                   |
| 構成員情報       |         |            |                         |            |        |                       |
| 活動休止        | 申請しました。 |            |                         |            |        |                       |
| 活動再開        |         | 申請ID       | 2856                    |            |        |                       |
| 退部          |         | 申請種別       | 構成員                     |            |        |                       |
| 申請履歴確認      |         | 組織名        | 中央朝日大学                  |            |        |                       |
| + 大会        |         | 活動年度       | 令和5年                    |            |        |                       |
| + アカウント     |         | 構成員        | 宮浦二 壱馬                  |            |        |                       |
| + コミュニケーション |         | 申請日時       | 2021/01/05 20:41        |            |        |                       |
| + 支払        |         | 退部日        | 2021/01/05              |            |        |                       |
| + その他申請     |         | 申請理由       | 卒団のため(自然退部)             |            |        |                       |
| + ヘルプ       |         | アップロードファイル | <u>テストマニュアル申請書.docx</u> |            |        |                       |
| - その他       | ← 戻る    |            |                         |            |        | 3 ダウンロード              |
| 利用規約        |         |            |                         |            |        |                       |
| 特定商取引法      | 操作履歴一覧  |            |                         |            |        |                       |
| プライバシーポリシー  | 処理      | B          | 寺                       | 名前         |        | コメント                  |
|             | 申請      | 2021/01/05 |                         | 中央朝日大学中央博士 | 卒      | ×                     |

構成員退部申請詳細画面

6)申請が承認された際は担当者にメールが届きます。メール内のURLをクリックします。 ※ダッシュボードの通知からも確認ができます。通知名をクリックすると申請の詳細画面に遷移できます。 8.5. 構成員情報の変更申請の確認

構成員情報変更申請、活動休止申請、活動再開申請、脱退申請の履歴や内容の詳細が確認できます。

画面は構成員退部申請を例にします。

1) メニューの①構成員-②申請履歴確認をクリックします。

| 11 野球競技者管理システム      | 1 野球競技者管理システム                 | <b>早稲田 一也</b><br>上早稲田大学 | <u>₩ログアウト</u>       |
|---------------------|-------------------------------|-------------------------|---------------------|
| > ダッシュボード           |                               |                         |                     |
| + チーム               | タッシュホード                       |                         |                     |
| - 構成員               |                               |                         |                     |
| 構成員確認               | 集計                            |                         |                     |
| - 新規申請              | 選手登録数 4                       |                         |                     |
| 新規登録                |                               |                         |                     |
| 新規一括登録              | 通知                            |                         |                     |
| <b>主由</b> 清構成 昌 碑 羽 | 全日本大学野球連盟が総合テスト用大会2を受付開始しました。 |                         | 2021/01/04 08:00:16 |
| 不平明博成員唯助            | 東都大学野球連盟がSIS大会を受付開始しました。      |                         | 2021/01/01 08:00:16 |
| 継続登録                | 東都大学野球連盟がSIS冬季大会を受付開始しました。    |                         | 2020/12/31 08:00:16 |
| - 変更申請              | 東京六大学野球達園が総合野球大会を受付開始しました。    |                         | 2020/12/29 08:00:17 |
| 構成員情報               | 東京六大学野球連盟が総合テスト大会を受付開始しました。   |                         | 2020/12/29 08:00:16 |
| 7844 J              | 全日本大学野球連盟が総合全国大会を受付開始しました。    |                         | 2020/12/29 08:00:16 |
| 活動休止                | 大阪府高等学校野球連盟がテスト大会中西を送信しました。   |                         | 2020/12/28 18:50:43 |
| 活動再開                | テストアンケート12が締切の3日前です。          |                         | 2020/12/28 08:00:19 |
| 退部                  | 総合テスト用大会2が締切の3日前です。           |                         | 2020/12/28 08:00:17 |
| 申請履歷確認              | <u>SIS大会が鋒切の3日前です。</u>        |                         | 2020/12/28 08:00:17 |
| + 大会<br>+ アカウント     |                               |                         | 通知一覧                |

ダッシュボード画面

2) 申請履歴一覧から検索条件を設定し「検索」ボタンをクリックします。

3) 確認したい申請名をクリックします。

| 🕕 野球競技者管理システム      | 申請履      | 貢歴                              |                       |       |           |                  |                  |
|--------------------|----------|---------------------------------|-----------------------|-------|-----------|------------------|------------------|
| > ダッシュボード<br>- チーム | 検索系      | 条件                              |                       |       |           |                  |                  |
| チーム確認              |          |                                 | 申請ID                  |       | ステータス     | 選択 ♥             |                  |
| - 変更申請             |          |                                 | 申請名                   |       | 申請種別      | 構成員 🖌            |                  |
| チーム情報              |          | 申請フォー                           | -マット 選択               | •     |           |                  |                  |
| 活動休止               |          |                                 |                       |       |           |                  |                  |
| 活動再開               | 表示       | 順序                              |                       |       |           |                  |                  |
| 脱退                 | ID 降     | 順 、                             | •                     |       |           |                  |                  |
| 申請履歴確認             |          |                                 |                       |       |           |                  |                  |
| - 構成員              |          |                                 |                       |       |           |                  | Q. 検索            |
| 構成員確認              | 10件由     | 0# 10                           | <i>/</i> <del>/</del> |       |           |                  |                  |
| - 新規申請             | 10174    | 01+ - 10                        | 17                    |       |           |                  |                  |
| 新規登録               | 申請<br>ID | ステー<br>タス                       | 申請名                   | 申請種別  | 申請フォーマット  | 申請日時             | 更新日時             |
| 新規一括登録             | 2856     | (申請中)                           | 退部申請                  | 構成員   | 構成員退部申請   | 2021/01/05 20:41 | 2021/01/05 20:41 |
| 未申請構成員確認           | 2855     | 申請中                             | 活動再開申請                | 構成員   | 構成員活動再開申請 | 2021/01/05 20:33 | 2021/01/05 20:33 |
| 継続登録               | 2831     | 承認済                             | 活動休止申請                | 構成員   | 構成員活動休止申請 | 2021/01/04 12:39 | 2021/01/05 20:26 |
| - 変更申請             | 2830     |                                 | 活動休止申請                | 構成員   | 構成員活動休止申請 | 2021/01/04 12:27 | 2021/01/04 12:27 |
|                    | 2827     | ( <sup>444</sup> <sup>4</sup> ) | <u> 和規立球中請</u>        | 申請履歴一 |           | 2021/01/02 14:16 | 2021/01/02 14:16 |

 4) 申請した内容の詳細と現在の申請ステータスが確認できます。
 ※「ダウンロード」ボタンをクリックすると詳細のダウンロードができます。
 ※加盟団体が承認を行うと担当者メールが届きます。記載されているURLからもログイン画面に 遷移できますできます。

| 新規登録        | ◎ 野球部  | は老管理システム   |                                   |                      |                        | 中央 博士  | ➡ログアウト   |
|-------------|--------|------------|-----------------------------------|----------------------|------------------------|--------|----------|
| 新規一括登録      |        |            |                                   |                      |                        | 中央朝日大学 |          |
| 未申請構成員確認    | 構成冒退部的 | 自書         |                                   |                      |                        |        |          |
| 継続登録        |        |            |                                   |                      |                        |        | (単請中)    |
| - 変更申請      |        | 申請ID       | 2856                              |                      |                        |        |          |
| 構成員情報       |        | 申請種別       | 構成員                               |                      |                        |        |          |
| 活動休止        |        | 組織名        | 中央朝日大学                            |                      |                        |        |          |
| 活動再開        |        | 活動年度       | 令和5年                              |                      |                        |        |          |
| 退部          |        | 構成員        | 宮浦二 壱馬                            |                      |                        |        |          |
| 申請履歴確認      |        | 申請日時       | 2021/01/05 20:41                  |                      |                        |        |          |
| + 大会        |        | 退部日        | 2021/01/05                        |                      |                        |        |          |
| + アカウント     |        | 申請理由       | 卒団のため(自然退部)                       |                      |                        |        |          |
| + コミュニケーション |        | アップロードファイル | <u>テストマニュアル申請書.docx</u>           |                      |                        |        |          |
| + 支払        | ← 戻る   |            |                                   |                      |                        |        | ■ ダウンロード |
| + その他申請     |        |            |                                   |                      |                        |        |          |
| + ヘルプ       | 操作履歴一覧 |            |                                   |                      |                        |        |          |
| - その他       | 処理     | 2021/01/0  | 時<br>25-20:41:26                  |                      | 名前                     |        | コメント     |
| 1. 利用想約,    | 11.00  | 2021/01/0  | 35 20.41.20                       |                      | 中天朝日八子 中天 同工           |        | 中未       |
| + 支払        | 承認者一覧  |            |                                   |                      |                        |        |          |
| + その他申請     |        | 承認順序       | 操作                                |                      | 承請                     | 8団体    |          |
| + ヘルプ       |        | 1          | 未操作                               |                      | 東都大学                   | 学野球連盟  |          |
| - その他       |        |            |                                   |                      |                        |        |          |
| 利用規約        |        |            | 日本野球機構 個人情報保護                     | 防針 特定商取引法            | まに基づく表記                |        |          |
| 特定商取引法      |        |            | copyright © Nippon Professional B | aseball Organization | . All Rights Reserved. |        |          |
|             |        |            |                                   |                      |                        |        |          |

構成員退部申請詳細画面

※加盟団体が承認を行うとトップ画面に通知が届きます。通知名をクリックすると詳細の確認ができます。

# 8.6. 一時保存した申請の編集

ー時保存した申請の編集と申請を行います。 画面は構成員退部申請を例にします。

1) メニューの①構成員-②申請履歴確認をクリックします。

| (1) 野球競技者管理システム                                      | 🕦 野球競技者管理システム                                                                                                    | <b>早稲田一也</b><br>上早稲田大学 | ₩ <u>ログアウト</u>                           |
|------------------------------------------------------|----------------------------------------------------------------------------------------------------|------------------------|------------------------------------------|
| > ダッシュボード<br>+ チーム                                   | ダッシュボード                                                                                                    |                        |                                          |
| <ul> <li>構成員</li> <li>構成員確認</li> <li>新規申請</li> </ul> | <b>集計</b><br>源手登録数 4                                                                                                    |                        |                                          |
| 新規登録<br>新規一括登録                                       | 通知                                                                                                    |                        |                                          |
| 未申請構成員確認                                             | <u> </u>                                                                                                    | 20                     | 021/01/04 08:00:16<br>021/01/01 08:00:16 |
| <ul> <li>一変更申請</li> <li>構成員情報</li> </ul>             | <u>東京六大学野球連盟が総合野球大会を受付開始しました。</u><br>東京六大学野球連盟が総合テスト大会を受付開始しました。                                                                                                    | 20                     | 220/12/29 08:00:17<br>220/12/29 08:00:16 |
| 活動休止                                                 | 全日本大学野球連盟が総合全国大会を受付開始しました。  大阪府高等学校野球連盟がテスト大会中西を送信しました。  テストマンケート1245年の2日前です                                                                                                    | 20                     | 20/12/29 08:00:16<br>20/12/28 18:50:43   |
| 退部                                                   | 2     1     2     1     1     1     1     1     1     1     1     1     1     1     1     1     1     1     1     1     1     1     1     1     1     1     1     1     1     1     1     1     1     1     1     1     1     1     1     1     1     1     1     1     1     1     1     1     1     1     1     1     1     1     1     1     1     1     1     1     1     1     1     1     1     1     1     1     1     1     1     1     1     1     1     1     1     1     1     1     1     1     1     1     1     1     1     1     1     1     1     1     1     1     1     1     1     1     1     1     1     1     1     1     1     1     1     1     1     1     1     1     1     1     1     1     1     1     1     1     1     1     1     1     1     1     1     1     1     1     1     1     1     1     1     1< | 20                     | 20/12/28 08:00:17<br>20/12/28 08:00:17   |
| + 大会<br>+ アカウント                                      |                                                                                                    |                        | 通知一覧                                     |

ダッシュボード画面

- 2) 申請履歴一覧から検索条件を設定し「検索」ボタンをクリックします。
- 3) 編集したい申請名をクリックします。

| 新規登録        | 由詰屑      | 麻                |            |      |           |                  |                  |
|-------------|----------|------------------|------------|------|-----------|------------------|------------------|
| 新規一括登録      |          | ille.            |            |      |           |                  |                  |
| 未申請構成員確認    | 検索条      | 件                |            |      |           |                  |                  |
| 継続登録        |          |                  | 申請ID       |      | ステータス     | 選択 🖌             |                  |
| - 変更申請      |          |                  |            |      | ~~~~~     |                  |                  |
| 構成員情報       |          |                  | 申請名        |      | 申請種別      | 構成員              |                  |
| 活動休止        |          | 申請フォー            | マット 選択 🏼 🖌 |      |           |                  |                  |
| 活動再開        | +=16     | rie.             |            |      |           |                  |                  |
| 退部          | 按示順      | 1 <del>3</del> ° |            |      |           |                  |                  |
| 申請履歴確認      | ID 降I    | Ą 🖍              | •          |      |           |                  |                  |
| + 大会        |          |                  |            |      |           |                  | 0 检索             |
| + アカウント     |          |                  |            |      |           |                  |                  |
| + コミュニケーション | 11件中(    | D件 - 11          | 件          |      |           |                  |                  |
| + 支払        | 申請<br>ID | ステー<br>タス        | 申請名        | 申請種別 | 申請フォーマット  | 申請日時             | 更新日時             |
|             | 2857     | 未申請              | 変更申請       | 構成員  | 構成員変更申請   |                  | 2021/01/05 20:48 |
|             | 2856     | (申請中)            | 退部申請       | 構成員  | 構成員退部申請   | 2021/01/05 20:41 | 2021/01/05 20:41 |
| - その他       | 2855     | (申請中)            | 活動再開申請     | 構成員  | 構成員活動再開申請 | 2021/01/05 20:33 | 2021/01/05 20:33 |
| 利用規約        | 2831     | 承認済              | 活動休止申請     | 構成員  | 構成員活動休止申請 | 2021/01/04 12:39 | 2021/01/05 20:26 |
| 特定商取引法      | 2830     | 申請中              | 活動休止申請     | 構成員  | 構成員活動休止申請 | 2021/01/04 12:27 | 2021/01/04 12:27 |

申請履一覧画面

# 4) 「編集」ボタンをクリックします。

|             | 前所属チーム一覧         | 前所属チーム在籍期間                                           | 前所属チームID                | 前所属チーム名 |
|-------------|------------------|------------------------------------------------------|-------------------------|---------|
| 活動休止        | HU//Ima /SE      |                                                      | 6                       | 中央朝日大学  |
| 活動再開        | <b>過去所属チーム家緒</b> |                                                      |                         |         |
| 退部          |                  |                                                      |                         |         |
| 申請履歴確認      | ノハノム豆球十万日        |                                                      |                         |         |
| + 大会        | 償考1              |                                                      |                         |         |
| + アカウント     | 偏考2              |                                                      |                         |         |
|             | 添付ファイル           |                                                      |                         |         |
| + コミュニケーション |                  |                                                      |                         |         |
| + 支払        | 付加情報またはコメント      |                                                      |                         |         |
| + その他申請     |                  |                                                      |                         |         |
| + ヘルプ       | <b>、</b> 庆 S     |                                                      |                         |         |
| - その他       |                  |                                                      |                         |         |
| 利用規約        |                  | 日本野球機構 個人情報保護方針 特定商取引                                | 法に基づく表記                 |         |
|             |                  | copyright © Nippon Professional Baseball Organizatio | n. All Rights Reserved. |         |
| 符定商取引法      |                  |                                                      |                         |         |

構成員退部詳細画面

未申請構成員確認 ● 野球競技者管理システム 中央 博士 ➡ログアウト 継続登録 - 変更申請 構成員退部申請 構成員情報 申請ID 活動休止 申請種別 構成員 活動再開 組織名 中央朝日大学 退部 活動年度 🕺 🔊 令和5年 ✔ 申請履歴確認 宮浦二 壱馬 ~ 構成員 赦 👔 + 大会 卒団のため(自然退部) 🖌 申請理由 🕺 🕅 + アカウント + コミュニケーション イル形式 (画像、PDF、ワード、エクセル) ファイルサイズ (30MB以内) ファイルをドラッグ&ドロップまたは + 支払 + その他申請 添付ファイル + ヘルプ ファイルアップロード - その他 利用規約 アップロードファイル 任意 テストマニュアル申請書.docx 🗵 特定商取引法 + 支払 卒業 付加情報またはコメント 任意 + その他申請 + ヘルプ - その他 一時保存 申請 利用規約 特定商取引法 日本野球機構 個人情報保護方針 特定商取引法に基づく表記 copyright © Nippon Professional Baseball Organization. All Rights Reserved.

## 5) 情報を編集し「申請」ボタンをクリックします。

### 構成員退部申請編集画面

- 6) 確認画面で「はい」ボタンをクリックします。
- 7) 申請の完了です。

| 新規一括登録      | 0       |            |                         |              | ata ata 1881. |                |
|-------------|---------|------------|-------------------------|--------------|---------------|----------------|
| 未申請構成員確認    | ① 野球競技  | 者管理システム    |                         |              | 中央朝日大学        | ₽ <u>ログアウト</u> |
| 継続登録        |         |            |                         |              |               |                |
| - 変更申請      | 構成員退部申  | 請          |                         |              |               | 申請中            |
| 構成員情報       |         |            |                         |              |               |                |
| 活動休止        | 申請しました。 |            |                         |              |               |                |
| 活動再開        |         | 申請ID       | 2856                    |              |               |                |
| 退部          |         | 申請種別       | 構成員                     |              |               |                |
| 申請履歴確認      |         | 組織名        | 中央朝日大学                  |              |               |                |
| + 大会        |         | 活動年度       | 令和5年                    |              |               |                |
| + アカウント     |         | 構成員        | 宮浦二 壱馬                  |              |               |                |
| + コミュニケーション |         | 申請日時       | 2021/01/05 20:41        |              |               |                |
| + 支払        |         | 退部日        | 2021/01/05              |              |               |                |
| + その他申請     |         | 申請理由       | 卒団のため(自然退部)             |              |               |                |
| + ヘルプ       |         | アップロードファイル | <u>テストマニュアル申請書.docx</u> |              |               |                |
| - その他       | ← 戻る    |            |                         |              |               | ₿ ダウンロード       |
| 利用規約        |         |            |                         |              |               |                |
| 特定商取引法      | 操作履歴一覧  |            |                         |              |               |                |
| プライバシーポリシー  | 処理      | 8          | 诗                       | 名前           |               | コメント           |
|             | 申請      | 2021/01/05 | 5 20:41:26<br>•         | 中央朝日大学 中央 博: | ±             | 卒業             |

構成員退部申請詳細画

8.7. 一時保存した申請の削除

ー時保存した申請の削除ができます。 画面は構成員変更申請を例にします。 1) メニューの①構成員-②申請履歴確認をクリックします。

| ()) 野球競技者管理システム | 🕦 野球競技者管理システム                 | 早稲田 一也<br>上早稲田大学 | ₩ <u>ログアウト</u>      |
|-----------------|-------------------------------|------------------|---------------------|
| > ダッシュボード       |                               |                  |                     |
| + チーム           | ダッシュボード                       |                  |                     |
| - 構成員           |                               |                  |                     |
| 構成員確認           | 集計                            |                  |                     |
| - 新規申請          | 選手登録数 4                       |                  |                     |
| 新規登録            |                               |                  |                     |
| 新規一括登録          | 通知                            |                  |                     |
| 土中詰樺成日政羽        | 全日本大学野球連盟が総合テスト用大会2を受付開始しました。 |                  | 2021/01/04 08:00:16 |
| 木甲酮傳成貝維認        | 東都大学野球連盟がSIS大会を受付開始しました。      |                  | 2021/01/01 08:00:16 |
| 継続登録            | 東都大学野球連盟がSIS冬季大会を受付開始しました。_   |                  | 2020/12/31 08:00:16 |
| - 変更申請          | 東京六大学野球連盟が総合野球大会を受付開始しました。    |                  | 2020/12/29 08:00:17 |
| 構成員情報           | 東京六大学野球連盟が総合テスト大会を受付開始しました。   |                  | 2020/12/29 08:00:16 |
|                 | 全日本大学野球連盟が総合全国大会を受付開始しました。    |                  | 2020/12/29 08:00:16 |
| 沽動怀止            | 大阪府高等学校野球連盟がテスト大会中西を送信しました。   |                  | 2020/12/28 18:50:43 |
| 活動再開            | テストアンケート12が締切の3日前です。          |                  | 2020/12/28 08:00:19 |
| 退部              | 総合テスト用大会2が締切の3日前です。           |                  | 2020/12/28 08:00:17 |
| 申請履歴確認          | <u>SIS大会が蹐切の3日前です。</u>        |                  | 2020/12/28 08:00:17 |
| + 大会            |                               |                  | 通知一覧                |
| + パカワント         |                               |                  |                     |

### ダッシュボード画面

- 2) 申請履歴一覧から検索条件を設定し「検索」ボタンをクリックします。
- 3) 削除したい申請の申請名をクリックします。

| 新規-括金録     新規-活金録       未申請構成員確認     検索条件       継続登録     申請D       有成員情報     ステータス 選択                                                                                                    | •                |                  |
|----------------------------------------------------------------------------------------------------|------------------|------------------|
| 未申請構成員確認     検索条件       継続登録     申請D     ステータス     選択 、       - 変更申請     申請名     申請経別     構成員                                                                                                    | •                |                  |
| 継続登録     申請D     ステータス 選択 マ       - 変更申請     申請名     申請種別 構成員                                                                                                    | •                |                  |
| - 変更申請         申請名         申請絕別         構成員           構成員情報         申請名         申請絕別         構成員                                                                                                    |                  |                  |
| 申請 名 申請 種別 構成員 構成員                                                                                                    |                  |                  |
|                                                                                                    | •                |                  |
| 活動休止 申請フォーマット 選択 ♥                                                                                                    |                  |                  |
| 活動再開                                                                                                    |                  |                  |
| 运动 Mult *                                                                                                    |                  |                  |
| □ D 降順 ◆                                                                                                    |                  |                  |
| + 大会                                                                                                    |                  | <b>0</b> 榆南      |
| + アカウント                                                                                                    |                  |                  |
| + コミュニケーション 11件中 0件 - 11件                                                                                                    |                  |                  |
| + 支払 申請 ステー 申請名 申請種別 申請フォーマット                                                                                                    | 申請日時             | 更新日時             |
| + その他申請 ID ダス UTT ### 1 ### ### #####################                                                                                                    |                  | 0001/01/05 00.40 |
| + ヘルプ 2857 米市間 <u>変更単直</u> 構成員 構成員変更単面<br>の500 (11) 1000 (11) 1000 (11 | 0001/01/05 00 41 | 2021/01/05 20:48 |
| 2855         中時中         透動中語         構成員         構成員         構成         構成         構成         構成         構成         構成         構成         構成         構成         構成         構成         構成         構成         構成         構成         構成         構成         構成         構成         構成         構成         構成         構成         構成         構成         構成          構成         構成         構成         構成         構成         構成         構成         構成         構成         構成         構成         構成         構成         構成         構成         構成         構成         構成         構成         構成         構成         構成           200000000000000                                                                                                    | 2021/01/05 20:41 | 2021/01/05 20:41 |
| 2855 (中語中) 古動用部中語 構成員 構成員活動用簡申請                                                                                                    | 2021/01/05 20:33 | 2021/01/05 20:33 |
| 2831 (永思海) 活動休止申請 構成員 構成員活動休止申請                                                                                                    | 2021/01/04 12:39 | 2021/01/05 20:26 |
|                                                                                                    | 2021/01/04 12:27 | 2021/01/04 12:27 |

|             | 前所属チーム一覧    | 前所属チーム在籍期間                                           | 前所属チームID                | 前所属チーム名 |
|-------------|-------------|------------------------------------------------------|-------------------------|---------|
| 活動休止        |             |                                                      | 6                       | 中央朝日大学  |
| 活動再開        | 過去所属チーム実績   |                                                      |                         |         |
| 退部          | システム登録年月日   |                                                      |                         |         |
| 申請履歴確認      |             |                                                      |                         |         |
| + 大会        | 備考1         |                                                      |                         |         |
| + アカウント     | 備考2         |                                                      |                         |         |
| + コミュニケーション | 添付ファイル      |                                                      |                         |         |
| + 支払        | 付加情報またはコメント |                                                      |                         |         |
| + その他申請     |             |                                                      |                         |         |
| + ヘルプ       | ← 戻る        |                                                      |                         |         |
| - その他       |             |                                                      |                         |         |
| 利用規約        |             | 日本野球機構 個人情報保護方針 特定商取引                                | 法に基づく表記                 |         |
| 特定商取引法      |             | copyright © Nippon Professional Baseball Organizatio | n. All Rights Reserved. |         |
|             |             | 構成員詳細画面                                              |                         |         |

## 4) 「編集」ボタンをクリックします。

# 5) 「一時保存の破棄」ボタンをクリックします。

| 活動再開        |                 | ファイルアップロード                                                                  |
|-------------|-----------------|-----------------------------------------------------------------------------|
| 退部          |                 |                                                                             |
| 申請履歴確認      | アップロードファイル      |                                                                             |
| + 大会        |                 |                                                                             |
| + アカウント     | 付加情報またはコメント     |                                                                             |
| + コミュニケーション |                 |                                                                             |
| + 支払        | 承認者からのコメント      |                                                                             |
| + その他申請     | キャンセル 🕒 一時保存の破棄 | 一路保友 由語                                                                     |
| + ヘルプ       |                 | tion                                                                        |
| - その他       |                 |                                                                             |
| 利用規約        |                 | 日本野球機構 個人情報保護方針 特定商取引法に基づく表記                                                |
| 特定商取引法      |                 | copyright © Nippon Professional Baseball Organization. All Rights Reserved. |

構成員編集画面

### 6) 確認画面で「はい」ボタンをクリックします。

# 7) 一時保存データの削除の完了です。

| - 新規申請      | 🕦 野球競技者管理システム                                                                            |                   | <b>中央 博士</b><br>中央朝日大学 | ₩ <u>ログアウト</u> |
|-------------|------------------------------------------------------------------------------------------|-------------------|------------------------|----------------|
| 新規登録        | -                                                                                        |                   |                        |                |
| 新規一括登録      | 申請履歴                                                                                     |                   |                        |                |
| 未申請構成員確認    |                                                                                          |                   |                        |                |
| 継続登録        | 削除しました。                                                                                  |                   |                        |                |
| - 変更申請      |                                                                                          |                   |                        |                |
| 構成員情報       | 検索条件                                                                                     |                   |                        |                |
| 活動休止        | 申請ID                                                                                     | ステータス 選択          | ~                      |                |
| 活動再開        | 申請名                                                                                      | 申請種別選択            | ~                      |                |
| 退部          | 由晴フォーマット 選択 ♥                                                                            |                   |                        |                |
| 申請履歷確認      | ++++++++++++++++++++++++++++++++++++++                                                   |                   |                        |                |
| + 大会        | 表示順序                                                                                     |                   |                        |                |
| + アカウント     | ID 降順 🖌                                                                                  |                   |                        |                |
| + コミュニケーション |                                                                                          |                   |                        |                |
| + 支払        |                                                                                          |                   |                        | <b>Q</b> 検索    |
| + その他申請     |                                                                                          |                   |                        |                |
| + ヘルプ       | 20件中 0件 - 20件                                                                            |                   |                        |                |
| - その他       | 申請         ステー         申請名         申請種別           ID         タス         申請名         申請種別 | 申請フォーマット          | 申請日時                   | 更新日時           |
| 利用規約        |                                                                                          | 140 L 10 10 L 100 |                        |                |

申請履歴一覧画面

8.8. 差戻しされた申請の再申請

加盟団体より差戻しされた申請を編集し再申請を行います。 画面は構成員活動再開申請を例にします。

- 加盟団体が差戻しを行うとダッシュボードに通知が届きます。通知名をクリックすると申請の詳細画面に遷移できます。
- 2) またはメニューの①構成員-②申請履歴確認をクリックします。 ※加盟団体が差戻しを行うと担当者にメールが届きます。メール内のURLをクリックします。

| 1 11 野球競技者管理システム                                      | 🕖 野球競技者管理システム                                                                                                   | 理事長太郎<br>マニュアル用チーム (大学) ゆログアウト                                    |
|-------------------------------------------------------|----------------------------------------------------------------------------------------------------|-------------------------------------------------------------------|
| > ダッシュボード<br>+ チーム                                    | ダッシュボード                                                                                                    |                                                                   |
| <ul> <li>構成員</li> <li>構成員確認</li> <li>+新規申請</li> </ul> | <b>集計</b><br>還手登録数 2                                                                                            |                                                                   |
| + 変更申請<br>申請履歴確認                                      | 通知                                                                                                    |                                                                   |
| + 大会<br>+ アカウント                                       | <ul> <li>東都大学野球連盟が変更申請を差戻しました。</li> <li>東都大学野球連盟が変更申請を差戻しました。</li> <li>全日本大学野球連盟がマニュアル用メッセージを決倒しました。</li> </ul> | 2021/01/06 16:10:45<br>2021/01/06 15:36:04<br>2021/01/06 12:45:16 |
| - コミュニケーション                                           | 東都大学野球連盟が活動休止申請を承認しました。<br>東都大学野球連盟が新設登録申請を差戻しました。                                                              | 2021/01/06 03:23:04<br>2021/01/06 02:49:12                        |
| アンケート確認                                               | 東都大学野球連盟が新規登録申請を承認しました。<br>東都大学野球連盟がマニュアル用アンケートを作成しました。                                                         | 2021/01/06 02:44:53<br>2021/01/05 22:05:28                        |
| + 支払<br>+ その他申請                                       | 東都大学野球達留がマニュアル用アンケート(外部サイト)を作成しました。<br>東都大学野球達留がマニュアル用メッセージを送信しました。<br>東都大学野球達留が院退申请を差戻しました。                    | 2021/01/05 22:04:15<br>2021/01/05 21:56:56<br>2021/01/05 18:34:34 |
| ー ベルフ<br>マニュアル・よくあるご<br>質問                            |                                                                                                    | 通知一覧                                                              |

ダッシュボード画面

- 3) 申請履歴一覧から検索条件を設定し「検索」ボタンをクリックします。
- 4) 再申請をする申請の申請名をクリックします。

| 野球競技者管理システム        | 🕕 野球競技者管理システム          |       |           | 理事長 太郎<br>マニュアル用チーム(ブ | (学) (ゆ <u>ログアウト</u> |
|--------------------|------------------------|-------|-----------|-----------------------|---------------------|
| > ダッシュボード<br>+ チーム | 申請履歴                   |       |           |                       |                     |
| - 構成員              | 檢壺冬性                   |       |           |                       |                     |
| 構成員確認              |                        |       |           | -                     |                     |
| + 新規申請             | 申請D                    |       | ステータス 選邦  | • •                   |                     |
| + 変更申請             | 申請名                    |       | 申請種別構成    | は良 マ                  |                     |
| 申請履歴確認             | 申請フォーマット 選択            | ~     |           |                       |                     |
| + 大会               |                        |       |           |                       |                     |
| + アカウント            | 表示順序                   |       |           |                       |                     |
| - コミュニケーション        | ID 降順 🖌                |       |           |                       |                     |
| 連絡受信確認             |                        |       |           |                       |                     |
| アンケート確認            |                        |       |           |                       | Q 検索                |
| + 支払               | 5件中 0件 - 5件            |       |           |                       |                     |
| + その他申請            |                        |       |           |                       |                     |
| - ヘルプ              | 申請 ステー<br>ID タス<br>申請名 | 申請種別  | 申請フォーマット  | 申請日時                  | 更新日時                |
| マニュアル・よくあるご        | 2875 (差戻中) 活動再開申請      | 構成員   | 構成員活動再開申請 | 2021/01/07 01:40      | 2021/01/07 01:41    |
| 質問                 | 2865 承認済 活動休止申請        | 構成員   | 構成員活動休止申請 | 2021/01/06 03:21      | 2021/01/06 03:23    |
| *四い今ちせ             | 2864 (老屋由) 新相称绘由誌      | 申請履歴一 |           | 2021/01/06 02:46      | 2021/01/06.02:49    |

5) 操作履歴一覧のコメントに差戻理由が表記されています。確認し「編集」ボタンをクリックしま す。

| - 新規申請      | 🕕 野球競技者管理システム          |                   | <b>中央 博</b> :<br>中央朝日2 | ±<br>ゆ <u>ログアウト</u><br>学 |
|-------------|------------------------|-------------------|------------------------|--------------------------|
| 新規登録        |                        |                   |                        |                          |
| 新規一括登録      | 構成員活動再開申請              |                   |                        | 差戻中)                     |
| 未申請構成員確認    |                        |                   |                        |                          |
| 継続登録        | 申請ID                   | 2855              |                        |                          |
| - 変更申請      | 申請種別                   | 構成員               |                        |                          |
| 構成員情報       | 組織名                    | 中央朝日大学            |                        |                          |
| 活動休止        | 活動年度                   | 令和5年              |                        |                          |
| 活動市盟        | 構成員                    | 原二 栄斗             |                        |                          |
| 活動再用        | 申請曰時                   | 2021/01/05 20:33  |                        |                          |
| 退部          | 活動再開日                  | 2021/01/05        |                        |                          |
| 申請履歴確認      | 申請理由                   | 怪我が完治したため活動再開します。 |                        |                          |
| + 大会        | アップロードファイル             |                   |                        |                          |
| + アカウント     |                        |                   |                        |                          |
| + コミュニケーション | ← 戻る                   |                   |                        | ■ ダウンロード                 |
| + 支払        | 操作履歴一覧                 |                   |                        |                          |
| + その他申請     |                        | 名前                |                        | コメント                     |
| + ヘルプ       | 差戻 2021/01/05 21:00:16 | 東都大学野球連盟 団        | 体 一郎 添付資料があり:          | ません。                     |
| - その他       | 申請 2021/01/05 20:33:45 | 中央朝日大学 中央         | 博士                     |                          |
| 利田規約        |                        |                   |                        |                          |

構成員活動再開申請詳細画面

## 6) 内容を修正し「申請」ボタンをクリックします。

| 新規登録        | 組織名              | 中央朝日大学                                                          |
|-------------|------------------|-----------------------------------------------------------------|
| 新規一括登録      | 活動年度             | 令和5年                                                            |
| 未申請構成員確認    | 構成員              | 原二 栄斗                                                           |
| 継続登録        | 4-14 mile (1997) | 怪我が完治したため活動再開します。                                               |
| - 変更申請      | 中調理出 203         |                                                                 |
| 構成員情報       |                  |                                                                 |
| 活動休止        |                  |                                                                 |
| 活動再開        |                  | <b>A</b>                                                        |
| 退部          | 添付ファイル           | ファイル形式(画像、PDF、ワード、エクセル)<br>ファイルサイズ(30045以内)<br>ファイルサイズ(30045以内) |
| 申請履歴確認      |                  | ノブイルをトラガジ&トロジン家だは                                               |
| + 大会        |                  | ファイルアップロード                                                      |
| + アカウント     | アップロードファイル 任意    | テストマニュアル申請書.docx ②                                              |
| + コミュニケーション |                  |                                                                 |
| + 支払        | 付加情報またはコメント(任意   |                                                                 |
| + その他申請     |                  |                                                                 |
| + ヘルプ       | 承認者からのコメント       | 添付資料がありません。                                                     |
| - その他       |                  |                                                                 |
| 利用規約        | キャンセル ● 申請取消     | 一時保存  申請                                                        |
| 特定商取引法      |                  |                                                                 |

構成員活動再開申請編集画面 7)確認画面で「はい」ボタンをクリックします。 8) 再申請の完了です。

| 🕕 野球競技者管理システム      | 🕕 野球競技者 | 管理システム     |                  |              | <b>中央 博士</b><br>中央朝日大学 | ₩ <u>ログアウト</u> |
|--------------------|---------|------------|------------------|--------------|------------------------|----------------|
| > ダッシュボード<br>+ チーム | 構成員活動再開 | 申請         |                  |              |                        | 申請中            |
| - 構成員<br>構成員確認     | 申請しました。 |            |                  |              |                        |                |
| - 新規申請             |         | 申請ID       | 2855             |              |                        |                |
| 新規登録               |         | 申請種別       | 構成員              |              |                        |                |
| 新規一括登録             |         | 組織名        | 中央朝日大学           |              |                        |                |
| 未申請構成員確認           |         | 活動年度       | 令和5年             |              |                        |                |
| 継続登録               |         | 構成員        | 原二 栄斗            |              |                        |                |
| - 変更申請             |         | 申請日時       | 2021/01/05 20:33 |              |                        |                |
| 構成員情報              |         | 活動再開日      | 2021/01/05       |              |                        |                |
| 活動休止               |         | 申請理由       | 怪我が完治したため活動再開しま  | す。           |                        |                |
| 活動再開               |         | アップロードファイル |                  |              |                        |                |
| 退部                 | ← 戻る    |            |                  |              |                        | 3 ダウンロード       |
| 由諸屈麻確認             |         |            |                  |              |                        |                |
|                    | 操作履歴一覧  |            |                  |              |                        |                |
|                    | 処理      | BI         | 持                | 名前           |                        | コメント           |
| + アカウント            | 申請      | 2021/01/0  | 5 20:33:45       | 中央朝日大学 中央 博士 |                        |                |

構成員活動再開申請詳細画面

8.9. 差戻しされた申請の取消

加盟団体より差戻しされた申請の取消ができます。 画面は構成員活動再開申請を例にします。

- 加盟団体が差戻しを行うとダッシュボードに通知が届きます。通知名をクリックすると申請の詳細画面に遷移できます。
- またはメニューの①構成員-②申請履歴確認をクリックします。
   ※加盟団体が差戻しを行うと担当者にメールが届きます。メール内のURLをクリックします。

| 🕕 野球競技者管理システム                          | ① 野球競技者管理システム                                                                                | 理事長太郎<br>マニュアル用チーム (大学) ゆ <u>ログアウト</u>                            |
|----------------------------------------|----------------------------------------------------------------------------------------------|-------------------------------------------------------------------|
| > ダッシュボード<br>+ チーム                     | ダッシュボード                                                                                      |                                                                   |
| <ul> <li>構成員</li> <li>構成員確認</li> </ul> | 集計                                                                                           |                                                                   |
| + 新規申請<br>+ 変更申請<br>中請應應確認             | 通知                                                                                           |                                                                   |
| + 大会<br>+ スカウント                        | 速都大学野球達留が変更申請を差戻しました。<br>東都大学野球達留が変更申請を差戻しました。                                               | 2021/01/06 16:10:45<br>2021/01/06 15:36:04                        |
| - コミュニケーション<br>本 致 一 伝 な の の           | 全日本大学野球連盟がマニュアル用メッセージを送信しました。<br>東都大学野球連盟が活動休止申請を承認しました。<br>東都大学野球連盟が活動体設計構を差戻しました。          | 2021/01/06 12:45:16<br>2021/01/06 03:23:04<br>2021/01/06 02:49:12 |
| アンケート確認                                | 東都大学野球連盟が新規登録申請を承認しました。<br>東都大学野球連盟がマニュアル用アンケートを作成しました。                                      | 2021/01/06 02:44:53<br>2021/01/05 22:05:28                        |
| + 文払<br>+ その他申請<br>- ヘルプ               | 東都大学野球連盟がマニュアル用アンケート(外部サイト)を作成しました。<br>東都大学野球連盟がマニュアル用メッセージを送信しました。<br>東都大学野球連盟が脱退申請を差戻しました。 | 2021/01/05 22:04:15<br>2021/01/05 21:56:56<br>2021/01/05 18:34:34 |
| マニュアル・よくあるご<br>質問                      |                                                                                              | 通知一覧                                                              |

ダッシュボード画面

3) 操作履歴一覧のコメントに差戻理由が表記されています。確認し「編集」ボタンをクリックします。

| - 新規申請      | 🕦 野球競技者        | 管理システム              |            |                | <b>中央 博士</b><br>中央朝日大 | t<br>.∉      | <u>ログアウト</u> |
|-------------|----------------|---------------------|------------|----------------|-----------------------|--------------|--------------|
| 新規登録        | -              |                     |            |                |                       |              |              |
| 新規一括登録      | 構成員活動再開        | 申請                  |            |                |                       |              | (差戻中)        |
| 未申請構成員確認    |                |                     |            |                |                       |              |              |
| 継続登録        |                | 申請ID                | 2855       |                |                       |              |              |
| - 変更申請      |                | 申請種別                | 構成員        |                |                       |              |              |
| 構成員情報       |                | 組織名                 | 中央朝日大学     |                |                       |              |              |
| 活動休止        |                | 活動年度                | 令和5年       |                |                       |              |              |
| 活動再開        |                | 構成員                 | 原二 栄斗      |                |                       |              |              |
|             |                | 申請日時                | 2021/01/05 | 20:33          |                       |              |              |
|             |                | 活動再開日               | 2021/01/05 |                |                       |              |              |
| 申請履歷確認      |                | 申請理由                | 怪我が完治した    | ため活動再開します。     |                       |              |              |
| + 大会        |                | アップロードファイル          |            |                |                       |              |              |
| + アカウント     |                |                     |            |                |                       |              | ▲ 編件         |
| + コミュニケーション | <b>C</b> (2,5) |                     |            |                |                       |              | <b>/</b> ### |
| + 支払        | 操作履歴一覧         |                     |            |                |                       |              |              |
| + その他申請     | 処理             | 日時                  |            | 名前             |                       | コメント         |              |
| + ヘルプ       | 差戻             | 2021/01/05 21:00:16 |            | 東都大学野球連盟 団体 一郎 | 添付資料がありま              | <b>たせん</b> 。 |              |
| - その他       | 申請             | 2021/01/05 20:33:45 |            | 中央朝日大学 中央 博士   |                       |              |              |
| 利用規約        |                |                     |            |                |                       |              |              |

構成員活動再開申請詳細画面

| 4) '中朚収冶」 ハタノをクリックしま | ダンをクリックします | 「申請取消」 | 4) |
|----------------------|------------|--------|----|
|----------------------|------------|--------|----|

| ) <u>'甲請取消」 不久</u> | /ンをクリックしる      | ます。                                                             |
|--------------------|----------------|-----------------------------------------------------------------|
| 新規登録               | 組織名            | 中央朝日大学                                                          |
| 新規一括登録             | 活動年度           | 令和5年                                                            |
| 未申請構成員確認           | 構成員            | 原二 栄斗                                                           |
| 継続登録               |                | 怪我が完治したため活動再開します。                                               |
| - 変更申請             | 甲請埋田 必須        |                                                                 |
| 構成員情報              |                | h h                                                             |
| 活動休止               |                |                                                                 |
| 活動再開               |                | <b>A</b>                                                        |
| 退部                 | 添付ファイル         | ファイル形式(画像、PDF、ワード、エクセル)<br>ファイルサイズ(30MBRW)<br>ファイルモドモッゼンドロープきたけ |
| 申請履歴確認             |                | 27717677778777866                                               |
| + 大会               |                | ファイルアップロード                                                      |
| + アカウント            | アップロードファイル 任意  | テストマニュアル申請書.docx 💿                                              |
| + コミュニケーション        |                |                                                                 |
| + 支払               | 付加情報またはコメント 任意 |                                                                 |
| + その他申請            | _              |                                                                 |
| + ヘルプ              | 承認者からのコメント     | 添付資料がありません。                                                     |
| - その他              | dt as Suda II  |                                                                 |
| 利用規約               |                | 一時保存  甲間                                                        |
| 特定商取引法             |                |                                                                 |

構成員活動再開申請編集画面

5) 確認画面で「はい」ボタンをクリックします。

6) 申請取消の完了です。

| 🕕 野球競技者管理システム      | 🕦 野球競技者管理システム                     | 理事長 太郎<br>マニュアル用チーム (大学) ゆログアウト |
|--------------------|-----------------------------------|---------------------------------|
| > ダッシュボード<br>+ チーム | 申請履歴                              |                                 |
| - 構成員              | 副脸(===1, ++                       |                                 |
| 構成員確認              | HIROSOL.                          |                                 |
| + 新規申請             | 検索条件                              |                                 |
| + 変更申請             |                                   |                                 |
| 申請履歴確認             |                                   |                                 |
| + 大会               | 申請種別 選択                           | ~                               |
| + アカウント            | 申請フォーマット 選択 ❤                     |                                 |
| - コミュニケーション        |                                   |                                 |
| 連絡受信確認             | 表示順序                              |                                 |
| アンケート確認            | ID 降順 V                           |                                 |
| + 支払               |                                   |                                 |
| + その他申請            |                                   |                                 |
| - ヘルプ              | 6件中 0件 - 6件                       |                                 |
| マニュアル・よくあるご<br>質問  | 申請 ステー<br>ID タス 申請名 申請種別 申請フォーマット | 申請日時 更新日時                       |
| や問いるわせ             | 申請履歴一覧画面                          |                                 |

# 9. その他の申請

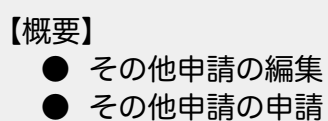

9.1. その他の申請

団体が作成した様々な申請に対し申請ができます。 1) メニューの①その他申請-②申請をクリックします。

| (1) 野球競技者管理システム | 🕕 野球競技者管理システム                |    | <b>中央 博士</b><br>中央朝日大学 | <b>₽</b> <u>ログアウト</u> |
|-----------------|------------------------------|----|------------------------|-----------------------|
| > ダッシュボード       | <b>4</b> 2 <b>5</b> 10       |    |                        |                       |
| + チーム           | ダッシュホート                      |    |                        |                       |
| + 構成員           | 締切                           |    |                        |                       |
| + 大会            | テスト登録料の支払締切                  | 本日 | 2021/01/05 23:59:00    |                       |
| + アカウント         |                              |    |                        |                       |
| + コミュニケーション     | 集計                           |    |                        |                       |
| + 支払            | 選手登録数 19                     |    |                        |                       |
| - その他申請         |                              |    |                        |                       |
| 申請              | 通知                           |    |                        |                       |
| 申請履歴確認          | 東都大学野球連盟が活動再開申請を差戻しました。      |    |                        | 2021/01/05 21:00:16   |
| + ヘルプ           | 東都大学野球連盟が活動休止申請を承認しました。      |    |                        | 2021/01/05 20:26:51   |
|                 | 全日本大学野球連盟が活動再開申請を承認しました。     |    |                        | 2021/01/05 13:56:44   |
| + その他           | 全日本大学野球連盟が活動休止申請を承認しました。     |    |                        | 2021/01/05 13:48:53   |
|                 | 全日本大学野球連盟が変更申請を承認しました。       |    |                        | 2021/01/05 13:41:42   |
|                 | 東都大学野球連盟がテスト登録料4を取消しました      |    |                        | 2021/01/04 22:03:31   |
|                 | 東都大学野球連盟がテスト登録料を作成しました       |    |                        | 2021/01/04 22:00:10   |
|                 | 東都大学野球連盟がマニュアル用大会の申込を受付しました。 |    |                        | 2021/01/04 20:16:07   |
|                 | 東都大学野球連盟がマニュアル用大会5を送信しました。   |    |                        | 2021/01/04 20:04:52   |
|                 | 全日本大学野球連盟が活動再開申請を承認しました。     |    |                        | 2021/01/04 13:24:45   |

ダッシュボード画面

2) 自作申請履歴一覧から検索条件を設定し「検索」ボタンをクリックします。

3) 申請を行う申請欄の「新規登録」ボタンをクリックします。

| 🕦 野球競技者管理システム                                                                                                    | 🕖 野球競技者管理システム |                   |                                                   |                                                                         | <b>中央 博士</b><br>中央朝日大学                        | ₩ <u>ログアウト</u> |
|----------------------------------------------------------------------------------------------------|---------------|-------------------|---------------------------------------------------|-------------------------------------------------------------------------|-----------------------------------------------|----------------|
| <ul> <li>&gt; ダッシュボード</li> <li>+ チーム</li> <li>+ 構成員</li> <li>+ 大会</li> <li>+ アカウント</li> <li>+ コミュニケーション</li> <li>+ 支払</li> </ul> | 自作申請          | 自作申請ID<br>申請權別 選択 | •                                                 | 申                                                                       | 荫名                                            | Q. 檢索          |
| <ul> <li>その他申請</li> </ul>                                                                                                    |               |                   |                                                   |                                                                         |                                               |                |
| 中請履歷確認                                                                                                    | 2件中 0件 - 2    | 件                 |                                                   |                                                                         |                                               |                |
| + ヘルプ                                                                                                    | 自作申請ID        | 申請名               | 申請種別                                              | 作成団体                                                                    | 受付期間                                          |                |
| + その他                                                                                                    | 2676          | テスト自作申請           | (自作)チーム                                           | 東都大学野球連盟                                                                | 2020/12/24 ~ 2021/01/31                       | + 新規登録         |
|                                                                                                    | 2672          | テスト用特別申請          | (自作) チーム<br>日本野球酸感 億2<br>copyright © Nippon Profe | 東都大学野球連盟<br>【情報保護方針 特定商取引法に基こ<br>ssional Baseball Organization. All Rig | 2020/12/20~2021/01/10<br>化表記<br>hts Reserved. | + 新規登録         |

4) 必要情報を入力します。

自作申請一覧画面

- 申請概要:申請を作成した団体が添付した書類があればダウンロードができます。
- 添付ファイル:アップロードファイルが必須の場合は定められた書類などを添付してください。
- 5) 入力した内容で申請する場合は「申請」ボタンをクリックします。

※「一時保存」ボタンをクリックすると現在入力されている情報が保存され、作業を一時中断で きます。

| 🕕 野球競技者管理システム  | 野球競技者管理シ      | ステム 中央 博士<br>中央 博士<br>中央 明日大学<br>中央 明日大学                                    |
|----------------|---------------|-----------------------------------------------------------------------------|
| > ダッシュボード      |               |                                                                             |
| + チーム          | 目作甲請          |                                                                             |
| + 構成員          | 申請ID          |                                                                             |
| + 大会           | 申請名           | テスト用物別申請                                                                    |
| + アカウント        | 申請種別          | (自作) チーム                                                                    |
| + コミュニケーション    | 組織名           | 中央朝日大学                                                                      |
| + 支払           | 申請日時          |                                                                             |
| - その他申請        | 申請概要          | テスト用<br>20201201 NPB 申請掲成員登録ルールについて.docx                                    |
| 申請             | 申請日 必須        | 2021/01/29                                                                  |
| 申請履歴確認         |               | 申請理由をここに記載します                                                               |
| + ヘルプ          | 申請理由任意        |                                                                             |
| + その他<br>· mma |               |                                                                             |
| + 大会           |               |                                                                             |
| + アカウント        |               | <u>A</u>                                                                    |
| + コミュニケーション    | 添付ファイル        | ファイル形式 (画像, PDF, ワード、エクセル)<br>ファイルサイズ (30MB以内)                              |
| + 支払           |               | ファイルをドラッグ&ドロップまたは                                                           |
| - その他申請        |               | ファイルアップロード                                                                  |
| 申請             |               |                                                                             |
| 由語履歴確認         | アップロードファイル 🕺  | 20201201_NPB_申請·構成員登録ルールについて.docx ③                                         |
|                |               |                                                                             |
|                | 付加情報またはコメント任意 |                                                                             |
| + その他          |               | l                                                                           |
|                |               | 一時保存 申请                                                                     |
|                |               |                                                                             |
|                |               | 日本野球機構 個人情報保護方針 特定商取引法に基づく表記                                                |
|                |               | copyright « Nippon Professional Baseball Organization. All Rights Reserved. |

自作申請編集画面

- 6) 確認画面で「はい」ボタンをクリックします。
- 7) 申請の完了です。

※「ダウンロード」ボタンをクリックすると詳細のダウンロードができます。

| 🕕 野球競技者管理システム      | 🕦 野球競技者     | 管理システム     |                       |                     | <b>中央 博士</b><br>中央朝日大学 | <u> ● ログアウト</u> |
|--------------------|-------------|------------|-----------------------|---------------------|------------------------|-----------------|
| > ダッシュボード<br>+ チーム | 自作申請        |            |                       |                     |                        | 申請中             |
| + 構成員<br>+ 大会      | 申請しました。     |            |                       |                     |                        |                 |
| + アカウント            |             | 申請ID       | 2858                  |                     |                        |                 |
| + コミュニケーション        |             | 申請名        | テスト用特別申請              |                     |                        |                 |
| + 支払               |             | 申請種別       | (自作)チーム               |                     |                        |                 |
| - その他申請            |             | 組織名        | 中央朝日大学                |                     |                        |                 |
| 申請                 |             | 申請日時       | 2021/01/05 21:24      |                     |                        |                 |
| 申請履歴確認             |             | 申請日        | 2021/01/29            |                     |                        |                 |
| + ヘルプ              |             | 申請理由       | 申請理由をここに記載します         |                     |                        |                 |
| + その他              |             | アップロードファイル | 20201201 NPB 申請:構成員登録 | <u>ルールについて.docx</u> |                        |                 |
|                    | ← 戻る 操作履歴一覧 |            |                       |                     |                        | B ダウンロード        |
|                    | 処理          | B          | 持                     | 名前                  |                        | コメント            |
|                    | 申請          | 2021/01/05 | 5 21:24:13            | 中央朝日大学 中央 博士        | ŧ                      |                 |
|                    |             |            |                       |                     |                        |                 |

自作申請詳細画面

# 9.2. その他の申請の確認

その他の申請の履歴や内容の詳細が確認できます。

1) メニューの①その他申請-申請履歴確認をクリックします。

| ① 野球競技者管理システム | ● 野球競技者管理システム                                                                                                    |    | <b>中央 博士</b><br>中央朝日大学 | <b>₽</b> <u>□/アウト</u> |
|---------------|----------------------------------------------------------------------------------------------------|----|------------------------|-----------------------|
| > ダッシュボード     | در در می اور اور می اور اور می اور اور می اور می اور اور می اور می اور می اور می اور می اور می اور می اور می او<br>می اور می اور می اور می اور می اور می اور می اور می اور می اور می اور می اور می اور می اور می اور می اور می اور |    |                        |                       |
| + チーム         | ダッシュホート                                                                                                    |    |                        |                       |
| + 構成員         | 締切                                                                                                    |    |                        |                       |
| + 大会          | テスト登録料の支払締切                                                                                                    | 本日 | 2021/01/05 23:59:00    |                       |
| + アカウント       |                                                                                                    |    |                        |                       |
| + コミュニケーション   | 集計                                                                                                    |    |                        |                       |
| + <u>支</u> 払  | 選手登録数 19                                                                                                    |    |                        |                       |
| - その他申請       |                                                                                                    |    |                        |                       |
| 申請            | 通知                                                                                                    |    |                        |                       |
| 申請履歴確認        | 東都大学野球連盟が活動再開申請を差戻しました。                                                                                                    |    |                        | 2021/01/05 21:00:16   |
| + <u>~</u>    | 東都大学野球連盟が活動休止申請を承認しました。                                                                                                    |    |                        | 2021/01/05 20:26:51   |
|               | 全日本大学野球連盟が活動再開申請を承認しました。                                                                                                    |    |                        | 2021/01/05 13:56:44   |
| + その他         | 全日本大学野球連盟が活動休止申請を承認しました。                                                                                                    |    |                        | 2021/01/05 13:48:53   |
|               | 全日本大学野球連盟が変更申請を承認しました。                                                                                                    |    |                        | 2021/01/05 13:41:42   |
|               | 東都大学野球連盟がテスト登録料4を取消しました                                                                                                    |    |                        | 2021/01/04 22:03:31   |
|               | 東都大学野球連盟がテスト登録料を作成しました                                                                                                    |    |                        | 2021/01/04 22:00:10   |
|               | 東都大学野球連盟がマニュアル用大会の申込を受付しました。                                                                                                    |    |                        | 2021/01/04 20:16:07   |
|               | 東都大学野球連盟がマニュアル用大会5を送信しました。                                                                                                    |    |                        | 2021/01/04 20:04:52   |
|               | 全日本大学野球連盟が活動再開申請を承認しました。                                                                                                    |    |                        | 2021/01/04 13:24:45   |

- ダッシュボード画面
- 2) 申請履歴一覧から検索条件を設定し「検索」ボタンをクリックします。

3) 確認したい申請名をクリックします。

| 1) 野球競技者管理システム | 申請履歴          |                        |          |          |                  |                  |
|----------------|---------------|------------------------|----------|----------|------------------|------------------|
| > ダッシュボード      | 検索条件          |                        |          |          |                  |                  |
| + チーム<br>+ 構成員 |               | 申請ID                   |          | ステータス    | 選択 🖌             |                  |
| + 大会           |               | 申請名                    |          | 申請種別     | 選択 🖌             |                  |
| + アカウント        | 申請            | フォーマット 自作申請 ・          | •        |          |                  |                  |
| + コミュニケーション    | 表示順序          |                        |          |          |                  |                  |
| + 支払           | ID 降順         | ~                      |          |          |                  |                  |
| - その他申請        |               |                        |          |          |                  |                  |
| 申請             |               |                        |          |          |                  | 0.10.7           |
| 申請履歴確認         |               |                        |          |          |                  | Q、検索             |
| + ヘルプ          | 5件中 0件 -      | 5件                     |          |          |                  |                  |
| + その他          |               |                        |          |          |                  |                  |
|                | 申請 ステ<br>ID タ | ÷申請名<br>ス              | 申請種別     | 申請フォーマット | 申請日時             | 更新日時             |
|                | 2858 (##      | i中)<br><u>テスト用特別申請</u> | (自作)チーム  | 自作申請     | 2021/01/05 21:24 | 2021/01/05 21:24 |
|                | 2833 (#3      | 中 テスト自作申請              | (自作) チーム | 自作申請     | 2021/01/04 16:26 | 2021/01/04 16:26 |
|                | 2824 未申       | ·请 <u>対外試合許可申請書</u>    | (自作) チーム | 自作申請     |                  | 2020/12/28 16:25 |
|                | 2800 (##      | i中 対外試合許可申請書           | (自作)チーム  | 自作申請     | 2020/12/22 14:48 | 2020/12/22 14:48 |
|                | 2788 (申課      | 中) テスト用特別申請            | (自作)チーム  | 自作申請     | 2020/12/21 15:40 | 2020/12/21 15:40 |

申請履歴一覧画面

4) 申請した内容の詳細と現在の申請ステータスが確認できます。
※「ダウンロード」ボタンをクリックすると詳細のダウンロードができます。
※加盟団体が承認を行うと担当者メールが届きます。記載されているURLからもログイン画面に 遷移できますできます。
※加盟団体が承認を行うとトップ画面に通知が届きます。通知名をクリックすると詳細の確認が できます。

| (1) 野球競技者管理システム    | 🕖 野球競技者管理システム |            |                                 |                                             | <b>中央 博士</b><br>中央朝日大学 | ₩ <u>ログアウト</u> |
|--------------------|---------------|------------|---------------------------------|---------------------------------------------|------------------------|----------------|
| > ダッシュボード<br>+ チーム | 自作申請          |            |                                 |                                             |                        | 申請中            |
| + 構成員              |               | 申請IC       | 2858                            |                                             |                        |                |
| + 大会               |               | 申請名        | テスト用特別申請                        |                                             |                        |                |
| + アカウント            |               | 申請種別       | (自作)チーム                         |                                             |                        |                |
| + コミュニケーション        |               | 組織名        | 中央朝日大学                          |                                             |                        |                |
| + 支払               |               | 申請日時       | 2021/01/05 21:24                |                                             |                        |                |
| - その他申請            |               | 申請日        | 2021/01/29                      |                                             |                        |                |
| 申請                 |               | 申請理由       | 申請理由をここに記載します                   |                                             |                        |                |
| 申請履歴確認             |               | アップロードファイル | 20201201 NPB 申請:構成員登録           | ルールについて.docx                                |                        |                |
| + ヘルプ<br>+ その他     | ← 戻る          |            |                                 |                                             |                        | <b>ダ</b> ウンロード |
|                    | 操作履歴一覧        |            |                                 |                                             |                        |                |
|                    | 処理            | 1          | 日時                              | 名前                                          |                        | コメント           |
|                    | 申請            | 2021/01/   | 05 21:24:13                     | 中央朝日大学 中央 博士                                |                        |                |
| + ヘルプ              | 承認者一覧         |            |                                 |                                             |                        |                |
| + その他              | ż             | 承認順序       | 操作                              | 承認                                          | 尼団体                    |                |
|                    |               | 1          | 未操作                             | 東都大当                                        | 学野球連盟                  |                |
|                    |               | 2          | 未操作                             | 全日本大                                        | 学野球連盟                  |                |
|                    |               |            |                                 |                                             |                        |                |
|                    |               |            | 日本野球機構 個人情報保                    | 2護方針 特定商取引法に基づく表記                           |                        |                |
|                    |               |            | copyright < Nippon Professional | Baseball Organization. All Rights Reserved. |                        |                |
|                    |               |            | + / - + = + = × .               |                                             |                        |                |

自作申請詳細画面

- 9.3. 一時保存した申請の編集 ー時保存したデータを編集します。
- 1) メニューの①その他申請-②申請履歴確認をクリックします。

| (1) 野球競技者管理システム | 野球競技者管理システム         中央博士           中央博士         中央博士 |    |                     | ₽ <u>ログアウト</u>      |
|-----------------|------------------------------------------------------|----|---------------------|---------------------|
| > ダッシュボード       |                                                      |    |                     |                     |
| + チーム           | ダッシュボード                                              |    |                     |                     |
| + 構成員           | 締切                                                   |    |                     |                     |
| + 大会            | テスト登録料の支払締切                                          | 本日 | 2021/01/05 23:59:00 |                     |
| ・               |                                                      |    |                     |                     |
| + 72-54-2-2     | 集計                                                   |    |                     |                     |
|                 | 19<br>(11)                                           |    |                     |                     |
| + 支払            | 进于豆稣蚁 13                                             |    |                     |                     |
| - その他申請         |                                                      |    |                     |                     |
| 申請              | 通知                                                   |    |                     |                     |
| 申請履歴確認          | 東都大学野球連盟が活動再開申請を差戻しました。                              |    |                     | 2021/01/05 21:00:16 |
|                 | 東都大学野球連盟が活動休止申請を承認しました。                              |    |                     | 2021/01/05 20:26:51 |
| + (),02         | 全日本大学野球連盟が活動再開申請を承認しました。                             |    |                     | 2021/01/05 13:56:44 |
| + その他           | 全日本大学野球連盟が活動休止申請を承認しました。                             |    |                     | 2021/01/05 13:48:53 |
|                 | 全日本大学野球連盟が変更申請を承認しました。                               |    |                     | 2021/01/05 13:41:42 |
|                 | 東都大学野球連盟がテスト登録料4を取消しました                              |    |                     | 2021/01/04 22:03:31 |
|                 | 東都大学野球連盟がテスト登録料を作成しました                               |    |                     | 2021/01/04 22:00:10 |
|                 | 東都大学野球連盟がマニュアル用大会の申込を受付しました。                         |    |                     | 2021/01/04 20:16:07 |
|                 | 東都大学野球連盟がマニュアル用大会5を送信しました。                           |    |                     | 2021/01/04 20:04:52 |
|                 | 全日本大学野球連盟が活動再開申請を承認しました。                             |    |                     | 2021/01/04 13:24:45 |

ダッシュボード画面

2) 申請履歴一覧から検索条件を設定し「検索」ボタンをクリックします。

3) 編集したい申請名をクリックします。

| 🕦 野球競技者管理システム | 申請履   | 夏歴      |                  |         |          |                  |                  |
|---------------|-------|---------|------------------|---------|----------|------------------|------------------|
| > ダッシュボード     | 榆索    | 条件      |                  |         |          |                  |                  |
| + チーム         |       |         | 申請ID             |         | 7=-47    | 濯択 ✔             |                  |
| + 構成員         |       |         |                  |         | ~)-9~    |                  |                  |
| + 大会          |       |         | 申請名              |         | 申請種別     | 選択 🖌             |                  |
| + アカウント       |       | 申請フォー   | マット 自作申請 🖌       |         |          |                  |                  |
| + コミュニケーション   |       |         |                  |         |          |                  |                  |
| + 支払          | 表示    | 順序      |                  |         |          |                  |                  |
| - その他申請       | ID 🕅  | - IQ    | ,                |         |          |                  |                  |
| 申請            |       |         |                  |         |          |                  |                  |
| 申請履歴確認        |       |         |                  |         |          |                  | Q、検索             |
| + ヘルプ         | 5件中 ( | )件 - 5件 |                  |         |          |                  |                  |
| + その他         | 由請    | ステー     |                  |         |          |                  |                  |
|               | ID    | タス      | 申請名              | 申請種別    | 申請フォーマット | 申請日時             | 更新日時             |
|               | 2858  | 申請中     | テスト用特別申請         | (自作)チーム | 自作申請     | 2021/01/05 21:24 | 2021/01/05 21:24 |
|               | 2833  | 申請中     | テスト自作申請          | (自作)チーム | 自作申請     | 2021/01/04 16:26 | 2021/01/04 16:26 |
|               | 2824  | 朱申請     | 対外試合許可申請書        | (自作)チーム | 自作申請     |                  | 2020/12/28 16:25 |
|               | 2800  | 申請中     | <u>対外試合許可申請書</u> | (自作)チーム | 自作申請     | 2020/12/22 14:48 | 2020/12/22 14:48 |
|               | 2788  | 申請中     | テスト用特別申請         | (自作)チーム | 自作申請     | 2020/12/21 15:40 | 2020/12/21 15:40 |
|               |       |         | 申                | 請履歴一覧画面 | D        |                  |                  |

4) 「編集」ボタンをクリックします。

| 野球競技者管理システム        | 🕕 野球競技者管理システム            | 中央 博士 6 日 2 / 2 / 2 / 2 / 2 / 2 / 2 / 2 / 2 / 2                                 | <u>Pウト</u> |
|--------------------|--------------------------|---------------------------------------------------------------------------------|------------|
| > ダッシュボード<br>+ チーム | 自作申請                     | *                                                                               | 申請         |
| + 構成員              | 申請ID                     | 2824                                                                            |            |
| + 大会               | 申請名                      | 対外試合許可申請書                                                                       |            |
| + アカウント            | 申請種別                     | (自作) チーム                                                                        |            |
| + コミュニケーション        | 組織名                      | 中央朝日大学                                                                          |            |
| + 支払               | 申請日時                     |                                                                                 |            |
| - その他申請            | 申請日                      | 2020/12/31                                                                      |            |
| 申請                 | 申請理由                     |                                                                                 |            |
| 申請履歴確認             | アップロードファイル               |                                                                                 |            |
| + ヘルプ<br>+ その他     | <ul> <li>← 戻る</li> </ul> |                                                                                 | 雇集         |
|                    |                          | 日本野球機構 個人情報保護方針 特定商取引法に基づく表記                                                    |            |
|                    |                          | copyright       Nippon Professional Baseball Organization. All Rights Reserved. |            |

自作申請詳細画面

5) 情報を編集し「申請」ボタンをクリックします。

| + アカウント     | 添付ファイル         | ファイル形式 (金融, PDF、フード、エクゼル)<br>ファイルサイズ (SMONRU(A))<br>ファイルをドラッグ&ドロップまたは       |
|-------------|----------------|-----------------------------------------------------------------------------|
| + コミュニケーション |                | ファイルアップロード                                                                  |
| + 支払        |                |                                                                             |
| - その他申請     | アップロードファイル 任意  |                                                                             |
| 申請          |                |                                                                             |
| 申請履歴確認      | 付加情報またはコメント 任意 |                                                                             |
| + ヘルプ       |                |                                                                             |
| + その他       | 承認者からのコメント     |                                                                             |
|             | キャンセル -時候存の破棄  | 一時保存                                                                        |
|             |                | 日本野球機構 値人情報保護方針 特定商取引法に基づく表記                                                |
|             |                | copyright ◎ Nippon Professional Baseball Organization. All Rights Reserved. |
|             |                |                                                                             |

#### 自作申請編集画面

- 6) 確認画面で「はい」ボタンをクリックします。
- 7) 申請の完了です。
- 9.4. 一時保存した申請の削除

一時保存したデータを削除します。

1) メニューの①その他申請-②申請履歴確認をクリックします。

| 野球競技者管理システム  | 野球競技者管理システム         中央時土<br>中央時日本                         |    |                     | € <u>ログアウト</u>      |  |
|--------------|-----------------------------------------------------------|----|---------------------|---------------------|--|
| > ダッシュボード    |                                                           |    |                     |                     |  |
| + チーム        | タッシュホード                                                   |    |                     |                     |  |
| + 構成員        | 締切                                                        |    |                     |                     |  |
| + 大会         | テスト登録料の支払締切                                               | 本日 | 2021/01/05 23:59:00 |                     |  |
| + アカウント      |                                                           |    |                     |                     |  |
| + コミュニケーション  | 集計                                                        |    |                     |                     |  |
| + <u>支</u> 払 | 選手登録数 19                                                  |    |                     |                     |  |
| - その他申請      |                                                           |    |                     |                     |  |
| 申請           | 通知                                                        |    |                     |                     |  |
| 申請履歴確認       | 東都大学野球連盟が活動再開申請を差戻しました。                                   |    |                     | 2021/01/05 21:00:16 |  |
| + <u></u>    | 東都大学野球連盟が活動休止申請を承認しました。                                   |    |                     | 2021/01/05 20:26:51 |  |
| + 1102       | 全日本大学野球連盟が活動再開申請を承認しました。                                  |    |                     | 2021/01/05 13:56:44 |  |
| + その他        | 全日本大学野球連盟が活動休止申請を承認しました。                                  |    | 2021/01/05 13:48:53 |                     |  |
|              | 全日本大学野球達盟が変更申請を承認しました。                                    |    |                     |                     |  |
|              | 東都大学野球連盟がテスト登録料4を取消しました                                   |    |                     | 2021/01/04 22:03:31 |  |
|              | 東都大学野球連盟がテスト登録料を作成しました                                    |    |                     | 2021/01/04 22:00:10 |  |
|              | <u>東枢大学野球連盟がマニュアル用大会の申込を受付しました。</u><br>2021/01/04 20:16:0 |    |                     |                     |  |
|              | 東都大学野球連盟がマニュアル用大会5を送信しました。                                |    |                     | 2021/01/04 20:04:52 |  |
|              | 全日本大学野球連盟が活動再開申請を承認しました。                                  |    |                     | 2021/01/04 13:24:45 |  |

ダッシュボード画面

- 2) 申請履歴一覧から検索条件を設定し「検索」ボタンをクリックします。
- 3) 削除したい申請の申請名をクリックします。
- 4) 「編集」ボタンをクリックします。

5)「一時保存の破棄」ボタンをクリックします。

| + アカウント     | 添付ファイル          | ファイル形式 (虚微、PDF、フード、エクセル)<br>ファイルサズ (300kBUR)<br>ファイルモドラッグ&ドロップまたは            |
|-------------|-----------------|------------------------------------------------------------------------------|
| + コミュニケーション |                 |                                                                              |
| + 支払        |                 | <u>ファイルアップロード</u>                                                            |
| - その他申請     | アップロードファイル 任意   |                                                                              |
| 申請          |                 |                                                                              |
| 申請履歴確認      | 付加情報またはコメント 任意  |                                                                              |
| + ヘルプ       |                 | h                                                                            |
| + その他       | 承認者からのコメント      |                                                                              |
|             | キャンセル ● 一時保存の破棄 | 一時候存   申請                                                                    |
|             |                 | 日本野球機構 個人情報保護方針 特定商取引法に基づく表記                                                 |
|             |                 | copyright    Nippon Professional Baseball Organization. All Rights Reserved. |

### 自作申請編集画面

- 6) 確認画面で「はい」ボタンをクリックします。
- 7) 一時保存データの削除の完了です。

# 10. アカウントの作成

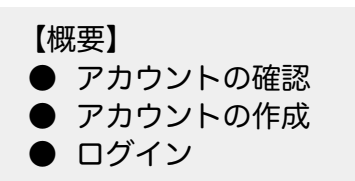

# 10.1. アカウントの確認(追加)

自身のアカウントの確認を行います。

1) 画面上部のアカウント名をクリックします。

| (1) 野球競技者管理システム | ・・・・・・・・・・・・・・・・・・・・・・・・・・・・・・・・・・・・ |    | <b>₩</b> <u>ログアウト</u> |                     |
|-----------------|--------------------------------------|----|-----------------------|---------------------|
| > ダッシュボード       | ۲۵ م. <u>۱</u> ۵ م.                  |    |                       |                     |
| + チーム           | ダッシュホート                              |    |                       |                     |
| + 構成員           | 締切                                   |    |                       |                     |
| + 大会            | テスト登録料の支払締切                          | 本日 | 2021/01/05 23:59:00   |                     |
| - アカウント         |                                      |    |                       |                     |
| 登録              | 集計                                   |    |                       |                     |
| 確認              | 選手登録数 19                             |    |                       |                     |
| + コミュニケーション     |                                      |    |                       |                     |
| + 支払            | 通知                                   |    |                       |                     |
| + その他申請         | 東都大学野球連盟が活動再開申請を差戻しました。              |    |                       | 2021/01/05 21:00:16 |
| + ヘルプ           | 東都大学野球連盟が活動休止申請を承認しました。              |    |                       | 2021/01/05 20:26:51 |
|                 | 全日本大学野球連盟が活動再開申請を承認しました。             |    |                       | 2021/01/05 13:56:44 |
| + その他           | 全日本大学野球連盟が活動休止申請を承認しました。             |    |                       | 2021/01/05 13:48:53 |
|                 | 全日本大学野球連盟が変更申請を承認しました。               |    |                       | 2021/01/05 13:41:42 |
|                 | 東都大学野球連盟がテスト登録料4を取消しました              |    |                       | 2021/01/04 22:03:31 |
|                 | 東都大学野球連盟がテスト登録料を作成しました               |    |                       | 2021/01/04 22:00:10 |
|                 | 東都大学野球連盟がマニュアル用大会の申込を受付しました。         |    |                       | 2021/01/04 20:16:07 |
|                 | 東都大学野球連盟がマニュアル用大会5を送信しました。           |    |                       | 2021/01/04 20:04:52 |
|                 | 全日本大学野球連盟が活動再開申請を承認しました。             |    |                       | 2021/01/04 13:24:45 |

ダッシュボード画面

| - <i>f</i>  | ● 野球競技者管理システム                                                           |                               | <b>中央 博士</b><br>中央朝日大学 | ₽ <u>ログアウト</u> |           |
|-------------|-------------------------------------------------------------------------|-------------------------------|------------------------|----------------|-----------|
| チーム確認       |                                                                         |                               |                        |                |           |
| - 変更申請      | アカウント詳細                                                                 |                               |                        |                |           |
| チーム情報       |                                                                         |                               |                        |                |           |
| 活動休止        | 氏名                                                                      | 中央                            | 博士                     |                |           |
| 活動再開        | 氏名(カナ)                                                                  | チュウオウ                         | ヒロシ                    |                |           |
| 84.10       | 所属団体                                                                    | 中央朝日大学                        |                        |                |           |
| 尻退          | 所属種別                                                                    | チーム                           |                        |                |           |
| 申請履歴確認      | メールアドレス                                                                 | samurai333test+1003@gmail.com |                        |                |           |
| - 構成員       | 閲覧可能な大会                                                                 |                               |                        |                |           |
| 構成員確認       | ← 戻る                                                                    |                               |                        | 15             | スワード変更 編集 |
| + 新規申請      |                                                                         |                               |                        |                |           |
| + 変更申請      |                                                                         |                               |                        |                |           |
| 申請履歴確認      |                                                                         |                               |                        |                |           |
| - 大会        |                                                                         |                               |                        |                |           |
| 申込          |                                                                         |                               |                        |                |           |
| 申込履歴        |                                                                         |                               |                        |                |           |
| + アカウント     |                                                                         |                               |                        |                |           |
| + コミュニケーション | 编人情報保護方針 特定商取引法に基づく表記                                                   |                               |                        |                |           |
| 土 支払        | copyright + repponentional casaballi Organization, All nights Reserved. |                               |                        |                |           |

2) 自身のアカウント詳細が確認できます。

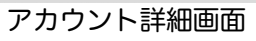

10.2. パスワードの変更(追加) 自身のパスワードの変更ができます。

1) 画面上部のアカウント名をクリックします。

| ()) 野球競技者管理システム     | 🕦 野球競技者管理システム                |    | <b>中央 博士</b><br>中央朝日大学 | ₩ <u>ログアウト</u>      |
|---------------------|------------------------------|----|------------------------|---------------------|
| <b>&gt;</b> ダッシュボード | ۵۱ XI IV                     |    |                        |                     |
| + チーム               | ダッシュホート                      |    |                        |                     |
| + 構成員               | 締切                           |    |                        |                     |
| + 大会                | テスト登録料の支払締切                  | 本日 | 2021/01/05 23:59:00    |                     |
| - アカウント             |                              |    |                        |                     |
| <b>登録</b>           | 集計                           |    |                        |                     |
|                     |                              |    |                        |                     |
| 確認                  | ALL THM                      |    |                        |                     |
| + コミュニケーション         |                              |    |                        |                     |
| + 支払                | 通知                           |    |                        |                     |
| + その他申請             | 東都大学野球連盟が活動再開申請を差戻しました。      |    |                        | 2021/01/05 21:00:16 |
| + ヘルプ               | 東都大学野球連盟が活動休止申請を承認しました。      |    |                        | 2021/01/05 20:26:51 |
|                     | 全日本大学野球連盟が活動再開申請を承認しました。     |    |                        | 2021/01/05 13:56:44 |
| + その他               | 全日本大学野球連盟が活動休止申請を承認しました。     |    |                        | 2021/01/05 13:48:53 |
|                     | 全日本大学野球連盟が変更申請を承認しました。       |    |                        | 2021/01/05 13:41:42 |
|                     | 東都大学野球連盟がテスト登録料4を取消しました      |    |                        | 2021/01/04 22:03:31 |
|                     | 東都大学野球連盟がテスト登録料を作成しました       |    |                        | 2021/01/04 22:00:10 |
|                     | 東都大学野球連盟がマニュアル用大会の申込を受付しました。 |    |                        | 2021/01/04 20:16:07 |
|                     | 東都大学野球連盟がマニュアル用大会5を送信しました。   |    |                        | 2021/01/04 20:04:52 |
|                     | 全日本大学野球連盟が活動再開申請を承認しました。     |    |                        | 2021/01/04 13:24:45 |

ダッシュボード画面

2) 「パスワード変更」ボタンをクリックします。

| <b>- チーム</b><br>チーム確認 | 중 野球競技者管理システム                                                                                        |                               | <b>中央 博士</b><br>中央朝日大学 | ₩ <u>ログアウト</u> |            |
|-----------------------|----------------------------------------------------------------------------------------------------|-------------------------------|------------------------|----------------|------------|
| - 変更申請<br>チーム情報       | アカウント詳細                                                                                              |                               |                        |                |            |
| 活動休止                  | 氏名                                                                                                   | 中央                            | 博士                     |                |            |
| 活動再開                  | 氏名(カナ)                                                                                               | チュウオウ                         | ヒロシ                    |                |            |
| 脱退                    | 所属団体                                                                                                 | 中央朝日大学                        |                        |                |            |
| 由請履歷確認                | が属性が                                                                                                 | samurai333test+1003@gmail.com |                        |                |            |
| - 構成員                 | 閲覧可能な大会                                                                                              |                               |                        |                |            |
| 構成員確認                 | ← 戻る                                                                                                 |                               |                        |                | パスワード変更 編集 |
| + 新規申請                |                                                                                                    |                               |                        |                |            |
| + 変更申請                |                                                                                                    |                               |                        |                |            |
| 申請履歷確認                |                                                                                                    |                               |                        |                |            |
| - 大会                  |                                                                                                    |                               |                        |                |            |
| 申込                    |                                                                                                    |                               |                        |                |            |
| 申込履歴                  |                                                                                                    |                               |                        |                |            |
| + アカウント               |                                                                                                    |                               |                        |                |            |
| + コミュニケーション           | 組入情報体援の計 特定商取引法に基づく表記<br>copyright © Nippon Professional Baseball Organization. All Rights Reserved. |                               |                        |                |            |

アカウント詳細画面

3) 新しいパスワードを入力し「更新」ボタンをクリックします。

|                          | ● 野球競技者管理システム         中央 個土<br>中央 個工         ● ログアクト                                                        |
|--------------------------|----------------------------------------------------------------------------------------------------|
| ナーム確認<br>- 変更申請<br>チーム情報 | パスワードの再設定                                                                                                   |
| 活動休止<br>活動再開             | 新しいバスフード 8月                                                                                                 |
|                          | 更新                                                                                                    |
| 構成員確認<br>+ 新規申請          |                                                                                                    |
| + 変更申請<br>申請履歴確認         |                                                                                                    |
| - 大会<br>申込<br>由认履歴       |                                                                                                    |
| + アカウント<br>+ コミュニケーション   | <u>個人情報保護方針</u> 特定商取引法に基づく表記<br>copyright © Nippon Professional Baseball Organization. All Rights Reserved. |
|                          | · · · · · · · · · · · · · · · · · · ·                                                                       |

パスワードの再設定画面
4) ログイン画面に遷移します。設定したパスワードでログインします。

| 8084.04.1                                                                    |
|------------------------------------------------------------------------------|
| 野球競技者管理システム                                                                  |
|                                                                              |
| <br>                                                                         |
| ユーザーID、バスワードを忘れた方はこちら                                                        |
|                                                                              |
| <b>重要なお知らせ</b><br>重要なお知らせです。要なお知らせです。                                        |
| copyright    Nippon Professional Baseball Organization. All Rights Reserved. |
|                                                                              |
|                                                                              |

ログイン画面

## 10.3. アカウント情報の編集(追加) 自身のアカウント情報の編集ができます。

1) 画面上部のアカウント名をクリックします。

| ()) 野球競技者管理システム             | 🕦 野球競技者管理システム                                                                        |    | <b>中央 博士</b><br>中央朝日大学     | ₩ <u>ログアウト</u>                   |
|-----------------------------|--------------------------------------------------------------------------------------|----|----------------------------|----------------------------------|
| > ダッシュポード<br>+ チーム<br>+ 横成員 | ダッシュボード<br><sup>締切</sup>                                                             |    |                            |                                  |
| + 大会<br>- アカウント             | テスト登録料の支払締切                                                                          | 本日 | 2021/01/05 23:59:00        |                                  |
| 登録<br>確認                    | <b>集計</b><br>選手登録数 <sup>19</sup>                                                     |    |                            |                                  |
| + コミュニケーション<br>+ 支払         | 通知                                                                                   |    |                            |                                  |
| + その他申請<br>+ ヘルプ            | 東都大学野球達園が活動再開申請を差戻しました。<br>東都大学野球連盟が活動休止申請を承認しました。<br>ヘロナナ体験は実現が活動休止申請を承認しました。       |    | 2021/C<br>2021/C<br>2021/C | 01/05 21:00:16                   |
| + その他                       | 主ロシスナダが実通の「気気(日田)日田でのないない。<br>全日本大学野球運盟が気動休止申請を承認しました。<br>全日本大学野球連盟が変更申請を承認しました。     |    | 2021/C<br>2021/C           | 01/05 13:48:53                   |
|                             | 変形大学野球達園がテスト登録料4を取消しました<br>東都大学野球連盟がテスト登録料を作成しました                                    |    | 2021/C<br>2021/C           | 01/04 22:03:31                   |
|                             | 米車広子坊球車里がマニュアル田大会5年2月しました。<br>車都大学野球連盟がマニュアル田大会5を送信しました。<br>全日本大学野球連盟が活動再開申請を呆認しました。 |    | 2021/c<br>2021/<br>2021/   | 01/04 20:04:52<br>01/04 13:24:45 |

ダッシュボード画面

- チーム 中央 博士 ● 野球競技者管理システム ₿<u>ログアウト</u> チーム確認 - 変更申請 アカウント詳細 チーム情報 氏名 中央 博士 活動休止 氏名(カナ) チュウオウ ヒロシ 活動再開 所属団体 中央朝日大学 脱退 所属種別 チーム メールアドレス samurai333test+1003@gmail.com 申請履歴確認 閲覧可能な大会 構成員 構成員確認 ← 戻る パスワード変更 編集 + 新規申請 + 変更申請 申請履歴確認 大会 申込履歴 + アカウント 個人情報保護方針 特定商取引法に基づく表記 + コミュニケーション copyright © Nippon Professional Baseball Organization. All Rights Reserved.
- 2) 「編集」ボタンをクリックします。

アカウント詳細画面

3) 入力した情報で登録する場合は「登録」ボタンをクリックします。

| - チーム<br>エ (功家)                         | 野球競技者管理:  | <b>中央 博士</b><br>中央蜀日大学                                                          | ₩ <u>ログアウト</u>   |        |
|-----------------------------------------|-----------|---------------------------------------------------------------------------------|------------------|--------|
| <ul> <li>デーム確認</li> <li>変更申請</li> </ul> | アカウント編集   |                                                                                 |                  |        |
| チーム情報<br>                               | 氏名 必须     | 中央                                                                              | 博士               |        |
| 活動再開                                    | 氏名(カナ) 🔗  | チュウオウ                                                                           | ヒロシ              |        |
| 脱退                                      | 所属チーム     | 中央朝日大学                                                                          |                  |        |
| 申請履歴確認                                  | メールアドレス 🕺 | mail.com                                                                        |                  |        |
| - 構成員                                   | ← 戻る ● 削除 |                                                                                 |                  | 音級     |
| 構成員確認                                   |           |                                                                                 |                  | للتنتظ |
| + 新規申請                                  |           |                                                                                 |                  |        |
| + 変更申請                                  |           |                                                                                 |                  |        |
| 申請履歷確認                                  |           |                                                                                 |                  |        |
| - 大会                                    |           |                                                                                 |                  |        |
| 申込                                      |           |                                                                                 |                  |        |
| 申込履歷                                    |           |                                                                                 |                  |        |
| + アカウント                                 |           |                                                                                 | **7              |        |
| + コミュニケーション                             |           | 回入管報保護力計 特定問収51法に基つく<br>convright s Ninnon Professional Baseball Organization A | IRights Reserved |        |
| + 支払                                    |           | copyrgine - repport Professional basebail organization. A                       | night hourid.    |        |

- アカウント編集画面
- 4) 確認画面で「はい」ボタンをクリックします。

5) アカウント情報の編集が完了しました。

| チーム確認        | 🕕 野球競技        | をま管理システ <i>ム</i> |      |        |                               | <b>中央 博士</b><br>中央朝日大学 | ₩ <u>ログアウト</u>      |
|--------------|---------------|------------------|------|--------|-------------------------------|------------------------|---------------------|
| 変更申請         |               |                  |      |        |                               |                        |                     |
| 活動休止申請       | アカウントー        | ·覧               |      |        |                               |                        |                     |
| 脱退申請         |               |                  |      |        |                               |                        |                     |
| 活動再開申請       | 登録しました。       |                  |      |        |                               |                        |                     |
| アンケート確認      | ☆ <b>吉</b> を供 |                  |      |        |                               |                        |                     |
| アカウント登録      | 快采来件          |                  |      | _      |                               |                        |                     |
| アカウント確認      | アカウントID       |                  |      | 姓      |                               | 名                      |                     |
| - チーム構成員情報管理 | 所属種別          | □チーム             |      |        | 団体                            |                        |                     |
| 新規登録申請       | 所属チーム         |                  |      | 所属団体   |                               |                        |                     |
| 新規一括登録申請     |               |                  |      |        |                               |                        | 0 kr                |
| 継続登録申請       |               |                  |      |        |                               |                        | <b>~</b> (7, #      |
| 未申請構成員確認     | 2件中 0件 - 2件   |                  |      |        |                               |                        |                     |
| 構成員確認        | アカウントID       | 氏名               | 所属種別 | 所属     | アカウント                         | 作成者                    | 作成日時                |
| 変更申請         | 162           | 中央博士             | チーム  | 中央朝日大学 | samurai333test+1003@gmail.com | 11774                  | 2020/12/08 09:57:10 |
| 活動休止申請       | 216           | テスト アカウント        | チーム  | 中央朝日大学 | sis.tsuha+333@gmail.com       | 中央 博士                  | 2021/01/05 11:43:12 |
| 退部申請         |               |                  |      |        |                               |                        | ▶ ダウンロード + 新規登録     |
| 活動再開申請       |               |                  |      |        |                               |                        | 11/1/22.55          |
|              |               |                  |      |        |                               |                        |                     |

アカウント一覧画面

- 10.4. 担当者のアカウントの作成 担当者のアカウントの作成ができます。
- 1) メニューの①アカウント-②登録をクリックします。

| ① 野球競技者管理システム | 🕦 野球競技者管理システム                |    | <b>中央 博士</b><br>中央朝日大学 | ゆ <u>ログアウト</u>      |
|---------------|------------------------------|----|------------------------|---------------------|
| > ダッシュボード     | ۵۴ م                         |    |                        |                     |
| + チーム         | ダッシュホート                      |    |                        |                     |
| + 構成員         | 締切                           |    |                        |                     |
| + 大会          | テスト登録料の支払締切                  | 本日 | 2021/01/05 23:59:00    |                     |
|               |                              |    |                        |                     |
| 7643          | 集計                           |    |                        |                     |
| 豆琢            | 97.5 APR 10                  |    |                        |                     |
| 確認            | 退于豆稣奴 15                     |    |                        |                     |
| + コミュニケーション   |                              |    |                        |                     |
| + 支払          | 通知                           |    |                        |                     |
| + その他申請       | 東都大学野球連盟が活動再開申請を差戻しました。      |    |                        | 2021/01/05 21:00:16 |
| + ヘルプ         | 東都大学野球連盟が活動休止申請を承認しました。      |    |                        | 2021/01/05 20:26:51 |
|               | 全日本大学野球連盟が活動再開申請を承認しました。     |    |                        | 2021/01/05 13:56:44 |
| + その他         | 全日本大学野球連盟が活動休止申請を承認しました。     |    |                        | 2021/01/05 13:48:53 |
|               | 全日本大学野球連盟が変更申請を承認しました。       |    |                        | 2021/01/05 13:41:42 |
|               | 東都大学野球連盟がテスト登録料4を取消しました      |    |                        | 2021/01/04 22:03:31 |
|               | 東都大学野球連盟がテスト登録料を作成しました       |    |                        | 2021/01/04 22:00:10 |
|               | 東都大学野球連盟がマニュアル用大会の申込を受付しました。 |    |                        | 2021/01/04 20:16:07 |
|               | 東都大学野球連盟がマニュアル用大会5を送信しました。   |    |                        | 2021/01/04 20:04:52 |
|               | 全日本大学野球連盟が活動再開申請を承認しました。     |    |                        | 2021/01/04 13:24:45 |

ダッシュボード画面

2) 必要情報を入力し「登録」ボタンをクリックします。

| チーム確認      | 1 野球競技者管理:  | 🕕 野球競技者管理システム                                                               |        |    |  |  |  |
|------------|-------------|-----------------------------------------------------------------------------|--------|----|--|--|--|
| 変更申請       |             |                                                                             |        |    |  |  |  |
| 活動休止申請     | アカウント登録     |                                                                             |        |    |  |  |  |
| 脱退申請       |             |                                                                             |        |    |  |  |  |
| 活動再開申請     | 氏名 必須       | テスト                                                                         | アカウント  |    |  |  |  |
| アンケート確認    | 氏名(カナ) 必須   | テスト                                                                         | アカウント  |    |  |  |  |
| アカウント登録    | 所属チーム       | 中央朝日大学                                                                      |        |    |  |  |  |
| アカウント確認    | メールアドレス 🕹 🎘 | 333@gmail.com                                                               |        |    |  |  |  |
| - チーム構成員情報 | 設管理         |                                                                             | 9140   | Ĵ. |  |  |  |
| 新規登録申請     |             |                                                                             | 至秋     | J  |  |  |  |
| 新規一括登録申書   | 青           |                                                                             |        |    |  |  |  |
| 継続登録申請     |             |                                                                             |        |    |  |  |  |
| 未申請構成員確認   | 2           |                                                                             |        |    |  |  |  |
| 構成員確認      |             |                                                                             |        |    |  |  |  |
| 変更申請       |             |                                                                             |        |    |  |  |  |
| 活動休止申請     |             |                                                                             |        |    |  |  |  |
| 退部申請       |             |                                                                             |        |    |  |  |  |
| 活動再開申請     |             | 日本野球機構 個人情報保護方針 特定商取引法                                                      | こ基づく表記 |    |  |  |  |
| 72         |             | copyright € Nippon Professional Baseball Organization. All Rights Reserved. |        |    |  |  |  |

- アカウント登録編集画面
- 3) 確認画面で「はい」ボタンをクリックします。
- 4) アカウントの作成が完了しました。

| チーム確認        | ① 野球競技      | 支者管理システ <i>ム</i> | 7    |        |                               | 中央 博士     | <b>⇔</b> <u></u> <u></u> <u></u> <u></u> <u></u> <u></u> <u></u> <u></u> <u></u> <u></u> <u></u> <u></u> <u></u> <u></u> <u></u> <u></u> <u></u> <u></u> <u></u> |
|--------------|-------------|------------------|------|--------|-------------------------------|-----------|----------------------------------------------------------------------------------------------------|
| 変更申請         | 0           |                  |      |        |                               | TXNUAT    |                                                                                                    |
| 活動休止申請       | アカウントー      | 覧                |      |        |                               |           |                                                                                                    |
| 脱退申請         |             |                  |      |        |                               |           |                                                                                                    |
| 活動再開申請       | 登録しました。     |                  |      |        |                               |           |                                                                                                    |
| アンケート確認      |             |                  |      |        |                               |           |                                                                                                    |
| アカウント登録      | 梗索杀忤        |                  |      |        |                               |           |                                                                                                    |
| アカウント確認      | アカウントID     |                  |      | 姓      |                               | 名         |                                                                                                    |
| – チーム構成員情報管理 | 所属種別        | □チーム             |      |        | 団体                            |           |                                                                                                    |
| 新規登録申請       | 所属チーム       |                  |      | 所属団体   |                               |           |                                                                                                    |
| 新規一括登録申請     |             |                  |      |        |                               |           |                                                                                                    |
| 継続登録申請       |             |                  |      |        |                               |           | Q tex                                                                                                    |
| 未申請構成員確認     | 2件中 0件 - 2件 |                  |      |        |                               |           |                                                                                                    |
| 構成員確認        | アカウントID     | 氏名               | 所属種別 | 所属     | アカウント                         | 作成者       | 作成日時                                                                                                    |
| 変更申請         | 162         | <u>中央 博士</u>     | チーム  | 中央朝日大学 | samurai333test+1003@gmail.com | 11 100 14 | 2020/12/08 09:57:10                                                                                                    |
| 活動休止申請       | 216         | <u>テスト アカウント</u> | チーム  | 中央朝日大学 | sis.tsuha+333@gmail.com       | 中央 博士     | 2021/01/05 11:43:12                                                                                                    |
| 退部申請         |             |                  |      |        |                               |           | 🖁 ダウンロード 🔰 🕇 新規登録                                                                                                    |
| 活動再開申請       |             |                  |      |        |                               |           |                                                                                                    |
|              |             |                  |      |        |                               |           |                                                                                                    |

アカウントー覧画面

5) アカウント登録されたメールアドレスに認証メールが届きます。メールに記載のURLをクリック します。

|   | 認証メール 受信トレイ× sis tauha@gmail.com×                                                                                    |               | × | ē | Ø |
|---|----------------------------------------------------------------------------------------------------|---------------|---|---|---|
| • | 野球競技者管理システム <noreply@yakyu-net.jp><br/>To :</noreply@yakyu-net.jp>                                                   | 11:43 (9 時間前) | ☆ | * | : |
|   | ig <u>mail.com</u> 様                                                                                                 |               |   |   |   |
|   | 野球ネットのアカウント登録の手続きが行われました。<br>以下URLをクリックし、アカウント登録の手続きを完了させてください。                                                      |               |   |   |   |
| [ | <u>https://yakyu-ret.jp/admin_accounts/confirmation?confirmation_token=S8aj8USsetVig8UKYdZe</u><br>eURLの有効期限は30日間です。 |               |   |   |   |
|   | ≉このメールに身に覚えが無い場合はメールを破壊頂くかサポートセンターまでお問い合わせください。<br>∗このメールアドレスは送信専用のため、返信は受け付けておりません。<br>∗お問い合わせは下記サポートセンターまでご連絡ください。 |               |   |   |   |
|   | <br>野球ネット・サガートセンター<br>Tel:00-0000-0000(甲目10:00-18:00)<br>Mail:support@yakyu-net.jp                                   |               |   |   |   |

#### メール画面

6) パスワードを設定しログインをします。手順はログインの章を参照してください。 ※URLには期日があります。期日までに認証を完了させてください。

## 10.5. 担当者のアカウント確認/編集

担当者のアカウントの確認やメールアドレスなどの編集ができます。

1) メニューの①アカウント-②確認をクリックします。

| 🕕 野球競技者管理システム                |                                                           | <b>中央 博士</b><br>中央朝日大学                                                                                                    | ₩ <u>ログアウト</u>                                                                                                    |
|------------------------------|-----------------------------------------------------------|----------------------------------------------------------------------------------------------------|----------------------------------------------------------------------------------------------------|
|                              |                                                           |                                                                                                    |                                                                                                    |
| タッシュホード                      |                                                           |                                                                                                    |                                                                                                    |
| 締切                           |                                                           |                                                                                                    |                                                                                                    |
| テスト登録料の支払締切                  | 本日                                                        | 2021/01/05 23:59:00                                                                                                    |                                                                                                    |
|                              |                                                           |                                                                                                    |                                                                                                    |
| 集計                           |                                                           |                                                                                                    |                                                                                                    |
| 選手登録数 19                     |                                                           |                                                                                                    |                                                                                                    |
|                              |                                                           |                                                                                                    |                                                                                                    |
| 通知                           |                                                           |                                                                                                    |                                                                                                    |
| 東都大学野球連盟が活動再開申請を差戻しました。      |                                                           |                                                                                                    | 2021/01/05 21:00:16                                                                                                    |
| 東都大学野球連盟が活動休止申請を承認しました。      |                                                           |                                                                                                    | 2021/01/05 20:26:51                                                                                                    |
| 全日本大学野球連盟が活動再開申請を承認しました。     |                                                           |                                                                                                    | 2021/01/05 13:56:44                                                                                                    |
| 全日本大学野球連盟が活動休止申請を承認しました。     |                                                           |                                                                                                    | 2021/01/05 13:48:53                                                                                                    |
| 全日本大学野球連盟が変更申請を承認しました。       |                                                           |                                                                                                    | 2021/01/05 13:41:42                                                                                                    |
| 東都大学野球連盟がテスト登録料4を取消しました      |                                                           |                                                                                                    | 2021/01/04 22:03:31                                                                                                    |
| 東都大学野球連盟がテスト登録料を作成しました       |                                                           |                                                                                                    | 2021/01/04 22:00:10                                                                                                    |
| 東都大学野球連盟がマニュアル用大会の申込を受付しました。 |                                                           |                                                                                                    | 2021/01/04 20:16:07                                                                                                    |
| 東都大学野球連盟がマニュアル用大会5を送信しました。   |                                                           |                                                                                                    | 2021/01/04 20:04:52                                                                                                    |
| 全日本大学野球連盟が活動再開申請を承認しました。     |                                                           |                                                                                                    | 2021/01/04 13:24:45                                                                                                    |
|                              | <ul> <li>         ・・・・・・・・・・・・・・・・・・・・・・・・・・・・・</li></ul> | ● 野球競技者管理システム             ダッシュボード             参切             코ユを登録地の支払絶切             東白銀数             夏子登録数             夏子登録数             夏大学野球連盟が完整時は車曲意を選び上ました。             夏大学野球連盟のが完整体は車曲意を選び上ました。             夏大学野球連盟のがラスト             夏大学野球連盟のがラスト             夏大学野球連盟のがラスト             『夏大学野球連盟のがラスト             夏大学野球連盟のがラスト             夏大学野球連盟のがラスー             夏大学野球連盟のがラスー             夏大学野球連盟のがラスー             夏大学野球連盟のがラスー       < | Present   ダッシュボード   第切   호ユト登録用の支払確切   本日   201/01/05 23:59:00     第日   201/01/05 23:59:00     第日   201/01/05 23:59:00     第日   201/01/05 23:59:00     第日   201/01/05 23:59:00     第日   201/01/05 23:59:00     201/01/05 23:59:00     第日   201/01/05 23:59:00     第日   201/01/05 23:59:00     第日   201/01/05 23:59:00     第日   201/01/05 23:59:00     第日   201/01/05 23:59:00     第日   201/01/05 23:59:00     第日   201/01/05 23:59:00     第日   201/01/05 23:59:00     第日   201/01/05 23:59:00     201/01/05 23:59:00     201/01/05 23:59:00     201/01/05 23:59:00     201/01/05 23:59:00     201/01/05 23:59:00     201/01/05 23:59:00     201/01/05 23:59:00   201/01/05 23:59:00   201/01/05 23:59:00   201/01/05 23:59:00   201/01/05 23:59:00   201/01/05 23:59:00   201/01/05 23:59:00   201/01/05 23:59:00   201/01/05 23:59:00   201/01/05 23:59:00   201/01/05 23:59:00   201/01/05 23:59:00   201/01/05 2 |

ダッシュボード画面

2) アカウントの一覧から検索条件を設定し「検索」ボタンをクリックします。

3) 確認/編集したいアカウントの氏名をクリックします。

| チーム確認        | 🕥 野球競技      | :<br>者管理システ <i>L</i>                        | 4    |                         |                                                  | <b>中央 博士</b><br>中央朝日大学 | <u> ●ログアウト</u>      |
|--------------|-------------|---------------------------------------------|------|-------------------------|--------------------------------------------------|------------------------|---------------------|
| 変更申請         | U           |                                             |      |                         |                                                  |                        |                     |
| 活動休止申請       | アカウントー      | 覧                                           |      |                         |                                                  |                        |                     |
| 脱退申請         |             |                                             |      |                         |                                                  |                        |                     |
| 活動再開申請       | 検索条件        |                                             |      |                         |                                                  |                        |                     |
| アンケート確認      | アカウントID     |                                             |      | 姓                       |                                                  | 名                      |                     |
| アカウント登録      | 所属種別        | □チーム                                        |      |                         | 团体                                               |                        |                     |
| アカウント確認      | 所属チーム       |                                             |      | 所属団体                    |                                                  |                        |                     |
| - チーム構成員情報管理 |             |                                             |      |                         |                                                  |                        | _                   |
| 新規登録申請       |             |                                             |      |                         |                                                  |                        | <b>Q</b> 検索         |
| 新規一括登録申請     | 2件中 0件 - 2件 |                                             |      |                         |                                                  |                        |                     |
| 継続登録申請       |             |                                             |      |                         |                                                  |                        |                     |
| 未申請構成員確認     | アカウントID     | 氏名                                          | 所属種別 | 所属                      | アカウント                                            | 作成者                    | 作成日時                |
| 構成員確認        | 216         | <u>甲<del>次</del> 博士</u><br><u>テスト アカウント</u> | チーム  | 中央朝日大学                  | sis.tsuha+333@gmail.com                          | 中央 博士                  | 2020/12/08 09:57:10 |
| 変更申請         |             |                                             |      |                         |                                                  |                        |                     |
| 活動休止申請       |             |                                             |      |                         |                                                  |                        |                     |
| 退部申請         |             |                                             |      |                         |                                                  |                        |                     |
| 活動再開申請       |             |                                             |      | 日本野球機構 個人情              | 報保護方針 特定商取引法に基づく表記                               |                        |                     |
| コミュニケーション管   |             |                                             | copy | right © Nippon Professi | onal Baseball Organization. All Rights Reserved. |                        |                     |

アカウント一覧画面

4) 情報を編集する場合は「編集」ボタンをクリックします。

| ① 野球競技者管理システム      | 野球競技者管理シ |                                                                           | <b>中央 博士</b><br>中央朝日大学                        | ₩ <u>ログアウト</u> |    |
|--------------------|----------|---------------------------------------------------------------------------|-----------------------------------------------|----------------|----|
| > ダッシュボード<br>+ チーム | アカウント詳細  |                                                                           |                                               |                |    |
| + 構成員              | 氏名       | 中央                                                                        | 博士                                            |                |    |
| + 大会               | 氏名(カナ)   | チュウオウ                                                                     | ヒロシ                                           |                |    |
| - アカウント            | 所属団体     | 中央朝日大学                                                                    |                                               |                |    |
| 登録                 | メールアドレス  | samurai333test+1003@gmail.com                                             |                                               |                |    |
| 確認                 | ← 戻る     |                                                                           |                                               |                | 編集 |
| + コミュニケーション        |          |                                                                           |                                               |                |    |
| + 支払               |          |                                                                           |                                               |                |    |
| + その他申請            |          |                                                                           |                                               |                |    |
| + ヘルプ              |          |                                                                           |                                               |                |    |
| + その他              |          |                                                                           |                                               |                |    |
|                    |          |                                                                           |                                               |                |    |
|                    |          |                                                                           |                                               |                |    |
|                    |          |                                                                           |                                               |                |    |
|                    |          | 日本野球機構 個人情報保護方針 約定商項<br>copyright © Nippon Professional Baseball Organiza | <u>引法に基づく表記</u><br>tion. All Rights Reserved. |                |    |

アカウント詳細画面

5) 入力した情報で登録する場合は「登録」ボタンをクリックします。

| (1) 野球競技者管理システム                        | 野球競技者管理     ジ | <b>中央博士 №</b> <u>ログア</u> *<br>中央朝日大学                                                 | <u> 2 ト</u>                        |   |
|----------------------------------------|---------------|--------------------------------------------------------------------------------------|------------------------------------|---|
| > ダッシュボード<br>+ チーム                     | アカウント編集       |                                                                                      |                                    |   |
| + 構成員                                  | 氏名 必须         | 中央                                                                                   | 博士                                 |   |
| + 大会                                   | 氏名(カナ) 必須     | チュウオウ                                                                                | ะบร                                |   |
| <ul> <li>アカウント</li> <li>***</li> </ul> | 所属チーム         | 中央朝日大学                                                                               |                                    |   |
| 登球                                     | メールアドレス 🕺     | samurai333test+1003@gmail.com                                                        |                                    |   |
| 確認<br>+ コミュニケーション                      | ← 戻る ● 削除     |                                                                                      | ±                                  | 録 |
| + 支払                                   |               |                                                                                      |                                    |   |
| + その他申請                                |               |                                                                                      |                                    |   |
| + ヘルプ                                  |               |                                                                                      |                                    |   |
| + その他                                  |               |                                                                                      |                                    |   |
|                                        |               |                                                                                      |                                    |   |
|                                        |               |                                                                                      |                                    |   |
|                                        |               | 日本野球機器 個人情報保護方針 特定商取引法店<br>copyright © Nippon Professional Baseball Organization. Al | <u>基づく表記</u><br>I Rights Reserved. |   |

#### アカウント編集画面

- 6) 確認画面で「はい」ボタンをクリックします。
- 7) アカウント情報の編集が完了しました。

| チーム確認        | 野球競打        | <b>支者管理システム</b>  | 中央 博士 | <u> ▶ログアウト</u> |                               |       |                     |  |  |  |  |  |  |
|--------------|-------------|------------------|-------|----------------|-------------------------------|-------|---------------------|--|--|--|--|--|--|
| 変更申請         | 0           |                  |       |                |                               |       |                     |  |  |  |  |  |  |
| 活動休止申請       | アカウントー      | 覧                |       |                |                               |       |                     |  |  |  |  |  |  |
| 脱退申請         |             |                  |       |                |                               |       |                     |  |  |  |  |  |  |
| 活動再開申請       | 登録しました。     |                  |       |                |                               |       |                     |  |  |  |  |  |  |
| アンケート確認      | 快声冬州        |                  |       |                |                               |       |                     |  |  |  |  |  |  |
| アカウント登録      | 快来来叶        |                  |       |                |                               |       |                     |  |  |  |  |  |  |
| アカウント確認      | アカウントID     |                  |       | 姓              |                               | 名     |                     |  |  |  |  |  |  |
| - チーム構成員情報管理 | 所属種別        | □ チーム            |       |                | □団体                           |       |                     |  |  |  |  |  |  |
| 新規登録申請       | 所属チーム       |                  |       | 所属団体           |                               |       |                     |  |  |  |  |  |  |
| 新規一括登録申請     |             |                  |       |                |                               |       | 0 检索                |  |  |  |  |  |  |
| 継続登録申請       |             |                  |       |                |                               |       | <b>4</b> 12,#       |  |  |  |  |  |  |
| 未申請構成員確認     | 2件中 0件 - 2件 |                  |       |                |                               |       |                     |  |  |  |  |  |  |
| 構成員確認        | アカウントID     | 氏名               | 所属種別  | 所属             | アカウント                         | 作成者   | 作成日時                |  |  |  |  |  |  |
| 変更申請         | 162         | 中央 博士            | チーム   | 中央朝日大学         | samurai333test+1003@gmail.com |       | 2020/12/08 09:57:10 |  |  |  |  |  |  |
| 活動休止申請       | 216         | <u>テスト アカウント</u> | チーム   | 中央朝日大学         | sis.tsuha+333@gmail.com       | 中央 博士 | 2021/01/05 11:43:12 |  |  |  |  |  |  |
| 退部申請         |             |                  |       |                |                               |       | ♪ ダウンロード + 新規登録     |  |  |  |  |  |  |
| 活動再開申請       |             |                  |       |                |                               | •     |                     |  |  |  |  |  |  |
| コミュニケーション等   |             |                  |       |                |                               |       |                     |  |  |  |  |  |  |

アカウントー覧画面

## 10.6. 担当者のアカウントの削除

チームの担当者のアカウントの削除ができます。

1) メニューの①アカウント-②確認をクリックします。

| (1) 野球競技者管理システム | 野球競技者管理システム                  |    | <b>中央 博士</b><br>中央朝日大学 | ₩ <u>ログアウト</u>      |
|-----------------|------------------------------|----|------------------------|---------------------|
| > ダッシュボード       | A                            |    |                        |                     |
| + チーム           | ダッシュホート                      |    |                        |                     |
| + 構成員           | 締切                           |    |                        |                     |
| + 大会            | テスト登録料の支払締切                  | 本日 | 2021/01/05 23:59:00    |                     |
| - アカウント         |                              |    |                        |                     |
| 各段              | 集計                           |    |                        |                     |
| 確認              | 選手登録数 19                     |    |                        |                     |
| + コミュニケーション     |                              |    |                        |                     |
| + 支払            | 通知                           |    |                        |                     |
| + その他申請         | 東都大学野球連盟が活動再開申請を差戻しました。      |    |                        | 2021/01/05 21:00:16 |
|                 | 東都大学野球連盟が活動休止申請を承認しました。      |    |                        | 2021/01/05 20:26:51 |
| + (10)          | 全日本大学野球連盟が活動再開申請を承認しました。     |    |                        | 2021/01/05 13:56:44 |
| + その他           | 全日本大学野球連盟が活動休止申請を承認しました。     |    |                        | 2021/01/05 13:48:53 |
|                 | 全日本大学野球連盟が変更申請を承認しました。       |    |                        | 2021/01/05 13:41:42 |
|                 | 東都大学野球連盟がテスト登録料4を取消しました      |    |                        | 2021/01/04 22:03:31 |
|                 | 東都大学野球連盟がテスト登録料を作成しました       |    |                        | 2021/01/04 22:00:10 |
|                 | 東都大学野球連盟がマニュアル用大会の申込を受付しました。 |    |                        | 2021/01/04 20:16:07 |
|                 | 東都大学野球連盟がマニュアル用大会5を送信しました。   |    |                        | 2021/01/04 20:04:52 |
|                 | 全日本大学野球連盟が活動再開申請を承認しました。     |    |                        | 2021/01/04 13:24:45 |

ダッシュボード画面

- 2) アカウントの一覧から検索条件を設定し「検索」ボタンをクリックします。
- 3) <u>削除するアカウントの氏名をクリックします。</u>

| チーム確認         | ① 野球競技          |                  | 4    |                         |                                                    | 中央博士   | ₩ <u>ログアウト</u>      |
|---------------|-----------------|------------------|------|-------------------------|----------------------------------------------------|--------|---------------------|
| 変更申請          | 0               |                  |      |                         |                                                    | 中央初日人子 |                     |
| 活動休止申請        | アカウントー          | ·覧               |      |                         |                                                    |        |                     |
| 脱退申請          |                 |                  |      |                         |                                                    |        |                     |
| 活動再開申請        | 検索条件            |                  |      |                         |                                                    |        |                     |
| アンケート確認       | アカウントID         |                  |      | 姓 [                     |                                                    | 名      |                     |
| アカウント登録       | 所属種別            | □ <i>∓</i> −⊿    |      | (                       | 団体                                                 |        |                     |
| アカウント確認       | 所属チーム           |                  |      | 所属団体                    |                                                    |        |                     |
| - チーム構成員情報管理  |                 |                  |      |                         |                                                    |        |                     |
| 新規登録申請        |                 |                  |      |                         |                                                    |        | <b>Q</b> 検索         |
| 新規一括登録申請      | 2件中 0件 - 2件     |                  |      |                         |                                                    |        |                     |
| 継続登録申請        | 211-1 011 - 211 |                  |      |                         |                                                    |        |                     |
| 未申請構成員確認      | アカウントID         | 氏名               | 所属種別 | 所属                      | アカウント                                              | 作成者    | 作成日時                |
| 楼式吕琬汉         | 162             | 中央 博士            | チーム  | 中央朝日大学                  | samurai333test+1003@gmail.com                      |        | 2020/12/08 09:57:10 |
| <b>博</b> 成員唯認 | 216             | <u>テスト アカウント</u> | チーム  | 中央朝日大学                  | sis.tsuha+333@gmail.com                            | 中央 博士  | 2021/01/05 11:43:12 |
| 変更申請          |                 |                  |      |                         |                                                    |        | ダウンロード + 新規登録       |
| 活動休止申請        |                 |                  |      |                         |                                                    | -      |                     |
| 退部申請          |                 |                  |      |                         |                                                    |        |                     |
| 活動再開申請        |                 |                  |      | 日本野球機構 個人!              | 青報保護方針 特定商取引法に基づく表記                                |        |                     |
| コミュニケーション管    |                 | _                |      | vright © Nippon Profess | sional Baseball Organization. All Rights Reserved. |        |                     |

アカウントー覧画面

① 野球競技者管理システム 🕦 野球競技者管理システム **団体 一郎** 東都大学野球連盟 ➡<u>ログアウト</u> **> ダッシュボード** アカウント詳細 + チーム + 構成員 氏名 団体 —@ + 大会 ダンタイ イチロウ 氏名(カナ) 所属団体 東都大学野球連盟 + 承認 メールアドレス samurai333test+2119@gmail.com + コミュニケーション + 支払 ← 戻る 編集 + 請求 + 加盟団体 - 団体 情報確認 変更申請 申請履歴確認 アカウント登録 アカウント確認 + 申請設定 日本野球機構 個人情報保護方針 特定商取引法に基づく表記 copyright 

Nippon Professional Baseball Organization. All Rights Reserved. その他申請

アカウント詳細画面

5) 「削除」ボタンをクリックします。

4) 「編集」ボタンをクリックします。

| ① 野球競技者管理システム      | 野球競技者管理    | ノステム                                                                                        | <b>中央 博</b><br>中央朝日           | <b>計 ゆ<u>ログアウト</u></b><br>大学 |
|--------------------|------------|---------------------------------------------------------------------------------------------|-------------------------------|------------------------------|
| > ダッシュポード<br>+ チーム | アカウント編集    |                                                                                             |                               |                              |
| + 構成員              | 氏名 20万     | 中央                                                                                          | 博士                            |                              |
| - アカウント            | 氏名(カナ) 必須  | チュウオウ           中央朝日大学                                                                      | LD>                           |                              |
| 登録                 | メールアドレス 必須 | samurai333test+1003@gmail.com                                                               |                               |                              |
| + コミュニケーション        | ← 戻る ● 削除  |                                                                                             |                               | 登録                           |
| + 支払               |            |                                                                                             |                               |                              |
| + その他中請<br>+ ヘルプ   |            |                                                                                             |                               |                              |
| + その他              |            |                                                                                             |                               |                              |
|                    |            |                                                                                             |                               |                              |
|                    |            |                                                                                             |                               |                              |
|                    |            | <u>日本野球機構 個人情報保護方針 特定商取引法</u> (<br>copyright © Nippon Professional Baseball Organization. A | こ基づく表記<br>JI Rights Reserved. |                              |
|                    |            | アカウント編集画面                                                                                   |                               |                              |

6) 確認画面で「はい」ボタンをクリックします。

7) アカウントの削除が完了しました。※削除されたアカウントではログインができません。

| ・ ・ ・ ・ ・ ・ ・ ・ ・ ・ ・ ・ ・ ・ ・ ・ ・ ・ ・ | 🕕 野球競技      | 野球競技者管理システム         中央博           中央博         中央博 |      |        |                               |       |                     |  |  |  |  |
|---------------------------------------|-------------|---------------------------------------------------|------|--------|-------------------------------|-------|---------------------|--|--|--|--|
| > ダッシュボード<br>+ チーム                    | アカウントー      | -覧                                                |      |        |                               |       |                     |  |  |  |  |
| + 構成員                                 | 削除しました。     |                                                   |      |        |                               |       |                     |  |  |  |  |
| + 大会                                  |             |                                                   |      |        |                               |       |                     |  |  |  |  |
| - アカウント                               | 検索条件        |                                                   |      |        |                               |       |                     |  |  |  |  |
| 登録                                    | アカウントID     |                                                   |      | 姓      |                               | 名     |                     |  |  |  |  |
| 確認                                    | 所属種別        | _ <i>∓−</i> ⊿                                     |      |        | □団体                           |       |                     |  |  |  |  |
| + コミュニケーション                           | 所属チーム       |                                                   |      | 所属団体   |                               |       |                     |  |  |  |  |
| + 支払                                  |             |                                                   |      |        |                               |       |                     |  |  |  |  |
| + その他申請                               |             |                                                   |      |        |                               |       | <b>Q</b> 検索         |  |  |  |  |
| + ヘルプ                                 |             |                                                   |      |        |                               |       |                     |  |  |  |  |
| + その他                                 | 2件中 0件 - 2件 |                                                   |      |        |                               |       |                     |  |  |  |  |
|                                       | アカウントID     | 氏名                                                | 所属種別 | 所属     | アカウント                         | 作成者   | 作成日時                |  |  |  |  |
|                                       | 162         | 中央 博士                                             | チーム  | 中央朝日大学 | samurai333test+1003@gmail.com |       | 2020/12/08 09:57:10 |  |  |  |  |
|                                       | 216         | <u>テスト アカウント</u>                                  | チーム  | 中央朝日大学 | sis.tsuha+333@gmail.com       | 中央 博士 | 2021/01/05 11:43:12 |  |  |  |  |
|                                       |             |                                                   |      |        |                               |       | ▶ ダウンロード ┃ ╋ 新規登録   |  |  |  |  |

アカウントー覧画面

11. 連絡の確認

【概要】 ● 連絡(メッセージ)の確認

- 11.1. 受信した連絡(メッセージ)を確認する 団体から送信されたメッセージを確認します。
- 1) 団体がメッセージを送信するとダッシュボードに通知が届きます。通知名をクリックします。
- 2) またはメニューの①コミュニケーション-②連絡受信確認をクリックします。

| 11 野球競技者管理システム             | 🕦 野球競技者管理システム                                           |    | <b>中央 博士</b><br>中央朝日大学 | ₩ <u>ログアウト</u>                             |
|----------------------------|---------------------------------------------------------|----|------------------------|--------------------------------------------|
| > ダッシュボード + チーム + 構成員      | ダッシュボード<br><sup>締切</sup>                                |    |                        |                                            |
| + 大会                       | テスト登録料の支払締切                                             | 本日 | 2021/01/05 23:59:00    |                                            |
| + アカウント - コミュニケーション 連絡受信確認 | <b>集計</b><br>選手登録数 19                                   |    |                        |                                            |
| ゲンゲート確認<br>+ 支払            | 通知                                                      |    |                        |                                            |
| + その他申請<br>+ ヘルプ           | 東都大学野球連盟がマニュアル用メッセージを送信しました。<br>東都大学野球連盟が活動両開申請を差戻しました。 |    |                        | 2021/01/05 21:56:56<br>2021/01/05 21:00:16 |
| + その他                      | 東部大学野球連盟が活動作止申請を承認しました。<br>全日本大学野球連盟が活動再開申請を承認しました。     |    |                        | 2021/01/05 20:26:51<br>2021/01/05 13:56:44 |
|                            | 全日本大学野球連盟が活動作止申請を承認しました。<br>全日本大学野球連盟が変更申請を承認しました。      |    |                        | 2021/01/05 13:48:53<br>2021/01/05 13:41:42 |
|                            | 東都大学野球連盟がテスト登録料4を取消しました。<br>東都大学野球連盟がテスト登録料を作成しました。     |    |                        | 2021/01/04 22:03:31<br>2021/01/04 22:00:10 |
|                            | 東都大学野球連盟がマニュアル用大会の申込を受付しました。                            |    |                        | 2021/01/04 20:16:07                        |
|                            | 東都大学野球連盟がマニュアル用大会5を送信しました。                              |    |                        | 2021/01/04 20:04:52                        |

|    | ダッシュボード画面                                                                                                    |            |                       |                |           |                       |                  |           |          |                 |             |         |                  |                  |                  |     |                |
|----|----------------------------------------------------------------------------------------------------|------------|-----------------------|----------------|-----------|-----------------------|------------------|-----------|----------|-----------------|-------------|---------|------------------|------------------|------------------|-----|----------------|
| 3) | 連絡受信一覧から                                                                                                    | 5検索条(      | 牛を入力                  | ילו            | 検索        | 」ボ                    | タン               | をク        | リッ       | っつし             | <i>、</i> ます | F       |                  |                  |                  |     |                |
| 4) | 曜認する                                                                                                    | メッ         | セー                    | シ              | の         | タ                     | イ                | F         | ル        | を               | ク           | IJ      | ッ                | ク                | しま               | 5 3 | す。             |
|    | ① 野球競技者管理システム                                                                                                    | 🕦 野球       | 競技者管理                 | システ            | Ъ         |                       |                  |           |          |                 |             |         |                  | 中央               | <b>尊士</b><br>日大学 |     | ₩ <u>ログアウト</u> |
|    | <ul> <li>&gt; ダッシュボード</li> <li>+ チーム</li> <li>+ 構成員</li> <li>+ 大会</li> <li>+ アカウント</li> <li>- コミュニケーション</li> </ul> | 連絡受信       | 連絡ID<br>タイトル          |                |           | ]                     |                  |           |          |                 | 送信          | 者名 (1)  | : /月/日           |                  | ]                |     |                |
|    | 連絡受信確認                                                                                                    |            |                       |                |           |                       |                  |           |          |                 |             |         |                  |                  |                  |     | _              |
|    | アンケート確認                                                                                                    |            |                       |                |           |                       |                  |           |          |                 |             |         |                  |                  |                  |     | Q、検索           |
|    | + 支払                                                                                                    | 6件中 0件 - ( | 6件                    |                |           |                       |                  |           |          |                 |             |         |                  |                  |                  |     |                |
|    | + その他申請                                                                                                    | 連絡ID       |                       |                | 91        | ィトル                   |                  |           |          |                 |             |         | 送信者名             |                  |                  |     | 送信日            |
|    | + ヘルプ                                                                                                    | 12         | <u>マニュアル用</u> ン       | <u> メッセージ</u>  |           |                       |                  |           |          |                 |             | 東都      | 邓大学野球运           | 「「「」」            |                  |     | 2021/01/05     |
|    | + その他                                                                                                    | 11         | <u>マニュアル用ナ</u>        | 大会5            |           |                       |                  |           |          |                 |             | 東都      | 邓大学野球道           | E盟               |                  |     | 2021/01/04     |
|    |                                                                                                    | 10         | <u>テスト</u><br>テストオ会中国 | 5              |           |                       |                  |           |          |                 |             | 東都      | 3大学野球Ji<br>言等学校野 | 100:南明           |                  |     | 2021/01/03     |
|    |                                                                                                    | 7          | 再送                    | 3              |           |                       |                  |           |          |                 |             | 全日;     | 本大学野球            | 連盟               |                  |     | 2020/12/22     |
|    |                                                                                                    | 6          | 1/28テストメ              | <u>—ル</u>      |           |                       |                  |           |          |                 |             | 全日;     | 本大学野球            | 速盟               |                  |     | 2020/12/22     |
|    |                                                                                                    |            |                       |                |           |                       |                  |           |          |                 |             |         |                  |                  |                  |     |                |
| 5) | 送信者が添付し <i>†</i><br>で                                                                                              | たファイ<br>き  | ルはアッ<br>ร             | ップロ            | 連絡<br>]-ト | 受信<br><sup>、</sup> フィ | 言一覧<br>r ル名<br>ま | 画面<br>ろをく | i<br>זעי | ック <sup>·</sup> | する          | とフ<br>す | アイ<br>-          | ルの <sup>.</sup>  | ダウン              | /0- | ードが            |
|    | 野球競技者管理システム                                                                                                    | 🕕 野球       | 競技者管理                 | システ            | Ъ         |                       |                  |           |          |                 |             |         |                  | <b>中央</b><br>中央朝 | <b>尊士</b><br>日大学 |     | ▶ <u>ログアウト</u> |
|    | > ダッシュボード<br>+ チーム                                                                                                 | 連絡受信       |                       |                |           |                       |                  |           |          |                 |             |         |                  |                  |                  |     |                |
|    | + 構成員                                                                                                    |            |                       |                | 送信者       | 東都大学                  | 野球連盟             |           |          |                 |             |         |                  |                  |                  |     |                |
|    | + 大会                                                                                                    |            |                       |                | 宛先        | 中央朝日に                 | 大学               |           |          |                 |             |         |                  |                  |                  |     |                |
|    | + アカウント                                                                                                    |            |                       |                | タイトル      | マニュアノ                 | ル用メッセー           | ージ        |          |                 |             |         |                  |                  |                  |     |                |
|    | - コミュニケーション                                                                                                    |            |                       |                | 本文        | マニュアノ                 | ル用メッセー           | ージ        |          |                 |             |         |                  |                  |                  |     |                |
|    | 連絡受信確認                                                                                                    |            | 7                     | <b>"</b> ップロード | ファイル      | <u>テストマ</u>           | ニュアル申請           | 青書.docx   |          |                 |             |         |                  |                  |                  |     |                |
|    | アンケート確認                                                                                                    |            |                       |                | 送信日       | 2021/01               | /05              |           |          |                 |             |         |                  |                  |                  |     |                |
|    | + 支払<br>+ その他申請<br>+ ヘルプ<br>+ その他                                                                                  | ← 戻る       |                       |                |           |                       |                  |           |          |                 |             |         |                  |                  |                  |     |                |
|    |                                                                                                    |            |                       |                |           |                       |                  |           |          |                 |             |         |                  |                  |                  |     |                |

日本野球機構 個人情報保護方針 特定商取引法に基づく表記 copyright © Niepon Professional Baseball Organization. All Rights Reserved 連絡受信詳細画面

# 12. アンケートの回答

【概要】 ● アンケートの回答

## 12.1. アンケートの回答

団体が作成したアンケートに回答します。

- 1) 団体が回答依頼を行うとダッシュボードに通知が届きます。通知名をクリックします。
- またはメニューの①コミュニケーション-②アンケート確認をクリックします。
   ※団体が回答依頼を行うと担当者へメールが届きます。記載のURLから遷移できます。

| 🕕 野球競技者管理システム | 🕦 野球競技者管理システム                       |    | <b>中央 博士</b><br>中央朝日大学 | ₩ <u>ログアウト</u>      |
|---------------|-------------------------------------|----|------------------------|---------------------|
| > ダッシュボード     | 61 SL 6                             |    |                        |                     |
| + チーム         | ダッシュホート                             |    |                        |                     |
| + 構成員         | 締切                                  |    |                        |                     |
| + 大会          | テスト登録料の支払締切                         | 本日 | 2021/01/05 23:59:00    |                     |
| + アカウント       |                                     |    |                        |                     |
| - コミュニケーション   | 集計                                  |    |                        |                     |
| 連絡受信確認        | 選手登録数 19                            |    |                        |                     |
| アンケート確認       |                                     |    |                        |                     |
| + 支払          | 通知                                  |    |                        |                     |
| + その他申請       | 東都大学野球連盟がマニュアル用アンケートを作成しました。        |    |                        | 2021/01/05 22:05:28 |
| + ~ 11 - 7    | 東都大学野球連盟がマニュアル用アンケート(外部サイト)を作成しました。 |    |                        | 2021/01/05 22:04:15 |
| + '\//        | 東都大学野球連盟がマニュアル用メッセージを送信しました。        |    |                        | 2021/01/05 21:56:56 |
| + その他         | 東都大学野球連盟が活動再開申請を差戻しました。             |    |                        | 2021/01/05 21:00:16 |
|               | 東都大学野球連盟が活動休止申請を承認しました。             |    |                        | 2021/01/05 20:26:51 |
|               | 全日本大学野球連盟が活動再開申請を承認しました。            |    |                        | 2021/01/05 13:56:44 |
|               | 全日本大学野球連盟が活動休止申請を承認しました。            |    |                        | 2021/01/05 13:48:53 |
|               | 全日本大学野球連盟が変更申請を承認しました。              |    |                        | 2021/01/05 13:41:42 |
|               | 東都大学野球連盟がテスト登録料4を取消しました             |    |                        | 2021/01/04 22:03:31 |
|               | 東都大学野球連盟がテスト登録料を作成しました              |    |                        | 2021/01/04 22:00:10 |

#### ダッシュボード画面

- 3) アンケートー覧から検索条件を設定し「検索」ボタンをクリックします。
- 4) 回答を行うアンケートのアンケート名をクリックします。

| 野球競技者管理システム        | 0     | 野球競技     | 者管理システム            | <b>中央 博士</b><br>中央朝日大学 | ₽ <u>ログアウト</u>   |  |  |  |  |  |  |
|--------------------|-------|----------|--------------------|------------------------|------------------|--|--|--|--|--|--|
| > ダッシュポード<br>+ チーム | アング   | ケート      |                    |                        |                  |  |  |  |  |  |  |
| + 構成員              | 検索    | 检索条件     |                    |                        |                  |  |  |  |  |  |  |
| + 大会               |       |          |                    |                        |                  |  |  |  |  |  |  |
| + アカウント            |       | アンテー     |                    | クケート名                  |                  |  |  |  |  |  |  |
| - コミュニケーション        |       | ステータス 選択 |                    |                        |                  |  |  |  |  |  |  |
| 連絡受信確認             |       |          |                    |                        |                  |  |  |  |  |  |  |
| アンケート確認            | Q. 検索 |          |                    |                        |                  |  |  |  |  |  |  |
| + 支払               | 7件中(  | 0件 - 7件  |                    |                        |                  |  |  |  |  |  |  |
| + その他申請            |       |          |                    |                        |                  |  |  |  |  |  |  |
| + ヘルプ              | ゲートロ  | ステータス    | アンケート名             | 作成者                    | 回答締切日            |  |  |  |  |  |  |
| + その他              | 11    | 回答済      | マニュアル用アンケート        | 東都大学野球連盟               | 2021/01/25 23:59 |  |  |  |  |  |  |
|                    | 10    | 外部未遷移    | マニュアル用アンケート(外部サイト) | 東都大学野球連盟               | 2021/01/25 23:59 |  |  |  |  |  |  |
|                    | 9     | 外部遷移済    | テストアンケート           | 東都大学野球連盟               | 2021/01/03 23:59 |  |  |  |  |  |  |
|                    | 8     | 回答済      | テストアンケート           | 東都大学野球連盟               | 2021/01/14 23:59 |  |  |  |  |  |  |
|                    | 6     | 未回答      | <u>テストアンケート12</u>  | 全日本大学野球連盟              | 2020/12/31 23:59 |  |  |  |  |  |  |
|                    | 4     | 外部遷移済    | <u> テストアンケート</u>   | 東都大学野球連盟               | 2020/12/26 00:00 |  |  |  |  |  |  |
|                    | 3     | 回答済      |                    | 全日本大学野球連盟              | 2020/12/29 00:00 |  |  |  |  |  |  |
|                    |       |          | アンケート一覧画面          |                        |                  |  |  |  |  |  |  |

5) アンケートの内容を確認し「回答」ボタンをクリックします。

| 野球競技者管理システム | 🕦 野球競技者管理システム            | <b>中央 博士 (+</b> 旦/<br>中央朝日大学 (+                                             | <u> グアウト</u> |
|-------------|--------------------------|-----------------------------------------------------------------------------|--------------|
| > ダッシュボード   | アンケート                    |                                                                             | 未回答          |
| + チーム       |                          | · · · · · · · · · · · · · · · · · · ·                                       |              |
| + 構成員       | アンケートID                  | 11                                                                          |              |
| + 大会        | 作成者                      | 東都大学野球連盟                                                                    |              |
| + アカウント     | アンケート名                   | マニュアル用アンケート                                                                 |              |
| - コミュニケーション | 補足コメント                   | マニュアル用アンケート                                                                 |              |
| 連絡受信確認      | 回答締切日                    | 2021/01/25 23:59                                                            |              |
| アンケート確認     | 回答者                      | 中央朝日大学                                                                      |              |
| + 支払        | 作成日時                     | 2021/01/05 22:05                                                            |              |
| + その他申請     | 股間1                      | マニュアル用アンケート1                                                                |              |
| + ヘルプ       |                          | 141 x                                                                       |              |
| + その他       | 回答]                      |                                                                             |              |
|             |                          | どちらでもない                                                                     |              |
| + ヘルプ       |                          |                                                                             |              |
| + その他       | 設問3                      | マニュアル用アンケート3                                                                |              |
|             | 回答3                      |                                                                             |              |
|             | <ul> <li>← 戻る</li> </ul> |                                                                             | 回答           |
|             |                          | 日本野球機構 個人情報保護方針 特定商取引法に基づく表記                                                |              |
|             |                          | copyright © Nippon Professional Baseball Organization. All Rights Reserved. |              |

アンケート詳細画面

6)回答方法にしたがって回答を行います(チェックボックスまたは自由記述)7)入力した内容で回答を行う場合は「完了」ボタンをクリックします。

| 🕕 野球競技者管理システム      | 野球競技者管理: | 🚺 野球競技者管理システム |                                                                             |  |    |  |  |  |
|--------------------|----------|---------------|-----------------------------------------------------------------------------|--|----|--|--|--|
| > ダッシュボード<br>+ チーム | アンケート    |               |                                                                             |  |    |  |  |  |
| + 構成昌              | アンケートID  | 11            |                                                                             |  |    |  |  |  |
|                    | 作成者      | 東都大           | 学野球速盟                                                                       |  |    |  |  |  |
|                    | アンケート名   | マニュ           | アル用アンケート                                                                    |  |    |  |  |  |
| + アカウント            | 補足コメント   | マニュ           | アル用アンケート                                                                    |  |    |  |  |  |
| - コミュニケーション        | 回答締切日    | 2021/         | 01/25 23:59                                                                 |  |    |  |  |  |
| 連絡受信確認             | 作成日時     | 2021/         | 2021/01/05 22:05                                                            |  |    |  |  |  |
| アンケート確認            | 設問1      | <b>∀</b> =1   | アル用アンケート1                                                                   |  |    |  |  |  |
| + 支払               |          |               | はい                                                                          |  |    |  |  |  |
| + その他申請            | 回答1      |               | いいえ                                                                         |  |    |  |  |  |
| + ヘルプ              |          | 0             | どちらでもない                                                                     |  |    |  |  |  |
| + その他              |          |               |                                                                             |  |    |  |  |  |
|                    | 設問2      | マニュ           | アル用アンケート2                                                                   |  |    |  |  |  |
|                    |          | ※ 複数道         | LR可                                                                         |  |    |  |  |  |
|                    | 回答2      |               | 赤<br>                                                                       |  |    |  |  |  |
|                    |          |               | 可<br>m                                                                      |  |    |  |  |  |
|                    |          |               | アージャングを行ってい                                                                 |  |    |  |  |  |
|                    |          |               |                                                                             |  |    |  |  |  |
| + 支払               |          |               |                                                                             |  |    |  |  |  |
| + その他申請            | 股問3      | 7=1           | アル用アンケート3                                                                   |  |    |  |  |  |
|                    |          | ₹=:           | ュアル用アンケート回答                                                                 |  |    |  |  |  |
| + ~~~              | 回答3      |               |                                                                             |  |    |  |  |  |
| + その他              |          |               |                                                                             |  | li |  |  |  |
|                    | キャンセル    |               |                                                                             |  | 完了 |  |  |  |
|                    |          |               | 日本野球機構 個人情報保護方針 特定商取引法に基づく表記                                                |  |    |  |  |  |
|                    |          |               | copyright < Nippon Professional Baseball Organization. All Rights Reserved. |  |    |  |  |  |

- アンケート編集画面
- 8) 確認画面で「はい」ボタンをクリックします。
- 9) アンケート回答の完了です。

| (1) 野球競技者管理システム | 🕖 野球競技者管理システム | 🚺 野球競技者管理システム |              |  |     |  |  |  |  |
|-----------------|---------------|---------------|--------------|--|-----|--|--|--|--|
| > ダッシュボード       |               |               |              |  |     |  |  |  |  |
| + チーム           | アンケート         |               |              |  | 回答済 |  |  |  |  |
| + 構成員           | アンケートID       | 11            |              |  |     |  |  |  |  |
| + 大会            | 作成者           | 東都大           | 学野球連盟        |  |     |  |  |  |  |
| + アカウント         | アンケート名        | マニュ           | アル用アンケート     |  |     |  |  |  |  |
| - コミュニケーション     | 補足コメント        | マニュ           | アル用アンケート     |  |     |  |  |  |  |
| 連絡受信確認          | 回答締切日         | 2021,         | /01/25 23:59 |  |     |  |  |  |  |
| アンケート確認         | 回答者           | 中央朝           | 日大学          |  |     |  |  |  |  |
| + 支払            | 作成日時          | 2021,         | /01/05 22:05 |  |     |  |  |  |  |
| + その他申請         | 設問1           | 7=1           | アル用アンケート1    |  |     |  |  |  |  |
| + ヘルプ           |               | ~             | はい           |  |     |  |  |  |  |
| + その他           | 回答1           |               | いいえ          |  |     |  |  |  |  |
|                 |               |               | どちらでもない      |  |     |  |  |  |  |
|                 |               |               | 7            |  |     |  |  |  |  |
|                 | 設問2           | 722           | アル用アンケート2    |  |     |  |  |  |  |
|                 |               | ~             | 赤            |  |     |  |  |  |  |
|                 | 同常2           |               | 青            |  |     |  |  |  |  |
|                 | 回答2           | ~             | 黄            |  |     |  |  |  |  |
|                 | アン            | <u>τ</u> _    | - ト 詳細 面 面   |  |     |  |  |  |  |

12.2. アンケートの回答(外部サイト) 団体が設定した外部サイト(googleフォームなど)遷移し回答を行います。

- 1) 団体が回答依頼を行うとダッシュボードに通知が届きます。通知名をクリックします。
- 2) またはメニューの①コミュニケーション-②アンケート確認をクリックします。

| 野球競技者管理システム | 🕕 野球競技者管理システム                       |    | <b>中央博士</b><br>中央朝日大学 | ▶ <u>ログアウト</u>      |
|-------------|-------------------------------------|----|-----------------------|---------------------|
| > ダッシュボード   |                                     |    |                       |                     |
| + チーム       | シッシュホート                             |    |                       |                     |
| + 構成員       | 締切                                  |    |                       |                     |
| + 大会        | テスト登録料の支払締切                         | 本日 | 2021/01/05 23:59:00   |                     |
| + アカウント     |                                     |    |                       |                     |
| - コミュニケーション | 集計                                  |    |                       |                     |
| 連絡受信確認      | 選手登錄数 19                            |    |                       |                     |
| アンケート確認     |                                     |    |                       |                     |
| + 支払        | 通知                                  |    |                       |                     |
| + その他申請     | 東都大学野球連盟がマニュアル用アンケートを作成しました。        |    |                       | 2021/01/05 22:05:28 |
| + ヘルプ       | 東都大学野球連盟がマニュアル用アンケート(外部サイト)を作成しました。 |    |                       | 2021/01/05 22:04:15 |
|             | 東都大学野球連盟がマニュアル用メッセージを送信しました。        |    |                       | 2021/01/05 21:56:56 |
| + その他       | 東都大学野球連盟が活動再開申請を差戻しました。             |    |                       | 2021/01/05 21:00:16 |
|             | 東都大学野球連盟が活動休止申請を承認しました。             |    |                       | 2021/01/05 20:26:51 |
|             | 全日本大学野球連盟が活動再開申請を承認しました。            |    |                       | 2021/01/05 13:56:44 |
|             | 全日本大学野球連盟が活動休止申請を承認しました。            |    |                       | 2021/01/05 13:48:53 |
|             | 全日本大学野球連盟が変更申請を承認しました。              |    |                       | 2021/01/05 13:41:42 |
|             | 東都大学野球連盟がテスト登録料4を取消しました             |    |                       | 2021/01/04 22:03:31 |
|             | 東都大学野球連盟がテスト登録料を作成しました              |    |                       | 2021/01/04 22:00:10 |
|             |                                     |    |                       |                     |

ダッシュボード画面

3) アンケートー覧から検索条件を設定し「検索」ボタンをクリックします。

4) 回答を行うアンケートのアンケート名をクリックします。

| 🕕 野球競技者管理システム      | <b>()</b> I     | 野球競技     | 者管理システム              | <b>中央 博</b><br>中央朝日才 | ±<br><u> ゆログアウト</u><br>☆ |  |  |  |  |  |  |  |
|--------------------|-----------------|----------|----------------------|----------------------|--------------------------|--|--|--|--|--|--|--|
| > ダッシュボード<br>+ チーム | アング             | アート      |                      |                      |                          |  |  |  |  |  |  |  |
| + 構成員              | 給索              | 6.5.2./H |                      |                      |                          |  |  |  |  |  |  |  |
| + 大会               | 17.752          | ×IT      |                      |                      |                          |  |  |  |  |  |  |  |
| + アカウント            |                 | アンケー     |                      | /ケート名                |                          |  |  |  |  |  |  |  |
| - コミュニケーション        |                 | ステー      | タス 選択 ¥              | 作成者                  |                          |  |  |  |  |  |  |  |
| 連絡受信確認             |                 |          |                      |                      | _                        |  |  |  |  |  |  |  |
| アンケート確認            |                 |          |                      |                      | <b>Q</b> 検索              |  |  |  |  |  |  |  |
| + 支払               | 7件中(            | )件 - 7件  |                      |                      |                          |  |  |  |  |  |  |  |
| + その他申請            | 717-7-5         | / - / -  |                      |                      |                          |  |  |  |  |  |  |  |
| + ヘルプ              | アン<br>ケー<br>トID | ステータス    | アンケート名               | 作成者                  | 回答締切日                    |  |  |  |  |  |  |  |
| + その他              | 11              | 回答弄      | マニュアル用アンケート          | 東都大学野球連盟             | 2021/01/25 23:59         |  |  |  |  |  |  |  |
|                    | 10              | 外部未遷移    | マニュアル用アンケート (外部サイト)_ | 東都大学野球連盟             | 2021/01/25 23:59         |  |  |  |  |  |  |  |
|                    | 9               | 外部遷移演    | テストアンケート             | 東都大学野球連盟             | 2021/01/03 23:59         |  |  |  |  |  |  |  |
|                    | 8               | 回答済      | テストアンケート             | 東都大学野球連盟             | 2021/01/14 23:59         |  |  |  |  |  |  |  |
|                    | 6               | 未回答      | <u>テストアンケート12</u>    | 全日本大学野球連盟            | 2020/12/31 23:59         |  |  |  |  |  |  |  |
|                    | 4               | 外部遷移済    | テストアンケート             | 東都大学野球連盟             | 2020/12/26 00:00         |  |  |  |  |  |  |  |
|                    | 3               | 回答演      | テスト野球について            | 全日本大学野球連盟            | 2020/12/29 00:00         |  |  |  |  |  |  |  |

- アンケートー覧画面
- 5) アンケートの内容を確認し「回答」ボタンをクリックします。
- 6) 確認画面で「はい」ボタンをクリックします。※外部サイトに遷移できます。
  7) 団体が設定した外部サイトが表示されますので、サイトに沿って回答をします。
  - ※アンケート回答完了後は本システムに自動遷移しません。

# 12.3. アンケートの回答の確認

自チームが回答したアンケートの回答を確認できます。

1) メニューの①コミュニケーション管理-②アンケート確認をクリックします。

| 🕦 野球競技者管理システム | 🕦 野球競技者管理システム                       |    | <b>中央 博士</b><br>中央朝日大学 | ₩ <u>ログアウト</u>      |
|---------------|-------------------------------------|----|------------------------|---------------------|
| > ダッシュボード     |                                     |    |                        |                     |
| + チーム         | ダッシュボード                             |    |                        |                     |
| + 構成員         | 締切                                  |    |                        |                     |
| + 大会          | テスト登録料の支払締切                         | 本日 | 2021/01/05 23:59:00    |                     |
| + アカウント       |                                     |    |                        |                     |
| - コミュニケーション   | 集計                                  |    |                        |                     |
| 連絡受信確認        | 選手登録数 19                            |    |                        |                     |
| アンケート確認       |                                     |    |                        |                     |
| · = +/        | 通知                                  |    |                        |                     |
|               | 東都大学野球連盟がマニュアル用アンケートを作成しました。        |    |                        | 2021/01/05 22:05:28 |
| + その他申請       | 東都大学野球連盟がマニュアル用アンケート(外部サイト)を作成しました。 |    |                        | 2021/01/05 22:04:15 |
| + ヘルプ         | 東都大学野球連盟がマニュアル用メッセージを送信しました。        |    |                        | 2021/01/05 21:56:56 |
| + その他         | 東都大学野球連盟が活動再開申請を差戻しました。             |    |                        | 2021/01/05 21:00:16 |
|               | 東都大学野球連盟が活動休止申請を承認しました。             |    |                        | 2021/01/05 20:26:51 |
|               | 全日本大学野球連盟が活動再開申請を承認しました。            |    |                        | 2021/01/05 13:56:44 |
|               | 全日本大学野球連盟が活動休止申請を承認しました。            |    |                        | 2021/01/05 13:48:53 |
|               | 全日本大学野球連盟が変更申請を承認しました。              |    |                        | 2021/01/05 13:41:42 |
|               | 東都大学野球連盟がテスト登録料4を取消しました             |    |                        | 2021/01/04 22:03:31 |
|               | 東都大学野球連盟がテスト登録料を作成しました              |    |                        | 2021/01/04 22:00:10 |

#### ダッシュボード画面

- 2) アンケートの一覧から検索条件を設定し「検索」ボタンをクリックします。
- 3)確認したいアンケート名をクリックします。
   ※本システム内で回答をしたアンケートは「回答済」、外部サイトで回答をしたアンケートは

| 🕕 野球競技者管理システム                                                              | 🕕 野球競技者管                                                                                                    | 理システム                                                                              | <b>中央</b><br>中央部                                                                                                    | 博士<br>→ <u>ログアウ</u>                                                                                                    |
|----------------------------------------------------------------------------|----------------------------------------------------------------------------------------------------|------------------------------------------------------------------------------------|----------------------------------------------------------------------------------------------------|----------------------------------------------------------------------------------------------------|
| > ダッシュボード<br>+ チーム                                                         | アンケート                                                                                                    |                                                                                    |                                                                                                    |                                                                                                    |
| + 構成員<br>+ 大会<br>+ アカウント<br>- コミュニケーション                                    | 検索条件<br>アンケートID<br>ステータス                                                                                                    |                                                                                    | アンケート名作成者                                                                                                    | ]                                                                                                    |
| 生物或局体的                                                                     |                                                                                                    |                                                                                    |                                                                                                    |                                                                                                    |
| 連絡受信確認<br>アンケート確認                                                          |                                                                                                    |                                                                                    |                                                                                                    | Q、検索                                                                                                    |
| <ul> <li>連給受信確認</li> <li>アンケート確認</li> <li>+ 支払</li> <li>+ ろの他申請</li> </ul> | 7件中 0件 - 7件                                                                                                    |                                                                                    |                                                                                                    | Q 検索                                                                                                    |
| 連絡交信領認<br>アンケート確認<br>+ 支払<br>+ その他申請<br>+ ヘルプ                              | 7件中 0件 - 7件<br>アン<br>ケー ステータス                                                                                                    | アンケート名                                                                             | 作成者                                                                                                    | Q 検索<br>回答練切日                                                                                                    |
| 連転交信確認<br>アンケート確認                                                          | 7件中 0件 - 7件<br>アン<br>ゲー ステータス<br>トロ<br>11 (画家) 文三                                                                                                    | <b>アンケート名</b><br>ユアル用アンケート                                                         | 作成者<br>束枢大学野球道盟                                                                                                    | Q 検索<br>回答時切日<br>2021/01/25 23:59                                                                                                    |
| 連転交信確認<br>アンケート確認<br>▶ 支払<br>▶ その他申請<br>▶ ヘルプ<br>▶ その他                     | 7件中 0件 - 7件<br>アン<br>ケー<br>トロ<br>11 (回時2) マニ<br>10 (外級末選择) マニ                                                                                                    | <b>アンケート名</b><br>ユアル用アンケート<br>ユアル用アンケート(外部サイト)                                     | 作成者<br>来都大学野球連盟<br>束都大学野球連盟                                                                                                    | Q 検索<br>回答時切日<br>2021/01/25 23:59<br>2021/01/25 23:59                                                                                                    |
| 連転交信確認<br>アンケート確認<br>+ 支払<br>+ その他申請<br>+ ヘルプ<br>+ その他                     | アン<br>ケー<br>トロ     ステータス       11     町市の     マニ       10     小坂本東時     マニ       9     小坂重原方     アニ                                                                                                    | <b>アンケート名</b><br>ユアル用アンケート<br>ユアル用アンケート(外部サイト)。<br>トアンケート                          | 作成者           東都大学野球連盟           東都大学野球連盟           東都大学野球連盟           東都大学野球連盟                                                            | Q 檢索<br>回答將切日<br>2021/01/25 23:59<br>2021/01/25 23:59<br>2021/01/03 23:59                                                                                                    |
| 連転交信確認<br>アンケート確認<br>+ 支払<br>+ その他申請<br>+ ヘルプ<br>+ その他                     | アン<br>ケー<br>トロ     ステータス       11     回席の     文二<br>9       0056     万二<br>万二                                                                                                    | <b>アンケート名</b><br>ユアル用アンケート<br>ユアル用アンケート(外部サイト)<br>トアンケート<br>トアンケート                 | 作成者           東都大学野球連盟           東都大学野球連盟           東都大学野球連盟           東都大学野球連盟           東都大学野球連盟                                         | Q 檢索                                                                                                    |
| 連結交信確認<br>アンケート確認<br>+ 支払<br>+ その他申請<br>+ ヘルプ<br>+ その他                     | アン<br>ケー<br>トロ     ステータス       11     ・ロー<br>・ロー       10     ・ダビー<br>・グロー       9     ・ダビー<br>・グロー       8     ・ロー<br>・クロー       10     ・マー<br>・グロー       9     ・ダビー<br>・グロー       10     ・アン<br>・グロー       10     ・アン<br>・グロー       10     ・アン<br>・グロー       10     ・アン<br>・グロー       10     ・アン<br>・グロー       10     ・アン<br>・グロー       10     ・アン<br>・グロー       10     ・アン<br>・グロー       10     ・アン<br>・グロー       11     ・アン<br>・グロー       12     ・アン<br>・グロー       13     ・アン<br>・グロー       14     ・アン<br>・グロー       15     ・アン<br>・グロー       15     ・アン<br>・グロー | アンケート名<br>ユアル用アンケート<br>ユアル用アンケート(外部サイト))<br>トアンケート<br>トアンケート<br>トアンケート12           | 作成者           東都大学野球連盟           東都大学野球連盟           東都大学野球連盟           東都大学野球連盟           東都大学野球連盟           東都大学野球連盟           東都大学野球連盟   | Q (%)           Image: Image: |
| 連絡交信確認<br>アンケート確認<br>+ 支払<br>+ その他申請<br>+ ヘルプ<br>+ その他                     | 7/4+P 0/H - 7/H           7/-         7/-           7/-         7/-           11         2007         2/-           10         7/2         2/-           9         7/2         7/-         7/-           8         007         7/2           6         #EEF         7/2           4         /// MEREN         7/2                                                                                                    | アンケート名<br>ユアル用アンケート<br>ユアル用アンケート (外部サイト)<br>トアンケート<br>トアンケート<br>トアンケート12<br>トアンケート | 作成者           東都大学野球連盟           東都大学野球連盟           東都大学野球連盟           東都大学野球連盟           全日本大学野球連盟           全日本大学野球連盟           東都大学野球連盟 | © 注於 </th                                                                                                    |

# 12.4. アンケートの回答の修正 回答期間中であれば回答の修正が可能です。

1) メニューの①アンケート確認をクリックします。

| 🕕 野球競技者管理システム | 🕕 野球競技者管理システム                       | ・・・・・・・・・・・・・・・・・・・・・・・・・・・・・ |                     |                     |  |  |  |  |
|---------------|-------------------------------------|-------------------------------|---------------------|---------------------|--|--|--|--|
| > ダッシュボード     | 10 × 10                             |                               |                     |                     |  |  |  |  |
| + チーム         | ダッシュホート                             |                               |                     |                     |  |  |  |  |
| + 構成員         | 締切                                  |                               |                     |                     |  |  |  |  |
| + 大会          | テスト登録料の支払締切                         | 本日                            | 2021/01/05 23:59:00 |                     |  |  |  |  |
| + アカウント       |                                     |                               |                     |                     |  |  |  |  |
| - コミュニケーション   | 集計                                  |                               |                     |                     |  |  |  |  |
| 連絡受信確認        | 選手登録数 19                            |                               |                     |                     |  |  |  |  |
| アンケート確認       |                                     |                               |                     |                     |  |  |  |  |
| + 支払          | 通知                                  |                               |                     |                     |  |  |  |  |
| + その他申請       | 東都大学野球連盟がマニュアル用アンケートを作成しました。        |                               |                     | 2021/01/05 22:05:28 |  |  |  |  |
| + ~ 11.7      | 東都大学野球連盟がマニュアル用アンケート(外部サイト)を作成しました。 |                               |                     | 2021/01/05 22:04:15 |  |  |  |  |
|               | 東都大学野球連盟がマニュアル用メッセージを送信しました。        |                               |                     | 2021/01/05 21:56:56 |  |  |  |  |
| + その他         | 東都大学野球連盟が活動再開申請を差戻しました。             |                               |                     | 2021/01/05 21:00:16 |  |  |  |  |
|               | 東都大学野球連盟が活動休止申請を承認しました。             |                               |                     | 2021/01/05 20:26:51 |  |  |  |  |
|               | 全日本大学野球連盟が活動再開申請を承認しました。            |                               |                     | 2021/01/05 13:56:44 |  |  |  |  |
|               | 全日本大学野球連盟が活動休止申請を承認しました。            |                               |                     | 2021/01/05 13:48:53 |  |  |  |  |
|               | 全日本大学野球連盟が変更申請を承認しました。              |                               |                     | 2021/01/05 13:41:42 |  |  |  |  |
|               | 東都大学野球連盟がテスト登録料4を取消しました             |                               |                     | 2021/01/04 22:03:31 |  |  |  |  |
|               | 東都大学野球連盟がテスト登録料を作成しました              |                               |                     | 2021/01/04 22:00:10 |  |  |  |  |

ダッシュボード

2) アンケートの一覧から検索条件を設定し「検索」ボタンをクリックします。

3) アンケートの一覧から確認したいアンケート名をクリックします。

|    | 1 野球競技者管理システム           | 🕦 野球競技者        | 管理システム             |                                               |                                                       | <b>中央</b>          | <b>と博士</b><br>朝日大学 | ₩ <u>ログアウト</u>   |  |
|----|-------------------------|----------------|--------------------|-----------------------------------------------|-------------------------------------------------------|--------------------|--------------------|------------------|--|
|    | > ダッシュボード               | マンケート          |                    |                                               |                                                       |                    |                    |                  |  |
|    | + チーム                   | 7 29 - 5       |                    |                                               |                                                       |                    |                    |                  |  |
|    | + 構成員                   | <b>丛主</b> 々供   |                    |                                               |                                                       |                    |                    |                  |  |
|    | + 大会                    | 使聚余件           |                    |                                               |                                                       |                    | _                  |                  |  |
|    | + アカウント                 | アンケート          | D                  |                                               | アン                                                    | ケート名               |                    |                  |  |
|    | - コミュニケーション             | ステータ           | ス 選択 🖌             |                                               |                                                       | 作成者                |                    |                  |  |
|    | 連絡受信確認                  |                |                    |                                               |                                                       |                    |                    |                  |  |
|    | アンケート確認                 |                |                    |                                               |                                                       |                    |                    | Q 検索             |  |
|    | + 支払                    | 7件中 0件 - 7件    |                    |                                               |                                                       |                    |                    |                  |  |
|    | + その他申請                 |                |                    |                                               |                                                       |                    |                    |                  |  |
|    | + ヘルプ                   | アン<br>ケー ステータス |                    | 7                                             | アンケート名                                                | 作成者                |                    | 回答締切日            |  |
|    | + その他                   | нD             |                    |                                               | -                                                     |                    |                    |                  |  |
|    |                         | 11 回答済         | <u>マニュアル用アンケート</u> |                                               |                                                       | 東都大学野球連盟           |                    | 2021/01/25 23:59 |  |
|    |                         | 10 外部未遷移       | マニュアル用アンケート(外部*    | ナイト)                                          | -                                                     | 東都大学野球連盟           |                    | 2021/01/25 23:59 |  |
|    |                         | 9 外部温移済        |                    |                                               |                                                       | 東都大字野球連盟           |                    | 2021/01/03 23:59 |  |
|    |                         |                |                    |                                               |                                                       | 東都大字野塚連盟           |                    | 2021/01/14 23:59 |  |
|    |                         |                |                    |                                               |                                                       | 全日本大学野塚連盟          |                    | 2020/12/31 23:59 |  |
|    |                         | 4 外部遷移済        |                    |                                               |                                                       | 東都大学野塚連盟           |                    | 2020/12/26 00:00 |  |
|    |                         | 3 回普演          | テスト野球について          | <b>-</b> ~                                    | ケートーを両あ                                               | 全日本大字野球連盟          |                    | 2020/12/29 00:00 |  |
|    |                         |                | ,<br>++            | /                                             |                                                       |                    |                    |                  |  |
| 4) | 「回答」ホタンを                | シリックし          | まり。                |                                               | 11127                                                 |                    |                    |                  |  |
|    | + 構成員                   |                | 凹合                 |                                               | どちらでもない                                               |                    |                    |                  |  |
|    | + 大会                    |                |                    |                                               | 000000                                                |                    |                    |                  |  |
|    | + 承認                    |                | 設問2                | 7=1                                           | アル用アンケート2                                             |                    |                    |                  |  |
|    |                         |                |                    | ~                                             | 害                                                     |                    |                    |                  |  |
|    |                         |                |                    | -                                             | 赤                                                     |                    |                    |                  |  |
|    | 連絡登録                    |                |                    |                                               | 黄                                                     |                    |                    |                  |  |
|    | 連絡送信確認                  |                | 回答2                | ~                                             | É                                                     |                    |                    |                  |  |
|    | 連絡受信確認                  |                |                    |                                               | 黒                                                     |                    |                    |                  |  |
|    | アンケート依頼                 |                |                    |                                               | 該当なし                                                  |                    |                    |                  |  |
|    | アンケート依頼確認               |                |                    |                                               |                                                       |                    |                    |                  |  |
|    |                         |                | 設問3                | 7=1                                           | アル用アンケート3                                             |                    |                    |                  |  |
|    | テンリート催怒                 |                | 回答3                | 自由記                                           | 2述                                                    |                    |                    |                  |  |
|    | + 文払                    | ← 戻る           |                    |                                               |                                                       |                    |                    |                  |  |
|    | + 請求                    |                |                    |                                               |                                                       |                    |                    |                  |  |
|    | + 加盟団体                  |                |                    |                                               |                                                       |                    |                    |                  |  |
|    | + 団体                    |                |                    |                                               | 日本野球機構 個人情報保護方針 特定商取引法。                               | :基づく表記             |                    |                  |  |
|    | + 申請設定                  |                |                    | cop                                           | yright © Nippon Professional Baseball Organization. A | I Rights Reserved. |                    |                  |  |
|    |                         |                | 7                  | <u>, , , , , , , , , , , , , , , , , , , </u> | ケート詳細面面                                               |                    |                    |                  |  |
| 5) | 同体の修正が空て                | フ」たに「空         | ,<br>7.ボタンを        |                                               | リックレキオ                                                |                    |                    |                  |  |
| 5) |                         | 0/25 )         |                    | /                                             | J J J U A 9 0                                         |                    |                    |                  |  |
|    | + 承認                    |                | - 赤                |                                               |                                                       |                    |                    |                  |  |
|    | - コミュニケーション             | 回答2            |                    |                                               |                                                       |                    |                    |                  |  |
|    | 連絡登録                    |                |                    |                                               |                                                       |                    |                    |                  |  |
|    | <b>迪</b> 级举信 <b>应</b> 诩 |                |                    | ,                                             |                                                       |                    |                    |                  |  |
|    |                         |                |                    |                                               |                                                       |                    |                    |                  |  |
|    | 連絡受信催認                  | 設問3            | マニュアル用アン           | ケートミ                                          | 3                                                     |                    |                    |                  |  |
|    | アンケート依頼                 |                | 自由記述               |                                               |                                                       |                    |                    |                  |  |
|    | アンケート依頼確認               | 回答3            | and long long date |                                               |                                                       |                    |                    |                  |  |
|    | アンケート確認                 |                |                    |                                               |                                                       |                    |                    |                  |  |
|    | + 支払                    |                |                    |                                               |                                                       |                    |                    |                  |  |
|    |                         | キャンセル          |                    |                                               |                                                       |                    |                    | 完了               |  |
|    |                         |                |                    |                                               |                                                       |                    |                    |                  |  |
|    | + 加盟団体                  |                |                    |                                               |                                                       |                    |                    |                  |  |
|    | + 団体                    |                |                    |                                               | 日本野球機構 個人情報保護方針 特定商取引法に                               | :基づく表記             |                    |                  |  |
|    | + 由請設定                  |                |                    | cop                                           | yright © Nippon Professional Baseball Organization. A | I Rights Reserved. |                    |                  |  |

#### アンケート回答編集画面

6) 確認画面で「はい」ボタンをクリックします。

7) 修正の完了です。

| 野球競技者管理システム         | 🕕 野球競技者管理システム |             |                              | <b>中央 博士</b><br>中央朝日大学 | ₿ <u>ログアウト</u> |  |
|---------------------|---------------|-------------|------------------------------|------------------------|----------------|--|
| <b>&gt;</b> ダッシュボード |               |             |                              |                        |                |  |
| + チーム               | J- J- J- F    |             |                              |                        | 回答演            |  |
| + 構成員               | アンケートID       | 8           |                              |                        |                |  |
| - 大会                | 作成者           | 東都大         | 学野球連盟                        |                        |                |  |
| 申込                  | アンケート名        | テスト         | アンケート                        |                        |                |  |
| 申込履歴                | 補足コメント        | チーム         | の監督または指導者が回答してください           |                        |                |  |
| - アカウント             | 回答締切日         | 2021/       | /01/14 23:59                 |                        |                |  |
| 登録                  | 回答者           | 中央朝         | P央朝日大学                       |                        |                |  |
| 確認                  | 作成日時          | 2021/       | /01/02 20:14                 |                        |                |  |
| + コミュニケーション         | 設問1           | テスト練習について   |                              |                        |                |  |
| + 支払                |               | ~           | はい                           |                        |                |  |
| + その他申請             | 回答1           | ▼ ねい<br>いいえ |                              |                        |                |  |
| + ヘルプ               |               |             | どちらでもない                      |                        |                |  |
| - その他               |               |             |                              |                        |                |  |
| 利用規約                | × 05.9        |             |                              |                        |                |  |
| 特定商取引法              |               |             |                              |                        |                |  |
| プライバシーポリシー          |               |             | 日本野球機構 個人情報保護方針 特定商取引法に基づく表記 |                        |                |  |

アンケート回答詳細画面

# 13. 大会の申込み申請(連合が未実装)

#### 【概要】

- 1. 大会の検索
- 2. 大会の詳細情報の確認
- 3. 大会申込情報の入力
- 4. 出場選手、出場スタッフの入力
- 5. 申請
- 13.1. 単独チームでの大会の申込み

大会の申込みを行います。

1) メニューの①大会-②申込をクリックします。

| 1) 野球競技者管理システム | 🕦 野球競技者管理システム                       | <b>理事長 太郎</b><br>マニュアル用チーム (大学) | ₩ <u>ログアウト</u> |
|----------------|-------------------------------------|---------------------------------|----------------|
| > ダッシュボード      | 69                                  |                                 |                |
| + チーム          | ダッシュホート                             |                                 |                |
| + 構成員          |                                     |                                 |                |
| - 大会           | 集計                                  |                                 |                |
| 申込             | 選手登録数 2                             |                                 |                |
| 申込履歴           |                                     |                                 |                |
| + アカウント        | 通知                                  |                                 |                |
| +              | <u>東都大学野球達盟が活動再開申請を差戻しました。</u>      | 2021/0                          | 1/07 01:41:27  |
| + 121-7-232    | 東枢大学野球連盟が変更申請を差戻しました。               | 2021/0                          | 1/06 16:10:45  |
| + 支払           | 東都大学野球連盟が変更申請を差戻しました。               | 2021/0                          | 1/06 15:36:04  |
| + その他申請        | 全日本大学野球連盟がマニュアル用メッセージを送信しました。       | 2021/0                          | 1/06 12:45:16  |
| - ヘルプ          | 東都大学野球連盟が活動休止申請を承認しました。             | 2021/0                          | 1/06 03:23:04  |
| フニーマル・トイキスで    | 東都大学野球連盟が新規登録申請を差戻しました。             | 2021/0                          | 1/06 02:49:12  |
| マニュアル・よくめると 質問 | 東都大学野球連盟が新規登録申請を承認しました。             | 2021/0                          | 1/06 02:44:53  |
|                | 東都大学野球連盟がマニュアル用アンケートを作成しました。        | 2021/0                          | 1/05 22:05:28  |
| お向い合わせ         | 東都大学野球連盟がマニュアル用アンケート(外部サイト)を作成しました。 | 2021/0                          | 1/05 22:04:15  |
| - その他          | 東都大学野球達園がマニュアル用メッセージを送信しました。        | 2021/0                          | 1/05 21:56:56  |
| 利用規約           |                                     |                                 |                |
| 特定商取引法         |                                     |                                 | 通知一覧           |

#### ダッシュボード画面

- 2) 大会一覧から検索条件を設定し「検索」ボタンをクリックします。
- 3) 申込みを行う大会名をクリックします。

| (1) 野球競技者管理システム   | 大会·      | 一覧画面                   |          |          |          |        |                           |                        |                        |             |             |
|-------------------|----------|------------------------|----------|----------|----------|--------|---------------------------|------------------------|------------------------|-------------|-------------|
| > ダッシュボード         | 検索       | 条件                     |          |          |          |        |                           |                        |                        |             |             |
| + チーム             |          | 大会ID                   |          |          |          |        |                           | 受付ステータス                | 選択 🖌                   |             |             |
| + 構成員             |          | オ会ステータス                | 選択 ✔     |          |          |        |                           | 大会名                    |                        |             |             |
| - 大会              |          |                        | ALLEY    |          |          |        |                           |                        |                        |             |             |
| 申込                |          | 対象地域                   | 選択       | •        |          |        |                           | 開催時期                   | 選択 ♥                   |             |             |
| 申込履歴              |          | 開催年度                   | 選択 ♥     |          |          |        |                           | 階級                     | 選択 ✔                   |             |             |
| + アカウント           |          |                        |          |          |          |        |                           |                        |                        |             |             |
| + コミュニケーション       |          |                        |          |          |          |        |                           |                        |                        |             | Q 検索        |
| + 支払              | 4 //     |                        |          |          |          |        |                           |                        |                        |             |             |
| + その他申請           | 41年中(    | 01年 - 41年              |          |          |          |        |                           |                        |                        |             |             |
| - ヘルプ             | 大会<br>ID | 大会名                    | 対象地<br>域 | 開催時<br>期 | 開催年<br>度 | 階<br>級 | 開催期間                      | 申込開始日時                 | 申込終了日時                 | 受付ステータ<br>ス | 大会ステータ<br>ス |
| マニュアル・よくあるご<br>質問 | 35       | マニュアル用大会               | 全国大<br>会 | 春季       | 令和5年     | 1部     | 2021-01-30~2021-01-<br>31 | 2020/12/27<br>14:00:00 | 2021/01/20<br>23:59:00 | 受付中         | 公開          |
| お問い合わせ            | 36       | テスト大会中西                | 全国大<br>会 | 春季       | 令和5年     | 1部     | 2024-06-07~2024-06-<br>10 | 2020/12/28<br>14:00:00 | 2024/04/30<br>17:15:00 | 受付中         | 公開          |
| - その他             | 38       | <u>テスト大会</u>           | 全国大<br>会 | 春季       | 令和5年     | 1部     | 2021-02-03-2021-02-<br>18 | 2021/01/07<br>16:46:00 | 2021/01/12<br>23:59:00 | 受付前         | 公開          |
| 利用規約              | 45       | <u>マニュアル用テスト大</u><br>会 | 全国大会     | 夏季       | 令和5年     | 1部     | 2021-02-17~2021-02-<br>24 | 2021/01/07             | 2021/02/01<br>23:59:00 | 受付中         | 公開          |
| 特定商取引法            |          |                        |          |          |          |        |                           |                        |                        |             |             |

#### 大会一覧画面

4) 大会の詳細情報が確認できます。「申込」ボタンをクリックします。
 ※「ダウンロード」ボタンをクリックすると詳細のダウンロードができます。
 ※大会主催者が添付した大会要項や雛形のダウンロードができます。

| 🕕 野球競技者管理システム      | 🕕 野球競技者管理システム |                                   | <b>理事長 太郎</b><br>マニュアル用チーム(大学) | ₩ <u>ログアウト</u> |
|--------------------|---------------|-----------------------------------|--------------------------------|----------------|
| > ダッシュボード<br>+ チーム | 大会詳細画面        |                                   |                                | 公開             |
| + 構成員              | 大会D           | 45                                |                                |                |
| - 大会               | 開催年度          | 令和5年                              |                                |                |
| 申込                 | 開催回数          | 1                                 |                                |                |
| 由以雇用               | 大会名           | マニュアル用テスト大会                       |                                |                |
|                    | 対象地域          | 全国大会                              |                                |                |
| + アカウシト            | 開催時期          | 夏季                                |                                |                |
| + コミュニケーション        | 試合方式          | トーナメント                            |                                |                |
| + 支払               | 編成対象者         | 全て<br>                            |                                |                |
| + その他申請            |               | 部                                 |                                |                |
| - ヘルプ              | 間催初日          | 2021-02-17                        |                                |                |
| マニュアル・よくあるご        | 開催最終日         | 2021-02-24                        |                                |                |
| 質問                 | 申込開始日時        | 2021/01/07 10:00:00               |                                |                |
| お問い合わせ             | 申込終了日時        | 2021/02/01 23:59:00               |                                |                |
| - その他              | 選手登録人数        | 9名以上 18名以下                        |                                |                |
| 利用規約               | 選手以外登録人数      | 1名以上 3名以下                         |                                |                |
| 特定商取引法             | 注意事項          | ここに注意事項を入力します                     |                                |                |
|                    | 複数チーム参加可否     | はい                                |                                |                |
|                    | 添付資料の必要性      | (di).                             |                                |                |
| い 新林厳技者官理シスプム      | 大会要項          | <u>20201202 NPB 大会出場について.docx</u> |                                |                |
| > ダッシュボード          | 申込必要書類雛形      | <u>マニュアル大会開催要項.docx</u>           |                                |                |
| + チーム              | 選手年齢          | 以降<br>以前に生まれた者                    |                                |                |
| + 構成員              | 性別            | 男                                 |                                |                |
| - 大会               | 移籍制限          | はい                                |                                |                |
| 由約                 | 移籍制限日         | 2020-01-01以降に移籍した者は出場不可           |                                |                |
|                    | 請求の有無         | 有り<br>                            |                                |                |
| 甲込腹歴               | 請求金額          | 10000円                            |                                |                |
| + アカウント            | 又拉柿切日時        | NAME ( A 1 N 1 N M                |                                |                |
| + コミュニケーション        |               | 決済代行(クレジット決済・コンビニ支払)<br>銀行振込      |                                |                |
| + 支払               |               | 金融機関名                             | テスト                            |                |
| + その他申請            |               | 支店名                               | テスト                            |                |
| - ヘルプ              | 受付可能な支払方法     | 口座種別                              | 普通                             |                |
| マニュアル・よくあるご        |               | 口座番号                              | 1234567                        |                |
| 質問                 |               | 口座名義                              | テストタロウ                         |                |
| お問い合わせ             |               | 現金支払                              |                                |                |
| - その他              | 添付ファイル        | 大会期間宿泊申請書雛形.docx                  |                                |                |
| 利用規約               | ← 戻る          |                                   | ダウンロ                           | コード 申込         |
| 特定商取引法             |               |                                   |                                |                |
|                    |               |                                   |                                |                |

5) 出場チーム情報を入力します。

#### 大会詳細画面

- - 出場方法:出場するチーム形態を選択します。
  - 参加有無:参加有無を選択します。 ※出場しないを選択した場合は以下の項目の入力は不要です。
  - 合同・連合チーム選択:出場方法で合同または連合を選択した場合は合同、連合先のチーム を選択します。
  - 出場チーム名:大会に出場するチーム名を入力します。
  - 申込みの確認:学校長や責任者の申込み確認が済んでいる場合はチェックを入れてくださ い。
  - 規約の確認:大会規約の確認が済んでいる場合はチェックを入れてください。
  - 添付ファイル:添付書類がある場合は添付してください。 ※大会主催者が書類の提出を必須としている場合は必須マークが表示されています。添付が ないと申込み完了になりません。

● 主将選択:登録されている全選手の中から選択可能です。

| 🕕 野球競技者管理システム         | 野球競技者管理       | 🕦 野球競技者管理システム                        |  |     |  |  |  |  |
|-----------------------|---------------|--------------------------------------|--|-----|--|--|--|--|
| > ダッシュボード<br>+ チーム    | 大会申込編集画面      |                                      |  | 未申請 |  |  |  |  |
| + 構成員                 | 大会ID          | 45                                   |  |     |  |  |  |  |
| - 大会                  | 大会名           | マニュアル用テスト大会                          |  |     |  |  |  |  |
| 由込                    | チーム名          | 中央朝日大学                               |  |     |  |  |  |  |
|                       | 出場方法 💩 🛪      | ● 単独 ○ 合同 ○ 連合                       |  |     |  |  |  |  |
| 甲込履歴                  | 参加有無 💩 🛪      | ● 出場する ○ 出場しない                       |  |     |  |  |  |  |
| + アカウント               |               | チーム名                                 |  |     |  |  |  |  |
| + コミュニケーション           | 合同・連合チーム選択    | + 追加                                 |  |     |  |  |  |  |
| + 支払                  |               |                                      |  |     |  |  |  |  |
| + その他申請               | 出場チーム名 必須     | 中央朝日大学                               |  |     |  |  |  |  |
| - ヘルプ                 | チーム住所         | 157-0074 東京都世田谷区大蔵4-6-1              |  |     |  |  |  |  |
|                       | チーム電話番号       | 03-0000-0000                         |  |     |  |  |  |  |
| マニュアル・よくのるこ<br>質問     | 代表者名          | 黑井太郎                                 |  |     |  |  |  |  |
| お問い合わせ                | 代表者役職         | 学園長                                  |  |     |  |  |  |  |
|                       | 申込責任者氏名[姓] 必须 | 申込                                   |  |     |  |  |  |  |
| - その他                 | 申込責任者氏名[名] 必須 | 責任者                                  |  |     |  |  |  |  |
| 利用規約                  | 申込責任者電話番号 必须  | 090-1111-1111                        |  |     |  |  |  |  |
| 特定商取引法                |               |                                      |  |     |  |  |  |  |
| ーキニ ノ n*>、 ー++ 11 > . | 中心員亡者这種       |                                      |  |     |  |  |  |  |
| 野球競技者管理システム           | 申込責任者役職 必須    | 展印印                                  |  |     |  |  |  |  |
|                       | 申込の確認         | ✓ 代表者及びチーム関係者の承認を受けています。             |  |     |  |  |  |  |
| > ダッシュボード             | 規約の確認         | ✓ 大会要項及び注意事項を確認しました。                 |  |     |  |  |  |  |
| + チーム                 |               |                                      |  |     |  |  |  |  |
| + 構成員                 | 備考            | ここに備考を入力します                          |  |     |  |  |  |  |
| - 大会                  |               |                                      |  |     |  |  |  |  |
| 申込                    |               |                                      |  |     |  |  |  |  |
| 申込履歴                  |               | 0                                    |  |     |  |  |  |  |
| + アカウント               |               | ファイル形式(単称)のモーワード、エクセル)               |  |     |  |  |  |  |
| + 72-54-323           | 添付ファイル 🕺 🚿    | ファイルサイズ(30MB以内)<br>ファイルをドラッグをドロップまたは |  |     |  |  |  |  |
|                       |               |                                      |  |     |  |  |  |  |
| + 支払                  |               | ファイルアップロード                           |  |     |  |  |  |  |
| + その他申請               |               |                                      |  |     |  |  |  |  |
| - ヘルプ                 | アップロードファイル    | 大会期間宿泊申請書雛形.docx 💿                   |  |     |  |  |  |  |
| マニュアル・よくあるご<br>質問     | 主将選択 必須       | · 傳林二 大樹 	 ▼                         |  |     |  |  |  |  |

#### 大会申込編集画面

6) 大会出場するメンバーを選択し、情報を入力します。「追加」ボタンをクリックします。

| 甲込          | 選手選択 👧      |      |      |                      |                        |                         |        |                   |                    |
|-------------|-------------|------|------|----------------------|------------------------|-------------------------|--------|-------------------|--------------------|
| 申込履歴        | ※が入力必須項目です。 |      |      |                      |                        |                         |        |                   |                    |
| + アカウント     | 氏名          | 氏名カナ | 性別   | 生年月日                 | 学年                     | 背番号                     | 位置※    | 身長 <mark>※</mark> | 体 <mark>重</mark> ∭ |
| + コミュニケーション |             |      |      |                      |                        |                         |        |                   | +追加                |
| + 支払        |             |      |      |                      |                        |                         |        |                   |                    |
| + その他申請     | 出場スタッフ選打    | 東心 男 |      |                      |                        |                         |        |                   |                    |
| - ヘルプ       | ※が入力必須項目です。 |      |      |                      |                        |                         |        |                   |                    |
| マニュアル・よくあるご | 氏名          |      | 氏名カナ |                      | 性別                     |                         | 生年月日   |                   | 学年                 |
| 質問          |             |      |      |                      |                        |                         |        |                   | + 追加               |
| お問い合わせ      | ← 戻る        |      |      |                      |                        |                         |        |                   | 一時保存申請             |
| - その他       |             |      |      |                      |                        |                         |        |                   |                    |
| 利用規約        |             |      |      | 日本野球機構 個人            | 【情報保護方針 特定商            | 朝取引法に基づく表記              |        |                   |                    |
| 特定商取引法      |             |      | сору | right © Nippon Profe | ssional Baseball Organ | ization. All Rights Res | erved. |                   |                    |
|             |             |      |      |                      |                        |                         |        |                   |                    |

大会申込編集画面

7) 選手の検索画面が表示されます。検索条件を入力し、「検索」ボタンをクリックします。※条件を指定せず「検索」ボタンをクリックすると全選手が表示されます。

8) 出場する選手を選択し「追加」ボタンをクリックします。
 ※構成員情報の各種変更申請を申請中の構成員を選択するとアラートが表示されます。登録を続ける場合は「OK」ボタンをクリックします。

| () 野球競技者管         | 出場選      | 手選択       | _          | <sup>);</sup><br>yakyu-net.jp の内容<br>宮浦二 壱馬は退部申請中 | の構成員で | रुव .      |      | ок | e<br>- 78 Kn vo | 97<br>7または |     |    |   |    |   | ×    |
|-------------------|----------|-----------|------------|---------------------------------------------------|-------|------------|------|----|-----------------|------------|-----|----|---|----|---|------|
| > ダッシュボート         |          | 構成員 [     | D          |                                                   |       | 氏名[姓]      | (カナ) |    |                 |            |     |    |   |    |   |      |
| + チーム             |          | -         |            |                                                   |       |            |      |    |                 |            |     |    |   |    |   |      |
| - 構成員             |          | 氏名[名](カナ) |            |                                                   |       | ス          | テータス | 選択 | •               |            |     |    |   |    |   |      |
| 構成員確認             |          | 構成員種別     | 選手         | ~                                                 |       |            | 年齢   |    |                 |            |     |    |   |    |   |      |
| - 新規申請            |          | ***       | E 選択 ✔     |                                                   |       |            |      |    |                 |            |     |    |   |    |   |      |
| 新規登録              |          |           |            |                                                   |       |            |      |    |                 |            |     |    | _ | _  |   |      |
| 新規一括登             |          |           |            |                                                   |       |            |      |    |                 |            |     |    | Q | 検索 |   |      |
| 未申請構成             |          | 構成員ID     | 氏名         | 氏名(カナ)                                            | 学年    | 生年月日       | 年齢   | 性別 | 背番号             | 位置         | 身長  | 体重 | 投 | 打  | + | JE71 |
| <u> </u>          | <b>~</b> | 399       | よこはまに らんまる | ヨコハマニ ランマル                                        |       | 2001-10-05 | 19   | 男  |                 |            |     |    | 右 | 右  |   |      |
| 015100.52.85K     | <b>V</b> | 302       | 梅林二 大樹     | ウメバヤシニ タイキ                                        | 5     | 2000-09-24 | 20   | 男  |                 | 外野手        | 193 | 82 | 右 | 右  |   |      |
| + 変更申請            |          | 289       | 平尾二 一銜     | ヒラオニ イッテツ                                         | 2     | 2003-09-05 | 17   | 男  |                 | 投手         | 169 | 70 | 左 | 右  |   |      |
| 申請履歴確認            | <b>~</b> | 290       | 川端二 バスケス健  | カワバタニ バスケスケン                                      | 2     | 2004-01-22 | 16   | 男  |                 | 内野手        | 179 | 76 | 右 | 右  |   |      |
| - 大会              | <b>~</b> | 291       | 紙屋二 桃太郎    | カミヤニ モモタロウ                                        | 2     | 2003-08-22 | 17   | 男  |                 | 投手         | 189 | 79 | 右 | 左  |   |      |
| de 21             |          | 292       | 橘二 童夢      | タチバナニ ドウム                                         | 2     | 2003-06-16 | 17   | 男  |                 | 内野手        | 169 | 66 | 右 | 左  |   |      |
| 中心                |          | 293       | 清川二 来人     | キヨカワニ ライト                                         | 3     | 2002-09-07 | 18   | 男  |                 | 投手         | 170 | 69 | 左 | 左  |   |      |
| 申込履歴              |          | 294       | 渡邊二 修汰     | ワタナベニ シュウタ                                        | 3     | 2002-03-29 | 18   | 男  |                 | 捕手         | 184 | 80 | 右 | 右  |   |      |
| + アカウント           | <b>Z</b> | 297       | 三宅二 駿      | ミヤケニ シュン                                          | 4     | 2001-07-15 | 19   | 男  |                 | 外野手        | 187 | 83 | 右 | 右  |   |      |
| + コミュニケー:<br>+ 支払 | ++>      | セル        |            |                                                   |       |            |      |    |                 |            |     |    |   | 追加 |   |      |

出場選手選択画面

※出場スタッフと重複した構成員を選択するとアラートが表示されます。登録を続ける場合は 「OK」ボタンをクリックします。

| ① 野球競技者管          | 出場選手     | €選択           | _          | <sup> :</sup> yakyu-net.jp の内容<br>スタッフと重複している<br>い。 | 構成員が存 | 在します。確認のう  | え、申請し | て下さ | e<br>978.81170 | (*)<br>?または |     |    |     |            |   | × |
|-------------------|----------|---------------|------------|-----------------------------------------------------|-------|------------|-------|-----|----------------|-------------|-----|----|-----|------------|---|---|
| > ダッシュボート         |          | 構成品に          |            | 7                                                   |       |            |       | ок  |                |             |     |    |     |            |   |   |
| + チーム             |          | 149,42,542,12 |            |                                                     |       | 14-63 (XE) | ()))) |     |                |             |     |    |     |            |   |   |
| - 構成員             | B        | 6名[名](カナ)     |            |                                                     |       | ス          | テータス  | 選択  | •              |             |     |    |     |            |   |   |
| 構成員確認             |          | 構成員種別         | J選手        | ~                                                   |       |            | 年齢    |     |                |             |     |    |     |            |   |   |
| - 新規申請            |          | 学年            | Ę 選択 ✔     |                                                     |       |            |       |     |                |             |     |    |     |            |   |   |
| 新規登録              |          |               |            |                                                     |       |            |       |     |                |             |     |    |     |            |   |   |
| 新規一括登             |          |               |            |                                                     |       |            |       |     |                |             |     |    | _ Q | <b>筷</b> 衆 | P |   |
| 未申請構成             |          | 構成員ID         | 氏名         | 氏名(カナ)                                              | 学年    | 生年月日       | 年齢    | 性別  | 背番号            | 位置          | 身長  | 体重 | 投   | 打          |   |   |
| 継続登録              |          | 399           | よこはまに らんまる | ヨコハマニ ランマル                                          |       | 2001-10-05 | 19    | 男   |                |             |     |    | 右   | 右          |   |   |
|                   |          | 302           | 梅林二 大樹     | ウメバヤシニ タイキ                                          | 5     | 2000-09-24 | 20    | 男   |                | 外野手         | 193 | 82 | 右   | 右          |   |   |
| + 変更申請            | <b>~</b> | 289           | 平尾二 一銜     | ヒラオニ イッテツ                                           | 2     | 2003-09-05 | 17    | 男   |                | 投手          | 169 | 70 | 左   | 右          |   |   |
| 申請履歴確認            |          | 290           | 川端二 バスケス健  | カワバタニ パスケスケン                                        | 2     | 2004-01-22 | 16    | 男   |                | 内野手         | 179 | 76 | 右   | 右          |   |   |
| - 大会              | <b>~</b> | 291           | 紙屋二 桃太郎    | カミヤニ モモタロウ                                          | 2     | 2003-08-22 | 17    | 男   |                | 投手          | 189 | 79 | 右   | 左          |   |   |
| eta XI.           |          | 292           | 橘二 童夢      | タチバナニ ドウム                                           | 2     | 2003-06-16 | 17    | 男   |                | 内野手         | 169 | 66 | 右   | 左          |   |   |
| 中心                |          | 293           | 清川二 来人     | キヨカワニ ライト                                           | 3     | 2002-09-07 | 18    | 男   |                | 投手          | 170 | 69 | 左   | 左          |   |   |
| 申込履歴              | ✓        | 294           | 渡邊二 修汰     | ワタナベニ シュウタ                                          | 3     | 2002-03-29 | 18    | 男   |                | 捕手          | 184 | 80 | 右   | 右          |   |   |
| + アカウント           |          | 297           | 三宅二 駿      | ミヤケニ シュン                                            | 4     | 2001-07-15 | 19    | 男   |                | 外野手         | 187 | 83 | 右   | 右          |   |   |
| + コミュニケーき<br>+ 支払 | キャンち     | zル            |            |                                                     |       |            |       |     |                |             |     |    |     | 追加         |   |   |

#### 出場選手選択画面

9) 背番号や位置(ポジション)などの情報を入力します。
 ※背番号など構成員情報に登録されている場合はその情報が表示されています。必要に応じ編集してください。編集内容は構成員情報に反映されません。
 ※学年を編集する場合は構成員変更の申請が必要です。
 ※選択した選手を削除する場合は右スクロールをし「削除」ボタンをクリックします。

お問い合わせ

特定商取引法

**その他** 利用規約 ← 戻る

| 申込                | 選手選択 🔉               |      |            |                  |         |          |         |         |       |
|-------------------|----------------------|------|------------|------------------|---------|----------|---------|---------|-------|
| 申込履歴              | ※が入力必須項目で            | す。   |            |                  |         |          |         |         |       |
| + アカウント           | 氏名カナ                 | 性別   | 生年月日       | 学年               | 背番号     | 位置※      | 身長※     | 体重※     | 投※    |
| + コミュニケーション       | ヒラオニ イッテ<br>ツ        | 男    | 2003-09-05 | 2                |         | 投手 ♥     | 169     | 70      | 左 🗸   |
| + 支払              | カワバタニ バス             | 男    | 2004-01-22 | 2                |         | 内野手 ✔    | 179     | 76      | 右 ▼   |
| + その他申請           | ケスケン                 |      |            |                  |         |          |         |         |       |
| - ヘルプ             | ру (12 с с с )<br>Пр | 男    | 2003-08-22 | 2                |         | 投手 🖌     | 189     | 79      | 右・    |
| マニュアル・よくあるご<br>質問 | タチバナニ ドウ<br>ム        | 男    | 2003-06-16 | 2                |         | 内野手 ✔    | 169     | 66      | 右 •   |
| お問い合わせ            |                      |      |            |                  |         |          |         |         | -     |
| - その他             | 出場スタッフジ              | 選択 👩 |            |                  |         |          |         |         |       |
| 利用規約              | ※が入力必須項目で            | す。   |            |                  |         |          |         |         |       |
| 特定商取引法            | 氏                    | 名    | 氏名カナ       |                  | 性別      |          | 生年月日    |         | 学年    |
| <b>ず</b> らくご、 プロ、 |                      |      |            |                  |         |          |         |         | +     |
| 申込履歴              | 選手選択 必須              | *    |            |                  |         |          |         |         |       |
| + アカウント           | 身長※                  | /。   | 检※         | ¥T.%             | 所属チーム   | 学部       |         | 出身校     |       |
| + コミュニケーション       | 169                  | 70   | <b>#</b>   | <b>5 V</b>       | 中央朝日大学  | 商学       |         | in a la |       |
| + 支払              |                      |      |            | н .              | 1700070 | 10.5     |         |         |       |
| + その他申請           | 179                  | 76   | 右 🗸        | 右                | 中央朝日大学  | 国際情報     |         |         | ● 削除  |
| - ヘルプ             | 189                  | 79   | 右 🗸        | 左 🖌              | 中央朝日大学  | 総合政策     |         |         | • 削除  |
| マニュアル・よくあるご<br>質問 | 169                  | 66   | 右          | 左 🗸              | 中央朝日大学  | 経済       |         |         | • ### |
| お問い合わせ            |                      |      |            |                  |         |          |         |         | +     |
| - その他             | 出場スタッフ               | 巽択 👩 |            |                  |         |          |         |         |       |
| 利用規約              | ※が入力必須項目で            | す。   |            |                  |         |          |         |         |       |
| 特定商取引法            | 氏                    | 名    | 氏名カナ       |                  | 性別      |          | 生年月日    |         | 学年    |
| →= ×10°5, →2115,  |                      |      |            | へ <b>古</b> い /三/ | ****    |          |         |         | +     |
|                   | >                    |      |            | 云中込編             |         | <u> </u> | <u></u> |         |       |
| 大会出場 9 る人 5       | /ツノを選                | 訳し、作 | 育報を人刀      | します。             | '追加」7   | πタンを     | クリック    | ノします。   | •     |
| 2.14              | 山根フクルフ               | 解れ 🔊 |            |                  |         |          |         |         |       |
| ▲ その他由請           | 山場 スツッノン             |      |            |                  |         |          |         |         |       |
| + その他申請           | 工場スタックス<br>※が入力必須項目で | す。   |            |                  |         |          |         |         |       |

一時保存申請

日本野球機構 個人情報保護方針 特定商取引法に基づく表記

copyright 

Nippon Professional Baseball Organization. All Rights Reserved.

大会申込編集画面

11)構成員の検索画面が表示されます。検索条件を入力し、「検索」ボタンをクリックします。 ※条件を指定せず「検索」ボタンをクリックすると全構成員が表示されます。 12) 出場するスタッフを選択し「追加」ボタンをクリックします。

| ① 野球競技者管理 |       |                     |           |         |    |                    |                  |        |         |                       |                     |             |      | ×  |
|-----------|-------|---------------------|-----------|---------|----|--------------------|------------------|--------|---------|-----------------------|---------------------|-------------|------|----|
| > ダッシュボード |       |                     |           |         |    |                    |                  |        |         |                       |                     |             |      |    |
| + チーム     | 山根之方。 |                     |           |         |    |                    |                  |        |         |                       |                     |             | 体重※  |    |
| + 構成員     | 山場スツ  | ツノ迭扒                |           |         |    |                    |                  |        |         |                       |                     |             |      |    |
| - 大会      |       | 構成員II               | D         |         |    |                    | 氏名               | [姓](カナ | ·)      |                       |                     |             |      |    |
| 申込        | 氏     | 名[名](カナ)            |           |         |    |                    |                  | ステータ   | ス選択     | ~                     |                     |             |      |    |
| 申込履歴      |       |                     |           |         |    |                    |                  |        |         |                       | 7                   |             |      |    |
| + アカウント   |       | 構成員種別               | 目 指導者-監督  | •       |    |                    |                  | 年      | 爺       |                       |                     |             |      |    |
| + コミュニケー3 |       | 学年                  | ௲ 選択 ♥    |         |    |                    |                  |        |         |                       |                     |             | +    | 追加 |
| + 支払      |       |                     |           |         |    |                    |                  |        |         |                       |                     | <b>Q</b> 検索 |      |    |
| + その他申請   |       |                     |           | 70(+-1) | -  | + <b>C D D</b>     | 67.8A            | 44,001 | 16.00.0 | (7,00)                | (0.985.0            |             | L    |    |
| - ヘルプ     |       | <b>備成員ID</b><br>681 | 氏名 野俣二 新司 | 氏名(カナ)  | 74 | 生年月日<br>1991-09-12 | <b>半</b> 節<br>29 | 1生初    | 肖香亏     | <b>役取</b> 日<br>指導者-監督 | <b>役職2</b><br>選択しない | 原籍ナーム       |      |    |
| マニュアル・J   |       |                     |           |         |    |                    |                  |        |         |                       |                     |             |      |    |
| 東向        | ++117 | и. ]                |           |         |    |                    |                  |        |         |                       |                     | ).c.to      |      |    |
| お問い合わせ    |       |                     |           |         |    |                    |                  |        |         |                       |                     | HUEL        | 一時保存 |    |
| - その他     |       |                     |           |         |    |                    |                  |        |         |                       |                     |             |      |    |
| 利用規約      |       |                     |           |         |    |                    |                  |        |         |                       |                     |             |      |    |
| 特定商取引法    |       |                     |           |         |    |                    |                  |        |         |                       |                     |             |      |    |

#### 出場スタッフ選択画面

※構成員情報の各種変更申請を申請中の構成員を選択するとアラートが表示されます。登録を続ける場合は「OK」ボタンをクリックします。

| ()) 野球競技者管        | 出場ス | タッフ選択     | र              | yakyu-nel<br>宮浦二 壱馬 | .jp の内<br>は退部目 | 日容<br>■請中の構成員で | す。 |        |         | OK          | 4e II.) |             | ×            | » |
|-------------------|-----|-----------|----------------|---------------------|----------------|----------------|----|--------|---------|-------------|---------|-------------|--------------|---|
| > ダッシュボート         |     | 構成        | 員ID            |                     |                |                |    | 氏名[    | 姓] (カナ  | •)          |         |             |              |   |
| + <del>7</del> -4 |     | 氏名[名](力   | +)             |                     |                |                |    |        | ステータ    | ス 選択 ♥      |         |             |              |   |
| + 俯成員             |     | 桃市昌       | <b>通则</b> 濯祝   | ~                   |                |                |    |        | 年       |             | 7       |             |              |   |
| 申认                |     | 197230    |                |                     |                |                |    |        |         | bil.        |         |             |              |   |
| 申込履歴              |     |           | 学年 選択 ♥        |                     |                |                |    |        |         |             |         |             |              |   |
| + アカウント           |     |           |                |                     |                |                |    |        |         |             |         | <b>Q</b> 検索 | 休證※          |   |
| + コミュニケージ         |     | 構成員<br>ID | 氏名             | 氏名(カナ)              | 学<br>年         | 生年月日           | 年齢 | 性<br>別 | 背番<br>号 | 役職1         | 役職2     | 原籍チーム       | + 38.70      |   |
| + 支払              |     | 651       | よこはまに らんま<br>る | ヨコハマニ ランマル          |                | 2001-10-<br>05 | 19 | 男      |         | 選手          | 選択しない   |             |              |   |
| + その他申請<br>- ヘルプ  |     | 653       | 梅林二 大樹         | ウメバヤシニ タイキ          | 5              | 2000-09-<br>24 | 20 | 男      |         | 選手          | 選択しない   | 中央朝日大<br>学  |              |   |
| マニュアル・J           |     | 681       | 野俣二 新司         | ノノマタニ シンジ           |                | 1991-09-<br>12 | 29 | 男      |         | 指導者-監督      | 選択しない   | 中央朝日大<br>学  | - :em        |   |
| 買向<br>お問い合わせ      |     | 682       | 青木二 紫苑         | アオキニ シオン            |                | 1965-10-<br>12 | 55 | 男      |         | 指導者-コーチ     | 選択しない   | 中央朝日大<br>学  |              |   |
| - その他             |     | 683       | 東二 雛子          | ヒガシニ ヒナコ            | 2              | 2003-10-<br>26 | 17 | 女      |         | スタッフ-マネージャー | 選択しない   | 中央朝日大<br>学  | 49 MAY 49 AN |   |
| 利用規約              |     |           |                |                     |                |                |    |        |         |             |         |             |              |   |
| 特定商取引法            | ++> | ขม        |                |                     |                |                |    |        |         |             |         | 追加          |              |   |

出場スタッフ選択画面

| (1) 野球競技者管    | 出場ス会 | タッフ選抜            | ۰<br>۲۱۱۰۰     | <sup>3:</sup> yakyu-net<br>選手と重複 | jp の内<br>している | ]容<br>構成員が存在し  | ます。確認 | 認のうえ   | 、申請して      |             |       |                 |        | < |
|---------------|------|------------------|----------------|----------------------------------|---------------|----------------|-------|--------|------------|-------------|-------|-----------------|--------|---|
| > ダッシュボート     |      | 構成               | ield           |                                  |               |                |       | 氏石川    | \$11 (7)7) | ок          |       |                 | • 835  |   |
| + チーム         |      | 氏名[名](力          | ())            |                                  |               |                |       |        | ステータン      | 2 選択 ♥      |       |                 | • 8939 |   |
| - 構成員 構成員確認   |      | 構成員              | 選択 選択          | ~                                |               |                |       |        | 年前         | \$          | ٦     |                 |        |   |
| - 新規申請        |      | 1993-1444 Series | wg 濯祝 ✔        |                                  |               |                |       |        |            | ·           |       |                 |        |   |
| 新規登録          |      |                  | 74 231 -       |                                  |               |                |       |        |            |             |       | <b>A</b> +6 =#= |        |   |
| 新規一括登         |      |                  |                |                                  |               |                |       |        |            |             |       | Q、検索            | • 803h |   |
| 未申請構成         |      | 構成員<br>ID        | 氏名             | 氏名(カナ)                           | 学年            | 生年月日           | 年齢    | 性<br>別 | 背番<br>号    | 役職1         | 役職2   | 原籍チーム           | + 追    |   |
| 継続登録          |      | 651              | よこはまに らんま<br>る | ヨコハマニ ランマル                       |               | 2001-10-<br>05 | 19    | 男      |            | 選手          | 選択しない |                 | Í      |   |
| + 変更申請 由請履歷確認 |      | 653              | 梅林二 大樹         | ウメバヤシニ タイキ                       | 5             | 2000-09-<br>24 | 20    | 男      |            | 選手          | 選択しない | 中央朝日大<br>学      |        |   |
| - 大会          |      | 681              | 野俣二 新司         | ノノマタニ シンジ                        |               | 1991-09-<br>12 | 29    | 男      |            | 指導者-監督      | 選択しない | 中央朝日大<br>学      |        |   |
| 申込            | ~    | 682              | 青木二 紫苑         | アオキニ シオン                         |               | 1965-10-<br>12 | 55    | 男      |            | 指導者-コーチ     | 選択しない | 中央朝日大学          |        |   |
| 申込履歴          |      | 683              | 東二 雛子          | ヒガシニ ヒナコ                         | 2             | 2003-10-       | 17    | 女      |            | スタッフ-マネージャー | 選択しない | 中央朝日大学          | 一時保存申請 |   |
| + アカウント       |      |                  |                |                                  |               | 20             |       |        |            |             |       | 7               |        |   |
| + コミュニケーミ     | キャン  | セル               |                |                                  |               |                |       |        |            |             |       | 追加              |        |   |

※出場スタッフと重複した構成員を選択するとアラートが表示されます。登録を続ける場合は「OK」ボタンをクリックします。

#### 出場スタッフ選択画面

13) 役職や番号や位置などの情報を入力します。

※構成員情報に登録されている場合はその情報が表示されています。必要に応じ編集してください。編集内容は構成員情報に反映されません。

※選択したスタッフを削除する場合は右にある「削除」ボタンをクリックします。

| · 2          |             |           |                 |                |      |        |
|--------------|-------------|-----------|-----------------|----------------|------|--------|
| + その他申請      | 出場スタッフ選択 👧  |           |                 |                |      |        |
| - ヘルプ        | ※が入力必須項目です。 |           |                 |                |      |        |
| マニュアル・よくあるご  | 氏名          | 氏名カナ      | 性別              | 生年月日           | 学年   | 背番号    |
| 質問           | 野俣二 新司      | ノノマタニ シンジ | 男               | 1991-09-12     |      |        |
| お問い合わせ       |             |           |                 |                |      | + 追加   |
| - その他        | ← 戻る        |           |                 |                |      | 一時保存申請 |
| 利用規約         |             |           |                 |                |      |        |
| 特定商取引法       |             |           |                 | 株中本取引けに甘己ノ本引   |      |        |
| + 愛茲 / ** ** |             |           | 口平时尽限两 四八月秋床陵刀列 | 位に回収引点に至りて表記   |      |        |
| + その他申請      | 出場スタッフ選択 🚳  |           |                 |                |      |        |
| - ヘルプ        | ※が入力必須項目です。 |           |                 |                |      |        |
| マニュアル・よくあるご  | 学年          | 背番号       | 役職1※            |                | 役職2  |        |
| 質問           |             |           | 指導者-監督          | ✓ 選択           | なし 🗸 |        |
| お問い合わせ       |             |           |                 |                |      | + 追加   |
| - その他        | ← 戻る        |           |                 |                |      | 一時保存申請 |
| 利用規約         |             |           |                 |                |      |        |
| 特定商取引法       |             |           | 口大取动物株 府(佛奴伊莱士) | ・株中东町引注に甘べく主知  |      |        |
|              |             |           |                 | - 竹庄町駅川本に塗りて表記 |      |        |
|              |             | 大学        | ≷甲认編集画庙         | ו              |      |        |

14) 入力した内容で申請する場合は「申請」ボタンをクリックします。※「一時保存」ボタンをクリックすると現在入力されている情報が保存され、作業を一時中断で

| きます。          |                     |                       |           |            |         |              |       |     |      |      |
|---------------|---------------------|-----------------------|-----------|------------|---------|--------------|-------|-----|------|------|
| 🕕 野球競技者管理システム |                     | _                     |           |            |         |              |       |     |      |      |
| > ダッシュボード     | 選手選択 💩 額 ※が入力必須項目です | t.                    |           |            |         |              |       |     |      |      |
| + チーム         | 氏名                  | 氏名カナ                  | 性別        | 生年月日       | 学年      | 背番号          | 位置※   | 身長※ | 体重※  |      |
| + 構成員         | 平尾二 一徹              | ヒラオニ イッテ              | 男         | 2003-09-05 | 2       | 1            | 投手 ♥  | 169 | 70   | Z    |
| - 大会          | 川端二 バスケス<br>健       | ,<br>カワバタニ バス<br>ケスケン | 男         | 2004-01-22 | 2       | 2            | 内野手 ♥ | 179 | 76   | 7    |
| 申込履歴          | 紙屋二 桃太郎             | カミヤニ モモタ<br>ロウ        | 男         | 2003-08-22 | 2       | 5            | 投手 🖌  | 189 | 79   | 7    |
| + アカウント       | 橘二 童夢               | タチバナニ ドウ<br>ム         | 男         | 2003-06-16 | 2       | 10           | 内野手 ✔ | 169 | 66   | 7    |
| + コミュニケーション   |                     |                       |           |            |         |              |       |     |      | + 追加 |
| + 支払          |                     |                       |           |            |         |              |       |     |      |      |
| + その他申請       | 出場スタッフ選             | ŧ択 <mark>∞</mark> 須   |           |            |         |              |       |     |      |      |
| - ヘルプ         | ※が入力必須項目で3          | F.                    |           |            |         |              |       |     |      |      |
| マニュアル・よくあるご   | 氏名                  |                       | 氏名カナ      | 性另         | IJ      | 生年月日         |       | 学年  | 背番号  | \$   |
| 質問            | 野俣二 新               | 司                     | ノノマタニ シンジ | 男          |         | 1991-09-12   |       |     |      |      |
| お問い合わせ        |                     |                       |           |            |         |              |       |     |      | + 追加 |
| - その他         | ← 戻る                |                       |           |            |         |              |       |     | 一時保存 | 申請   |
| 利用規約          |                     |                       |           |            |         |              |       |     |      |      |
| 特定商取引法        |                     |                       |           |            |         |              |       |     |      |      |
|               |                     |                       |           | 日本野球機構 個   | 人情報保護方針 | 特定商取引法に基づく表記 |       |     |      |      |

大会申込編集画面

- 15) 確認画面で「はい」ボタンをクリックします。
- 16) 申請の完了です。

| ① 野球競技者管理システム          | 🕕 野球競 | 技者管理システム             |                          | 高校 テスト太郎<br>東京都立5高校 | <u>⊕ログアウト</u> |
|------------------------|-------|----------------------|--------------------------|---------------------|---------------|
| > ダッシュボード<br>- チーム     |       | 大会申込詳細画面             |                          | 申請中                 |               |
| チーム確認                  |       | 申請しました。              |                          |                     |               |
| - 変更申請                 |       |                      |                          |                     |               |
| チーム情報                  |       | 大会ID                 | 81                       |                     |               |
| 活動休止                   |       | 開催年度                 | 令和2年                     |                     |               |
| 活動再開                   |       | 開催回数                 |                          |                     |               |
| 脱退                     |       | 大会名                  | テスト大型2021                |                     |               |
| do cata na ma ma ma ma |       | 25.84-2-16<br>開催時間   | 2 III / 27               |                     |               |
|                        |       | 試合方式                 | トーナメント                   |                     |               |
| + 構成員                  |       | 編成対象者                | 金で<br>                   |                     |               |
| - 大会                   |       | 階級                   | 185                      |                     |               |
| 申込                     |       | 琥瑚                   | テスト球場                    |                     |               |
| 申込履歷                   |       | 開催初日                 | 2021-04-06               |                     |               |
| + アカウント                |       | 開催最終日                | 2021-04-08               |                     |               |
| + コミュニケーション            |       | 申込開始日時               | 2021/01/06 10:00:00      |                     |               |
| + 支払                   |       | 申込終了日時               | 2021/03/20 17:00:00      |                     |               |
| + その他申請                |       | 磁于登禄人歃<br>语手以从四月 1 教 | UAKI JUAKI<br>1&UF 15&UT |                     |               |
| ナムルブ                   |       | 注意車項                 | よろしくお願いします。              |                     |               |
|                        |       | 複数チーム参加司否            | (\$(1)                   |                     |               |
| +                      |       | 添付資料の必要性             | (\$U)                    |                     |               |
|                        |       | 大会要項                 | 串込書題.docx                |                     |               |
|                        |       | 由以及要共振調形             | 〒2.ト大会胡喜 dory            |                     |               |
|                        |       | 大会                   | 会申込詳細画面                  |                     |               |

129

| 構成員確認       |                     |                    | ~                                  | 2001.01.10                           |   |        |
|-------------|---------------------|--------------------|------------------------------------|--------------------------------------|---|--------|
| - 新規申請      | 豊浜二 賢臣              | トヨハマニ ケンシン         | 男                                  | 2002-01-02                           | 4 |        |
| 新規登録        | 宮浦二 壱馬              | ミヤウラニ カズマ          | 男                                  | 2001-09-30                           | 4 |        |
| 新規一括登録      | 三本松二 大地             | サンボンマツニ ダイチ        | 男                                  | 2000-04-13                           | 5 |        |
| 未申請構成員確認    | 原二 栄斗               | ハラニ エイト            | 男                                  | 2000-08-20                           | 5 |        |
| 継続登録        | テスト 太郎              | テスト タロウ            | 男                                  | 1995-12-12                           |   |        |
| + 変更申請      | 野球太郎                | ヤキュウ タロウ           | 男                                  | 2000-12-12                           |   |        |
| 申請履歴確認      |                     |                    | ~                                  |                                      |   | 1.1040 |
| - 大会        |                     |                    |                                    |                                      |   | 十追加    |
| 申込          | 出場スタッフ選択が大会規定の人数を超え | ています。スタッフを削除して下さい。 |                                    |                                      |   |        |
| 申込履歴        | ← 戻る                |                    |                                    |                                      |   | 一時保存申請 |
| + アカウント     |                     |                    |                                    |                                      |   |        |
| + コミュニケーション |                     |                    | 日本野球機構 個人情報保護方針                    | 特定商取引法に基づく表記                         |   |        |
| + 支払        |                     | copy               | right © Nippon Professional Baseba | II Organization. All Rights Reserved | L |        |

※大会規定人数を超えて出場選手(またはスタッフ)を登録するとエラーが表示されます。

大会申込編集画面

# 13.2. 単独チームでの大会申込後の申込み情報の編集

大会申込期間内であれば申込申請をした後に情報編集ができます。 申請ステータスが申請中の時のみ行えます。

1) メニューの①大会-②申込履歴をクリックします。

| (1) 野球競技者管理システム   | 🕦 野球競技者管理システム                       | <b>理事長 太郎</b><br>マニュアル用チーム(大学) | ₩ <u>ログアウト</u> |
|-------------------|-------------------------------------|--------------------------------|----------------|
| > ダッシュボード         |                                     |                                |                |
| + チーム             | タッシュホード                             |                                |                |
| + 構成員             |                                     |                                |                |
| - 大会              | 集計                                  |                                |                |
| 申込                | 選手登録数 2                             |                                |                |
| 申込履歴              |                                     |                                |                |
| + アカウント           | 通知                                  |                                |                |
| + コミュニケーション       | 東都大学野球連盟が活動再開申請を差戻しました。             | 2021/0                         | 1/07 01:41:27  |
| + 121=/-/3/       | 東都大学野球連盟が変更申請を差戻しました。               | 2021/0                         | 1/06 16:10:45  |
| + 支払              | <u>東都大学野球連盟が変更申請を差戻しました。</u>        | 2021/0                         | 1/06 15:36:04  |
| + その他申請           | 全日本大学野球連盟がマニュアル用メッセージを送信しました。       | 2021/0                         | 1/06 12:45:16  |
| - ヘルプ             | 東都大学野球連盟が活動休止申請を承認しました。             | 2021/0                         | 1/06 03:23:04  |
|                   | 東都大学野球連盟が新規登録申請を差戻しました。             | 2021/0                         | 1/06 02:49:12  |
| マニュアル・よくのるこ<br>質問 | 東都大学野球連盟が新規登録申請を承認しました。             | 2021/0                         | 1/06 02:44:53  |
| 小田リムムユ            | 東都大学野球連盟がマニュアル用アンケートを作成しました。        | 2021/0                         | 1/05 22:05:28  |
| お向い合わせ            | 東都大学野球連盟がマニュアル用アンケート(外部サイト)を作成しました。 | 2021/0                         | 1/05 22:04:15  |
| - その他             | 東都大学野球連盟がマニュアル用メッセージを送信しました。        | 2021/0                         | 1/05 21:56:56  |
| 利用規約              |                                     |                                |                |
| 特定商取引法            |                                     |                                | 通知一覧           |

ダッシュボード画面

2) <u>申込履歴一覧から</u>情報編集を行う大会名をクリックします。

|    | 🕦 野球競技者管理システム      | 🕦 野    | 球競技者管                               | 理システム                                                            |                      |               |                       |              |                    | <b>理事長</b><br>マニュア | : <b>太郎</b><br>"ル用チーム(大学) | <u>▶□グアウト</u>    |
|----|--------------------|--------|-------------------------------------|------------------------------------------------------------------|----------------------|---------------|-----------------------|--------------|--------------------|--------------------|---------------------------|------------------|
|    | > ダッシュボード<br>+ チーム | 申請履問   | 歴                                   |                                                                  |                      |               |                       |              |                    |                    |                           |                  |
|    | + 構成員              | 榆索条件   | ŧ                                   |                                                                  |                      |               |                       |              |                    |                    |                           |                  |
|    | - 大会               |        |                                     |                                                                  |                      |               |                       |              | win .              |                    |                           |                  |
|    | 申込                 |        | 中山し                                 |                                                                  |                      |               |                       | ステータス        | 地州                 |                    |                           |                  |
|    | 申込履歴               |        | 申請名                                 |                                                                  |                      |               |                       | 申請種別         | 選択                 |                    | ~                         |                  |
|    | - アカウント            | Ę      | 同請フォーマット                            | 大会出場申込申請 🖌                                                       |                      |               |                       |              |                    |                    |                           |                  |
|    | 登録                 |        |                                     |                                                                  |                      |               |                       |              |                    |                    |                           |                  |
|    | 確認                 | 表示順序   | 4                                   |                                                                  |                      |               |                       |              |                    |                    |                           |                  |
|    | + コミュニケーション        | ID 降順  | ~                                   |                                                                  |                      |               |                       |              |                    |                    |                           |                  |
|    | + 支払               |        |                                     |                                                                  |                      |               |                       |              |                    |                    |                           |                  |
|    | + その他申請            |        |                                     |                                                                  |                      |               |                       |              |                    |                    |                           | Q、検索             |
|    | - ヘルプ              | 1件中 0件 | - 1件                                |                                                                  |                      |               |                       |              |                    |                    |                           |                  |
|    | マニュアル・よくあるご<br>質問  | 申請     | ステー                                 | 申請名                                                              |                      | 申請種           | 別申                    | 青フォーマッ       | F                  | 申請日                | 19                        | 更新日時             |
|    | お問い合わせ             | 2878   | *<br>未申請 マニュア                       | ル用大会テスト移籍制限                                                      |                      | 大会            | 大:                    | 会出場申込申       | 请                  |                    |                           | 2021/01/07 13:46 |
|    | - その他              |        |                                     |                                                                  |                      |               |                       |              |                    |                    |                           |                  |
|    | ≰11 cm 40 %5       |        |                                     | 由語                                                               | <b>宿麻</b> —暫ī        | 雨雨            |                       |              |                    |                    |                           |                  |
| 21 | 「炉隹、ボクいち           | らしい    | ックト キ                               | ᅮᇭ                                                               | 反止 見し                | шш            |                       |              |                    |                    |                           |                  |
| 5) |                    |        | <b>ノ し み</b><br><sup>股手</sup> 野球 太郎 | <b>9</b> 0<br>パロション<br>マンション<br>マンション<br>マンション<br>マンション<br>マンション | לי                   |               |                       | 2000-12-1    | 2 20               | 190 90             | 右 右                       | 0年0ヶ月19日         |
|    | 申込履歴               | 子应     |                                     |                                                                  |                      |               |                       |              |                    |                    |                           |                  |
|    | - アカウント            | 工15    |                                     |                                                                  |                      |               |                       |              |                    |                    |                           |                  |
|    | 登録                 | 梅林二大橋  | 4                                   |                                                                  |                      | :             | 主将氏名                  |              |                    |                    |                           |                  |
|    | 確認                 |        | -                                   |                                                                  |                      |               |                       |              |                    |                    |                           |                  |
|    | + コミュニケーション        | 出場スタ   | ッフ一覧                                |                                                                  |                      |               |                       |              |                    |                    |                           |                  |
|    | + 支払               | 背番号    | 氏名                                  | 氏名カナ                                                             | 所属チーム                | 学年            | 生年月日                  | 年齢           | 6                  | 2職1                | 役職2                       | 在籍期間             |
|    | + その他申請            |        | 野俣二 新司                              | ノノマタニ シンジ                                                        | 中央朝日大学               |               | 1991-09-12            | 29           | 指導者-監督             | <b>下</b>           | 選択なし                      | 14年8ヶ月6日         |
|    | -                  |        | REN /N 16-7                         |                                                                  |                      |               | 1990-10-03            | 22           | A777- <del>7</del> | -工文員               | 257(40                    | 0+0975150        |
|    | マニュアル・よくあるご<br>質問  | ← 戻る   |                                     |                                                                  |                      |               |                       |              |                    |                    |                           | ダウンロード 編集        |
|    | お問い合わせ             |        |                                     |                                                                  | 日本野球機構               | 個人情報保護        | 護方針 特定商取引             | 去に基づく表       | 記                  |                    |                           |                  |
|    | - その他              |        |                                     |                                                                  | copyright ≈ Nippon P | rofessional F | Baseball Organization | All Rights R | eserved            |                    |                           |                  |

copyright 

Nippon Professional Baseball Organization. All Rights Reserved.

大会申込詳細画面

4) 情報を編集し「申請」ボタンをクリックします。

| <b>O</b>                     |               |                  | and the manage of |            |    |            |       |     |       |      |
|------------------------------|---------------|------------------|-------------------|------------|----|------------|-------|-----|-------|------|
| (!) 野球競技者管理システム              | 海毛湖泊 🔽        |                  |                   |            |    |            |       |     |       |      |
| > ダッシュボード                    | ※が入力必須項目です    |                  |                   |            |    |            |       |     |       |      |
| + チーム                        | 氏名            | 氏名力ナ             | 性別                | 牛年月日       | 学年 | 背番号        | 位置※   | 身長※ | 休重※   |      |
| + 構成員                        | 平尾- 一微        | ヒラオニ イッテ         |                   | 2003-09-05 | 2  |            | ₩重 ♥  | 169 | 70    | T T  |
| - 大会                         |               | ッ<br>            | 22                | 2000 00 00 | -  |            |       |     |       |      |
| 申込                           | 川瑞二 ハスゲス<br>健 | カリハッニ ハス<br>ケスケン | 男                 | 2004-01-22 | 2  | 2          | 内野手 ♥ | 179 | 76    | 7    |
| 由认履歴                         | 紙屋二 桃太郎       | カミヤニ モモタ<br>ロウ   | 男                 | 2003-08-22 | 2  | 5          | 投手 ✔  | 189 | 79    | 7    |
| + アカウント                      | 橋二 童夢         | タチバナニ ドウ         | 男                 | 2003-06-16 | 2  | 10         | 内野手 ✔ | 169 | 66    | 7    |
| + コミュニケーション                  |               | 4                |                   |            |    |            |       |     |       |      |
| · =<-/                       |               |                  |                   |            |    |            |       |     |       | - 追加 |
|                              | 出場スタッフ選       |                  |                   |            |    |            |       |     |       |      |
| + その他甲請                      | ※が入力必須項目です    |                  |                   |            |    |            |       |     |       |      |
| - ヘルプ                        | E-2           |                  | 氏名力十              | 4± 91      |    | 生年日日       |       | 学年  | 방풍묘   |      |
| マニュアル・よくあるご<br><sup>毎明</sup> |               | 1                |                   | (12)       |    | 1001.00.12 |       | 74  | с ш н |      |
| 見回                           | 野侠— 新日        |                  | // <>= >>>        | 95         |    | 1991-09-12 |       |     |       |      |
| お問い合わせ                       |               |                  |                   |            |    |            |       |     |       | - 追加 |
| - その他                        | ← 戻る          |                  |                   |            |    |            |       |     | 一時保存  | 申請   |
| 利用規約                         |               |                  |                   |            |    |            |       |     |       |      |
| 特定商取引法                       |               |                  |                   |            |    |            |       |     |       |      |

大会申込編集画面

- 5) 確認画面で「はい」ボタンをクリックします。
- 6) 申請の完了です。

| (1) 野球競技者管理システム    | 🚺 野球競 | 技者管理システム  |                     | <b>高校 テスト太郎</b><br>東京都立5高校 | <u>⊕⊡グアウト</u> |
|--------------------|-------|-----------|---------------------|----------------------------|---------------|
| > ダッシュボード<br>- チーム |       | 大会申込詳細画面  |                     | 申請中                        |               |
| チーム確認              |       | 申請しました。   |                     |                            |               |
| - 変更申請             |       |           |                     |                            |               |
| チーム情報              |       | 大会ID      | 81                  |                            |               |
| 活動休止               |       | 開催年度      | 令和2年                |                            |               |
| 活動再開               |       | 開催回数      | -71 + 6884          |                            |               |
| 脱退                 |       | 7x7       | デストハ亜4021<br>全国大会   |                            |               |
| 由法庭原政策             |       | 開催時期      | ■)#(*)▲<br>音季       |                            |               |
|                    |       | 試合方式      | トーナメント              |                            |               |
| 十 19成員             |       | 编成対象者     | <b>全</b> て          |                            |               |
| - 大会               |       | 階級        | 185                 |                            |               |
| 申込                 |       | 球場        | テスト球場               |                            |               |
| 中込履歴               |       | 開催初日      | 2021-04-06          |                            |               |
| + アカウント            |       | 開催最終日     | 2021-04-08          |                            |               |
| + コミュニケーション        |       | 甲込開始日時    | 2021/01/06 10:00:00 |                            |               |
| + 支払               |       | 中込行」口时    | 058LF 3058LF        |                            |               |
| + その他申請            |       | 選手以外豐禄人数  | 1名以上 15名以下          |                            |               |
| + ヘルプ              |       | 注意事項      | よろしくお願いします。         |                            |               |
| + その他              |       | 複数デーム参加可否 | (\$0)               |                            |               |
|                    |       | 添付資料の必要性  | (\$1)               |                            |               |
|                    |       | 大会要項      | 串込書類.docx           |                            |               |
|                    |       | 由认动等并和制作  | 大会申込詳細画面            |                            |               |

## 13.3. 合同チームでの大会の申込み(代表チーム)

選手を借り受けるチームが(代表チーム)が選手を貸し出すチーム(参加チーム)に参加依頼を 行います。参加チームはチームの出場選手(スタッフ)の登録を行い参加回答します。回答が揃った ら代表チームが大会主催者に申込申請を行います。 1) メニューの①大会-②申込をクリックします。

| (1) 野球競技者管理システム     | 🕦 野球競技者管理システム                              | <b>理事長 太郎</b><br>マニュアル用チーム (大学) | ▶ <u>ログアウト</u> |
|---------------------|--------------------------------------------|---------------------------------|----------------|
| <b>&gt;</b> ダッシュボード | <i>₩</i>                                   |                                 |                |
| + チーム               | ダッシュホート                                    |                                 |                |
| + 構成員               |                                            |                                 |                |
| - 大会                | 集計                                         |                                 |                |
| 甲込                  | 選手登録数 2                                    |                                 |                |
| 申込履歴                |                                            |                                 |                |
| + アカウント             | 通知                                         |                                 |                |
| + コミュニケーション         | 東都大学野球連盟が活動再開申請を差戻しました。                    | 2021/                           | 01/07 01:41:27 |
|                     | 東都大学野球連盟が変更申請を差戻しました。                      | 2021/                           | 01/06 16:10:45 |
| + 支払                | 東都大学野球連盟が変更申請を差戻しました。                      | 2021/                           | 01/06 15:36:04 |
| + その他申請             | 全日本大学野球連盟がマニュアル用メッセージを送信しました。              | 2021/                           | 01/06 12:45:16 |
| - ヘルプ               | 東都大学野球連盟が活動休止申請を承認しました。                    | 2021/                           | 01/06 03:23:04 |
| フニュアリ・トイネスプ         | 東都大学野球連盟が新規登録申請を差戻しました。                    | 2021/                           | 01/06 02:49:12 |
| マニュノル・よくのると<br>質問   | 東都大学野球連盟が新規登録申請を承認しました。                    | 2021/                           | 01/06 02:44:53 |
| か明いみなみ              | 東都大学野球連盟がマニュアル用アンケートを作成しました。_              | 2021/                           | 01/05 22:05:28 |
| お向い合わせ              | <u>東都大学野球連盟がマニュアル用アンケート(外部サイト)を作成しました。</u> | 2021/                           | 01/05 22:04:15 |
| - その他               | 東都大学野球連盟がマニュアル用メッセージを送信しました。_              | 2021/                           | 01/05 21:56:56 |
| 利用規約                |                                            |                                 |                |
| 特定商取引法              |                                            |                                 | 通知一覧           |

#### ダッシュボード画面

- 2) 大会一覧から検索条件を設定し「検索」ボタンをクリックします。
- 3) 申込みを行う大会名をクリックします。

| 印 野球競技者管理システム     | 大会·      | 一覧画面       |          |          |          |        |                           |                        |                        |             |             |
|-------------------|----------|------------|----------|----------|----------|--------|---------------------------|------------------------|------------------------|-------------|-------------|
| > ダッシュボード         | 検索       | 条件         |          |          |          |        |                           |                        |                        |             |             |
| + チーム             |          | 大会ID       |          |          |          |        |                           | 受付ステータス                | 選択 🖌                   |             |             |
| + 構成員             |          | +          | 選択 ✔     |          |          |        |                           | 大会名                    |                        |             |             |
| - 大会              |          |            |          |          |          |        |                           |                        |                        |             |             |
| 申込                |          | 対象地域       | 選択       | ~        |          |        |                           | 開催時期                   | 選択 🖌                   |             |             |
| 申込履歴              |          | 開催年度       | 選択 ♥     |          |          |        |                           | 階級                     | 選択 ✔                   |             |             |
| + アカウント           |          |            |          |          |          |        |                           |                        |                        |             |             |
| + コミュニケーション       |          |            |          |          |          |        |                           |                        |                        |             | <b>Q</b> 検索 |
| + 支払              |          |            |          |          |          |        |                           |                        |                        |             |             |
| + その他申請           | 41千甲 (   | 017 - 417  |          |          |          |        |                           |                        |                        |             |             |
| - ヘルプ             | 大会<br>ID | 大会名        | 対象地<br>域 | 開催時<br>期 | 開催年<br>度 | 階<br>級 | 開催期間                      | 申込開始日時                 | 申込終了日時                 | 受付ステータ<br>ス | 大会ステータ<br>ス |
| マニュアル・よくあるご<br>質問 | 35       | マニュアル用大会   | 全国大<br>会 | 春季       | 令和5年     | 1部     | 2021-01-30-2021-01-<br>31 | 2020/12/27<br>14:00:00 | 2021/01/20<br>23:59:00 | 受付中         | 公開          |
| お問い合わせ            | 36       | テスト大会中西    | 全国大<br>会 | 春季       | 令和5年     | 1部     | 2024-06-07~2024-06-<br>10 | 2020/12/28<br>14:00:00 | 2024/04/30<br>17:15:00 | 受付中         | 公開          |
| - その他             | 38       | テスト大会      | 全国大会     | 春季       | 令和5年     | 1部     | 2021-02-03~2021-02-<br>18 | 2021/01/07<br>16:46:00 | 2021/01/12<br>23:59:00 | 受付前         | 公開          |
| 利用規約              | 45       | マニュアル用テスト大 | 全国大      | 夏季       | 令和5年     | 1部     | 2021-02-17~2021-02-       | 2021/01/07             | 2021/02/01             | 受付中         | 公開          |
| 特定商取引法            |          |            | 五        |          |          |        | 24                        | 10:00:00               | 23:59:00               |             |             |

ダッシュボード画面

4) 大会の詳細情報が確認できます。「申込」ボタンをクリックします。
 ※「ダウンロード」ボタンをクリックすると詳細のダウンロードができます。
 ※大会主催者が添付した大会要項や雛形のダウンロードができます。

| (1) 野球競技者管理システム | 🕦 野球競技者管理システム |                                   |         | 理事長 太郎<br>マニュアル用チーム (大学) | ₩ <u>ログアウト</u> |
|-----------------|---------------|-----------------------------------|---------|--------------------------|----------------|
| > ダッシュボード       | 大会詳細画面        |                                   |         |                          | 八周             |
| +               |               |                                   |         |                          | ДШ             |
| + 構成員           | 大会旧           | 45                                |         |                          |                |
| - 大会            | 開催年度          | 令和5年                              |         |                          |                |
| 申込              | 開催回数          | 1                                 |         |                          |                |
| 申込履歴            | 大会名           | マニュアル用テスト大会                       |         |                          |                |
| + <b>ア</b> カウント | 対象地域          | 全国大会                              |         |                          |                |
|                 | 開催時期          | 夏季                                |         |                          |                |
| + 151-9-939     | 試合方式          | トーナメント<br>^-                      |         |                          |                |
| + 支払            | 編成功取者         | 1 48                              |         |                          |                |
| + その他申請         | 1914X         | 「BP<br>車支スタジアム 埼玉ドーム              |         |                          |                |
| - ヘルプ           | 開催初日          | 2021-02-17                        |         |                          |                |
| マニュアル・よくあるご     | 開催最終日         | 2021-02-24                        |         |                          |                |
| 質問              | 申込開始日時        | 2021/01/07 10:00:00               |         |                          |                |
| お問い合わせ          | 申込終了日時        | 2021/02/01 23:59:00               |         |                          |                |
| - その他           | 選手登録人数        | 9名以上 18名以下                        |         |                          |                |
| 利用規約            | 選手以外登録人数      | 1名以上 3名以下                         |         |                          |                |
| 特定商取引法          | 注意事項          | ここに注意事項を入力します                     |         |                          |                |
|                 | 複数チーム参加可否     | はい                                |         |                          |                |
|                 | 添付資料の必要性      | はい                                |         |                          |                |
| り 新球競技者管理システム   | 大会要項          | <u>20201202 NPB 大会出場について.docx</u> |         |                          |                |
| > ダッシュボード       | 申込必要書類雛形      | マニュアル大会開催要項.docx                  |         |                          |                |
| + チーム           | 選手年齢          | 以降<br>以前に生まれた者                    |         |                          |                |
| + 構成員           | 性別            | 男                                 |         |                          |                |
| - 大会            | 移籍制限          | はい                                |         |                          |                |
| 由込              | 移籍制限日         | 2020-01-01以降に移籍した者は出場不可           |         |                          |                |
| 由边屋两            | 請水の有無         | 有り                                |         |                          |                |
|                 | 可不正则          | 2021/02/10 23:59:59               |         |                          |                |
| + アカワント         |               | とというということにないます。                   |         |                          |                |
| + コミュニケーション     |               | 銀行振込                              |         |                          |                |
| + 支払            |               | 金融限舆名                             | テスト     |                          |                |
| + その他申請         |               | 支店名                               | テスト     |                          |                |
| - ヘルプ           | 受付可能な支払方法     | 口座種別                              | 普通      |                          |                |
| マニュアル・よくあるご     |               | 口座番号                              | 1234567 |                          |                |
| 質問              |               | 口座名義                              | テストタロウ  |                          |                |
| お問い合わせ          |               | 現金支払                              |         |                          |                |
| - その他           | 添付ファイル        | 大会期間宿泊申請書雛形.docx                  |         |                          |                |
| 利用規約            | ← 戻る          |                                   |         | ダウン                      | □−ド 申込         |
| 特定商取引法          |               |                                   |         |                          |                |
|                 |               |                                   |         |                          |                |
|                 | ブ ブ           | 会詳細画面                             |         |                          |                |

5) 出場方法で合同を選択します。

| 野球競技者管理システム                                                                                                    | 野球競技者管理シ                                                                                                    | 中央博士           システム         中央博士                                                                                                    | ₩ <u>ログアウト</u>                 |
|----------------------------------------------------------------------------------------------------|----------------------------------------------------------------------------------------------------|----------------------------------------------------------------------------------------------------|--------------------------------|
| > ダッシュボード                                                                                                    |                                                                                                    |                                                                                                    |                                |
| + チーム                                                                                                    | 大会申込編集画面                                                                                                    |                                                                                                    | 未申請                            |
| - 構成員                                                                                                    | 大会ID                                                                                                    | 46                                                                                                    |                                |
| 構成員確認                                                                                                    | 大会名                                                                                                    | マニュアル用大会テスト移籍制限                                                                                                    |                                |
| - 新規申請                                                                                                    | チーム名                                                                                                    | 中央朝日大学                                                                                                    |                                |
| <u></u>                                                                                                    | 出場方法 必須                                                                                                    | ○ 単独 ⑧ 合同 ○ 連合                                                                                                    |                                |
| 和視豆球                                                                                                    | 参加有無 必須                                                                                                    | ● 出場する ○ 出場しない                                                                                                    |                                |
| 新規一括登録                                                                                                    |                                                                                                    | チーム名                                                                                                    |                                |
| 未申請構成員確認                                                                                                    | 谷同・連合チーム選択                                                                                                    | <b>+</b> 追加                                                                                                    |                                |
| 継続登録                                                                                                    |                                                                                                    |                                                                                                    |                                |
| + 変更申請                                                                                                    | 山場ナーム名                                                                                                    |                                                                                                    |                                |
| 申請履歴確認                                                                                                    | チーム住所                                                                                                    | 157-0074 東京都世田谷区大蔵4-6-1                                                                                                    |                                |
| - **                                                                                                    | チーム電話番号                                                                                                    | 03-0000-0000                                                                                                    |                                |
|                                                                                                    | 1\衣有石<br>(代表者役職                                                                                                    | (1) (1) (1) (1) (1) (1) (1) (1) (1) (1)                                                                                                    |                                |
| 甲込                                                                                                    | 中3 書代書氏名[詩] 22                                                                                                    | T IM K                                                                                                    |                                |
| 申込履歴                                                                                                    | 甲达莫吐者氏者[姓] 参演                                                                                                    |                                                                                                    |                                |
| + アカウント                                                                                                    | 申込責任者氏名[名] 必须                                                                                                    |                                                                                                    |                                |
| + コミュニケーション                                                                                                    | 申込責任者電話番号 必須                                                                                                    |                                                                                                    |                                |
|                                                                                                    |                                                                                                    |                                                                                                    |                                |
| + x並<br>6) 合同チームを組む                                                                                                    | <sup>申込責任者役職</sup> <b>∂3</b><br>ごチーム(参加チ-                                                                                                    | 大会申込編集画面<br>ーム)を選択します。「追加」をクリックします。                                                                                                    |                                |
| <ul> <li>+ 호払</li> <li>6) 合同チームを組む</li> <li>① 野球競技者管理システム</li> <li>&gt; ダッシュボード</li> </ul>                                                                                                    | #込責任者役職 23<br>ひチーム (参加チー<br>① 野球競技者管理シ<br>+ 今由込 編集画面                                                                                                    | 大会申込編集画面<br>ーム)を選択します。「追加」をクリックします。<br><sub>システム</sub>                                                                                                    | 健 <u>□グアウト</u><br>+由時          |
| <ul> <li>+ x払</li> <li>6) 合同チームを組む</li> <li>① 野球競技者管理システム</li> <li>&gt; ダッシュボード</li> <li>+ チーム</li> </ul>                                                                                                    | <ul> <li>申込責任者役履 23</li> <li>ひチーム(参加チー<br/>① 野球競技者管理シ</li> <li>大会申込編集画面</li> </ul>                                                                                                    | 大会申込編集画面<br>ーム)を選択します。「追加」をクリックします。<br><sub>システム</sub>                                                                                                    | ₩ <u>ログアウト</u><br>未申請          |
| <ul> <li>+ 文払</li> <li>6) 合同チームを組む</li> <li>① 野球競技者管理システム</li> <li>&gt; ダッシュボード</li> <li>+ チーム</li> <li>- 構成員</li> </ul>                                                                                                    | <ul> <li>申込責任者役員 ○3</li> <li>ひチーム(参加チー</li> <li>① 野球競技者管理シ</li> <li>大会申込編集画面</li> <li>大金印</li> </ul>                                                                                                    | 大会申込編集画面<br>ーム)を選択します。「追加」をクリックします。<br>システム <sup>中決 博士</sup><br><sup>+ 決選目大学</sup>                                                                                                    | ₩ <u>ログアウト</u><br>未申請          |
| <ul> <li>+ 支払</li> <li>6) 合同チームを組む</li> <li>① 野球競技者管理システム</li> <li>&gt; ダッシュボード</li> <li>+ チーム</li> <li>- 構成員</li> <li>構成員確認</li> </ul>                                                                                                    | <ul> <li>申込責任者役員 ○3</li> <li>ひチーム(参加チー)</li> <li>① 野球競技者管理シ</li> <li>大会申込編集画面</li> <li>大会応</li> <li>大会応</li> <li>大会名</li> </ul>                                                                                                    | 大会申込編集画面<br>ーム)を選択します。「追加」をクリックします。<br>システム 中央博士<br>中央組日大学<br>中央組工大学                                                                                                    | € <u>ログアウト</u><br>末申請          |
| <ul> <li>+ 支払</li> <li>6) 合同チームを組む</li> <li>① 野球競技者管理システム</li> <li>&gt; ダッシュボード</li> <li>+ チーム</li> <li>- 構成員</li> <li>構成員確認</li> <li>- 新規申請</li> </ul>                                                                                                    | <ul> <li>申込責任者役届 ○3</li> <li>ひチーム(参加チー)</li> <li>① 野球競技者管理シ</li> <li>大会申込編集画面</li> <li>★命応<br/>★命応<br/>★命応<br/>★命応<br/>★の本名</li> </ul>                                                                                                    | 大会申込編集画面<br>ーム)を選択します。「追加」をクリックします。<br>システム 中央博士<br>中央国ンデ<br>46<br>マニュアル用大会テスト移藩制限<br>中央国ンデ                                                                                                    | 健 <u>ログアウト</u><br>未申請          |
| <ul> <li>+ 文払</li> <li>合同チームを組</li> <li>① 野球競技者管理システム</li> <li>&gt; ダッシュボード</li> <li>+ チーム</li> <li>- 構成員</li> <li>構成員確認</li> <li>- 新規申請</li> <li>新規登録</li> </ul>                                                                                                    | <ul> <li>申込責任者役庫 ○3</li> <li>ひチーム(参加チー)</li> <li>① 野球競技者管理シ</li> <li>大会申込編集画面</li> <li>大会忠</li> <li>大会応</li> <li>大会応</li> <li>大会応</li> <li>大会応</li> <li>大会応</li> <li>大会応</li> <li>大会応</li> <li>大会応</li> </ul>                                                                                                    | 大会申込編集画面<br>- ム)を選択します。「追加」をクリックします。<br>マステム <sup>中央 陽土</sup><br><sup>中央 陽土</sup><br><sup>中央 陽土</sup><br><sup>中央 陽土</sup><br><sup>中央 陽土</sup><br><sup>中央 陽土</sup><br><sup>中央 陽土</sup><br><sup>中央 陽土</sup><br><sup>中央 陽土</sup><br><sup>中央 陽土</sup><br><sup>中央 陽土</sup><br><sup>中央 周</sup>                                                                                                    | (+ <u>□グアウト</u><br>末申請         |
| <ul> <li>+ 文払</li> <li>6) 合同チームを組</li> <li>① 野球競技者管理システム</li> <li>&gt; ダッシュボード</li> <li>+ チーム</li> <li>- 構成員</li> <li>構成員確認</li> <li>- 新規申請</li> <li>新規登録</li> <li>新規一括登録</li> </ul>                                                                                                    | 申込責任者役庫 ○3           ひチーム(参加チー           ○ 野球競技者管理シ           大会申込編集画面           大会申込編集画面           大会市           大会市           予一ム           大会市           予一ム           大会市           小市           大会市           大会           大会           大会           大会           大会           大会           大会 <td< th=""><th>大会申込編集画面<br/>ム)を選択します。「追加」をクリックします。<br/>システム 中央版土<br/>***=ロスデ<br/>46<br/>マニュアル用大会テスト移動制限<br/>中央版日大学<br/>9 単致 ® 合同 O 達合<br/>® 出版する O 出版しない</th><th><b>は</b><u>ログアウト</u><br/>未申請</th></td<>                                                                                                    | 大会申込編集画面<br>ム)を選択します。「追加」をクリックします。<br>システム 中央版土<br>***=ロスデ<br>46<br>マニュアル用大会テスト移動制限<br>中央版日大学<br>9 単致 ® 合同 O 達合<br>® 出版する O 出版しない                                                                                                    | <b>は</b> <u>ログアウト</u><br>未申請   |
| <ul> <li>* 文払</li> <li>6) 合同チームを組</li> <li>① 野球競技者管理システム</li> <li>&gt; ダッシュボード</li> <li>+ チーム</li> <li>- 構成員</li> <li>構成員確認         <ul> <li>- 新規申請</li> <li>新規登録</li> <li>新規一括登録</li> <li>土中国場内自2023</li> </ul> </li> </ul>                                                                                             |                                                                                                    | 大会申込編集画面<br>- ム)を選択します。「追加」をクリックします。<br>ンステム 中央 博士<br>+★#Ⅱン平<br>46<br>マニュアル用大会テスト移稿制限<br>中央朝日大学<br>○ 単独 ● 会問 ○ 違合<br>● 出場する ○ 出場しない<br>                                                                                                    | <b>₩</b> <u>₽</u> //79上<br>末申請 |
| <ul> <li>* × x払</li> <li>6) 合同チームを組</li> <li>① 野球競技者管理システム</li> <li>&gt; ダッシュボード</li> <li>+ チーム</li> <li>- 構成員</li> <li>構成員確認         <ul> <li>- 新規申請</li> <li>新規登録</li> <li>新規一括登録</li> <li>木申請構成員確認</li> </ul> </li> </ul>                                                                                             | 申込責任者役職 25<br>ひチーム (参加チ・<br>① 野球競技者管理シ<br>大会申込編集画面<br>大会応<br>大会応<br>大会応<br>た会応<br>た会の<br>合意で<br>たらか<br>たるの<br>合同 ・ 過合チーム<br>広義派                                                                                                    | 大会申込編集画面<br>ム)を選択します。「追加」をクリックします。         システム       中央順王<br>+央規日大学         46       マニュアル用大会テスト移藩制限<br>中央朝日大学         中央領日大学       ●         ● 単独 ● 合同 ○ 連合       ●         ● 出場する ○ 出場しない       チーム名                                                                                                    | ●□グアウト<br>末申請                  |
| <ul> <li>+ 支払</li> <li>6) 合同チームを組</li> <li>① 野球競技者管理システム</li> <li>&gt; ダッシュボード</li> <li>+ チーム</li> <li>- 構成員</li> <li>構成員確認         <ul> <li>- 新規申請</li> <li>新規登録</li> <li>新規一括登録</li> <li>未申請構成員確認</li> <li>- 継続登録</li> </ul> </li> </ul>                                                                               |                                                                                                    | 大会申込編集画面<br>- ム)を選択します。「追加」をクリックします。         システム       中央博士<br>+央規団大学         46       マニュアル団大会テスト移藩制限         中央朝日大学       ()         9       単振 ● 合同 ○ 連合         ● 出場する ○ 出場しない       チーム名                                                                                                    | ゆ□グアウト<br>末申請                  |
| <ul> <li>* 支払</li> <li>合同チームを組</li> <li>⑦ 野球競技者管理システム</li> <li>&gt; ダッシュボード</li> <li>+ チーム</li> <li>- 構成員</li> <li>構成員確認         <ul> <li>構成員確認</li> <li>新規金録</li> <li>新規一括登録</li> <li>未申請構成員確認</li> <li>継続登録</li> <li>+ 変更申請</li> </ul> </li> </ul>                                                                     | 申込責任者役員 ②3 ひチーム (参加チー) ① 野球競技者管理シ 大会申込編集画面 ★金印 ★金印 ★金花 チーム名 出場方法 ②3 参加有無 ②5 合同・連合チーム選択 出場ケーム名 ②5 チーム名                                                                                                    | 大会申込編集画面<br>- ム)を選択します。「追加」をクリックします。         システム       中央博士<br>***8日大学         46       マニュアル用大会ケスト移電制限<br>中央朝日大学         9       単領 ● 合同 ○ 法令         ● 出環する ○ 出場しない <b>チーム名</b> 157-0074 県京都世田谷区大海+6-1                                                                                                    | 使旦グアウト 未申請                     |
| <ul> <li>* 支払</li> <li>合同チームを組む</li> <li>③ 野球競技者管理システム</li> <li>&gt; ダッシュボード</li> <li>+ チーム</li> <li>- 構成員</li> <li>構成員確認</li> <li>- 新規申請</li> <li>新規登録</li> <li>新規一括登録</li> <li>未申請構成員確認</li> <li>- 未申請構成員確認</li> <li>単請履歴確認</li> </ul>                                                                                 | 申込責任者役員 ②3<br>ひチーム (参加チ・<br>① 野球競技者管理シ<br>大会申込編集画面<br>、☆☆ロ 、大会な<br>チームを<br>出場方法 ③3<br>参加有無 ③3<br>合同・速合チーム選択<br>出場チーム名 ④3<br>チーム電話番号                                                                                                    | 大会申込編集画面<br>- ム)を選択します。「追加」をクリックします。         システム       中央唱日大学         46       マニュアル用大会テスト移藩制限<br>中央朝日大学         9       単風 ● 合同 ○ 進合         ● 出場する ○ 出場しない       チーム名         157-0074 東京都世田谷区大歳4-6-1       03-0000-0000                                                                                                    | (+□グアウト<br>末申請)                |
| <ul> <li>+ 支払</li> <li>合同チームを組</li> <li>① 野球競技者管理システム</li> <li>&gt; ダッシュボード</li> <li>+ チーム</li> <li>- 構成員</li> <li>構成員確認</li> <li>- 新規申請</li> <li>新規登録</li> <li>新規一括登録</li> <li>末申請構成員確認</li> <li>(株続登録)</li> <li>+ 変更申請</li> <li>申請履歴確認</li> <li>- 大会</li> </ul>                                                        |                                                                                                    | 大会申込編集画面<br>- ム)を選択します。「追加」をクリックします。         システム       中央橋土<br>中央橋日大学         46       マニュアル用大会テスト移蒲制限<br>中央橋日大学         9       単気 ● 合同 ○ 連合<br>● 出場する ○ 出場しない         5       チーム名         157-0074 東京都世田谷区大蔵4-6-1         03-000-0000         展井太郎                                                                                                    |                                |
| <ul> <li>+ 支払</li> <li>合同チームを組</li> <li>⑦ 野球競技者管理システム</li> <li>&gt; ダッシュボード</li> <li>+ チーム</li> <li>- 構成員</li> <li>構成員確認</li> <li>- 新規申請</li> <li>新規登録</li> <li>年期規一括登録</li> <li>未申請欄成員確認</li> <li>(本続登録</li> <li>+ 変更申請</li> <li>申請履歴確認</li> <li>- 大会</li> <li>申込</li> </ul>                                            | 申込責任者役職 ②3<br>ひチーム (参加チー<br>③ 野球競技者管理シ<br>大会申込編集画面<br>、大会中込編集画面<br>、た会に<br>、た会に<br>、ために<br>、た会に<br>、ために<br>、ためた<br>、のの<br>、<br>、<br>、<br>、<br>、<br>、<br>、<br>、<br>、<br>、<br>、<br>、<br>、                                                                                                    | 大会申込編集画面<br>- ム)を選択します。「追加」をクリックします。         マステム       中央 福土<br>+ 中央 福土<br>+ 中央 福土<br>+ 中央 福土         46         マニュアル用大会テスト 移動制限<br>中央 福日、         中央 福士<br>+ 中央 福日、         9         日本日         ・         ・         ・         ・         ・         ・         ・         ・         ・         ・         ・         ・         ・         ・         ・         ・         ・         ・         ・         ・         ・         ・         ・         ・         ・         ・         ・         ・         ・         ・         ・         ・         ・         ・         ・         ・         ・         ・         ・         ・         ・         ・         ・         ・         ・         ・ <t< th=""><th>(+<u>□グアウト</u><br/><u>末申請</u></th></t<> | (+ <u>□グアウト</u><br><u>末申請</u>  |
| <ul> <li>* 支払</li> <li>合同チームを組</li> <li>① 野球競技者管理システム</li> <li>&gt; ダッシュボード</li> <li>+ チーム</li> <li>- 構成員</li> <li>構成員確認</li> <li>- 新規申請</li> <li>新規登録</li> <li>- 新規一括登録</li> <li>本申請欄成員確認</li> <li>- 大会</li> <li>申込履歴</li> </ul>                                                                                        | 申込責任者役職 ○3 ひチーム (参加チー) ○〕 野球競技者管理シ 大会申込編集画面 大念印 大念印 大念印 大金印 大金印 大金印 大金和 日本 日本 <p日本< p=""> 日本 <p日本< p=""> 日本 <p日本< p=""> 日本 <p日本< p=""> <p日本< p=""> <p日本< p=""> 日本 <p日本< p=""> <p日本< p=""> <p日本< p=""> 日本 <p日本< p=""> <p日本< p=""> <p日本< p=""> 日本 <p日本< p=""> <p日本< p=""> <p日本< p=""> <p日本< p=""> 日本 日本 <p日本< p=""> 日本 <p日本< p=""> 日本 <p日本< p=""> 日本 <p日本< p=""> 日本 <p日本< p=""> 日本 <p日本< p=""> 日本 日本 日本 <p日本< p=""> <p日本< p=""> <p日本< p=""> <p日本< p=""> 日本 日本<th>大会申込編集画面<br/>ム)を選択します。「追加」をクリックします。         システム       中央 幅土<br/>+ 中央 個土<br/>+ 中央 個土         46         マニュアル用大会テスト移類制限<br/>中央観日大学         9       単型 ● 合同 ○ 連合<br/>●         ● 出場する ○ 出場しない         <b>チーム名</b>         (157-0074 東京都世田谷区大崗4-6-1<br/>03-0000-0000         展末         学展展         (157-0074 東京都世田谷区大崗4-6-1         03-0000         展井太郎</th><th>(▶<u>□グアウト</u></th></p日本<></p日本<></p日本<></p日本<></p日本<></p日本<></p日本<></p日本<></p日本<></p日本<></p日本<></p日本<></p日本<></p日本<></p日本<></p日本<></p日本<></p日本<></p日本<></p日本<></p日本<></p日本<></p日本<></p日本<></p日本<></p日本<> | 大会申込編集画面<br>ム)を選択します。「追加」をクリックします。         システム       中央 幅土<br>+ 中央 個土<br>+ 中央 個土         46         マニュアル用大会テスト移類制限<br>中央観日大学         9       単型 ● 合同 ○ 連合<br>●         ● 出場する ○ 出場しない <b>チーム名</b> (157-0074 東京都世田谷区大崗4-6-1<br>03-0000-0000         展末         学展展         (157-0074 東京都世田谷区大崗4-6-1         03-0000         展井太郎                                                                                                    | (▶ <u>□グアウト</u>                |
| <ul> <li>* 支払</li> <li>合同チームを組</li> <li>(1) 野球競技者管理システム</li> <li>&gt; ダッシュボード</li> <li>+ チーム</li> <li>- 構成員</li> <li>構成員確認</li> <li>- 新規申請</li> <li>新規会發</li> <li>新規一括登録</li> <li>未申請備成員確認</li> <li>- 大会</li> <li>申込履歴</li> <li>+ アカウント</li> </ul>                                                                       | 申込責任者役職 03 ひチーム (参加チー) びチーム (参加チー) び 野球競技者管理シ 大会申込編集画面 大会応 大会応 ボーム名 ビックスの名 ボーム名 ビックスの名 ボーム名 ビックスの名 ボーム名 6周・速合チーム選択 ビックスの名 ビックスの名 <p< th=""><th>大会申込編集画面<br/>ム)を選択します。「追加」をクリックします。         システム       中保健土<br/>中代国大学         46       マニュアル用大会テスト移稿制限         中央組工学       ・         9       単独 ● 合同 ○ 連合         ● 出場する ○ 出場しない       チーム名         157-0074 東京都世田谷区大龍4-6-1       ・         03-0000000       再井太郷         学麗展      </th><th>(*<u>□</u>グアウト<br/>末申請</th></p<>                                                                                    | 大会申込編集画面<br>ム)を選択します。「追加」をクリックします。         システム       中保健土<br>中代国大学         46       マニュアル用大会テスト移稿制限         中央組工学       ・         9       単独 ● 合同 ○ 連合         ● 出場する ○ 出場しない       チーム名         157-0074 東京都世田谷区大龍4-6-1       ・         03-0000000       再井太郷         学麗展                                                                                                    | (* <u>□</u> グアウト<br>末申請        |
| <ul> <li>* × x払</li> <li>合同チームを組(</li> <li>⑦ 野球競技者管理システム</li> <li>&gt; ダッシュボード</li> <li>+ チーム</li> <li>- 構成員</li> <li>構成員確認</li> <li>- 新規申請</li> <li>新規登録</li> <li>新規一括登録</li> <li>本申請欄成員確認</li> <li>(本税登録)</li> <li>+ 変更申請</li> <li>申請履歴確認</li> <li>- 大会</li> <li>申込履歴</li> <li>+ アカウント</li> <li>+ コミュニケーション</li> </ul> | 申込責任者役員 03 ひチーム (参加チー) ① 野球競技者管理シ 大会申込編集画面 大会な チーム名 出場方法 03 参加有条 03 合同・速合チーム選択 出場テーム名 03 チーム電話番号 代表者名 代表者名 代表者名 代表者名 代表者名 代表者名 代表者名 代表者名 代表者名 代表者名 代表者名 代表者名 代表者名 代表者名 (代表者名 (代表者名 (代表者名 (代表者名 (代表者名 (代表者名 (代表者名 (代表者名 (代表者名 (代表者名 (代表者名 (代表者名 (代表者名 (代表者名 (代表者名 (代表者名 (代表者名 (代表者名 (代表者名 (代表者名 (代表者名 (代表者名 (代表者名 (代表者名 (代表者名 (代表者名 (代表者名 (代表者名 (代表者名 (代表者の問) (句) (句)                                                                                                    | 大会申込編集画面<br>- ム)を選択します。「追加」をクリックします。         システム       中央博士<br>************************************                                                                                                    | (♣且グアウト)                       |

大会申込編集画面

7) 検索条件を設定し「検索」ボタンをクリックします。参加チームを選択し「登録」ボタンをクリ ックします。

| ① 野球競技者管                                                                                | 管理システム                    | ① 野球意                     | <b>徒</b> 者管理シス             | テム                                        |                      |                                   | <b>中央 博士</b><br>中央朝日大学           | ₽ <u>₽₡₽<b>X.</b></u> |
|-----------------------------------------------------------------------------------------|---------------------------|---------------------------|----------------------------|-------------------------------------------|----------------------|-----------------------------------|----------------------------------|-----------------------|
| <ul> <li>&gt; ダッシュボー</li> <li>+ チーム</li> <li>- 構成員</li> </ul>                           | チーム選択                     | 大会申込                      | 編集画面                       |                                           |                      |                                   |                                  | 未申請                   |
| 構成員確認<br>- 新規申請<br>新規登録<br>新規一括登<br>士中時#61                                              |                           | チームID<br>チーム名<br>キーワード    |                            |                                           | ステータス<br>団体<br>チーム形態 | 選択 <b>、</b><br>選択 、               |                                  |                       |
| <ul> <li>木干面1400</li> <li>継続登録</li> <li>+ 変更申請</li> <li>申請履歴確認</li> <li>- 十余</li> </ul> |                           | <b>7-ΔΙΟ</b><br>19<br>31  | <b>ステータス</b><br>活動中<br>活動中 | <b>チーム名</b><br>マニュアル用チーム<br>マニュアル用チーム(大学) |                      | <b>団体</b><br>東都大学野球遠盟<br>東都大学野球遠盟 | <b>Q 検索</b><br>チーム形態<br>学校<br>学校 |                       |
| 申込<br>申込履歴<br>+ アカウント<br>+ コミュニケー3                                                      | <u>登</u> 録<br>・<br>ション    | キャンセル<br>申込責任者日<br>申込責任者日 | 5名(名) 0月<br>武器書号 2月        |                                           |                      |                                   |                                  |                       |
| + 支払<br>8) その他必要<br>① 野球競技者質                                                            | 要情報を<br><sup>1理システム</sup> |                           | (3)<br>(す。)                | チーム選択画面                                   |                      |                                   | 中央 博士                            | ₩₽Ӳ₽ウト                |
| > ダッシュボート<br>+ チーム                                                                      | ĸ                         | 大会申込                      | 編集画面                       |                                           |                      |                                   | 中央部门大学                           | 未申請                   |
| - 構成員<br>構成員確認                                                                          |                           | *<br>*<br>*-              | 会ID 44<br>会名 マ<br>-ム名 中    | 8<br>ニュアル用大会テスト移籍制限<br>央朝日大学              |                      |                                   |                                  |                       |
| 新規登録<br>新規一括登                                                                           | ·<br>经録                   | 出場方参加有                    |                            | 9 単独 ● 合同 ○ 連合<br>9 出場する ○ 出場しない          |                      | チーム名                              |                                  |                       |
| 未申請構成                                                                                   | <b>试員確認</b>               | 合同・連續                     | ラチーム選択                     | マニュアル用チーム                                 |                      |                                   |                                  |                       |

| 継続登録      | 合同・連合チーム選択     | マニュアル用チーム (大学)          |
|-----------|----------------|-------------------------|
| + 変更申請    |                | + 追加                    |
| 申請履歴確認    |                |                         |
| 大会        | 出場チーム名 🕺 🦓     | 中央・マニュアル用・マニュアル大合同チーム   |
|           | チーム住所          | 157-0074 東京都世田谷区大藏4-6-1 |
| 申込        | チーム電話番号        | 03-0000-0000            |
| 申込履歴      | 代表者名           | 黑井太郎                    |
| アカウント     | 代表者役職          | 学園長                     |
| コミュニケーション | 申込責任者氏名[姓] 🕺 🚿 | 責任                      |
| 支払        | 申込責任者氏名[名] 必须  | 太郎                      |
|           |                | 大会申込編集画面                |

9) 自チームの出場選手や出場スタッフを登録します。

| ① 野球競技者管理システム | 添付ファイル      | 8A             | ファイル形式 (潘徳、PDF、フード、エクセル)<br>ファイルサイズ (30MB以内)<br>ファイルモドラッグ&ドロップまたは |                       |                            |                      |      |     |      |
|---------------|-------------|----------------|-------------------------------------------------------------------|-----------------------|----------------------------|----------------------|------|-----|------|
| > ダッシュボード     |             |                |                                                                   |                       | 77                         | イルアップロード             |      |     |      |
| + チーム         |             |                |                                                                   |                       |                            |                      |      |     |      |
| - 構成員         | アップロード      | ファイル           |                                                                   |                       |                            |                      |      |     |      |
| 構成員確認         | 主将選択        | <del>В</del> Я | 主将選択                                                              | •                     |                            |                      |      |     |      |
| - 新規申請        | 海北海市        |                |                                                                   |                       |                            |                      |      |     |      |
| 新規登録          | 送す送扒 🔉      |                |                                                                   |                       |                            |                      |      |     |      |
| 新規一括登録        | 氏名          | 氏名カナ           | 性別                                                                | 生年月日                  | 学年                         | 背番号                  | 位置※  | 身長※ | 体重※  |
| 未申請構成員確認      |             |                |                                                                   |                       |                            |                      |      |     | + 追加 |
| 継続登録          |             |                |                                                                   |                       |                            |                      |      |     |      |
| + 変更申請        | 出場スタッフ選抜    | R @ <u>@</u>   |                                                                   |                       |                            |                      |      |     |      |
| 申請履歴確認        | ※が入力必須項目です。 |                |                                                                   |                       |                            |                      |      |     |      |
| - 大会          | 氏名          |                | 氏名力ナ                                                              |                       | 性別                         |                      | 生年月日 | 学   | ₽ 追加 |
| 申込            |             |                |                                                                   |                       |                            |                      |      |     |      |
| 申込履歴          | ← 戻る        |                |                                                                   |                       |                            |                      |      |     | 參加依賴 |
| + アカウント       |             |                |                                                                   |                       |                            |                      |      |     |      |
| + コミュニケーション   |             |                |                                                                   | 日本野球機構 個人             | 情報保護方針 特定商取                | 引法に基づく表記             |      |     |      |
| + 支払          |             |                | cop                                                               | yright © Nippon Profe | ssional Baseball Organizat | ion. All Rights Rese | ved. |     |      |

#### 大会申込編集画面

10) 入力した内容で参加チームに依頼をする場合は「参加以依頼」ボタンをクリックします。 ※「一時保存」ボタンをクリックすると現在入力されている情報が保存され、作業を一時中断で

| きます。        |                        |                |            |                        |                  |                                 |            |                   |     |       |
|-------------|------------------------|----------------|------------|------------------------|------------------|---------------------------------|------------|-------------------|-----|-------|
| 野球競技者管理システム | 土村进入                   | 2538           | 八武守土       | •                      |                  |                                 |            |                   |     |       |
| > ダッシュボード   | 選手選択 💩 🦔<br>※が入力必須項目です | -<br>0         |            |                        |                  |                                 |            |                   |     |       |
| + チーム       | 氏名                     | 氏名カナ           | 性別         | 生年月日                   | 学年               | 背番号                             | 位置※        | 身長 <mark>※</mark> | 体重※ |       |
| - 構成員       | よこはまに らん<br>まる         | ヨコハマニ ラン<br>マル | 男          | 2001-10-05             |                  | 1                               | 投手 ♥       |                   |     | *     |
| 構成員確認       | 1010                   | ウメバヤシニ タ       |            | 2000.00.01             | 5                |                                 | AL BEZ TEL | 102               | 00  |       |
| - 新規申請      | 御林二 人倒                 | イキ             | 55         | 2000-09-24             | 5                | 2                               | 2下町于 ▼     | 193               | 82  | 1     |
| 新規登録        | 平尾二 一徹                 | ヒラオニ イッテ<br>ツ  | 男          | 2003-09-05             | 2                | 3                               | 投手 ♥       | 169               | 70  | Ź     |
| 新規一括登録      |                        |                |            |                        |                  |                                 |            |                   | +   | - 追加  |
| 未申請構成員確認    |                        |                |            |                        |                  |                                 |            |                   |     |       |
| 継続登録        | 山場人グツノ選                | が必須            |            |                        |                  |                                 |            |                   |     |       |
| + 変更申請      | E.2                    | 0              | 氏タカナ       | # D                    |                  | 牛车日口                            |            | <b>*</b>          | 방문모 |       |
| 申請履歴確認      |                        | 7              |            | (11)                   |                  | 1001.00.12                      |            | 74                | 日面う |       |
| - 大会        | \$7次— #I               |                | // ₹9= 979 | 25                     |                  | 1991-09-12                      |            |                   |     | 10.40 |
| 申込          |                        |                |            |                        |                  |                                 |            |                   |     |       |
| 申込履歴        | <b>←</b> 戻る            |                |            |                        |                  |                                 |            |                   | 参加  | 1依頼   |
| + アカウント     |                        |                |            |                        |                  |                                 |            |                   |     |       |
| + コミュニケーション |                        |                |            | 日本野球機構 個               | 人情報保護方針          | 特定商取引法に基づく表記                    |            |                   |     |       |
| + 支払        |                        |                | CI         | opyright ¢ Nippon Prof | essional Basebal | Organization. All Rights Reserv | ed.        |                   |     |       |

#### 大会申込編集画面

11) 確認画面で「はい」ボタンをクリックします。

12) 参加依頼の完了です。

| (1) 野球競技者管理システム    | 🕖 野球競技者管理システム               | <b>中央 博士</b><br>中央朝日大学 ( <del>)</del> <u>ログアウ</u> ) |
|--------------------|-----------------------------|-----------------------------------------------------|
| > ダッシュポード<br>+ チーム | 大会申込詳細画面                    | 未申請                                                 |
| - 構成員              | 参加依頼しました。                   |                                                     |
| 構成員確認              |                             |                                                     |
| - 新規申請             | 大会ID                        | 46                                                  |
| 新規登録               | 開催年度                        | 令和5年                                                |
| 新担一托登録             | 開催回数                        |                                                     |
|                    | 大会名                         | マニュアル用大会テスト移籍制限                                     |
| 未申請構成員確認           | 対象地域                        | 全国大会                                                |
| 継続登録               | 開催時期                        | 春季                                                  |
| + 変更申請             | 試合方式                        | トーナメント                                              |
| 申請履歴確認             | 編成対象者                       | 全て                                                  |
| - *                | 階級                          | 1 25                                                |
|                    | 球場                          | 東京                                                  |
| 甲込                 | 開催初日                        | 2021-01-30                                          |
| 申込履歴               | 開催還終日                       | 2021-01-31                                          |
| + アカウント            | 中心開始日時                      | 2021/01/07 11:26:00                                 |
| + コミュニケーション        | 申込終了日時<br>漢千条祭(新            | 2021/01/15 25:55:00                                 |
| + 支払               | 运于豆球八奴<br>避壬以从祭结人 <u></u> 妻 | 2日外1<br>1名以上 2名以下                                   |
| - <u>_</u>         | 进于以升豆琢入致                    |                                                     |

大会申込詳細画面

13.4. 合同チームでの大会の申込み(参加チーム)

参加チームは、貸し出し可能な選手、スタッフを選択し、代表チームに参加回答をします。 代表チームが内容を確認し大会申込申請を行います。

1) 代表チームが参加依頼を行うとダッシュボードに通知が届きます。通知名をクリックします。
 2) またはメニューの①大会-②申込履歴をクリックします。

| 野球 の ねっと            | ☞ 野球競技者管理システム                                         | <b>担当 三郎</b><br>マニュアル用チーム | <u>₩ログアウト</u>     |                                            |
|---------------------|-------------------------------------------------------|---------------------------|-------------------|--------------------------------------------|
| 野球競技者管理システム         | ダッシュボード                                               |                           |                   |                                            |
| > ダッシュボード           | 締切                                                    |                           |                   |                                            |
| + チーム               | マニュアル春季大会の大会申込締切                                      | 1日前                       | 2021/02/05 23:59: | 00                                         |
| + 構成員               |                                                       |                           |                   |                                            |
| ·· 大会               | 集計                                                    |                           |                   |                                            |
| 申込                  | 選手登録数 0                                               |                           |                   |                                            |
| 申 <mark></mark> 込履歴 |                                                       |                           |                   |                                            |
| + アカウント             | 通知                                                    | _                         |                   |                                            |
| + コミュニケーション         | テスト合同連合(大学)にSIS合同連合確認テスト大会の連合チーム大会申込が依頼されました。         |                           |                   | 2021/02/04 12:47:46                        |
| + 支払                | 東都大学野球連盟が総合テスト大会を受付開始しました。                            |                           | :                 | 2021/02/01 08:00:19                        |
| + その他由請             | 東都大学野球連盟が総合テスト大会を受付開始しました。                            |                           | :                 | 2021/02/01 08:00:17                        |
|                     | 東都大学野球連盟がマニュアル用大会テスト移籍制限を受付開始しました。                    |                           |                   | 2021/01/30 08:00:19                        |
| + ヘルプ               | 東都大学野球連盟がマニュアル用大会を受付開始しました。                           |                           | :                 | 2021/01/30 08:00:18                        |
| + その他               | マニュアル用テスト大会が締切の3日前です。                                 |                           |                   | 2021/01/29 08:00:16                        |
|                     | マニュアル用大会7が絶切の3日前です。                                   |                           |                   | 2021/01/28 08:00:17                        |
|                     | テスト登録料が締切の3日前です。                                      |                           |                   | 2021/01/23 08:00:16                        |
|                     | マニュアル用アンケート(外部サイト)が締切の3日前です。                          |                           | ;                 | 2021/01/22 08:00:17                        |
|                     | マニュアル用アンケートが締切の3日前です。                                 |                           |                   | 2021/01/22 08:00:17                        |
|                     | マニュアル用アンケート(外部サイト)が締切の3日前です。<br>マニュアル用アンケートが締切の3日前です。 |                           |                   | 2021/01/22 08:00:17<br>2021/01/22 08:00:17 |

ダッシュボード画面

3) 大会一覧から検索条件を設定し「検索」ボタンをクリックします。

4) 参加回答を行う大会名をクリックします。

| 野球競技者管理システム       | 大会·      | 一覧画面         |          |          |      |    |                           |                        |                        |             |             |  |
|-------------------|----------|--------------|----------|----------|------|----|---------------------------|------------------------|------------------------|-------------|-------------|--|
| > ダッシュボード         | 検索       | 条件           |          |          |      |    |                           |                        |                        |             |             |  |
| + チーム             |          | 大会ID         |          |          |      |    |                           | 受付ステータス                | 選択 🖌                   |             |             |  |
| + 構成員             |          | +            | 躍択 ✔     |          |      |    |                           | 大会名                    |                        |             |             |  |
| - 大会              |          | A=A) = ) A   |          |          | 開催時期 |    |                           |                        | 選択 ▼                   |             |             |  |
| 申込                |          | 対象地域         | 選択       | •        |      |    |                           |                        |                        |             |             |  |
| 申込履歴              |          | 間催年度 選択 	 略約 |          |          |      |    |                           |                        | 選択 🖌                   |             |             |  |
| + アカウント           |          |              |          |          |      |    |                           |                        |                        |             |             |  |
| + コミュニケーション       |          |              |          |          |      |    |                           |                        |                        |             | <b>Q</b> 検索 |  |
| + 支払              | 4 //tt-  | 0 //h 1 //h  |          |          |      |    |                           |                        |                        |             |             |  |
| + その他申請           | 41千甲     | 01年 - 41千    |          |          |      |    |                           |                        |                        |             |             |  |
| - ヘルプ             | 大会<br>ID | 大会名          | 対象地<br>域 | 開催時<br>期 | 開催年度 | 階級 | 開催期間                      | 申込開始日時                 | 申込終了日時                 | 受付ステータ<br>ス | 大会ステータ<br>ス |  |
| マニュアル・よくあるご<br>質問 | 35       | マニュアル用大会     | 全国大<br>会 | 春季       | 令和5年 | 1部 | 2021-01-30-2021-01-<br>31 | 2020/12/27<br>14:00:00 | 2021/01/20<br>23:59:00 | 受付中         | 公開          |  |
| お問い合わせ            | 36       | テスト大会中西      | 全国大<br>会 | 春季       | 令和5年 | 1部 | 2024-06-07~2024-06-<br>10 | 2020/12/28<br>14:00:00 | 2024/04/30<br>17:15:00 | 受付中         | 公開          |  |
| - その他             | 38       | テスト大会        | 全国大<br>会 | 春季       | 令和5年 | 1部 | 2021-02-03-2021-02-<br>18 | 2021/01/07<br>16:46:00 | 2021/01/12<br>23:59:00 | 受付前         | 公開          |  |
| 利用規約              | 45       | マニュアル用テスト大   | 全国大      | 夏季       | 令和5年 | 1部 | 2021-02-17~2021-02-       | 2021/01/07             | 2021/02/01             | 受付中         | 公開          |  |
| 特定商取引法            |          | 会            | 숲        |          |      |    | 24                        | 10:00:00               | 23:59:00               |             |             |  |
|                   |          |              |          |          |      |    |                           |                        |                        |             |             |  |

大会一覧画面

5) 大会の詳細情報や代表チームが登録した情報が確認できます。「依頼回答」ボタンをクリックします。

※「ダウンロード」ボタンをクリックすると詳細のダウンロードができます。 ※大会主催者や代表チームが添付した大会要項や雛形のダウンロードができます。

|                                                                                                    | 合同                             |     |     |          |  |  |  |  |  |  |  |  |  |  |
|----------------------------------------------------------------------------------------------------|--------------------------------|-----|-----|----------|--|--|--|--|--|--|--|--|--|--|
| ・ ・ ・ ・ ・ ・ ・ ・ ・ ・ ・ ・ ・ ・ ・ ・ ・ ・ ・                                                                             | 出場する                           |     |     |          |  |  |  |  |  |  |  |  |  |  |
| > ダッシュボード 当場チーム名 中央・マニュアル用・マニュアル大合同チーム                                                                            | 中央・マニュアル用・マニュアル大合同チーム          |     |     |          |  |  |  |  |  |  |  |  |  |  |
| チェーム住所 157-0074 東京都世田谷区大蔵4-6-1                                                                                    | 157-0074 東京都世田谷区大蔵4-6-1        |     |     |          |  |  |  |  |  |  |  |  |  |  |
| チノーム         チーム電話番号         03-0000-0000                                                                         | 03-0000-0000                   |     |     |          |  |  |  |  |  |  |  |  |  |  |
| + 構成員         代表者名         共开太郎                                                                                   | 黑井太郎                           |     |     |          |  |  |  |  |  |  |  |  |  |  |
| - 大会 代表者役職 学園長                                                                                                    | 学園長                            |     |     |          |  |  |  |  |  |  |  |  |  |  |
| 申込 申込責任者氏名 责任太郎                                                                                                   | <b>申込責任者氏名</b> 責任太郎            |     |     |          |  |  |  |  |  |  |  |  |  |  |
| 申込責任者電話番号 090-1111-1111<br>由込詞語                                                                                   | 090-1111-1111                  |     |     |          |  |  |  |  |  |  |  |  |  |  |
| <b>申込責任者役職</b> 責任教師                                                                                               | <b>申込責任者役職</b> 責任教師            |     |     |          |  |  |  |  |  |  |  |  |  |  |
| - アカウント 申込の確認 はい                                                                                                  | <b>申込の確認</b> はい                |     |     |          |  |  |  |  |  |  |  |  |  |  |
| 登録                                                                                                    | 規約の確認 はい                       |     |     |          |  |  |  |  |  |  |  |  |  |  |
| 確認 備考                                                                                                    | 備考                             |     |     |          |  |  |  |  |  |  |  |  |  |  |
| + コミュニケーション 都村ファイル 大会期間宿泊申請書総形.docx                                                                               | 添付ファイル <u>大会期間宿泊申請書題形.docx</u> |     |     |          |  |  |  |  |  |  |  |  |  |  |
| + <u>支払</u> 参加チーム一覧                                                                                               | 参加チーム一覧                        |     |     |          |  |  |  |  |  |  |  |  |  |  |
| + その他申請 参加チーム名                                                                                                    | 参加チーム名 参加ステータス                 |     |     |          |  |  |  |  |  |  |  |  |  |  |
| <ul> <li>ヘルプ</li> <li>中央朝日大学</li> </ul>                                                                           | 中央朝日大学                         |     |     |          |  |  |  |  |  |  |  |  |  |  |
| マニュアル・よくあるご マニュアル用チーム (大学)                                                                                        | マニュアル用チーム(大学)                  |     |     |          |  |  |  |  |  |  |  |  |  |  |
| 質問                                                                                                    |                                |     |     |          |  |  |  |  |  |  |  |  |  |  |
| (構成具一)見<br>お問い合わせ                                                                                                 |                                |     |     |          |  |  |  |  |  |  |  |  |  |  |
| - その他 背番号 位置 氏名 氏名カナ 所属チーム 学年 学部 生年月日 年齢 身長 体重 き                                                                  | 投                              | 打 出 | 出身校 | 在籍期間     |  |  |  |  |  |  |  |  |  |  |
| 1         投手         よこはまに らんまる         ヨコハマニ ランマル         2001-10-05         19         190         90         3 | 右                              | 右   |     | 0年0ヶ月19日 |  |  |  |  |  |  |  |  |  |  |
| > ダッシュボード   | 4    | 内野手  | 川端二 バスク | 「ス健 カワバタニ バス・                                                                                                    | ケスケン | 中央朝日大学 | 2   | 国際情報       | 2004-01-22 | 16 | 179   | 76 | 右   | 右   | 0年0ヶ月    | 19日 |
|-------------|------|------|---------|----------------------------------------------------------------------------------------------------|------|--------|-----|------------|------------|----|-------|----|-----|-----|----------|-----|
|             | 5    | 投手   | 紙屋二 桃太郎 | ふうしょう ちょうしょう ちょうちょう ちょうちょう ちょうちょう ちょうちょう かんしょう かんしょう カンド ちょうちょう かんしょう かんしょ かんしょう かんしょう かんしょう かんしょう かんしょう かんしょう かんしょ かんしょ かんしょ かんしょ かんしょ かんしょ かんしょ かんしょ | ロウ   | 中央朝日大学 | 2   | 総合政策       | 2003-08-22 | 17 | 189   | 79 | 右   | 左   | 0年0ヶ月    | 19日 |
| + +         | 6    | 内野手  | 橘二 童夢   | タチバナニ ドウ                                                                                                    | 4    | 中央朝日大学 | 2   | 経済         | 2003-06-16 | 17 | 169   | 66 | 右   | 左   | 0年0ヶ月    | 19日 |
| + 構成員       | 7    | 投手   | 清川二 来人  | キヨカワニ ライ                                                                                                    | F    | 中央朝日大学 | 3   | 経済         | 2002-09-07 | 18 | 170   | 69 | 左   | 左   | 0年0ヶ月    | 19日 |
| - 大会        | 9    | 捕手   | 渡過二 修汰  | ワタナベニ シュ                                                                                                    | ウタ   | 中央朝日大学 | 3   | 経済         | 2002-03-29 | 18 | 184   | 80 | 右   | 右   | 0年0ヶ月    | 19日 |
| 由込          | 10   | 内野手  | 宮浦二 壱馬  | ミヤウラニ カズ                                                                                                    | 7    | 中央朝日大学 | 4   | 総合政策       | 2001-09-30 | 19 | 190   | 90 | 右   | 右   | 0年8ヶ月    | 6日  |
|             | 11   | 内野手  | 三本松二 大地 | も サンボンマツニ                                                                                                    | ダイチ  | 中央朝日大学 | 5   | 総合政策       | 2000-04-13 | 20 | 186   | 81 | 右   | 右   | 1年8ヶ月    | 29日 |
| 申込履歴        | 12   | 内野手  | 原二 栄斗   | ハラニ エイト                                                                                                    |      | 中央朝日大学 | 5   | 国際情報       | 2000-08-20 | 20 | 183   | 82 | 右   | 左   | 1年8ヶ月    | 29日 |
| - アカウント     | 13   | 投手   | テスト 太郎  | テスト タロウ                                                                                                    |      |        |     |            | 1995-12-12 | 25 | 190   | 90 | 右   | 右   | 0年0ヶ月    | 19日 |
| 登録          | 14   | 投手   | 野球 太郎   | ヤキュウ タロウ                                                                                                    |      |        |     |            | 2000-12-12 | 20 | 190   | 90 | 右   | 右   | 0年0ヶ月    | 19日 |
| 確認          |      |      |         |                                                                                                    |      |        |     |            |            |    |       |    |     |     |          |     |
| + コミュニケーション |      |      |         |                                                                                                    |      |        | 主将B | 氏名         |            |    |       |    |     |     |          |     |
| + 支払        | 梅林二フ | 大樹   |         |                                                                                                    |      |        |     |            |            |    |       |    |     |     |          |     |
| + その他申請     | 出場ス  | タッフ・ | 一覧      |                                                                                                    |      |        |     |            |            |    |       |    |     |     |          |     |
| - ヘルプ       |      |      |         |                                                                                                    |      |        |     |            |            |    |       |    |     |     |          |     |
| マニュアル・よくあるご | 背番号  |      | 氏名      | 氏名カナ                                                                                                    | 所属   | (F-L   | 学年  | 生年月        | 日年齢        |    | 役職1   |    | 8   | 3戰2 | 在籍期間     |     |
| 質問          |      | 野俣   | 二 新司    | ノノマタニ シンジ                                                                                                    | 中央朝E | 大学     |     | 1991-09-1: | 2 29       | 指導 | 尊者-監督 |    | 選択2 | なし  | 14年8ヶ月6日 |     |
| お問い合わせ      | ← 戻る |      |         |                                                                                                    |      |        |     |            |            |    |       |    |     | 90  | シロード 依頼  | 傾回答 |
| - その他       |      |      |         |                                                                                                    |      |        |     |            |            |    |       |    |     |     |          |     |

大会申込詳細画面

- 6) 必要情報を入力します。
  - 添付ファイル:添付書類がある場合は添付してください。
  - 参加チーム申込情報:申込責任者情報や申込の確認チェック、規約の確認チェックを入力し てください。

| <ul> <li>野球ごねっと</li> <li>BF球艇と者は重システム</li> <li>ダッシュボード</li> <li>チーム</li> </ul> | 添付ファイル 低き   |                | ファイル時式 (画), PDF、ワード、エクセル)<br>ファイルサイズ (300/BL(H)<br>ファイルモドラッグ&ドロップまたは<br>ファイルアップロード |
|--------------------------------------------------------------------------------|-------------|----------------|------------------------------------------------------------------------------------|
| + 構成員                                                                          | アップロードファイル  |                |                                                                                    |
| - 大会                                                                           |             |                |                                                                                    |
| 申込                                                                             |             | 申込責任者氏名[姓] 必须  | 申込責任者氏名[姓](参加チーム)を入力                                                               |
| 申込履歴                                                                           |             | 申込責任者氏名[名] 🕺 🕅 | 申込責任者氏名[名](参加チーム)を入力                                                               |
| + アカウント                                                                        |             | 申込責任者電話番号 必須   | 申込責任者電話番号(参加チーム)を入力                                                                |
| + コミュニケーション                                                                    |             | 申込責任者役職 必須     | 申込専任者役職(参加チーム)を入力                                                                  |
| + 支払                                                                           | 参加チーム申込情報   | 申込の確認          | □代奏者及びチーム関係者の承認を受けています。                                                            |
| + その他申請                                                                        |             | 規約の確認          | □大会要項等関係書類及び特記事項を確認しました。                                                           |
| + ヘルプ                                                                          |             |                |                                                                                    |
| + その他                                                                          |             | 備考             | 備考を入力                                                                              |
|                                                                                |             |                |                                                                                    |
|                                                                                |             |                |                                                                                    |
|                                                                                | 出場選手選択      |                |                                                                                    |
|                                                                                | ※が入力必須項目です。 |                |                                                                                    |

#### 大会申込編集画面

7) 自チームの出場選手や出場スタッフを登録します。詳細は単独チームでの大会申込みの章を参照してください。

※代表チームが登録した内容は編集できません。

8) 入力した内容で代表チームに回答を行う場合は「参加」ボタンをクリックします。

※「更新」ボタンをクリックすると現在入力されている情報が保存され、作業を一時中断できます。

| ()) 野球競技者管理システム   |             |          |                   |                                 |                       |       |  |       |
|-------------------|-------------|----------|-------------------|---------------------------------|-----------------------|-------|--|-------|
| > ダッシュボード         |             |          |                   |                                 |                       |       |  |       |
| + チーム             | 原二 栄斗       | ハラニ エイト  | 男                 | 2000-08-20                      | 5                     | 12    |  | 内野手 ♥ |
| + 構成員             |             |          |                   |                                 |                       |       |  |       |
| - 大会              | テスト 太郎      | テスト タロウ  | 男                 | 1995-12-12                      |                       | 13    |  | 投手 🖌  |
| 申込                | 野球 太郎       | ヤキュウ タロウ | 男                 | 2000-12-12                      |                       | 14    |  | 投手 🖌  |
| 申込履歴              |             |          |                   |                                 |                       |       |  | + 追加  |
| - アカウント           |             |          |                   |                                 |                       |       |  |       |
| 登録                | 出場スタッフ選択 👧  |          |                   |                                 |                       |       |  |       |
| 確認                | ※が入力必須項目です。 |          |                   |                                 |                       |       |  |       |
| + コミュニケーション       | 氏名          | 氏名:      | <i><b>b</b>+</i>  | 性別生年月                           |                       | 月日    |  | 背番号   |
| + 支払              | 野俣二 新司      | 7779=    | ニシンジ              | 男                               | 1991-09               | -12   |  |       |
| + その他申請           |             |          |                   |                                 |                       |       |  | + 追加  |
| - ヘルプ             | ← 戻る        |          |                   |                                 |                       |       |  |       |
| マニュアル・よくあるご<br>質問 |             |          |                   |                                 |                       |       |  | 更新    |
| お問い合わせ            |             |          | 日本野球機構            | 堶 個人情報保護方針 特定商取                 | 引法に基づく表記              |       |  |       |
| - その他             |             | с        | opyright © Nippor | Professional Baseball Organizat | tion. All Rights Rese | rved. |  |       |

### 大会申込編集画面

9) 代表チームへの回答の完了です。

| 🕕 野球競技者管理システム                         | 🕕 野球競技者管理システム             |                     | <b>理事長 太郎</b><br>マニュアル用チーム (大学) | ₿ <u>ログアウト</u> |
|---------------------------------------|---------------------------|---------------------|---------------------------------|----------------|
| > ダッシュボード<br>+ チーム                    | 大会申込詳細画面                  |                     |                                 | 未申請            |
| + 構成員<br>- 大会                         | 中央・マニュアル用・マニュアル大合同チームへ回答し | ました。                |                                 |                |
| 申込                                    | 大会ID                      | 46                  |                                 |                |
| 申込履歴                                  | 開催年度                      | 令和5年                |                                 |                |
| - アカウント                               | 開催回数                      |                     |                                 |                |
| 登録                                    | 大芸名                       | マニュアル用大会テスト移植制限     |                                 |                |
| 確認                                    | 開催時期                      | 王间八五<br>春季          |                                 |                |
| + コミュニケーション                           | 試合方式                      | トーナメント              |                                 |                |
| · · · · · · · · · · · · · · · · · · · | 編成対象者                     | 全て                  |                                 |                |
| - 又四                                  | 階級                        | 188                 |                                 |                |
| - その他中請                               | 球場                        | 東京                  |                                 |                |
| - ヘルプ                                 | 開催初日                      | 2021-01-30          |                                 |                |
| マニュアル・よくあるご                           | 開催最終日                     | 2021-01-31          |                                 |                |
| 大問い合わせ                                | 申込開始日時                    | 2021/01/07 11:26:00 |                                 |                |
|                                       | 中心於了口时<br>湿手登録人數          | 9名以上 15名以下          |                                 |                |
| - その他                                 | 選手並称人類選手以外登録人数            | <br>1名以上 3名以下       |                                 |                |
| ±11 □□ +B 4/5                         |                           |                     |                                 |                |

大会申込詳細画面

## 13.5. 連合チームでの大会の申込み(代表チーム)

複数チームで連合チームを組み大会申込申請ができます。代表チームは他のチーム(参加チ ーム)に参加依頼を行います。参加チームは出場選手(スタッフ)の登録を行い参加回答しま す。回答が揃ったら代表チームが大会主催者に申込申請を行います。 連合チームで大会申込を行うと代表チーム、参加チームともに単独での大会出場ができません。 1) メニューの①大会-②申込をクリックします。

| 1) 野球競技者管理システム    | 🕦 野球競技者管理システム                       | 理事長 太郎<br>マニュアル用チーム(大学) | ₩ <u>ログアウト</u> |
|-------------------|-------------------------------------|-------------------------|----------------|
| > ダッシュボード         |                                     |                         |                |
| + チーム             | ダッシュホート                             |                         |                |
| + 構成員             |                                     |                         |                |
| - 大会              | 集計                                  |                         |                |
| 申込                | 選手登録数 2                             |                         |                |
| 申込履歴              |                                     |                         |                |
| + アカウント           | 通知                                  |                         |                |
| + コミュニケーション       | 東都大学野球達盟が活動再開申請を差戻しました。             | 2021/0                  | /07 01:41:27   |
|                   | 東都大学野球連盟が変更申請を差戻しました。               | 2021/0                  | /06 16:10:45   |
| + 支払              | 東都大学野球連盟が変更申請を差戻しました。               | 2021/0                  | /06 15:36:04   |
| + その他申請           | 全日本大学野球連盟がマニュアル用メッセージを送信しました。       | 2021/0                  | /06 12:45:16   |
| - ヘルプ             | 東都大学野球連盟が活動休止申請を承認しました。             | 2021/0                  | /06 03:23:04   |
| フニュアル・トイネスで       | 東都大学野球連盟が新規登録申請を差戻しました。             | 2021/0                  | /06 02:49:12   |
| マニュノル・よくのると<br>質問 | 東都大学野球連盟が新規登録申請を承認しました。             | 2021/0                  | /06 02:44:53   |
|                   | 東都大学野球連盟がマニュアル用アンケートを作成しました。_       | 2021/0                  | /05 22:05:28   |
| お問い合わせ            | 東都大学野球連盟がマニュアル用アンケート(外部サイト)を作成しました。 | 2021/0                  | /05 22:04:15   |
| - その他             | 東都大学野球連盟がマニュアル用メッセージを送信しました。        | 2021/0                  | /05 21:56:56   |
| 利用規約              |                                     |                         |                |
| 特定商取引法            |                                     |                         | 通知一覧           |

### ダッシュボード画面

- 2) 大会一覧から検索条件を設定し「検索」ボタンをクリックします。
- 3) 申込みを行う大会名をクリックします。

| 1 野球競技者管理システム     | 大会       | 一覧画面              |          |          |          |        |                           |                        |                        |             |             |
|-------------------|----------|-------------------|----------|----------|----------|--------|---------------------------|------------------------|------------------------|-------------|-------------|
| > ダッシュボード         | 検索       | 条件                |          |          |          |        |                           |                        |                        |             |             |
| + チーム             |          | 大会ID              |          |          |          |        |                           | 受付ステータス                | 選択 ♥                   |             |             |
| + 構成員             |          | +                 | 湿圯 ✔     |          |          |        |                           | ***                    |                        |             |             |
| - 大会              |          | A=A) = 7A         |          |          |          |        |                           |                        |                        |             |             |
| 申込                |          | 対象地域              | 選択       | •        |          |        |                           | 開催時期                   | 選択 ♥                   |             |             |
| 申込履歴              |          | 間催年度 選択 ♥ 階級 選択 ♥ |          |          |          |        |                           |                        |                        |             |             |
| + アカウント           |          |                   |          |          |          |        |                           |                        |                        |             |             |
| + コミュニケーション       |          |                   |          |          |          |        |                           |                        |                        |             | <b>Q</b> 検索 |
| + 支払              | 4 //     |                   |          |          |          |        |                           |                        |                        |             |             |
| + その他申請           | 41午中(    | 01年 - 41年         |          |          |          |        |                           |                        |                        |             |             |
| - ヘルプ             | 大会<br>ID | 大会名               | 対象地<br>域 | 開催時<br>期 | 開催年<br>度 | 階<br>級 | 開催期間                      | 申込開始日時                 | 申込終了日時                 | 受付ステータ<br>ス | 大会ステータ<br>ス |
| マニュアル・よくあるご<br>質問 | 35       | マニュアル用大会          | 全国大<br>会 | 春季       | 令和5年     | 1部     | 2021-01-30-2021-01-<br>31 | 2020/12/27<br>14:00:00 | 2021/01/20<br>23:59:00 | 受付中         | 公開          |
| お問い合わせ            | 36       | テスト大会中西           | 全国大<br>会 | 春季       | 令和5年     | 1部     | 2024-06-07~2024-06-<br>10 | 2020/12/28<br>14:00:00 | 2024/04/30<br>17:15:00 | 受付中         | 公開          |
| - その他             | 38       | テスト大会             | 全国大<br>会 | 春季       | 令和5年     | 1部     | 2021-02-03-2021-02-<br>18 | 2021/01/07<br>16:46:00 | 2021/01/12<br>23:59:00 | 受付前         | 公開          |
| 利用規約              | 45       | マニュアル用テスト大        | 全国大      | 夏季       | 令和5年     | 1部     | 2021-02-17~2021-02-       | 2021/01/07             | 2021/02/01             | 受付中         | 公開          |
| 特定商取引法            |          |                   | ×        |          |          |        | ۷4                        | 10:00:00               | 23:59:00               |             |             |

### 大会一覧画面

4) 大会の詳細情報が確認できます。「申込」ボタンをクリックします。
 ※「ダウンロード」ボタンをクリックすると詳細のダウンロードができます。
 ※大会主催者が添付した大会要項や雛形のダウンロードができます。

| ① 野球競技者管理システム      | 🕦 野球競技者管理システム |                                   | <b>理事長 太郎</b><br>マニュアル旭チーム | (大学) ゆ <u>ログアウト</u> |
|--------------------|---------------|-----------------------------------|----------------------------|---------------------|
| > ダッシュボード<br>+ チーム | 大会詳細画面        |                                   |                            | 公開                  |
| + 構成員              | 大会口           | 45                                |                            |                     |
| - 大会               | 開催年度          | 令和5年                              |                            |                     |
| 申込                 | 開催回数          | 1                                 |                            |                     |
| 由这层网               | 大会名           | マニュアル用テスト大会                       |                            |                     |
|                    | 対象地域          | 全国大会                              |                            |                     |
| + アカワント            | 開催時期          | 夏季                                |                            |                     |
| + コミュニケーション        | 試合方式          | トーナメント                            |                            |                     |
| + 支払               | 編成対象者         | 全て<br>1 W                         |                            |                     |
| + その他申請            | PG 40         | 「部                                |                            |                     |
| - ヘルプ              | 開催初日          | 2021-02-17                        |                            |                     |
| マニュアル・よくあるご        | 開催最終日         | 2021-02-24                        |                            |                     |
| 質問                 | 申込開始日時        | 2021/01/07 10:00:00               |                            |                     |
| お問い合わせ             | 申込終了日時        | 2021/02/01 23:59:00               |                            |                     |
| - その他              | 選手登録人数        | 9名以上 18名以下                        |                            |                     |
| 利用規約               | 選手以外登録人数      | 1名以上 3名以下                         |                            |                     |
| 特定商取引法             | 注意事項          | ここに注意事項を入力します                     |                            |                     |
|                    | 複数チーム参加可否     | はい                                |                            |                     |
| (1) 野球競技者管理システム    | 添付資料の必要性      | はい                                |                            |                     |
|                    | 大会要項          | <u>20201202 NPB 大会出場について.docx</u> |                            |                     |
| > ダッシュボード          | 甲乙必要香辣雞形      | <u>マーユアル大会開催要項.docx</u><br>以降     |                            |                     |
| + チーム              | 選手年齢          | 以前に生まれた者                          |                            |                     |
| + 構成員              | 性別            | 男                                 |                            |                     |
| - 大会               | 移籍制限          | はい                                |                            |                     |
| 申込                 | 移籍制限日         | 2020-01-01以降に移籍した者は出場不可           |                            |                     |
| 由以屋田               | 調水の有無         | 有り                                |                            |                     |
| 中心腹座               | 支払締切日時        | 2021/02/10 23:59:59               |                            |                     |
|                    |               | 決済代行(クレジット決済・コンピニ支払)              |                            |                     |
| + コミュニケーション        |               | 銀行振込<br>金融機関タ                     | ティト                        |                     |
| + 支払               |               | 並然成長石                             |                            |                     |
| + その他申請            | 悪け可能たませた法     | 又活石                               |                            |                     |
| - ヘルプ              | 文刊り肥み文払力法     | 口座植別                              | 音進                         |                     |
| マニュアル・よくあるご<br>質問  |               | 口座番号<br>口座名義                      | 1234567<br>テストタロウ          |                     |
| お問い合わせ             |               | 現金支払                              |                            |                     |
| - その他              | 添付ファイル        | 大会期間宿泊申請書雛形.docx                  |                            |                     |
| 利用規約               | <b>4</b> E2   |                                   |                            |                     |
| 结定商取引法             |               |                                   |                            |                     |
|                    |               |                                   |                            |                     |
|                    | <u> </u>      | へ光伽声声                             |                            |                     |

大会詳細画面

### 5) 出場方法で連合を選択します。

| (1) 野球競技者管理システム                   | 🕕 野球競技者管理シ         | 中央博士         中央博士         中           システム         中央朝日大学         中 | <u>'ウト</u> |
|-----------------------------------|--------------------|---------------------------------------------------------------------|------------|
| > ダッシュボード<br>+ チーム                | 大会申込編集画面           | 未用                                                                  | 睛          |
| + 構成員                             | 大会ID               | 38                                                                  |            |
| - 大会                              | 大会名                | テスト大会                                                               |            |
| 申込                                | チーム名               | 中央朝日大学                                                              |            |
| 申込履歴                              | 出場方法 必須<br>参加有無 必須 | <ul> <li>○ 単独 ○ 合同 ● 連合</li> <li>● 出場する ○ 出場しない</li> </ul>          |            |
| + アカウント<br>+ コミュニケーション 合同・連合チーム選択 | 合同・連合チーム選択         | ۶-۵٤           + 3850                                               |            |
| 〒 文払<br>+ その他申請                   | 出場チーム名 🛛 🔊         |                                                                     |            |
| + ヘルプ                             | チーム住所              | 157-0074 東京都世田谷区大蔵4-6-1                                             |            |
|                                   | チーム電話番号            | 03-0000-0000                                                        |            |
| + その他                             | 代表者名               | 開井太郎                                                                |            |
|                                   | 代表者役職              | 学圈長                                                                 |            |
|                                   | 申込責任者氏名[姓] 🕺 🛪     |                                                                     |            |
|                                   | 申込責任者氏名[名] 必须      |                                                                     |            |
|                                   | 申込責任者電話番号 必须       |                                                                     |            |
|                                   | 申込責任者役職 必須         |                                                                     |            |

#### 大会申込編集画面 6) 合同チームを組むチーム(参加チーム)を選択します。「追加」をクリックします。

| 野球競技者管理システム | 野球競技者管理          | ノステム                    | <b>中央 博士</b><br>中央朝日大学 | ₩ <u>ログアウト</u> |
|-------------|------------------|-------------------------|------------------------|----------------|
| > ダッシュボード   |                  |                         |                        |                |
| + チーム       | 大会申込編集画面         |                         |                        | 未申請            |
| + 構成員       | 大会ID             | 38                      |                        |                |
| - 大会        | 大会名              | テスト大会                   |                        |                |
| 申込          | チーム名             | 中央朝日大学                  |                        |                |
| 由以層度        | 出場方法 🕺           | ○ 単独 ○ 合同 ● 連合          |                        |                |
| 中込腹症        | 参加有無 💩 🛪         | ● 出場する ○ 出場しない          |                        |                |
| + アカウント     |                  | チーム名                    |                        |                |
| + コミュニケーション | 合同・連合チーム選択       | + 追加                    |                        |                |
| + 支払        |                  |                         |                        |                |
| + その他申請     | 出場チーム名           |                         |                        |                |
| + ヘルプ       | チーム住所            | 157-0074 東京都世田谷区大蔵4-6-1 |                        |                |
| + その他       | チーム電話番号          | 03-0000-0000            |                        |                |
|             | 代表者名             | 黒井太郎                    |                        |                |
|             | 代表者役職            | 学園長                     |                        |                |
|             | 申込責任者氏名[姓] 🛛 🔊 🕅 |                         |                        |                |
|             | 申込責任者氏名[名] 必须    |                         |                        |                |
|             | 申込責任者電話番号 必須     |                         |                        |                |
|             |                  |                         |                        |                |

大会申込編集画面

7) 検索条件を設定し「検索」ボタンをクリックします。参加チームを選択し「登録」ボタンをクリ ックします。

| 野球競技者管理システム                                                                 | 4 ① 野球競               | 野球競技者管理システム         中央博生<br>中央範疇生<br>中央範疇生 |                      |                     |       |     |  |
|-----------------------------------------------------------------------------|-----------------------|--------------------------------------------|----------------------|---------------------|-------|-----|--|
| <ul> <li>&gt; ダッシュボード</li> <li>+ チーム</li> <li>- 構成員</li> <li>チーム</li> </ul> | 大会申込                  | 編集画面                                       |                      |                     |       | 未申請 |  |
| 構成員確認<br>- 新規申請<br>新規型録<br>新規一括点<br>未申請構成<br>                               | チームD<br>チーム名<br>キーワード |                                            | ステータス<br>団体<br>チーム形態 | · 選択 ▼<br>·<br>選択 ▼ | Q. 桃果 |     |  |
| 林祝豆妹                                                                        | チームID                 | ステータス                                      | チーム名                 | 団体                  | チーム形態 |     |  |
|                                                                             | 19                    | 活動中                                        | マニュアル用チーム            | 東都大学野球連盟            | 学校    |     |  |
| 申請腹腔帷認                                                                      | 31                    | 活動中                                        | マニュアル用チーム (大学)       | 東都大学野球連盟            | 学校    |     |  |
| - 大会<br>申込<br>申込履歴                                                          | キャンセル                 |                                            |                      |                     |       |     |  |
| + アカウント                                                                     | 申込責任者的                |                                            |                      |                     |       |     |  |
| + コミュニケーション                                                                 | 申込責任者常                | 副語番号 必須                                    |                      |                     |       |     |  |
| + 支払                                                                        | 申込責任者                 | 省役職 必須                                     |                      |                     |       |     |  |

### チーム選択画面

### 8) その他必要情報を入力します。

| (1) 野球競技者管理システム    | 🕕 野球競技者管理シ     | ステム                     | <b>中央 博士</b><br>中央朝日大学 | ₩ <u>ログアウト</u> |
|--------------------|----------------|-------------------------|------------------------|----------------|
| > ダッシュボード<br>+ チーム | 大会申込編集画面       |                         |                        | 未申請            |
| + 構成員              | 大会ID           | 38                      |                        |                |
| - 大会               | 大会名            | テスト大会                   |                        |                |
| 申込                 | チーム名           | 中央朝日大学                  |                        |                |
| 由沈居歴               | 出場方法           | ○ 単独 ○ 合同 ● 連合          |                        |                |
|                    | 参加有無 🛛 🔊 🧃     | ● 出場する ○ 出場しない          |                        |                |
| + アカワント            |                | チーム名                    |                        |                |
| + コミュニケーション        | 台向・連合ナーム選択     | + 追加                    |                        |                |
| + 支払<br>+ その他申請    | 出場チーム名 必須      |                         |                        |                |
| + ヘルプ              | チーム住所          | 157-0074 東京都世田谷区大蔵4-6-1 |                        |                |
| - 7.0/H            | チーム電話番号        | 03-0000-0000            |                        |                |
| + その他              | 代表者名           | 黑井太郎                    |                        |                |
|                    | 代表者役職          | 学園長                     |                        |                |
|                    | 申込責任者氏名[姓] 🕹 🕱 |                         |                        |                |
|                    | 申込責任者氏名[名] 🗞   |                         |                        |                |
|                    | 申込責任者電話番号 🕺 🕅  |                         |                        |                |
|                    | 申込責任者役職        |                         |                        |                |

大会申込編集画面

9) 自チームの出場選手や出場スタッフを登録します。

| ()) 野球競技者管理システム | 添付ファイル                   | 8A   | ファイル形式 (頒像, PDF, ワード, エクセル)<br>ファイルサイズ (30MBU(約)<br>ファイルをドラッグ&ドロップまたは |                        |                           |                        |       |                   |      |  |
|-----------------|--------------------------|------|-----------------------------------------------------------------------|------------------------|---------------------------|------------------------|-------|-------------------|------|--|
| > ダッシュボード       |                          |      | ファイルアップロード                                                            |                        |                           |                        |       |                   |      |  |
| + チーム           |                          |      |                                                                       |                        |                           |                        |       |                   |      |  |
| - 構成員           | アップロード                   | ファイル |                                                                       |                        |                           |                        |       |                   |      |  |
| 構成員確認           | 主将選択                     | 必須   | 主将選択                                                                  | •                      |                           |                        |       |                   |      |  |
| - 新規申請          | 海卡海伯 😁                   |      |                                                                       |                        |                           |                        |       |                   |      |  |
| 新規登録            | 送于送げ 2000<br>※が入力必須項目です。 | ,    |                                                                       |                        |                           |                        |       |                   |      |  |
| 新規一括登録          | 氏名                       | 氏名カナ | 性別                                                                    | 生年月日                   | 学年                        | 背番号                    | 位置※   | 身長 <mark>※</mark> | 体重※  |  |
| 未申請構成員確認        |                          |      |                                                                       |                        |                           |                        |       |                   | + 追加 |  |
| 継続登録            |                          |      |                                                                       |                        |                           |                        |       |                   |      |  |
| + 変更申請          | 出場スタッフ選                  | 沢。必須 |                                                                       |                        |                           |                        |       |                   |      |  |
| 申請履歴確認          | ※が入力必須項目です。              |      |                                                                       |                        |                           |                        |       |                   |      |  |
| - 大会            | 氏名                       |      | 氏名力ナ                                                                  |                        | 性別                        |                        | 生年月日  | 学                 | 年    |  |
| 申込              |                          |      |                                                                       |                        |                           |                        |       |                   | - 追加 |  |
| 申込履歴            | ← 戻る                     |      |                                                                       |                        |                           |                        |       |                   | 参加依赖 |  |
| + アカウント         |                          |      |                                                                       |                        |                           |                        |       |                   |      |  |
| + コミュニケーション     |                          |      |                                                                       | 日本野球機構 個人              | 【情報保護方針 特定商取              | 双引法に基づく表記              |       |                   |      |  |
| + 支払            |                          |      | со                                                                    | pyright © Nippon Profe | ssional Baseball Organiza | ation. All Rights Rese | rved. |                   |      |  |

大会申込編集画面

10) 入力した内容で参加チームに依頼をする場合は「参加以依頼」ボタンをクリックします。
 ※「一時保存」ボタンをクリックすると現在入力されている情報が保存され、作業を一時中断で

| 2 <b>8</b> 9。   | 工177月10       | 97.30          | 78-996-646-41- | *                       |                   |                             |          |         |     |      |
|-----------------|---------------|----------------|----------------|-------------------------|-------------------|-----------------------------|----------|---------|-----|------|
| ()) 野球競技者管理システム |               |                | 10,45,17       |                         |                   |                             |          |         |     |      |
| > ダッシュボード       | 選手選択 💩        | 0              |                |                         |                   |                             |          |         |     |      |
| + チーム           | 氏名            | 氏名カナ           | 性別             | 生年月日                    | 学年                | 背番号                         | 位置※      | 身長※     | 体重※ |      |
| - 構成員           | よこはまに らん      | ヨコハマニ ラン       | 男              | 2001-10-05              |                   | 1                           | 投手 ♥     |         |     | 7    |
| 構成員確認           | まる            | マル ウメバヤシニ タ    |                |                         |                   |                             |          |         |     |      |
| - 新規申請          | 梅林二 大樹        | 7 <del>1</del> | 男              | 2000-09-24              | 5                 | 2                           | 外野手 ♥    | 193     | 82  | 1    |
| 新規登録            | 平尾二 一徹        | ヒラオニ イッテ<br>ツ  | 男              | 2003-09-05              | 2                 | 3                           | 投手 ✔     | 169     | 70  | ž    |
| 新規一括登録          |               |                |                |                         |                   |                             |          |         |     | + 追加 |
| 未申請構成員確認        |               |                |                |                         |                   |                             |          |         |     |      |
| 継続登録            | 出場スタッフ選       | 択◎须            |                |                         |                   |                             |          |         |     |      |
| + 変更申請          | ※かべ力必須項目で9.   | •              | <i></i>        | 44.00                   |                   | # <b>4</b> .5.5.5           |          | 194 fr- |     |      |
| 申請履歴確認          | 氏名 取得一 が三     |                | 氏名カナ           | 11570                   |                   | 生年月日                        |          | 学中      | 肖音与 |      |
| - 大会            | 37 (x - 71) 4 |                | // () = ///    | 22                      |                   | 1991-09-12                  |          |         |     |      |
| 申込              |               |                |                |                         |                   |                             |          |         | _   | 十週川  |
| 申込履歴            | ← 戻る          |                |                |                         |                   |                             |          |         | \$  | 加依頼  |
| + アカウント         |               |                |                |                         |                   |                             |          |         |     |      |
| + コミュニケーション     |               |                |                | 日本野球機構 個/               | 人情報保護方針           | 特定商取引法に基づく表                 | 2        |         |     |      |
| + 支払            |               |                | с              | opyright © Nippon Profe | essional Baseball | Organization. All Rights Re | eserved. |         |     |      |
|                 |               |                | 大              | 会申込編                    | 集画面               |                             |          |         |     |      |

11) 参加依頼の完了です。

12) 確認画面で「はい」ボタンをクリックします。

| 🕕 野球競技者管理システム               | 🕖 野球競技者管理システム |                             | <b>中央 博士</b><br>中央朝日大学 | ₩ <u>ログアウト</u> |
|-----------------------------|---------------|-----------------------------|------------------------|----------------|
| > ダッシュボード<br>+ チーム<br>- 構成員 | 大会申込詳細画面      |                             |                        | 未申請            |
| 構成員確認                       | 参加依頼しました。     |                             |                        |                |
| - 新規申請                      | 大会ID          | 46                          |                        |                |
| 新規登録                        | 開催年度          | 令和5年                        |                        |                |
| 新規一括登録                      | 開催回数          |                             |                        |                |
| 未申請構成員確認                    | 大芸名           | マニュアル用大会<br>テスト移転制限<br>全国大会 |                        |                |
| 継続登録                        | 間催時期          | 春季                          |                        |                |
| 上                           | 試合方式          | トーナメント                      |                        |                |
| 中注层度项词                      | 編成対象者         | 全て                          |                        |                |
| 中前腹旋锥衫                      | 階級            | 1部                          |                        |                |
| - 大会                        | 球場            | 東京                          |                        |                |
| 申込                          | 開催初日          | 2021-01-30                  |                        |                |
| 申込履歴                        | 開催最終日         | 2021-01-31                  |                        |                |
| + アカウント                     | 申込開始日時        | 2021/01/07 11:26:00         |                        |                |
| + コミュニケーション                 | 申込終了日時        | 2021/01/15 23:59:00         |                        |                |
|                             | 選手登録人数        | 9名以上 15名以下                  |                        |                |
|                             | 選手以外登録人数      | 1名以上 3名以下                   |                        |                |

大会申込詳細画面

13.6. 連合チームでの大会申込み(参加チーム) 参加チームは、自チームの出場選手、スタッフを選択し、代表チームに参加回答をします。

代表チームが内容を確認し大会申込申請を行います。

1) 代表チームが参加依頼を行うとダッシュボードに通知が届きます。通知名をクリックします。
 2) またはメニューの①大会-②申込履歴をクリックします。

| ① 野球競技者管理システム | 🕕 野球競技者管理システム                         | 理事長 太郎<br>マニュアル用チーム(大学) | ₩ <u>ログアウト</u> |
|---------------|---------------------------------------|-------------------------|----------------|
| > ダッシュボード     |                                       |                         |                |
| + チーム         | タッシュホード                               |                         |                |
| + 構成員         |                                       |                         |                |
| - 大会          | 集計                                    |                         |                |
| 申込            | 選手登録数 1                               |                         |                |
| 申込履歴          |                                       |                         |                |
| + アカウント       | 通知                                    |                         |                |
| + コミュニケーション   | 東都大学野球遠盟が退部申請を差戻しました。                 | 2021/01                 | /08 17:05:11   |
|               | 全日本大学野球連盟が活動再開申請を差戻しました。              | 2021/01                 | /08 14:57:08   |
| + 文払          | 全日本大学野球連盟が活動休止申請を承認しました。              | 2021/01                 | /08 14:34:29   |
| + その他申請       | 全日本大学野球連盟が変更申請を承認しました。                | 2021/01                 | /08 14:31:46   |
| + ヘルプ         | 全日本大学野球連盟が変更申請を承認しました。                | 2021/01                 | /08 13:25:12   |
| - その他         | 東都大学野球連盟がマニュアル用大会テスト移籍制限の申込を差戻しました。   | 2021/01                 | /07 19:48:02   |
|               | マニュアル用チーム(大学)がマニュアル用大会テスト移籍制限に参加しました。 | 2021/01                 | /07 14:51:33   |
| 利用規約          | 東都大学野球連盟が退部申請を承認しました。                 | 2021/01                 | /07 11:21:50   |
| 特定商取引法        | 東都大学野球連盟が活動再開申請を差戻しました。               | 2021/01                 | /07 01:41:27   |
| プライバシーポリシー    | 東都大学野球連盟が変更申請を差戻しました。                 | 2021/01                 | /06 16:10:45   |
|               |                                       |                         | 通知一覧           |

ダッシュボード画面 3) 大会一覧から検索条件を設定し「検索」ボタンをクリックします。

### 4) 依頼回答を行う「申請名」をクリックします。

| 1) 野球競技者管理システム              | 🕦 野球競技者管       | 理シス                   | テム                  |      |          |                  | <b>高校 テスト太郎</b><br>東京都立6高校 | <u>⊕ログアウト</u> |
|-----------------------------|----------------|-----------------------|---------------------|------|----------|------------------|----------------------------|---------------|
| > ダッシュポード<br>+ チーム<br>→ 牌は弓 | 申請履            | 歴                     |                     |      |          |                  |                            | 1             |
| - +A                        | 検索鼻            | 件                     |                     |      |          |                  |                            |               |
|                             |                |                       | 申請ID                |      | ステータス    | 選択 ✔             |                            |               |
| 甲込                          |                |                       | +# <b>4</b>         |      |          |                  |                            |               |
| 申込履歴                        |                |                       | 中國百                 |      | 甲語種別     |                  |                            |               |
| + アカウント                     |                | 申請フ                   | オーマット 大会出場申込申請 🖌    |      |          |                  |                            |               |
| + コミュニケーション                 |                |                       |                     |      |          |                  |                            |               |
| + 支払                        | 表示隊            | 序                     |                     |      |          |                  |                            |               |
| + その他申請                     | ID (B          | a -                   |                     |      |          |                  |                            |               |
| + ヘルプ                       |                |                       |                     |      |          |                  |                            |               |
| + その他                       |                |                       |                     |      |          |                  | Q. 検索                      |               |
|                             | 11件中 (<br>申請ID | 0件 - 11f<br>ステー<br>タス | 中語名                 | 中請種別 | 申請フォーマット | 申請日時             | 更新日時                       | ]             |
|                             | 975            | 朱中請                   | テスト連合用大会2021        | 大会   | 大会出場申込申請 |                  | 2021/01/06 21:42           |               |
|                             | 969            | (## <b>#</b> \$       | <u>テスト連合用大会2021</u> | 大会   | 大会出場申込申請 | 2021/01/06 17:42 | 2021/01/06 17:42           |               |
|                             | 921            | 朱中請                   | 中西連合テスト大会           | 大会   | 大会出場申込申請 |                  | 2020/12/07 17:26           |               |
|                             | 904            | 「東東中」                 | 中西合同・連合大会           | 大会   | 大会出場申込申請 | 2020/12/04 15:40 | 2020/12/28 11:39           |               |
|                             | 896            | (# <b>#</b> #         | 中西テスト大会会            | 大会   | 大会出場申込申請 | 2020/12/02 19:03 | 2020/12/02 19:03           |               |
|                             | 890            | 木中語                   | 中西合同大会400           | 大会   | 大会出場申込申請 |                  | 2020/12/01 15:12           |               |
|                             | 835            | 未中請                   | 中西テスト大会             | 大会   | 大会出場申込申請 |                  | 2020/11/26 15:27           |               |

ダッシュボード画面

5) 大会の詳細情報や代表チームが登録した情報が確認できます。「依頼回答」ボタンをクリックします。

※「ダウンロード」ボタンをクリックすると詳細のダウンロードができます。 ※大会主催者や代表チームが添付した大会要項や雛形のダウンロードができます。

| 日球競技者管理システム | 構成員                    | 覧                     |                |             |            |       |            |       |        |            |    |     |      |      |            |      |          |
|-------------|------------------------|-----------------------|----------------|-------------|------------|-------|------------|-------|--------|------------|----|-----|------|------|------------|------|----------|
| ッシュボード      | 首曲号                    | 位置                    | P              | 络           | 氏名力ナ       |       | 所屋チーム      | 学年    | 学部     | 生年月日       | 年齡 | 身長  | 体重   | 投    | ĮŢ         | 出身校  | 在籍期關     |
|             | 1                      | 投手                    | 南部 太郎          | ナンブ・        | לםל        |       |            |       |        | 2005-05-05 | 15 | 170 | 70   | 右    | 右          |      | 0年9ヶ月5日  |
|             | 2                      | 投手                    | ドナルドアク         | フーニャJr ドナルト | ドアクーニャ     |       |            |       |        | 2005-04-04 | 15 | 170 | 70   | 右    | 左          |      | 0年9ヶ月5日  |
| 成員          | 18                     | 投手                    | 石川 正弘          | イシカワ        | マサヒロ       | 薄     | 琼都立5高校     | 1     | 普通科    | 2005-02-02 | 15 | 170 | 65   | 右    | 右          | 0    | 0年9ヶ月5日  |
| È           | 17                     | 内野手                   | 香川 浩之          | カガワ         | boz#       | 3     | L京都立5高校    | 1     | 普通科    | 2005-01-01 | 16 | 165 | 79   | 右    | 左          | 0    | 0年9ヶ月5日  |
|             | 22                     | 投手                    | 武田 和利          | タケダン        | カズトシ       | 牙     | U京都立5高校    | 1     | 普通科    | 2005-12-12 | 15 | 190 | 72   | 左    | 左          | 0    | 0年9ヶ月5日  |
| e m         | 8                      | 外野手                   | ドナルド アク        | フーニャJr ドナルト | ドアクーニャジュニア | 3     | U京都立5高校    | 0     | 普通科    | 2005-11-11 | 15 | 196 | 96   | 右    | 右          | 0    | 0年9ヶ月5日  |
|             | 15                     | 内野手                   | 中西 武久          | ナカニジ        | - タケヒサ     | 3     | U京都立5高校    | 0     | 普通科    | 2006-12-17 | 14 | 170 | 54   | 右    | 両方         | 0    | 0年9ヶ月5日  |
| 721         | 7                      | 外野手                   | あああ ああお        | 5 アアア       | PPP        |       |            |       |        | 2005-03-22 | 15 | 170 | 70   | 右    | 右          |      | 0年9ヶ月5日  |
| ニケーション      | 10                     | 外野手                   | ジョナサン t        | ナンチェス ジョナサ  | サンサンチェス    |       |            | 2     |        | 2005-04-04 | 15 | 196 | 100  | 右    | 右          |      | 0年9ヶ月5日  |
|             | 9                      | 内野手                   | ポパイ アルノ        | (ラード ポパイ)   | アルバラード     |       |            | 1     |        | 2005-05-06 | 15 | 185 | 85   | 左    | 左          |      | 0年9ヶ月5日  |
| 曲譜          | 11                     | 内野手                   | ハンスバンス         | ス ハンスノ      | バンス        |       |            | 1     |        | 2005-04-15 | 15 | 180 | 80   | 右    | 右          |      | 0年9ヶ月5日  |
| r<br>h      | 主将                     |                       |                |             |            |       |            |       |        |            |    |     |      |      |            |      |          |
| -           | <sub>ドナルド</sub><br>出場ス | アクーニャ.<br><b>タッフー</b> | )r<br><b>筧</b> |             |            |       | Ŧ          | 10040 |        |            |    |     |      |      |            |      |          |
|             | 背番号                    |                       | 氏名             | 氏名力ナ        | 所属チーム      | 学年    | 生年月日       | 1     | 年齢     | 役職1        |    |     |      | 役    | <b>2</b> 2 |      | 在籍期間     |
|             | 60                     | スタッ                   | フ 太郎           | スタッフ タロウ    |            | 1     | 2005-01-01 |       | 16     | スタッフ・マネージャ | -  | 2   | マッフ- | マネージ | 27-        |      | 0年9ヶ月5日  |
|             | ← 戻る                   | ]                     |                |             |            |       |            |       |        |            |    |     |      |      |            | ダウンロ | コード 依頼回答 |
|             |                        |                       |                |             | 1          | 日本野球機 | 唐 但人情報保護   | 方計 特別 | (商取引法) | こ基づく表記     |    |     |      |      |            |      |          |

大会申込詳細画面

- 6) 必要情報を入力します。
  - 添付ファイル:添付書類がある場合は添付してください。
  - 参加チーム申込情報:申込責任者情報や申込の確認チェック、規約の確認チェックを入力し てください。

| <ul> <li>野球ごねっと<br/>がのと<br/>がのまたまままままままままままままままままままままままままままま</li></ul> | 添付ファイル 任言   |                | アイル形式 (値) PDF、 ワード、 エクセル)<br>フィイルシイズ (30MBUR))<br>フィイルモドラッグ&ドロップまたは<br>・<br>ファイルアップロード |
|------------------------------------------------------------------------|-------------|----------------|----------------------------------------------------------------------------------------|
| _ +                                                                    | アップロードファイル  |                |                                                                                        |
| - <b>入</b> - <b>入</b> - <b></b> - <b>→</b>                             |             | 申込責任者氏名[姓] 🔗 🕅 | 甲込責任者氏名(姓)(参加チーム)を入力                                                                   |
| 申込履歷                                                                   |             | 申込責任者氏名[名] 必須  | 申込責任者氏名[名](参加チーム)を入力                                                                   |
| + アカウント                                                                |             | 申込責任者電話番号 必須   | 申込責任者電話番号(参加チーム)を入力                                                                    |
| + コミュニケーション                                                            | 参加工_/,由这栋级  | 申込責任者役職 必須     | 申込専任者役職(参加チーム)を入力                                                                      |
| + 支払                                                                   | 多加7一五中四间和   | 申込の確認 必須       | □ 代表者及びチーム関係者の承認を受けています。                                                               |
| + その他申請                                                                |             | 規約の確認 必須       | □大会要項等関係書類及び特記事項を確認しました。                                                               |
| + ヘルプ<br>+ その他                                                         |             | 儀考             | 偏考を入力                                                                                  |
|                                                                        | 出場選手選択      |                |                                                                                        |
|                                                                        | ※が入力必須項目です。 |                |                                                                                        |

大会申込編集画面

7) 自チームの出場選手や出場スタッフを登録します。詳細は単独チームでの大会の申込みの章を参照してください。

※代表チームが登録した内容は編集できません。

8) 入力した内容で代表チームに回答を行う場合は「参加」ボタンをクリックします。
 ※「更新」ボタンをクリックすると現在入力されている情報が保存され、作業を一時中断できます

| P332720       Image: Second second seco                                                                                                    | **       Image: Second Second Se |                                                                                                    |                                                                                                    |                                          |                      |          |     |                                                                                                    |     |   |                  |                              |   |   |                 |                              |
|----------------------------------------------------------------------------------------------------|----------------------------------------------------------------------------------------------------|----------------------------------------------------------------------------------------------------|----------------------------------------------------------------------------------------------------|------------------------------------------|----------------------|----------|-----|----------------------------------------------------------------------------------------------------|-----|---|------------------|------------------------------|---|---|-----------------|------------------------------|
| Image: Second second second                                                                                                    | 32       MMP •       100       no       a       a                                                                                                    | 皆理システム                                                                                              |                                                                                                    |                                          |                      |          |     |                                                                                                    |     |   |                  |                              |   | 1 | 5 14<br>16<br>2 |                              |
| 3       BF       10       70       E       E       I       I                                                                                                    | 1       1       1       1       1       1       1       1       1       1       1       1       1       1       1       1       1       1       1       1       1       1       1       1       1       1       1       1       1       1       1       1       1       1       1       1       1       1       1       1       1       1       1       1       1       1       1       1       1       1       1       1       1       1       1       1       1       1       1       1       1       1       1       1       1       1       1       1       1       1       1       1       1       1       1       1       1       1       1       1       1       1       1       1       1       1       1       1       1       1       1       1       1       1       1       1       1       1       1       1       1       1       1       1       1       1       1       1       1       1       1       1       1       1       1       1       1       1       1                                                                                                          | -6                                                                                                  | 32                                                                                                    |                                          | 外野手                  | •        | 170 | 70                                                                                                    |     | 右 | •                | 右                            | • |   |                 | • HBR                        |
| 1       14       187       170       70       6       0       6       0       0       0       0       0       0       0       0       0       0       0       0       0       0       0       0       0       0       0       0       0       0       0       0       0       0       0       0       0       0       0       0       0       0       0       0       0       0       0       0       0       0       0       0       0       0       0       0       0       0       0       0       0       0       0       0       0       0       0       0       0       0       0       0       0       0       0       0       0       0       0       0       0       0       0       0       0       0       0       0       0       0       0       0       0       0       0       0       0       0       0       0       0       0       0       0       0       0       0       0       0       0       0       0       0       0       0       0       0       0       0 </td <td>1       14       184       170       70       14       14       10       10         1       15       1984       170       70       16       16       10       10         1       15       1984       170       70       16       16       10       10         1       10       10       70       16       16       10       10         1       17       1944       170       70       16       16       10       10         1       17       184       170       70       16       10       10       10       10       10       10       10       10       10       10       10       10       10       10       10       10       10       10       10       10       10       10       10       10       10       10       10       10       10       10       10       10       10       10       10       10       10       10       10       10       10       10       10       10       10       10       10       10       10       10       10       10       10       10       10       10       10<td></td><td>33</td><td></td><td>捕手</td><td>•</td><td>170</td><td>70</td><td></td><td>右</td><td>•</td><td>右</td><td>~</td><td></td><td></td><td>• 8338</td></td>                       | 1       14       184       170       70       14       14       10       10         1       15       1984       170       70       16       16       10       10         1       15       1984       170       70       16       16       10       10         1       10       10       70       16       16       10       10         1       17       1944       170       70       16       16       10       10         1       17       184       170       70       16       10       10       10       10       10       10       10       10       10       10       10       10       10       10       10       10       10       10       10       10       10       10       10       10       10       10       10       10       10       10       10       10       10       10       10       10       10       10       10       10       10       10       10       10       10       10       10       10       10       10       10       10       10       10       10       10       10 <td></td> <td>33</td> <td></td> <td>捕手</td> <td>•</td> <td>170</td> <td>70</td> <td></td> <td>右</td> <td>•</td> <td>右</td> <td>~</td> <td></td> <td></td> <td>• 8338</td>                                                                                                    |                                                                                                    | 33                                                                                                    |                                          | 捕手                   | •        | 170 | 70                                                                                                    |     | 右 | •                | 右                            | ~ |   |                 | • 8338                       |
| 1       55       外野子 い       170       70       左 い 左 い こ       左 い こ       0       0         1       36       外野子 い       170       70       左 い こ       左 い こ       0       0       0       0       0       0       0       0       0       0       0       0       0       0       0       0       0       0       0       0       0       0       0       0       0       0       0       0       0       0       0       0       0       0       0       0       0       0       0       0       0       0       0       0       0       0       0       0       0       0       0       0       0       0       0       0       0       0       0       0       0       0       0       0       0       0       0       0       0       0       0       0       0       0       0       0       0       0       0       0       0       0       0       0       0       0       0       0       0       0       0       0       0       0       0       0       0       0       0       0 </td <td>1       5       外野平・       10       70       年 ・       在 ・       日       10         1       56       外野平・       120       70       日       日       10       10         1       37       勝手・       120       70       日       日       10       10         1       37       勝手・       120       70       日       日       10       10         1       37       勝手・       120       70       日       日       10       10       10       10       10       10       10       10       10       10       10       10       10       10       10       10       10       10       10       10       10       10       10       10       10       10       10       10       10       10       10       10       10       10       10       10       10       10       10       10       10       10       10       10       10       10       10       10       10       10       10       10       10       10       10       10       10       10       10       10       10       10       10       10       10</td> <td>1</td> <td>34</td> <td></td> <td>捕手</td> <td>•</td> <td>170</td> <td>70</td> <td></td> <td>右</td> <td>•</td> <td>右</td> <td>•</td> <td></td> <td></td> <td>• 8338</td> | 1       5       外野平・       10       70       年 ・       在 ・       日       10         1       56       外野平・       120       70       日       日       10       10         1       37       勝手・       120       70       日       日       10       10         1       37       勝手・       120       70       日       日       10       10         1       37       勝手・       120       70       日       日       10       10       10       10       10       10       10       10       10       10       10       10       10       10       10       10       10       10       10       10       10       10       10       10       10       10       10       10       10       10       10       10       10       10       10       10       10       10       10       10       10       10       10       10       10       10       10       10       10       10       10       10       10       10       10       10       10       10       10       10       10       10       10       10       10                                                                                                    | 1                                                                                                   | 34                                                                                                    |                                          | 捕手                   | •        | 170 | 70                                                                                                    |     | 右 | •                | 右                            | • |   |                 | • 8338                       |
| 1       36       外野学       170       70       名       4       0       0         1       37       選手       120       70       名       第万       0       0       0       0       0       0       0       0       0       0       0       0       0       0       0       0       0       0       0       0       0       0       0       0       0       0       0       0       0       0       0       0       0       0       0       0       0       0       0       0       0       0       0       0       0       0       0       0       0       0       0       0       0       0       0       0       0       0       0       0       0       0       0       0       0       0       0       0       0       0       0       0       0       0       0       0       0       0       0       0       0       0       0       0       0       0       0       0       0       0       0       0       0       0       0       0       0       0       0       0       0                                                                                                    | 1       56       外野や       120       70       名 ・       名 ・       6       ・       ・       ・       ・       ・       ・       ・       ・       ・       ・       ・       ・       ・       ・       ・       ・       ・       ・       ・       ・       ・       ・       ・       ・       ・       ・       ・       ・       ・       ・       ・       ・       ・       ・       ・       ・       ・       ・       ・       ・       ・       ・       ・       ・       ・       ・       ・       ・       ・       ・       ・       ・       ・       ・       ・       ・       ・       ・       ・       ・       ・       ・       ・       ・       ・       ・       ・       ・       ・       ・       ・       ・       ・       ・       ・       ・       ・       ・       ・       ・       ・       ・       ・       ・       ・       ・       ・       ・       ・       ・       ・       ・       ・       ・       ・       ・       ・       ・       ・       ・       ・       ・       ・       ・       ・       ・       ・       ・       ・       ・       <                                                                                                    | 1                                                                                                   | 35                                                                                                    |                                          | 外野手                  | •        | 170 | 70                                                                                                    |     | 左 | •                | 左                            | • |   |                 | • #BR                        |
| 1       27       推手 *       170       70       名       百万 *       百万 **       ○         *>>>       日本       日本       百万 *       日本       日本       日本       日本       日本         *>>>       日本       日本       日本       日本       日本       日本       日本       日本         *>>>       日本       日本       日本       日本       日本       日本       日本       日本         *>>>       日本       日本       日本       日本       日本       日本       日本       日本       日本         *       日本       日本       日本       日本       日本       日本       日本       日本         *       日本       日本       日本       日本       日本       日本       日本       日本         *       日本       日本       日本       日本       日本       日本       日本       日本         *       日本       日本       日本       日本       日本       日本       日本       日本       日本       日本       日本       日本       日本       日本       日本       日本       日本       日本       日本       日本       日本       日本       日本       日本       日本       日本       日本       日本       日本                                                                                                    | 1       77       月季 *       170       70       名 *       百万 *       10       10       10       10       10       10       10       10       10       10       10       10       10       10       10       10       10       10       10       10       10       10       10       10       10       10       10       10       10       10       10       10       10       10       10       10       10       10       10       10       10       10       10       10       10       10       10       10       10       10       10       10       10       10       10       10       10       10       10       10       10       10       10       10       10       10       10       10       10       10       10       10       10       10       10       10       10       10       10       10       10       10       10       10       10       10       10       10       10       10       10       10       10       10       10       10       10       10       10       10       10       10       10       10       10                                                                                                    | 1                                                                                                   | 36                                                                                                    |                                          | 外野手                  | •        | 170 | 70                                                                                                    |     | 右 | •                | 右                            | ~ |   |                 | <ul> <li>刑款</li> </ul>       |
| ・・・・・・・・・・・・・・・・・・・・・・・・・・・・・・・・・・・・                                                                                                    |                                                                                                    | 1                                                                                                   | 37                                                                                                    |                                          | 捕手                   | •        | 170 | 70                                                                                                    |     | 右 | •                | 両方                           | • |   |                 | • mix                        |
| ション         中部           出場スタッフ選択 mathematical parts         まが入力を濃減量です。           上が入力を濃減量です。         発育         育員等         交配1         交配2           2005-01-01         1         60         スタッフ・マネー・シャー         スタッフ・マネー・シャー         、<br>スタッフ・マネー・シャー         、<br>スタッフ・マネー・シャー         ・         ・           2005-05-05         1         67         スタッフ・マネー・シャー         、<br>スタッフ・マネー・シャー         ・         ・         ・         ・         ・         ・         ・         ・         ・         ・         ・         ・         ・         ・         ・         ・         ・         ・         ・         ・         ・         ・         ・         ・         ・         ・         ・         ・         ・         ・         ・         ・         ・         ・         ・         ・         ・         ・         ・         ・         ・         ・         ・         ・         ・         ・         ・         ・         ・         ・         ・         ・         ・         ・         ・         ・         ・         ・         ・         ・         ・         ・         ・         ・         ・         ・         ・         ・         ・         ・         ・         ・                                                                                                    | ◆233                                                                                                    |                                                                                                    |                                                                                                    |                                          |                      |          |     |                                                                                                    |     |   |                  |                              |   |   |                 |                              |
| 2005-01-01     1     60     スタッフ・マネーシャー・     スタッフ・マネーシャー・・       2005-05-05     1     67     スタッフ・マネーシャー・・     スタッフ・マネーシャー・                                                                                                    | 2005-01-01     1     60     スタッフ・マネージャー・・     スタッフ・マネージャー・・       2005-05-05     1     67     スタッフ・マネージャー・・     スタッフ・マネージャー・・                                                                                                    | -ション<br>-                                                                                           | <<br>1場スタッフ<br>が λ カメ河頂目:                                                                                                    | 7選択 💩                                    |                      |          |     |                                                                                                    |     |   |                  |                              |   |   |                 | )<br>+ 迪加                    |
| 2005-05-05         1         67         スタッフ・マネージャー         スタッフ・学生委員         ● ※用                                                                                                    | 2005-05-05     1     67     スタッフ・マネージャー V     スタッフ・学生委員 V     ● mm       4     ・     ・     ・     ・     ・                                                                                                    | לפל-<br>8<br>×                                                                                      | <<br><b>1場スタッフ</b><br>が入力必須項目<br>生年月                                                                                             | 7選択 as<br>Iです。<br>月日                     | 学年                   |          | 首選号 | 役職1業                                                                                                    |     |   |                  | 役積2                          |   |   |                 | ►<br>+ 追加                    |
|                                                                                                    | د                                                                                                    | -≥≥><br>8                                                                                           | 4<br><b>1場スタッフ</b><br>が入力必須項目<br>生年月<br>2005-0                                                                                   | 7選択 AS<br>Iです。<br>月日                     | <b>ቻዋ</b><br>1       | 60       | 育蛋号 | <b>役職1</b> 業<br>スタッフ・マネージャ・                                                                                          | - • |   | スタッフ・マ           | <b>役職2</b><br>7ネージャー         | • |   |                 | + xenya                      |
|                                                                                                    | + 23                                                                                                    | ->∍><br>3                                                                                           | 4<br><b>1場スタッフ</b><br>が入力必須項目<br><u> 2005-0</u><br>2005-0                                                                        | 7選択 MA<br>ICす。<br>月日 01-01<br>05-05      | <b>学年</b><br>1<br>1  | 60       | 育通号 | 役職1           スクッフ・マネージャ・           スクッフ・マネージャ・                                                                      | - • | • | スタッフ-マ<br>スタッフ-マ | <b>役職2</b><br>(ネージャー<br>(社委員 | • | • | H18             | ► biddi +                    |
| € 20                                                                                                    |                                                                                                    | ->∍><br>-><br>-><br>-><br>-><br>-><br>-><br>-><br>-><br>-><br>-><br>-><br>-><br>->                  | <ul> <li>         は場スタッフフ<br/>が入力必須項目<br/>生年り         2005-0         2005-0         (         ・ 戻る         )         </li> </ul> | 7選択 😖<br>です。<br>9日<br>01-01<br>05-05     | <b>924</b><br>1<br>1 | 60<br>67 | 背積号 | 2日1<br>スクッフ・マネーシャ・<br>スタッフ・マネージャ・                                                                                    | - • |   | スタッフ-マ<br>スタッフ-マ | <b>役職2</b><br>(ネージャー<br>(注意員 | • | • | 118             | + 32.53                      |
| <ul> <li>◆ 页る</li> <li>更新 参加</li> </ul>                                                                                                    |                                                                                                    | -νεν<br>                                                                                            | <ul> <li>         は場スタッフ<br/>が入力必須項目<br/>生年J<br/>2005-0 </li> <li>         くの5-0 </li> <li>         くの5-0 </li> </ul>            | 7進択 (AE)<br>下す。<br>月日 01-01 0<br>05-05 0 | <b>学年</b><br>1       | 60       | 用最好 |                                                                                                    | - v |   | スタッフ-マ<br>スタッフ-マ | <b>資理2</b><br>(ネージャー<br>(生委員 | * | • | 812             | )<br>+ 治加<br>+ 治加<br>天町 ( 今加 |
| ◆ 戻る 更新 ● 日本初於編集 ⑤人現於予選功計 指定意改訂点に置づく表記                                                                                                    | ■ 日本打扮機構 量人情報得量力社 特定支配可述に至づく表記                                                                                                    | -νεν<br>8<br>1<br>1<br>1<br>1<br>1<br>1<br>1<br>1<br>1<br>1<br>1<br>1<br>1<br>1<br>1<br>1<br>1<br>1 | 4<br>出場スタッフ<br>が入力必須項目<br>生年7<br>2005-0<br>く<br>く<br>で、<br>で、<br>この5-0<br>く                                                      | 7選択 MIN<br>にです。<br>月日 0<br>05-05 0       | <b>9%</b>            | 60       | 員選号 | 2011     スクッフ・マネーシャ・     スクッフ・マネーシャ・     スタッフ・マネーシャ・     スタッフ・マネーシャ・     スタッフ・マネーシャ・     スタッフ・マネーシャ・     スタッフ・マネーシャ・ | - V |   | 2997-7<br>2997-7 | <b>役物2</b><br>(ネージャー<br>(注意発 | • |   | 12              | )<br>+ 250<br>+ 250<br>+ 250 |

大会申込編集画面

9) 確認画面で「はい」ボタンをクリックします。

10) 連合チームへの参加依頼の回答が完了しました。

| ()) 野球競技者管理システム        | 1 野球競技者管理システム                | <b>高校 デスト大郎</b><br>第6月12日の        | ₿ <u>ログアウト</u> |
|------------------------|------------------------------|-----------------------------------|----------------|
| > ダッシュポード<br>+ チーム     | 大会申込詳細画面                     | 未申請                               | l              |
| + 構成員<br>- 大会          | テスト連合チームへ回答しました。             |                                   |                |
| 申込                     | 大会ID                         | 83<br>Айт ж                       |                |
| 中込履歴<br>+ アカウント        | 時報子校                         | 7047                              |                |
| + コミュニケーション            | 大会名                          | マスト連直用753021<br>全面大会              |                |
| + <u>又仏</u><br>+ その他申請 | 開催時期<br>試合方式                 | 秋季<br>トーナメント                      |                |
| + ヘルプ<br>+ その他         | 編成対象者                        | 金で<br>1部                          |                |
|                        | · 梁塔<br>阿磁初曰                 | テ入ト終導<br>2021-11-10               |                |
|                        | 開催員終日                        | 2021-11-13<br>2021/01/06 18:55:00 |                |
|                        | 中込終了日時<br>派手登録人款             | 2021/10/20 17:59:00<br>0옵티는 30옵티푸 |                |
|                        | 選手以外登録人数<br>注意重道             | 1名以上 15名以下<br>よろ(人大編)() 波平。       |                |
|                        | (たん)事が<br>複数チーム参加可否<br>近々)事が | 002                               |                |
|                        | 同竹具料の必要は<br>大会要項             | vevs                              |                |

大会申込詳細画面

13.7. 合同チーム・連合チーム参加依頼後の情報編集/参加依頼の追加・削除(代表チーム)

参加チームに参加依頼を行った後、申込情報の編集や参加依頼の追加や削除ができます。

1) メニューの①大会-②申込履歴をクリックします。

| (1) 野球競技者管理システム | 🕦 野球競技者管理システム                              | <b>理事長 太郎</b><br>マニュアル用チーム (大学) | ₩ <u>ログアウト</u> |
|-----------------|--------------------------------------------|---------------------------------|----------------|
| > ダッシュボード       |                                            |                                 |                |
| + チーム           | ダッシュボード                                    |                                 |                |
| + 構成員           |                                            |                                 |                |
| - 大会            | 集計                                         |                                 |                |
| 申込              | 選手登録数 2                                    |                                 |                |
| 申込履歴            |                                            |                                 |                |
| + アカウント         | 通知                                         |                                 |                |
| エ コミュニケーション     | 東都大学野球連盟が活動再開申請を差戻しました。                    | 2021/0                          | 1/07 01:41:27  |
| +               | 東稻大学野球連盟が変更申請を差戻しました。                      | 2021/0                          | 1/06 16:10:45  |
| + 支払            | <u>東都大学野球連盟が変更申請を差戻しました。</u>               | 2021/0                          | 1/06 15:36:04  |
| + その他申請         | 全日本大学野球連盟がマニュアル用メッセージを送信しました。              | 2021/0                          | 1/06 12:45:16  |
| - ヘルプ           | 東都大学野球連盟が活動休止申請を承認しました。                    | 2021/0                          | 1/06 03:23:04  |
| フニュアリ・トイキスで     | 東都大学野球連盟が新規登録申請を差戻しました。                    | 2021/0                          | 1/06 02:49:12  |
| マーユアル・よくめると 質問  | 東都大学野球連盟が新規登録申請を承認しました。                    | 2021/0                          | 1/06 02:44:53  |
|                 | 東都大学野球連盟がマニュアル用アンケートを作成しました。               | 2021/0                          | 1/05 22:05:28  |
| お向い合わせ          | <u>東都大学野球連盟がマニュアル用アンケート(外部サイト)を作成しました。</u> | 2021/0                          | 1/05 22:04:15  |
| - その他           | 東都大学野球連盟がマニュアル用メッセージを送信しました。               | 2021/0                          | 1/05 21:56:56  |
| 利用規約            |                                            |                                 | 198.4m mt      |
| 特定商取引法          |                                            |                                 | 通知一覧           |
|                 |                                            |                                 |                |

ダッシュボード画面

2) <u>申込履歴一覧から</u>情報編集を行う大会名をクリックします。

| 野球競技者管理システム        | 🕦 野球競技者管        | 理システム        |      |          | <b>理事長 太郎</b><br>マニュアル用チーム(: | 大学) • <u>□ 2</u> |
|--------------------|-----------------|--------------|------|----------|------------------------------|------------------|
| > ダッシュボード<br>+ チーム | 申請履歴            |              |      |          |                              |                  |
| + 構成員              | 検索条件            |              |      |          |                              |                  |
| - 大会<br>申込         | 申請ID            |              |      | ステータス 選択 | •                            |                  |
| 申込履歴               | 申請名             |              |      | 申請種別選択   | ~                            |                  |
| - アカウント            | 申請フォーマット        | 大会出場申込申請 🖌   |      |          |                              |                  |
| 登録<br>確認           | 表示順序            |              |      |          |                              |                  |
| + コミュニケーション        | ID 降順 ✔         |              |      |          |                              |                  |
| + 支払               |                 |              |      |          |                              | 0 #              |
| + その他申請            |                 |              |      |          |                              |                  |
| - ~~//             | 1件中 0件 - 1件     |              |      |          |                              |                  |
| 質問                 | 申請 ステー<br>ID タス | 申請名          | 申請種別 | 申請フォーマット | 申請日時                         | 更新日時             |
| お問い合わせ             | 2878 未申請 マニュフ   | アル用大会テスト移籍制限 | 大会   | 大会出場申込申請 |                              | 2021/01/07 13    |
| - その他              |                 |              |      |          |                              |                  |
|                    |                 |              |      |          |                              |                  |

| 甲凸                         | 14   | 投手 野   | 求太郎       | ヤキュウ タロウ      |                    |                       | 2000-12-12         | 2 20     | 190  | 90 7 | 5 右  | 0年0ヶ月19日  |
|----------------------------|------|--------|-----------|---------------|--------------------|-----------------------|--------------------|----------|------|------|------|-----------|
| 申込履歴                       | 子应   |        |           |               |                    |                       |                    |          |      |      |      |           |
| - アカウント                    | 10   |        |           |               |                    |                       |                    |          |      |      |      |           |
| 登録                         | 梅林二一 | 大樹     |           |               |                    | 主将氏名                  |                    |          |      |      |      |           |
| 確認                         |      |        |           |               |                    |                       |                    |          |      |      |      |           |
| + コミュニケーション                | 出場ス  | タッフ一覧  | ī         |               |                    |                       |                    |          |      |      |      |           |
| + 支払                       | 背番号  | 5 氏名   | 氏名        | カナ 所属チ・       | ーム 学年              | 生年月日                  | 年齢                 |          | 役職1  |      | 役職2  | 在籍期間      |
| + その他由請                    |      | 野俣二 新司 | 同 ノノマタニ 5 | シンジ 中央朝日大     | 学                  | 1991-09-12            | 29                 | 指導者-盟    | 督    |      | 選択なし | 14年8ヶ月6日  |
|                            |      | 佐々木 花子 | 子 ササキ ハナ  |               |                    | 1998-10-05            | 22                 | スタッフ     | 学生委員 |      | 選択なし | 0年0ヶ月19日  |
| ー ヘルノ<br>マニュアル・よくあるご<br>質問 | ← 戻る |        |           |               |                    |                       |                    |          |      |      |      | ダウンロード 編集 |
| お問い合わせ                     |      |        |           | 日本野           | 波機構 個人情報           | 早難方針 特定商取)            | 리法に其づく素!           | 2        |      |      |      |           |
| - その他                      |      |        |           | copyright ∘ N | Nippon Professiona | I Baseball Organizati | ion. All Rights Re | eserved. |      |      |      |           |
| 利田4日約                      |      |        |           |               |                    |                       |                    |          |      |      |      |           |

大会詳細画面

4) 参加チームを削除する場合は「削除」ボタンをクリックします。

5) その他情報の編集をします。

| 野球競技者管理システム        | 🕕 野球競技者管理シ     | 中央博士         中央博士         ● ログブ           ウステム         中央朝日大学         ● ログブ | <u>Pウト</u> |
|--------------------|----------------|-----------------------------------------------------------------------------|------------|
| > ダッシュボード<br>+ チーム | 大会申込編集画面       | 未用                                                                          | 睛          |
| + 構成員              | 大会ID           | 46                                                                          |            |
| - 大会               | 大会名            | マニュアル用大会テスト移籍制限                                                             |            |
| 申込                 | チーム名           | 中央・マニュアル用・マニュアル大合同チーム                                                       |            |
| 由以履歴               | 出場方法 💩 🔊       | ○ 単独 ⑧ 合同 ○ 連合                                                              |            |
| 中凸腹座               | 参加有無 必須        | ● 出場する ○ 出場しない                                                              |            |
| - アカウント            |                | チーム名                                                                        |            |
| 登録                 | 合同・連合チーム選択     | nt#: +                                                                      |            |
| 確認                 | 出場チーム名 🕺 🧑     | 中央・マニュアル用・マニュアル大合同チーム                                                       |            |
| + コミュニケーション        | チーム住所          | 157-0074 東京都世田谷区大藏4-6-1                                                     |            |
| + 支払               | チーム電話番号        | 03-0000-0000                                                                |            |
| + その他申請            | 代表者名           | 黑并太郎                                                                        |            |
| - ヘルプ              | 代表者役職          | 学園長                                                                         |            |
| マニュアル・よくあるご        | 申込責任者氏名[姓] 必須  | 責任                                                                          |            |
|                    | 申込責任者氏名[名] 🕺 🚿 | 太郎                                                                          |            |
| お問い合わせ             | 申込責任者電話番号 必須   | 090-1111-1111                                                               |            |
| - その他              |                |                                                                             |            |
| ±11 00 +8 4/5      | 申込責任者役職 必須     | 責任教師                                                                        |            |

大会申込編集画面

6)入力した内容で更新する場合は「更新」ボタンをクリックします。※参加チームを追加した場合は「依頼」ボタンをクリックします。

| / <i>///////////////////////////////////</i>                        | 三本松二 大地   | サンホンマツー<br>ダイチ | 男         | 2000-04-13 | 5       | 11          | 内野手 ✔ | 186 | 81 | Ŕ    |
|---------------------------------------------------------------------|-----------|----------------|-----------|------------|---------|-------------|-------|-----|----|------|
| + チーム                                                               | □ 一 杀 7   | ハラニ エイト        | 里         | 2000-08-20 | 5       | 12          | 内野手 ✔ | 183 | 82 |      |
| + 構成員                                                               | 101 - TA  | ,,,,= ± 11.    | 23        | 2000-00-20 | 5       |             | •     | 105 |    |      |
| - 大会                                                                | テスト 太郎    | テスト タロウ        | 男         | 1995-12-12 |         | 13          | 投手 ♥  | 190 | 90 | Ŕ    |
| 申込                                                                  | 野球 太郎     | ヤキュウ タロウ       | 男         | 2000-12-12 |         | 14          | 投手 ♥  | 190 | 90 | ž    |
| 申込履歴                                                                |           |                |           |            |         |             |       |     |    | + 追加 |
| - アカウント                                                             | 山垣フクッフ湾   | 2+0            |           |            |         |             |       |     |    |      |
| 登録                                                                  | 山場人ソッノ建   | Ttz            |           |            |         |             |       |     |    |      |
| 確認                                                                  | ※小人力必須項目で | 90             |           |            |         |             |       |     |    |      |
|                                                                     | 氏名        |                | 氏名カナ      | 性別         |         | 生年月日        |       | 学年  |    |      |
| + コミュニケーション                                                         | 野俣二 新     | 司              | ノノマタニ シンジ | 男          |         | 1991-09-12  |       |     |    |      |
| + 支払                                                                | 佐々木 花     | 7              | ササキ ハナコ   | tz         |         | 1998-10-05  |       |     |    |      |
| + その他申請                                                             |           |                |           |            |         |             |       |     |    |      |
|                                                                     |           |                |           |            |         |             |       |     |    | + 追加 |
| - ヘルプ                                                               |           |                |           |            |         |             |       |     |    |      |
| <ul> <li>ヘルプ</li> <li>マニュアル・よくあるご<br/>質問</li> </ul>                 | ← 戻る      |                |           |            |         |             |       |     | 更新 | 申請   |
| <ul> <li>ヘルプ</li> <li>マニュアル・よくあるご<br/>質問</li> <li>お問い合わせ</li> </ul> | ← 戻る      |                |           | 日本野球機構 個   | 人情報保護方針 | 特定商取引法に基づく表 | 52    |     | 更新 | 申請   |

大会申込編集画面

### 7) 更新または参加依頼の完了です。

| 🕕 野球競技者管理システム                         | 🕖 野球競技者管理システム |                     | <b>中央 博士</b><br>中央朝日大学 | ₩ <u>ログアウト</u> |
|---------------------------------------|---------------|---------------------|------------------------|----------------|
| > ダッシュボード<br>+ チーム                    | 大会申込詳細画面      |                     |                        | 未申請            |
| - 構成員                                 | 参加依頼しました。     |                     |                        |                |
| 構成員確認                                 |               |                     |                        |                |
| - 新規申請                                | 大会ID          | 46                  |                        |                |
| 新規登録                                  | 開催年度          | 令和5年                |                        |                |
| 新規一括登録                                | 開催回数          |                     |                        |                |
| 未申請構成員確認                              | 大会名           | マニュアル用大会テスト移職制限     |                        |                |
| 111111111111111111111111111111111111  | 7.1 家(18)3或   | 土国人立                |                        |                |
| · · · · · · · · · · · · · · · · · · · | 試合方式          | トーナメント              |                        |                |
| + 変更甲請                                | 編成対象者         | 全て                  |                        |                |
| 申請履歴確認                                | 階級            | 1部                  |                        |                |
| - 大会                                  | 球場            | 東京                  |                        |                |
| 申込                                    | 開催初日          | 2021-01-30          |                        |                |
| 申込履歴                                  | 開催最終日         | 2021-01-31          |                        |                |
| + アカウント                               | 申込開始日時        | 2021/01/07 11:26:00 |                        |                |
| + コミュニケーション                           | 申込終了日時        | 2021/01/15 23:59:00 |                        |                |
| + 支払                                  | 選手登録人数        | 9名以上 2名以下           |                        |                |
|                                       | 選手以外登録人数      |                     |                        |                |

大会申込詳細画面

# 13.8. 合同・連合参加チームの回答確認 参加依頼をしたチームの回答状況を確認します。

- 1)参加チームが回答を行うとダッシュボードに通知が届きます。通知名をクリックします。
- 2) またはメニューの①大会-②申込履歴をクリックします。

| (1) 野球競技者管理システム | 🕦 野球競技者管理システム                         | <b>中央 博士</b><br>中央朝日大学 | <u> ●ログアウト</u>      |
|-----------------|---------------------------------------|------------------------|---------------------|
| > ダッシュボード       | ا بند.<br>۱۹                          |                        |                     |
| + チーム           | ダッシュホート                               |                        |                     |
| + 構成員           |                                       |                        |                     |
| - 大会            | 集計                                    |                        |                     |
| 申込              | 選手登録数 20                              |                        |                     |
| <b></b> 主       |                                       |                        |                     |
|                 | 通知                                    |                        |                     |
|                 | マニュアル用チーム(大学)がマニュアル用大会テスト移籍制限に参加しました。 |                        | 2021/01/07 14:51:33 |
| + コミュニケーション     | 東都大学野球連盟が新規登録申請を承認しました。_              |                        | 2021/01/07 11:24:08 |
| + 支払            | 全日本大学野球連盟がマニュアル用メッセージを送信しました。         |                        | 2021/01/06 12:45:16 |
| + その他申請         | 東都大学野球連盟がテスト用特別申請を差戻しました。             |                        | 2021/01/06 03:26:18 |
| + ヘルプ           | 東都大学野球連盟がマニュアル用請求を作成しました              |                        | 2021/01/05 23:24:25 |
| + その他           | 東都大学野球連盟がマニュアル用語求を作成しました              |                        | 2021/01/05 22:31:59 |
|                 | 東都大学野球連盟がマニュアル用アンケートを作成しました。          |                        | 2021/01/05 22:05:28 |
|                 | 東都大学野球連盟がマニュアル用アンケート(外部サイト)を作成しました。   |                        | 2021/01/05 22:04:15 |
|                 | 東都大学野球連盟がマニュアル用メッセージを送信しました。          |                        | 2021/01/05 21:56:56 |
|                 | 東都大学野球達盟が活動再開申請を差戻しました。               |                        | 2021/01/05 21:00:16 |
|                 |                                       |                        | 通知一覧                |

ダッシュボード画面 3) 申請履歴一覧から検索条件を設定し「検索」ボタンをクリックします。 4) 確認したい大会名をクリックします。

| 野球競技者管理システム                 | 🕖 野球競技者管理システム                                                                                                    | 理事長 太郎<br>マニュアル用チーム (大学) ゆログアウト                                       |
|-----------------------------|----------------------------------------------------------------------------------------------------|-----------------------------------------------------------------------|
| > ダッシュボード<br>+ チーム          | 申請履歴                                                                                                    |                                                                       |
| + 構成員<br>- 大会               | 検索条件<br>由 thuo                                                                                                    | A.7                                                                   |
| 申込                          | 中請名 中請                                                                                                    | 2 2 2 2 2 2 2 2 2 2 2 2 2 2 2 2 2 2 2                                 |
| - アカウント<br>登録               | 申請フォーマット 大会出場申込申請 🗸                                                                                                    |                                                                       |
| 確認<br>+ コミュニケーション           | 表示順序<br>ID 降順 <b>~</b>                                                                                                    |                                                                       |
| + 支払<br>+ その他申請             |                                                                                                    | Q検索                                                                   |
| ー <b>ヘルプ</b><br>マニュアル・よくあるご | 1件中 O件 - 1件                                                                                                    |                                                                       |
| 質問<br>お問い合わせ                | 申請         ステー<br>タス         申請希別         申請希別           2878         未申請         マニュアル用大会テスト移植制限         大会         大会出場の | マット         申請日時         更新日時           申込申請         2021/01/07 13:46 |
| - その他                       |                                                                                                    |                                                                       |

### 申請履歴一覧画面

5) 大会詳細の参加チーム一覧の参加ステータスが確認できます。 参加の場合参加チームが入力した出場選手、スタッフの情報が追加されています。

| > ダッシュボード<br>+ チーム<br>+ 構成員 |                     | チー            | ム電話番号 03-0000-000<br>代表者名 黒井太郎 | 0          |    |      |            |    |     |    |   |   |     |          |
|-----------------------------|---------------------|---------------|--------------------------------|------------|----|------|------------|----|-----|----|---|---|-----|----------|
| > ダッシュポード<br>+ チーム<br>+ 構成員 |                     |               | 代表者名 黑井太郎                      |            |    |      |            |    |     |    |   |   |     |          |
| + チーム<br>+ 構成員              |                     |               |                                |            |    |      |            |    |     |    |   |   |     |          |
| + 構成員                       |                     |               | 代表者役職 学園長                      |            |    |      |            |    |     |    |   |   |     |          |
|                             | <b>申込责任者氏名</b> 责任太郎 |               |                                |            |    |      |            |    |     |    |   |   |     |          |
| - 大会                        |                     | 申込責任          | 者電話番号 090-1111-11              | 11         |    |      |            |    |     |    |   |   |     |          |
| ф.х.                        |                     | 申込            | 責任者役職 責任教師                     |            |    |      |            |    |     |    |   |   |     |          |
| Ψ <u>Μ</u>                  |                     |               | 申込の確認 はい                       |            |    |      |            |    |     |    |   |   |     |          |
| 申込履歴                        |                     |               | 規約の確認 はい                       |            |    |      |            |    |     |    |   |   |     |          |
| + アカウント                     |                     |               | 備考                             |            |    |      |            |    |     |    |   |   |     |          |
| + コミュニケーション                 |                     | 添             | 付ファイル 大会期間宿泊町                  | =詰書雛形.docx |    |      |            |    |     |    |   |   |     |          |
| + 支払 参加                     | ロチームー!              | 皆             |                                |            |    |      |            |    |     |    |   |   |     |          |
|                             |                     | <del>72</del> |                                |            |    |      |            |    |     |    |   |   |     |          |
| - その他中調                     |                     |               |                                | 参加チーム      | 名  |      |            |    |     |    |   |   |     | 参加ステータス  |
| + ヘルプ マヨ                    | ニュアル用チーム            | 、(大学)         |                                |            |    |      |            |    |     |    |   |   |     | 参加       |
| + その他                       |                     |               |                                |            |    |      |            |    |     |    |   |   |     |          |
| 伸及                          | 以貝一見                |               |                                |            |    |      |            |    |     |    |   |   |     |          |
| 背著                          | 番号 位置               | 氏名            | 氏名カナ                           | 所属チーム      | 学年 | 学部   | 生年月日       | 年齡 | 身長  | 体重 | 投 | 打 | 出身校 | 在籍期間     |
| 1                           | 投手                  | よこはまに らんまる    | ヨコハマニ ランマル                     |            |    |      | 2001-10-05 | 19 | 190 | 90 | 右 | 右 |     | 0年0ヶ月19日 |
| 2                           | 外野手                 | 梅林二 大樹        | ウメバヤシニ タイキ                     | 中央朝日大学     | 5  | 経済   | 2000-09-24 | 20 | 193 | 82 | 右 | 右 |     | 1年8ヶ月29日 |
| 3                           | 投手                  | 平尾二 一徹        | ヒラオニ イッテツ                      | 中央朝日大学     | 2  | 商学   | 2003-09-05 | 17 | 169 | 70 | 左 | 右 |     | 0年0ヶ月19日 |
| 4                           | 内野手                 | 川端二 バスケス健     | カワバタニ バスケスケン                   | 中央朝日大学     | 2  | 国際情報 | 2004-01-22 | 16 | 179 | 76 | 右 | 右 |     | 0年0ヶ月19日 |
| 5                           | 投手                  | 紙屋二 椽太郎       | カミヤニ モモタロウ                     | 中央朝日大学     | 2  | 総合政策 | 2003-08-22 | 17 | 189 | 79 | 右 | 左 |     | 0年0ヶ月19日 |

# 13.9. 参加回答後の申込み情報の編集(参加チーム)

大会申込期間中で代表チームが大会の申込申請を行う前であれば参加回答後の情報編集が可能です。

1) メニューの①大会-②申込履歴をクリックします。

| 1 野球競技者管理システム     | 🕖 野球競技者管理システム                        | <b>理事長 太郎</b><br>マニュアル用チーム (大学) | ₩ <u>ログアウト</u> |
|-------------------|--------------------------------------|---------------------------------|----------------|
| > ダッシュボード         |                                      |                                 |                |
| + チーム             | タッシュホード                              |                                 |                |
| + 構成員             |                                      |                                 |                |
| - 大会              | 集計                                   |                                 |                |
| 申込                | 選手登録数 2                              |                                 |                |
| 申込履歴              |                                      |                                 |                |
| + アカウント           | 通知                                   |                                 |                |
| + コミュニケーション       | 東都大学野球達盟が活動再開申請を差戻しました。              | 2021/0                          | 1/07 01:41:27  |
| + 1<1=/=/3/       | 東都大学野球連盟が変更申請を差戻しました。                | 2021/0                          | 1/06 16:10:45  |
| + 支払              | 東都大学野球連盟が変更申請を差戻しました。                | 2021/0                          | 1/06 15:36:04  |
| + その他申請           | <u>全日本大学野球連盟がマニュアル用メッセージを送信しました。</u> | 2021/0                          | 1/06 12:45:16  |
| - ヘルプ             | 東都大学野球連盟が活動休止申請を承認しました。              | 2021/0                          | 1/06 03:23:04  |
| フニュアリ・トイキスで       | 東超大学野球連盟が新規登録申請を差戻しました。              | 2021/0                          | 1/06 02:49:12  |
| マニュアル・よくめるこ<br>質問 | 東都大学野球連盟が新規登録申請を承認しました。              | 2021/0                          | 1/06 02:44:53  |
|                   | 東都大学野球連盟がマニュアル用アンケートを作成しました。_        | 2021/0                          | 1/05 22:05:28  |
| お問い合わせ            | 東都大学野球連盟がマニュアル用アンケート(外部サイト)を作成しました。  | 2021/0                          | 1/05 22:04:15  |
| - その他             | 東都大学野球達園がマニュアル用メッセージを送信しました。         | 2021/0                          | 1/05 21:56:56  |
| 利用規約              |                                      |                                 |                |
| 特定商取引法            |                                      |                                 | 通知一覧           |

### ダッシュボード画面

### 2) 申込履歴一覧から情報編集を行う大会名をクリックします。

| 野球競技者管理システム                                       | 🕖 野球競技者管理システム                                       |            | <b>理事長 太部</b><br>マニュアル用チーム (大学)<br>ゆ <u>ログアウト</u> |
|---------------------------------------------------|-----------------------------------------------------|------------|---------------------------------------------------|
| > ダッシュボード<br>+ チーム                                | 申請履歴                                                |            |                                                   |
| + 構成員<br>- 大会                                     | 検索条件<br>申請ID                                        | ステータス 選択 🗸 |                                                   |
| 申込                                                | 申請名                                                 | 申請種別 選択    | ·                                                 |
| <ul> <li>アカワント</li> <li>登録</li> <li>確認</li> </ul> | 申請フォーマット 大会出場中込申請 ✓ 表示順序                            |            |                                                   |
| HEBC<br>+ コミュニケーション<br>+ 支払                       | ID 附順 V                                             |            |                                                   |
| + その他申請<br>- ヘルプ                                  | 14th 04t - 14t                                      |            | Q 檢索                                              |
| マニュアル・よくあるご<br>質問                                 | 申請 ステー 申請名 申請種<br>ID タス 申請名                         | 明 申請フォーマット | 申請日時 更新日時                                         |
| お問い合わせ<br>- その他                                   | 2878         末中頃         マニュアル用大会テスト移植制限         大会 | 大会出場申込申請   | 2021/01/07 13:46                                  |

申請履歴一覧

|                   | 5       | 投手     | 紙座二 桃太 | て郎 カ:    | ミヤニ モモタロウ   | 中央朝日大字           | 2        | 総合政策             | 2003-08-22         | 17     | 189  | 79  | 石  | 左   | 0年0ヶ月19日  |
|-------------------|---------|--------|--------|----------|-------------|------------------|----------|------------------|--------------------|--------|------|-----|----|-----|-----------|
| ① 野球競技者管理システム     | 6       | 内野手    | 橘二 童夢  | タ        | チバナニ ドウム    | 中央朝日大学           | 2        | 経済               | 2003-06-16         | 17     | 169  | 66  | 右  | 左   | 0年0ヶ月19日  |
|                   | 7       | 投手     | 清川二 来人 | +        | ヨカワニ ライト    | 中央朝日大学           | 3        | 経済               | 2002-09-07         | 18     | 170  | 69  | 左  | 左   | 0年0ヶ月19日  |
| > ダッシュボード         | 9       | 捕手     | 渡邊二 修汰 | ג ס:     | タナベニ シュウタ   | 中央朝日大学           | 3        | 経済               | 2002-03-29         | 18     | 184  | 80  | 右  | 右   | 0年0ヶ月19日  |
| + チーム             | 10      | 内野手    | 宮浦二 壱馬 | ι ε·     | ァウラニ カズマ    | 中央朝日大学           | 4        | 総合政策             | 2001-09-30         | 19     | 190  | 90  | 右  | 右   | 0年8ヶ月6日   |
| + 構成員             | 11      | 内野手    | 三本松二 大 | て地 サン    | ッボンマツニ ダイチ  | 中央朝日大学           | 5        | 総合政策             | 2000-04-13         | 20     | 186  | 81  | 右  | 右   | 1年8ヶ月29日  |
| _ +A              | 12      | 内野手    | 原二 栄斗  | 11       | ラニ エイト      | 中央朝日大学           | 5        | 国際情報             | 2000-08-20         | 20     | 183  | 82  | 右  | 左   | 1年8ヶ月29日  |
| - \_              | 13      | 投手     | テスト 太郎 | ß テ:     | スト タロウ      |                  |          |                  | 1995-12-12         | 25     | 190  | 90  | 右  | 右   | 0年0ヶ月19日  |
| 申込                | 14      | 投手     | 野球 太郎  | ヤ        | キュウ タロウ     |                  |          |                  | 2000-12-12         | 20     | 190  | 90  | 右  | 右   | 0年0ヶ月19日  |
| 申込履歴              | 主型      |        |        |          |             |                  |          |                  |                    |        |      |     |    |     |           |
| - アカウント           | 111     |        |        |          |             |                  |          |                  |                    |        |      |     |    |     |           |
| 登録                | 444 - J | - +\$+ |        |          |             |                  | <u></u>  | 托名               |                    |        |      |     |    |     |           |
| 確認                | 1977-7  | • -    |        |          |             |                  |          |                  |                    |        |      |     |    |     |           |
| + コミュニケーション       | 出場ス     | タッフー   | 一覧     |          |             |                  |          |                  |                    |        |      |     |    |     |           |
| + 支払              | 背番号     |        | 氏名     | 氏名力:     | ナ 所属:       | チーム学生            | F        | 生年月日             | 年齢                 |        | 役職1  |     |    | 役職2 | 在籍期間      |
| + その他申請           |         | 野俣二    | 新司     | ノノマタニ シン | ジ 中央朝日:     | 大学               | 1        | 991-09-12        | 29                 | 指導者-監  | 督    |     | 選打 | 尺なし | 14年8ヶ月6日  |
|                   |         | 佐々木    | 、花子    | ササキ ハナコ  |             |                  | 1        | 998-10-05        | 22                 | スタッフ   | 学生委員 | an. | 選拔 | 沢なし | 0年0ヶ月19日  |
|                   |         |        |        |          |             |                  |          |                  |                    |        |      |     |    |     | ダウンロード 毎年 |
| マニュアル・よくあるご<br>質問 |         |        |        |          |             |                  |          |                  |                    |        |      |     |    |     |           |
| お問い合わせ            |         |        |        |          | 旦本          | 野球機構 個人情報        | 服保護方     | 1針 特定商取          | 引法に基づく表記           |        |      |     |    |     |           |
| - その他             |         |        |        |          | copyright < | Nippon Professio | nal Base | eball Organizati | on. All Rights Res | erved. |      |     |    |     |           |
| ±11 œ +8 %5       |         |        |        |          |             |                  |          |                  |                    |        |      |     |    |     |           |

### 3) 「編集」ボタンをクリックします。

#### 

| 「肩靴を쏊耒し」タ         | ミ新」 ハツ ノをク  | ワックしま    | 9.0               |                            |                            |       |    |       |
|-------------------|-------------|----------|-------------------|----------------------------|----------------------------|-------|----|-------|
| > ダッシュボード         | 原二 栄斗       | ハラニ エイト  | 男                 | 2000-08-20                 | 5                          | 12    |    | 内野手 ♥ |
| + チーム             |             |          |                   |                            |                            |       |    |       |
| + 構成員             | テスト 太郎      | テスト タロウ  | 男                 | 1995-12-12                 |                            | 13    |    | 投手 🖌  |
| - 大会              | 野球 太郎       | ヤキュウ タロウ | 男                 | 2000-12-12                 |                            | 14    |    | 投手 🖌  |
| 申込                |             |          |                   |                            |                            |       |    | + 追加  |
| 申込履歴              |             |          |                   |                            |                            |       |    |       |
| - アカウント           | 出場スタッフ選択    |          |                   |                            |                            |       |    |       |
| 登録                | ※が入力必須項目です。 |          |                   | bd met                     |                            | _     |    |       |
| 確認                | 氏名          | 氏名       | <b>π</b> τ        | 性別                         | 生半月日                       |       | 字年 | 背番号   |
| + コミュニケーション       | 野侯二 新可      | )) 79    | ニシンシ              | 男                          | 1991-09                    | -12   |    |       |
| + 支払              | 佐々木 花子      | ササキ      | ハナコ               | 女                          | 1998-10                    | -05   |    |       |
| + その他申請           |             |          |                   |                            |                            |       |    | + 追加  |
| - ヘルプ             | ← 戻る        |          |                   |                            |                            |       |    |       |
| マニュアル・よくあるご<br>質問 |             |          |                   |                            |                            |       |    | 更新参加  |
| お問い合わせ            |             |          | 日本野球機構            | [個人情報保護方針] 特定              | 商取引法に基づく表記                 |       |    |       |
| - その他             |             | c        | opyright © Nippon | Professional Baseball Orga | inization. All Rights Rese | rved. |    |       |
| 100486            |             |          |                   | -                          |                            |       |    |       |

大会申込編集画面

### 5) 更新の完了です。

| 🕕 野球競技者管理システム      | 🕖 野球競技者管理システム |                     | 理事長 太郎<br>マニュアル用チーム (大学) | ₩ <u>ログアウト</u> |
|--------------------|---------------|---------------------|--------------------------|----------------|
| > ダッシュボード<br>+ チーム | 大会申込詳細画面      |                     |                          | 未申請            |
| + 構成員<br>- 大会      | 更新しました。       |                     |                          |                |
| 申込                 | 大会D           | 46                  |                          |                |
| 申込履歴               | 開催年度          | 令和5年                |                          |                |
| - アカウント            | 開催回数          |                     |                          |                |
| 24,43              | 大会名           | マニュアル用大会テスト移籍制限     |                          |                |
| 豆球                 | 対象地域          | 全国大会                |                          |                |
| 確認                 | 開催時期          | 春季                  |                          |                |
| + コミュニケーション        | 試合方式          | トーナメント              |                          |                |
| + 支払               | 編成対象者         | 全て                  |                          |                |
| + その他由請            | 階級            | 1部                  |                          |                |
|                    | 球場            | 東京                  |                          |                |
| - ~~///            | 開催初日          | 2021-01-30          |                          |                |
| マニュアル・よくあるご        | 開催最終日         | 2021-01-31          |                          |                |
| 買问                 | 申込開始日時        | 2021/01/07 11:26:00 |                          |                |
| お問い合わせ             | 申込終了日時        | 2021/01/15 23:59:00 |                          |                |
| - その他              | 選手登録人数        | 9名以上 15名以下          |                          |                |
| ±11                | 選手以外登録人数      | 1名以上 3名以下           |                          |                |
|                    |               | 大会申込詳細画面            |                          |                |

# 13.10. 差戻しされた大会申込の再申込

大会主催から差戻しされた申込みを確認し再申込みを行います。

- 加盟団体が差戻しを行うとダッシュボードに通知が届きます。通知名をクリックすると申請の詳細画面に遷移できます。
- 2) <u>またはメニューの</u>①大会-②申込履歴をクリックします。

| 野球競技者管理システム         | 🕖 野球競技者管理システム                                                                         | <b>中央 博士</b><br>中央朝日大学 | ₩ <u>ログアウト</u>                                                    |
|---------------------|---------------------------------------------------------------------------------------|------------------------|-------------------------------------------------------------------|
| > ダッシュボード + チーム     | ダッシュボード                                                                               |                        |                                                                   |
| + 構成員<br>- 大会<br>申込 | <b>集計</b><br>選手登録数 20                                                                 |                        |                                                                   |
| 申込履歴<br>+ アカウント     | 通知                                                                                    |                        |                                                                   |
| + コミュニケーション<br>+ 支払 | 東都大学野球達園がマニュアル用大会テスト移籍制限の申込を差戻しました。<br>マニュアル用チーム(大学)がマニュアル用大会テスト移職制限に参加しました。          |                        | 2021/01/07 19:48:02<br>2021/01/07 14:51:33                        |
| + その他申請             | 来都大学野球連盟が新規登録申請を決認しました。<br>全日本大学野球連盟がマニュアル用メッセージを送信しました。<br>東都大学野球連盟がテスト用特別申請を差戻しました。 |                        | 2021/01/07 11:24:08<br>2021/01/06 12:45:16<br>2021/01/06 03:26:18 |
| + その他               | 東都大学野球達型がマニュアル用請求を作成しました。<br>東都大学野球達型がマニュアル用請求を作成しました。                                |                        | 2021/01/05 23:24:25<br>2021/01/05 22:31:59                        |
|                     | 東都大学野球達留がマニュアル用アンケートを作成しました。<br>東都大学野球達留がマニュアル用アンケート(外部サイト)を作成しました。                   |                        | 2021/01/05 22:05:28<br>2021/01/05 22:04:15<br>2021/01/05 21:56:56 |
|                     | RSDA子町内面面のマーユアル州Aフセーンでお良しました。                                                         |                        | 2021/01/03 21:202                                                 |

### ダッシュボード

- 3) 申請履歴一覧から検索条件を設定し「検索」ボタンをクリックします。
- 4) 申請履歴一覧から確認する大会名をクリックします。

| 野球競技者管理シス                 | テム 🕦 野 | 球競技者管                             | 理システム             |                |                                                                                                    |                      |                  |               | <b>中央 博士</b><br>中央朝日大 | <br>学              | ₩ <u>ログアウト</u>   |
|---------------------------|--------|-----------------------------------|-------------------|----------------|----------------------------------------------------------------------------------------------------|----------------------|------------------|---------------|-----------------------|--------------------|------------------|
| > ダッシュボード                 |        |                                   |                   |                |                                                                                                    |                      |                  |               |                       |                    |                  |
| + チーム                     | 申請履    | 歴                                 |                   |                |                                                                                                    |                      |                  |               |                       |                    |                  |
| + 構成員                     | 检索条    | ሦ                                 |                   |                |                                                                                                    |                      |                  |               |                       |                    |                  |
| - 大会                      | 1火水水   | T to                              |                   |                |                                                                                                    |                      |                  | VIII (C)      |                       |                    |                  |
| 申込                        |        | 甲頭D                               |                   |                |                                                                                                    |                      | ステータス            | 逛抗            | •                     |                    |                  |
| 申込履歴                      |        | 申請名                               |                   |                |                                                                                                    |                      | 申請種別             | 選択            | •                     |                    |                  |
| + アカウント                   |        | 申請フォーマット                          | 大会出場申込申請          | ~              |                                                                                                    |                      |                  |               |                       |                    |                  |
| + コミュニケーション               |        |                                   |                   |                |                                                                                                    |                      |                  |               |                       |                    |                  |
| + 支払                      | 表示順    | 予                                 |                   |                |                                                                                                    |                      |                  |               |                       |                    |                  |
| + その他申請                   | ID 降順  | l •                               |                   |                |                                                                                                    |                      |                  |               |                       |                    |                  |
| + ヘルプ                     |        |                                   |                   |                |                                                                                                    |                      |                  |               |                       |                    |                  |
| + その他                     |        |                                   |                   |                |                                                                                                    |                      |                  |               |                       |                    | <b>Q</b>         |
|                           | 3件中 0作 | + - 3件                            |                   |                |                                                                                                    |                      |                  |               |                       |                    |                  |
|                           | 由請     | ステー                               |                   |                |                                                                                                    |                      |                  |               |                       |                    |                  |
|                           | ID     | 97                                | 申請                | 名<br>          | 申請種別                                                                                                    | 別 申;                 | 請フォーマット          | •             | 申請日時                  |                    | 更新日時             |
|                           | 2878   |                                   | <u>ル用大会テスト移籍制</u> | l <b>R</b>     | 大会                                                                                                    | 大                    | 会出場申込申問          | <b>π</b>      | 2021/01/07 1          | 9:31               | 2021/01/07 19:48 |
|                           | 2862   | 末申請<br><u>デストス</u><br>美尼由<br>マニュア | :会中酉<br>          |                | 大会                                                                                                    | *                    | 会出場甲込甲!          | <b>斉</b><br>古 | 2020/12/27 1          | 6.28               | 2021/01/06 02:19 |
|                           |        |                                   |                   | 申請履歴           | 一覧                                                                                                    |                      |                  |               |                       |                    |                  |
| 5) 差戻し理由を                 | 確認し「糺  | 扁集ボタ                              | ン」をク              | リックし           | ます。                                                                                                    |                      |                  |               |                       |                    |                  |
| 野球競技者管理シス:                | 74     |                                   |                   |                | -                                                                                                    | 一個正々                 |                  |               |                       |                    |                  |
| ヽ <i>ガッシュ</i> <b>ボ</b> ービ | 梅林二 大  | 尌                                 |                   |                | -                                                                                                    | -1910-19             |                  |               |                       |                    |                  |
| ・ チーム                     |        |                                   |                   |                |                                                                                                    |                      |                  |               |                       |                    |                  |
| + 構成員                     | 山場人つ   | /ッノー良                             |                   |                |                                                                                                    |                      |                  |               |                       |                    |                  |
| - *                       | 背番号    | 氏名                                | 氏名カナ              | 所属チー           | -ム 学年                                                                                                    | 生年月日                 | 年齢               | -<br>         | 役職1                   | 役職2                | 在籍期間             |
| 由込                        |        | 町 英二 新可<br>佐 々木 花子                | ササキ ハナコ           | 中大物口人子         | F                                                                                                    | 1991-09-12           | 29               | カタカーニー スタッフー  | 学生委員                  | 選択なし               | 0年0ヶ月19日         |
| 中以層两                      |        |                                   |                   |                |                                                                                                    |                      |                  |               |                       |                    |                  |
| 中心腹座                      | 操作履歴   | 一覧                                |                   |                |                                                                                                    |                      |                  |               |                       |                    |                  |
| + フミュニケーション               | 処理     | E                                 | 時                 | 4              | 名前                                                                                                    |                      |                  |               | コメント                  |                    |                  |
| + <u>-</u>                | 差戻     | 2021/01/0                         | 07 19:48:02       | 東都大学野球         |                                                                                                    | 添付書類に2               | 下備があります          | 「。修正して        | 再申込をしてくださ             | 5 U \ <sub>0</sub> |                  |
| + 又仏                      | 甲的     | 2021/01/0                         | 17 19:31:21       | 中天朝口入          | - デーザズ 時工                                                                                                    |                      |                  |               |                       |                    |                  |
| キャンパーキャッ                  | 承認者一   | 覧                                 |                   |                |                                                                                                    |                      |                  |               |                       |                    |                  |
| +                         |        | 承認順                               | 序                 | :              | 操作                                                                                                    |                      |                  |               | 承認団体                  |                    |                  |
|                           |        | 1                                 |                   |                | 差戻                                                                                                    |                      |                  | 東             | 夏都大学野球連盟              |                    |                  |
|                           | ← 戻る   |                                   |                   |                |                                                                                                    |                      |                  |               |                       |                    | ダウンロート 編集        |
|                           |        |                                   |                   |                |                                                                                                    |                      |                  |               |                       |                    | للتتنا ل         |
|                           |        |                                   |                   |                |                                                                                                    |                      |                  |               |                       |                    |                  |
|                           |        |                                   |                   | <u>日本野</u> 3   | 张微横 個人情報保護     四人情報保護     四人情報保護     四人情報保護     四人情報保護     四人情報保護     四人情報保護     四人情報保護     四人情報保護     四人情報保護     四人情報保護     四人情報保護     四人情報保護     四人情報保護     四人情報保護     四人情報保護     四人情報保護     四人情報保護     四人情報保護     四人情報保護     四人情報保護     四人情報保護     四人情報保護     四人情報保護     四人情報保護     四人情報保護     四人情報保護     四人情報     四人情報     四人情報 | (方針 特定商取引)           | 法に基づく表記          | 2             |                       |                    |                  |
|                           |        |                                   |                   | copyright ∘ Ni | ppon Professional B                                                                                                    | aseball Organizatior | n. All Rights Re | served.       |                       |                    |                  |

大会申込詳細画面

 6) 情報を編集し「申請」ボタンをクリックします。
 ※合同または連合チームでの申込みの場合
 代表チーム:「更新」ボタンをクリッします。参加チームの修正が完了したら「申請」ボタンを クリックします。
 参加チーム:「更新」ボタンをクリックします。

# 14. 請求への支払

【概要】● 請求の確認

● 請求への支払い

## 14.1. 請求の確認

請求元団体からの請求を確認できます。

- 1) 請求元団体が請求を作成するとダッシュボードに通知が届きます。通知名をクリックします。
- またはメニューの①支払-②支払をクリックします。
   ※支払締切日3日前からダッシュボードに表示されます。

| 1) 野球競技者管理システム | <u>り</u> 野球競技者管理システム         |           |    | <b>中央 博士</b><br>中央朝日大学 | ₩ <u>ログアウト</u>      |
|----------------|------------------------------|-----------|----|------------------------|---------------------|
| > ダッシュボード      |                              |           |    |                        |                     |
| + チーム          | タッシュホード                      |           |    |                        |                     |
| + 構成員          | 締切                           |           |    |                        |                     |
| + 大会           | テスト登録料の支払締切                  |           | 本日 | 2021/01/05 23:59:00    |                     |
| + アカウント        |                              |           |    |                        |                     |
| + コミュニケーション    | 集計                           |           |    |                        |                     |
| ·· 支払          | 選手登録数 19                     |           |    |                        |                     |
| 支払             |                              |           |    |                        |                     |
| + その他申請        | 通知                           | _         |    |                        |                     |
| + ヘルプ          | 東都大学野球連盟がマニュアル用請求を作成しました     |           |    |                        | 2021/01/05 22:31:59 |
| + この供          | 東都大学野球連盟がマニュアル用アンケートを作成しました  | <u> </u>  |    |                        | 2021/01/05 22:05:28 |
| サイの地           | 東都大学野球連盟がマニュアル用アンケート (外部サイト) | を作成しました。  |    |                        | 2021/01/05 22:04:15 |
|                | 東都大学野球連盟がマニュアル用メッセージを送信しました  | <u>t.</u> |    |                        | 2021/01/05 21:56:56 |
|                | 東都大学野球連盟が活動再開申請を差戻しました。      |           |    |                        | 2021/01/05 21:00:16 |
|                | 東都大学野球連盟が活動休止申請を承認しました。      |           |    |                        | 2021/01/05 20:26:51 |
|                | 全日本大学野球連盟が活動再開申請を承認しました。     |           |    |                        | 2021/01/05 13:56:44 |
|                | 全日本大学野球連盟が活動休止申請を承認しました。     |           |    |                        | 2021/01/05 13:48:53 |
|                | 全日本大学野球連盟が変更申請を承認しました。       |           |    |                        | 2021/01/05 13:41:42 |
|                | 東都大学野球連盟がテスト登録料4を取消しました      |           |    |                        | 2021/01/04 22:03:31 |

ダッシュボード画面

- 3) 支払一覧から条件を設定し「検索」ボタンをクリックします。
- 4) 確認したい請求件名をクリックします。

| (1) 野球競技者管理システム                                     |          | 野球競技者   | <b>中央 博士</b><br>中央朝日大学 | ₩ <u>ログアウト</u> |               |              |           |
|-----------------------------------------------------|----------|---------|------------------------|----------------|---------------|--------------|-----------|
| > ダッシュボード<br>+ チーム<br>+ 構成員<br>+ 大会                 | 支払       | 条件      |                        |                |               |              |           |
| + アカウント<br>+ コミュニケーション                              |          | 請求旧     |                        |                | ステータス 請求種別    | •<br>•       |           |
| <ul> <li>支払</li> <li>支払</li> <li>+ その他申請</li> </ul> |          | 請求テ     | Ē                      |                | 支払締切日時 4 /月/日 | □ ~ 年 /月/日   | □<br>Q 検索 |
| + ヘルプ<br>+ その他                                      | 7件中(     | 0件 - 7件 |                        |                |               |              |           |
|                                                     | 請求<br>ID | ステータス   | 請求件名                   | 請求種別           | 請求元           | 支払締切日開       | Ť         |
|                                                     | 54       | 未入金     | <u>マニュアル用請求</u>        | 登録料            | 東都大学野球連盟      | 2021/01/13 2 | 3:59      |
|                                                     | 52       | 未入金     | <u>テスト登録料</u>          | 大会参加費          | 東都大学野球連盟      | 2021/01/05 2 | 3:59      |
|                                                     | 51       | キャンセル   | <u>テスト登録料4</u>         | 大会参加費          | 東都大学野球連盟      | 2021/01/04 2 | 3:59      |
|                                                     | 50       | 支払方法受付済 | <u>テスト登録料3</u>         | 登録料            | 東都大学野球連盟      | 2021/12/30 2 | 3:59      |
|                                                     | 49       | 支払方法受付済 | <u>テスト登録料2</u>         | 登録料            | 東都大学野球連盟      | 2021/12/30 2 | 3:59      |
|                                                     | 48       | 入金済     | <u>テスト登録料1</u>         | 登録料            | 東都大学野球連盟      | 2021/12/30 2 | 3:59      |
|                                                     |          |         | 支払一                    | 覧画面            |               |              |           |

5) 請求元団体が添付した書類や請求書があればダウンロードができます。

| 野球競技者管理システム        | 野球競技者管理シス | ステム                |                                                                  |              | <b>中央 博士</b><br>中央朝日大学 | ₩ <u>ログアウト</u> |
|--------------------|-----------|--------------------|------------------------------------------------------------------|--------------|------------------------|----------------|
| > ダッシュボード<br>+ チーム | 支払        |                    |                                                                  |              |                        | 未入金            |
| + 構成員              |           | 請求ID               | 54                                                               |              |                        |                |
| + 大会               |           | 請求種別               | 登録料                                                              |              |                        |                |
| + アカウント            |           | 請求件名               | マニュアル用請求                                                         |              |                        |                |
| + コミュニケーション        |           | 請求元                | 東都大学野球連盟                                                         |              |                        |                |
| - 支払               |           | 請求先                | 中央朝日大学                                                           |              |                        |                |
| 支払                 |           | 請求日時               | 2021/01/05 22:31:59                                              |              |                        |                |
| + その他申請            | 請求合計金額(   | 税・手数料抜)            | 5,000 円                                                          |              |                        |                |
| + ヘルプ              |           | 支払締切日時             | 2021/01/13 23:59                                                 |              |                        |                |
| + その他              |           |                    | 決済代行(クレジット決済・コンピニ支払)                                             |              |                        |                |
|                    |           |                    | 銀行振込                                                             |              |                        |                |
|                    | 高研问能力支持专法 |                    | 金融機関名                                                            | テスト銀行        |                        |                |
|                    |           |                    | 支店名                                                              | テスト支店        |                        |                |
|                    | 20        | -160-0-2014-160-00 | 口座番号                                                             | 1111111      |                        |                |
|                    |           |                    | 口座名義                                                             | テストタロウ       |                        |                |
|                    |           |                    | 現金支払                                                             |              |                        |                |
| 支払                 |           | 添付ファイル             | テスト登録料注意事項.docx                                                  |              |                        |                |
| + その他申請            |           | 請求書                | テスト登録料請求書.docx                                                   |              |                        |                |
| + ヘルプ              |           |                    |                                                                  |              |                        |                |
| + その他              | ← 戻る      |                    |                                                                  |              | 支払                     | は手続きに進む        |
|                    | 操作履歴一覧    |                    |                                                                  |              |                        |                |
|                    | 処理        |                    | 日時                                                               |              | 名前                     |                |
|                    | 請求        |                    | 2021/01/05 22:31:59                                              |              | 団体 一郎                  |                |
|                    |           |                    |                                                                  |              |                        |                |
|                    |           |                    | 日本野球機構 個人情報保護方針 特定商取引法に基づ                                        | く表記          |                        |                |
|                    |           |                    | copyright © Nippon Professional Baseball Organization. All Right | ts Reserved. |                        |                |

支払詳細画面

14.2. 支払い

請求元団体からの請求に対し支払いを行います。

1) 請求元団体が請求を作成するとダッシュボードに通知が届きます。通知名をクリックします。

メニューの①支払-②支払をクリックします。
 ※支払締切3日前からダッシュボードに表示されます。

| 🕕 野球競技者管理システム | 🕦 野球競技者管理システム                |         |    | <b>中央 博士</b><br>中央朝日大学 | <b>₽</b> <u>ログアウト</u> |
|---------------|------------------------------|---------|----|------------------------|-----------------------|
| > ダッシュボード     | AP N                         |         |    |                        |                       |
| + チーム         | ダッシュホート                      |         |    |                        |                       |
| + 構成員         | 締切                           |         |    |                        |                       |
| + 大会          | テスト登録料の支払締切                  |         | 本日 | 2021/01/05 23:59:00    |                       |
| + アカウント       |                              |         |    |                        |                       |
| + コミュニケーション   | 集計                           |         |    |                        |                       |
| ···· 支払       | 選手登録数 19                     |         |    |                        |                       |
| 支払            |                              |         |    |                        |                       |
| + その他申請       | 通知                           |         |    |                        |                       |
| + ヘルプ         | 東都大学野球連盟がマニュアル用請求を作成しました     |         |    |                        | 2021/01/05 22:31:59   |
| + その他         | 東都大学野球連盟がマニュアル用アンケートを作成しました。 | -       |    |                        | 2021/01/05 22:05:28   |
|               | 東都大学野球連盟がマニュアル用アンケート(外部サイト)を | 作成しました。 |    |                        | 2021/01/05 22:04:15   |
|               | 東都大学野球連盟がマニュアル用メッセージを送信しました。 | -       |    |                        | 2021/01/05 21:56:56   |
|               | 東都大学野球連盟が活動再開申請を差戻しました。      |         |    |                        | 2021/01/05 21:00:16   |
|               | 東都大学野球連盟が活動休止申請を承認しました。      |         |    |                        | 2021/01/05 20:26:51   |
|               | 全日本大学野球連盟が活動再開申請を承認しました。     |         |    |                        | 2021/01/05 13:56:44   |
|               | 全日本大学野球連盟が活動休止申請を承認しました。     |         |    |                        | 2021/01/05 13:48:53   |
|               | 全日本大学野球連盟が変更申請を承認しました。       |         |    |                        | 2021/01/05 13:41:42   |
|               | 東都大学野球連盟がテスト登録料4を取消しました      |         |    |                        | 2021/01/04 22:03:31   |

- ダッシュボード画面
- 3) 支払一覧から条件を設定し「検索」ボタンをクリックします。
- 4) 支払いをする請求件名をクリックします。

| 野球競技者管理システム        | 0        | 野球競技者     | 管理システム         |        |          | <b>中</b> 5 | <b>&amp; 博士</b><br>潮日大学 | € <u>+ログアウト</u> |  |  |  |  |  |
|--------------------|----------|-----------|----------------|--------|----------|------------|-------------------------|-----------------|--|--|--|--|--|
| > ダッシュボード<br>+ チーム | 支払       |           |                |        |          |            |                         |                 |  |  |  |  |  |
| + 構成員              | 検索       | 条件        |                |        |          |            |                         |                 |  |  |  |  |  |
| + 大会               |          | 請求旧       |                | 1      | ステータス    |            | ~                       |                 |  |  |  |  |  |
| + アカウント            |          |           |                | ר<br>ר | ~~ ~~ ~~ |            |                         |                 |  |  |  |  |  |
| + コミュニケーション        |          | 請求件名      |                | ]      | 請求種別     | ~          |                         |                 |  |  |  |  |  |
| - 支払               |          | 請求元       | 5              |        | 支払締切日時   | 年 /月/日     | □ ~ 年 /月/日              |                 |  |  |  |  |  |
| 支払                 |          |           |                |        |          |            |                         |                 |  |  |  |  |  |
| + その他申請            |          |           |                |        |          |            |                         | <b>Q</b> 検索     |  |  |  |  |  |
| + ヘルプ              |          |           |                |        |          |            |                         |                 |  |  |  |  |  |
| + その他              | 7件中(     | 0件 - 7件   |                |        |          |            |                         |                 |  |  |  |  |  |
|                    | 請求<br>ID | ステータス     | 請求件名           | 請求種別   | 」 請求元    |            | 支払締切日時                  |                 |  |  |  |  |  |
|                    | 54       | 未入金       | マニュアル用請求       | 登録料    | 東都大学野球   | 求連盟        | 2021/01/13 23:5         | 9               |  |  |  |  |  |
|                    | 52       | 未入金       | <u>テスト登録料</u>  | 大会参加   | 費 東都大学野歌 | 求連盟        | 2021/01/05 23:5         | 9               |  |  |  |  |  |
|                    | 51       | キャンセル     | <u>テスト登録料4</u> | 大会参加   | 東都大学野球   | 求連盟        | 2021/01/04 23:5         | 9               |  |  |  |  |  |
|                    | 50       | 支払方法受付済   | <u>テスト登録料3</u> | 登録料    | 東都大学野球   | 求連盟        | 2021/12/30 23:5         | 9               |  |  |  |  |  |
|                    | 49       | (支払方法受付済) | テスト登録料2        | 登録料    | 東都大学野歌   | 求連盟        | 2021/12/30 23:5         | 9               |  |  |  |  |  |
|                    | 48       | 入金涛       | <u>テスト登録料1</u> | 登録料    | 東都大学野球   | 求連盟        | 2021/12/30 23:5         | 9               |  |  |  |  |  |
|                    |          |           | 支払一覧画面         |        |          |            |                         |                 |  |  |  |  |  |

| 🕦 野球競技者管理システム      | 🕦 野球競技者管理システム            |                                                                                          |                              | <b>中央 博士</b><br>中央朝日大学 | ₩ <u>ログアウト</u> |
|--------------------|--------------------------|------------------------------------------------------------------------------------------|------------------------------|------------------------|----------------|
| > ダッシュボード<br>+ チーム | 支払                       |                                                                                          |                              |                        | 未入金            |
| + 構成員              | 請求ID                     | 54                                                                                       |                              |                        |                |
| + 大会               | 請求種別                     | 登録科                                                                                      |                              |                        |                |
| + アカウント            | 請求件名                     | マニュアル用請求                                                                                 |                              |                        |                |
| + コミュニケーション        | 請求元                      | 東都大学野球連盟                                                                                 |                              |                        |                |
| - 支払               | 請求先                      | 中央朝日大学                                                                                   |                              |                        |                |
| 支払                 | 請求日時                     | 2021/01/05 22:31:59                                                                      |                              |                        |                |
| + その他申請            | 請求合計金額(税·手数料抜)           | 5,000 円                                                                                  |                              |                        |                |
| + ヘルプ              | 支払締切日時                   | 2021/01/13 23:59                                                                         |                              |                        |                |
| + その他              |                          | 決済代行(クレジット決済・コンピニ支払)                                                                     |                              |                        |                |
|                    |                          | 銀行振込                                                                                     |                              |                        |                |
|                    |                          | 金融機関名                                                                                    | テスト銀行                        |                        |                |
|                    | 受付可能な支払方法                | マ店石                                                                                      | 普通                           |                        |                |
|                    |                          | 口座番号                                                                                     | 1111111                      |                        |                |
|                    |                          | 口座名義                                                                                     | テストタロウ                       |                        |                |
|                    |                          | 现金支払                                                                                     |                              |                        |                |
| 支払                 | 添付ファイル                   | テスト登録料注意事項.docx                                                                          |                              |                        |                |
| + その他申請            | 請求書                      | テスト登録料請求書.docx                                                                           |                              |                        |                |
| + ヘルプ<br>+ その他     | <ul> <li>← 戻る</li> </ul> |                                                                                          |                              |                        | 支払手続きに進む       |
|                    | 操作履歴一覧                   |                                                                                          |                              |                        |                |
|                    | 処理                       | 日時                                                                                       |                              | 名前                     |                |
|                    | 請求                       | 2021/01/05 22:31:59                                                                      |                              | 団体 一郎                  |                |
|                    |                          |                                                                                          |                              |                        |                |
|                    |                          | 日本野球機構 個人情報保護方針 特定商取引法に基<br>copyright。Nippon Professional Baseball Organization. All Rig | <u>がく表記</u><br>hts Reserved. |                        |                |

5) 内容を確認し「支払手続きに進む」ボタンをクリックします。

支払詳細画面

- 14.2.1. コンビニエンスストアでの支払い
- 1) 支払方法でコンビニ支払を選択します。
- 2) <u>「次へ」ボタンを</u>クリックします。

| (1) 野球競技者管理シ | 🕕 野球競技者管理システム                                                                                               |                                                                       |                                                                                                    |  |
|--------------|----------------------------------------------------------------------------------------------------|-----------------------------------------------------------------------|----------------------------------------------------------------------------------------------------|--|
| 支払方法の選択      |                                                                                                    |                                                                       |                                                                                                    |  |
| 請求件名         | マニュアル用請求                                                                                                    |                                                                       |                                                                                                    |  |
|              | ○ クレジット決済                                                                                                   |                                                                       |                                                                                                    |  |
| 支払方法 必須      | ● コンビニ支払                                                                                                    |                                                                       |                                                                                                    |  |
| _            | ○ 銀行振込<br>○ 現合士社                                                                                            |                                                                       |                                                                                                    |  |
|              |                                                                                                    |                                                                       |                                                                                                    |  |
| ← 戻る         |                                                                                                    |                                                                       | 次へ →                                                                                                    |  |
|              |                                                                                                    |                                                                       |                                                                                                    |  |
|              |                                                                                                    |                                                                       |                                                                                                    |  |
|              |                                                                                                    |                                                                       |                                                                                                    |  |
|              |                                                                                                    |                                                                       |                                                                                                    |  |
|              |                                                                                                    |                                                                       |                                                                                                    |  |
|              |                                                                                                    |                                                                       |                                                                                                    |  |
|              |                                                                                                    |                                                                       |                                                                                                    |  |
|              | 日本野球機構 個人情報保護方針 特定商取引法に基づく表記<br>copyright « Nippon Professional Baseball Organization. All Rights Reserved. |                                                                       |                                                                                                    |  |
|              | <ul> <li>         ・         ・         ・</li></ul>                                                           | <ul> <li>         ・ 野球競技者管理システム         <ul> <li></li></ul></li></ul> | ● 野球競技者管理システム PKBEA <b>女払方法の選択</b> ● レジット決済 ● レジット決済 <b>文払方法 03</b> ● レジット決済 ● レジット決済 <b>マレジット決済 マレジット決済 マレジット決済 マレジット決済 マレジット決済 マレジット決済 マレジット決済 マレジット決済 マレジット決済 マレジット決済 マレジット決済 マレジット決済 マレジットング マレジット決済 マレジットング マレジット決済 マレジットング マレジットング マレジットング マレジットング マレジットング マレジットング マレジットング マレジットング マレジットング マレジットング マレジットング マレジットング マレジットング マレジットング マレジットング マレジットング マレジットング マレジットング マレジットング マレジットング マレジットング マレジットング マレジットング マレジットング マレジットング マレジットング マレジットング マレジットング マレジットング マレジットング マレジットング マレジットング マレジットング マレジットング マレジットング マレジットング マレジットング レビーングン レビーング レビーング レビーング レビーング レビーング レビーング レビーング レビーング レビーング レビーング レビーング レビーング レビーング レビーング レビーング レビーング レビーング レビーング レビーング レビーング レビーング レビーング レビ</b> |  |

#### 支払方法選択画面

# 支払情報の入力をします。 ※支払方法を変更する場合は「戻る」ボタンをクリックします。

| 野球競技者管理システム            | 野球競技者管理シ   | 🕖 野球競技者管理システム                                                            |                     |  |      |  |  |
|------------------------|------------|--------------------------------------------------------------------------|---------------------|--|------|--|--|
| > ダッシュボード<br>+ チーム     | コンビニ支払情報の入 | л                                                                        |                     |  |      |  |  |
| + 構成員                  | 請求件名       | マニュアル用請求                                                                 |                     |  |      |  |  |
| + 大会                   | 支払店舗 必須    | <ul> <li>ローソン、ファミリーマート、サークルKサンクス、ミニストップ、セイニ</li> <li>ディリーヤマザキ</li> </ul> | ーマート                |  |      |  |  |
| + アカウント<br>+ コミュニケーション | 姓名 🕺       | 挹当                                                                       | 太郎                  |  |      |  |  |
| - 支払                   | 電話番号 必須    | 090-1111-1111<br>店舗での支払手続きの際に電話器号が必要となります。                               |                     |  |      |  |  |
| 支払<br>+ その他自請          | ← 戻る       |                                                                          |                     |  | 次へ → |  |  |
| + ヘルプ                  |            |                                                                          |                     |  |      |  |  |
| + その他                  |            |                                                                          |                     |  |      |  |  |
|                        |            |                                                                          |                     |  |      |  |  |
|                        |            |                                                                          |                     |  |      |  |  |
|                        |            | 口大野枝糕糕(肉人情記得強大針)结守施取引注                                                   | 「其づく実行              |  |      |  |  |
|                        |            | copyright © Nippon Professional Baseball Organization. A                 | II Rights Reserved. |  |      |  |  |

### コンビニ支払情報入力画面

4)確認画面の内容で支払いを続ける場合は「申込」ボタンをクリックします。※情報を修正する場合は「戻る」ボタンをクリックします。

| f)     野球競技者管理システム | 野球競技者管理システム         中央博士<br>中央朝日大学         中央博士<br>中央朝日大学         中上 |                                                                                                    |         |   |  |
|--------------------|----------------------------------------------------------------------|----------------------------------------------------------------------------------------------------|---------|---|--|
| > ダッシュボード<br>+ チーム | コンビニ支払情報の確                                                           |                                                                                                    |         |   |  |
| + 構成員              | 請求件名                                                                 | マニュアル用請求                                                                                                    |         |   |  |
| + 大会               |                                                                      | 支払額の合計                                                                                                    | 5.775 円 |   |  |
| + アカウント            |                                                                      |                                                                                                    |         |   |  |
| + コミュニケーション        | 決済金額                                                                 | マニュアル用請求                                                                                                    | 5,000 円 |   |  |
| - 支払               |                                                                      | 決済手数料                                                                                                    | 250 円   |   |  |
| 支払                 |                                                                      | 消費稅                                                                                                    | 525 円   | 1 |  |
| + その他申請            | 支払店舗                                                                 | ローソン、ファミリーマート、サークルKサンクス、ミニストップ、セイコーマート                                                                      |         |   |  |
| + ヘルプ              | 姓名                                                                   | 担当 太郎                                                                                                    |         |   |  |
| + その他              | 電話番号                                                                 | 090-1111-1111                                                                                               |         |   |  |
|                    | ● 戻る                                                                 |                                                                                                    | 申込      |   |  |
|                    |                                                                      |                                                                                                    |         |   |  |
|                    |                                                                      | 日本野球機構 価人情報保護方針 特定商取引法に基づく表記<br>copyright © Nippon Professional Baseball Organization. All Rights Reserved. |         |   |  |

### コンビニ支払情報確認画面

5) 確認画面で「はい」ボタンをクリックします。

6) コンビスエンスストアで支払いを行うための支払番号が発行されます。番号を控え、期日までに 指定したコンビニエンスストアで支払いを済ませてください。 ※選択したコンビニエンスストア名をクリックすると支払い方法が確認できます。

| 1) 野球競技者管理システム     | 🕕 野球競技者管理システム      |                      | <b>中央 博士</b><br>中央朝日大学 | ₩ <u>ログアウト</u> |
|--------------------|--------------------|----------------------|------------------------|----------------|
| > ダッシュボード<br>+ チーム | 支払                 |                      |                        | (コンビニ支払受付済)    |
| + 構成員<br>+ 大会      | コンビニ支払いの申込が完了しました。 |                      |                        |                |
| + アカウント            | 請求ID               | 54                   |                        |                |
| + コミュニケーション        | 請求種別               | 登録料                  |                        |                |
| - 支払               | 請求件名               | マニュアル用請求             |                        |                |
| 支払                 | 請求元                | 東都大学野球連盟             |                        |                |
| + その他申請            | 請求先                | 中央朝日大学               |                        |                |
| + ヘルプ              | 請求日時               | 2021/01/05 22:31:59  |                        |                |
| + その他              | 請求合計金額(税・手数料抜)     | 5,000 円              |                        |                |
|                    | 支払締切日時             | 2021/01/13 23:59     |                        |                |
|                    |                    | 決済代行(クレジット決済・コンビニ支払) |                        |                |
|                    |                    | 銀行振込                 |                        |                |
|                    |                    | 金融機関名                | テスト銀行                  |                |
|                    | 受付可能な支払方法          | ショークショー              | 普通                     |                |
|                    |                    | 口座番号                 | 1111111                |                |
|                    |                    | 口座名義                 | テストタロウ                 |                |
|                    |                    | 支払詳細画面               |                        |                |
|                    |                    |                      |                        |                |

| 野球競技者管理システム | 支払情報 |      |                                        |                                                |
|-------------|------|------|----------------------------------------|------------------------------------------------|
| > ダッシュボード   | 支挂   | 払方法  | コンビニ支払                                 |                                                |
| + チーム       | 決調   | 済金額  | 5,775 円                                |                                                |
| + 構成員       |      |      | 決済方法の確定をしました。<br>登録のメールアドレスへコンピニ支払:    | 方法を送付しました。                                     |
| + 大会        | 支挂   | 払状況  | 入金期限までに入金をお願いします。<br>※入金するまで、手続きは完了しませ | んのでご注意ください。                                    |
| + アカウント     |      |      | ※コンビニ決済の場合の重複入金は返<br>※入金が完了できましたらメールにて | 金致しかねます。<br>ご連絡します。なお入金から確認まで2時間ほどかかる場合がございます。 |
| + コミュニケーション | 支持   | 払店舗  | ローソン、ファミリーマート、サーク                      | ルKサンクス、ミニストップ、セイコーマート                          |
| - 支払        | 設定   | 定姓名  | 担当 太郎                                  |                                                |
| 支払          | 設定電話 | 話番号  | 090-1111-1111                          |                                                |
| + その他申請     | 支    | 払番号  | 303001                                 |                                                |
| + ヘルプ       |      |      | ローソン                                   |                                                |
| + その他       | 払込券  | 票URL | ファミリーマート                               |                                                |
|             |      |      | ミニストップ                                 |                                                |
|             |      |      | <u> セイコーマート</u>                        |                                                |
|             | 技    | 払期限  | 2021/01/13 23:59:00                    |                                                |
|             | ← 戻る |      |                                        | 支払手続きをやり置す                                     |
|             |      |      | 支払情報確認画                                | 面                                              |

※支払い番号、支払方法は担当者宛に届くメールにも記載されています。

|   | コンビニ支払い番号のお知らせ 東端トレイメ                                                                                                    |              |   |   |   |  |  |
|---|----------------------------------------------------------------------------------------------------|--------------|---|---|---|--|--|
| • | 野球競技者管理システム <noreply@yakyu-net.jp><br/>To</noreply@yakyu-net.jp>                                                                                                    | 23:15 (0 分前) | ☆ | * | : |  |  |
|   | <u>com</u> 様                                                                                                    |              |   |   |   |  |  |
|   | コンピニ支払番号が確定しました。<br>指定の期日までに選択されたコンピニにて入金をお願い致します。                                                                                                    |              |   |   |   |  |  |
| ſ | <ul> <li>・支払内容<br/>原本を:マニュアル用請求<br/>設定コンビニ名:ローゾン、ファミリーマート、サークルKサンクス、ミニストップ、セイコーマート<br/>設定定名:当当 太部<br/>設定定名:当当 太部<br/>設定定名:当当 太部<br/>認定定話書学:090-11111111111111111111111111111111111</li></ul> |              |   |   |   |  |  |
|   | 野球ペット・サポートセンター<br>Tel:00-0000(平日10:00-18:00)<br>Mail: <u>support@yakyu-net.jp</u>                                                                                                    |              |   |   |   |  |  |

メール画面

## 14.2.2. 銀行振込での支払い

1) <u>支払方法で現金振</u>込を選択します。

| 🕕 野球競技者管理システム      | 🕦 野球競技者管理システム |                                                                             | <b>中央 博士</b><br>中央朝日大学 | ₩ <u>ログアウト</u> |
|--------------------|---------------|-----------------------------------------------------------------------------|------------------------|----------------|
| > ダッシュボード<br>+ チーム | 支払方法の選択       |                                                                             |                        |                |
| + 構成員              | 請求件名          | マニュアル用請求                                                                    |                        |                |
| + 大会               |               | 〇 クレジット決済                                                                   |                        |                |
| + アカウント            | 支払方法 🕹 🛪      | <ul> <li>コンビニ支払</li> </ul>                                                  |                        |                |
| + コミュニケーション        |               | <ul> <li>銀行振込</li> <li>現全支払</li> </ul>                                      |                        |                |
| - 支払               |               |                                                                             |                        |                |
| 支払                 | ← 戻る          |                                                                             |                        | 次へ →           |
| + その他申請            |               |                                                                             |                        |                |
| + ヘルプ              |               |                                                                             |                        |                |
| + その他              |               |                                                                             |                        |                |
|                    |               |                                                                             |                        |                |
|                    |               |                                                                             |                        |                |
|                    |               |                                                                             |                        |                |
|                    |               |                                                                             |                        |                |
|                    |               | 日本野球機構 個人情報保護方針 特定商取引法に基づく表記                                                |                        |                |
|                    |               | copyright   Nippon Professional Baseball Organization. All Rights Reserved. |                        |                |
|                    |               |                                                                             |                        |                |

支払方法選択画面

振込人名義を入力し「次へ」ボタンをクリックします。
 ※銀行振込み行うときは入力した名義で振込をしてください。

| ・ ・ ・ ・ ・ ・ ・ ・ ・ ・ ・ ・ ・ ・ ・ ・ ・ ・ ・ | 野球競技者管理     | <b>中央 博士</b><br>中央朝日大学                                                                                        | ₩ <u>ログアウト</u> |             |
|---------------------------------------|-------------|----------------------------------------------------------------------------------------------------|----------------|-------------|
| > ダッシュボード<br>+ チーム                    | 銀行振込情報の入力   |                                                                                                    |                |             |
| + 構成員                                 | 請求件名        | マニュアル用請求                                                                                                    |                |             |
| + 大会                                  | 振闪名義人名 【237 | チュウオウタロウ                                                                                                    |                |             |
| + アカウント                               |             | 銀行で扱込手続きをする際、上記で入力した振込名義人名と同じ名称を入力して頂く様にお願いいたします。<br>請求元では、本画面で入力した名義人名と、銀行からの振込通知に記載の名義人名を称号することで入金を確認いたします。 |                |             |
| + コミュニケーション                           | ← 戻る        |                                                                                                    |                | 次へ <b>→</b> |
| - 支払                                  |             |                                                                                                    |                |             |
| 支払                                    |             |                                                                                                    |                |             |
| + その他申請                               |             |                                                                                                    |                |             |
| + ヘルプ                                 |             |                                                                                                    |                |             |
| + その他                                 |             |                                                                                                    |                |             |
|                                       |             |                                                                                                    |                |             |
|                                       |             |                                                                                                    |                |             |
|                                       |             |                                                                                                    |                |             |
|                                       |             |                                                                                                    |                |             |
|                                       |             | 日本野球機構 個人情報保護方針 特定商取引法に基づく表記<br>copyright © Nippon Professional Baseball Organization. All Rights Reserved.   |                |             |

※支払方法を変更する場合は「戻る」ボタンをクリックします。

#### 銀行振込情報入力画面

3) 確認画面の内容で支払いを続ける場合は「確認」ボタンをクリックします。 ※情報を修正する場合は「戻る」ボタンをクリックします。

| 🕕 野球競技者管理システム       | 野球競技者管理シ  | <b>中央 博士</b><br>中央朝日大学                                                                                             | ₩ <u>ログアウト</u> |                  |
|---------------------|-----------|----------------------------------------------------------------------------------------------------|----------------|------------------|
| > ダッシュボード<br>+ チーム  | 銀行振込情報の確認 |                                                                                                    |                |                  |
| + 構成員               | 請求件名      | マニュアル用請求                                                                                                    |                |                  |
| + 大会<br>+ アカウント     |           | 支払額の合計                                                                                                    |                | 5,500 円          |
| + コミュニケーション<br>- 支払 | 決済金額      | マニュアル用請求<br>消費税                                                                                                    |                | 5,000 円<br>500 円 |
| 支払                  | 余融機關名     | テスト総行                                                                                                    |                |                  |
| + その他申請             | 支店名       | テスト支店                                                                                                    |                |                  |
| + ヘルプ               | 口座種別      | 普通                                                                                                    |                |                  |
| + その他               | 口座番号      | 1111111                                                                                                    |                |                  |
|                     | 口座名義      | テストタロウ                                                                                                    |                |                  |
|                     | 振込名義人名    | チュウオウタロウ                                                                                                    |                |                  |
|                     | ← 戻る      |                                                                                                    |                | 確認               |
|                     |           | <u>日本野球機構 個人情報保護方針</u> 特定商取引法に基づく表記<br>copyright © Nippon Professional Baseball Organization. All Rights Reserved. |                |                  |

#### 銀行情報確認画面

- 4) 確認画面で「はい」ボタンをクリックします。
- 5) 銀行振込での支払い申込みが完了しました。期日までに支払いを済ませてください。 ※支払い申込が完了すると担当者宛に申込完了のメールが届きます。

| 野球競技者管理システム        | 🕦 野球競技者管理システム      |                                         | <b>中央 博士</b><br>中央朝日大学 | ₩ <u>ログアウト</u> |
|--------------------|--------------------|-----------------------------------------|------------------------|----------------|
| > ダッシュポード<br>+ チーム | 支払                 |                                         |                        | 支払方法受付済        |
| + 構成員<br>+ 大会      | 銀行振込での支払方法を受付けました。 |                                         |                        |                |
| + アカウント            | 請求ID               | 54                                      |                        |                |
| + コミュニケーション        | 請求種別               | 登録料                                     |                        |                |
| - 支払               | 請求件名               | マニュアル用請求                                |                        |                |
| 支払                 | 請求元                | 東都大学野球連盟                                |                        |                |
| + その他申請            | 請求先                | 中央朝日大学                                  |                        |                |
| + ヘルプ              | 請求日時               | 2021/01/05 22:31:59                     |                        |                |
| + その他              | 請求合計金額(税·手数料抜)     | 5,000 円                                 |                        |                |
|                    | 支払締切日時             | 2021/01/13 23:59                        |                        |                |
| - 支払               | 添付ファイル             | テスト登録料注意事項.docx                         |                        |                |
| 支払                 | 請求書                | <u>テスト登録料請求書.docx</u>                   |                        |                |
| + その他申請            | 支払情報               |                                         |                        |                |
| + ~,)              | 支払方法               | 銀行振込                                    |                        |                |
| + その他              | 決済金額               | 5,500 円                                 |                        |                |
|                    | 支払状況               | 支払方法の受付を完了しました。<br>選択した支払方法で支払を行ってください。 |                        |                |
|                    | ← 戻る               |                                         |                        | 支払手続きをやり直す     |
|                    | 支                  | 5払詳細画面                                  |                        |                |

# 14.2.3. 現金(請求元に直接支払う)での支払い

1) <u>支払方法で現金支</u>払を選択します。

| (1) 野球競技者管理システム    | 🕦 野球競技者管理システム |     | ム <b>中</b> 身<br>中央                                                          | <b>博士</b><br>明日大学 |
|--------------------|---------------|-----|-----------------------------------------------------------------------------|-------------------|
| > ダッシュボード<br>+ チーム | 支払方法の選択       |     |                                                                             |                   |
| + 構成員              | 請求件名          | マニュ | アル用請求                                                                       |                   |
| + 大会               |               | 0   | クレジット決済                                                                     |                   |
| + アカウント            | 支払方法 必須       | 0   | コンビニ支払                                                                      |                   |
| + コミュニケーション        | _             | 0   | 銀行振込                                                                        |                   |
| - 支払               |               |     | 现金支払                                                                        |                   |
| 支払                 | ← 戻る          |     |                                                                             | 次へ →              |
| + その他申請            |               |     |                                                                             |                   |
| + ヘルプ              |               |     |                                                                             |                   |
| + その他              |               |     |                                                                             |                   |
|                    |               |     |                                                                             |                   |
|                    |               |     |                                                                             |                   |
|                    |               |     |                                                                             |                   |
|                    |               |     |                                                                             |                   |
|                    |               |     |                                                                             |                   |
|                    |               |     | 日本野球機構 個人情報保護方針 特定商取引法に基づく表記                                                |                   |
|                    |               |     | copyright e Nippon Professional Baseball Organization. All Rights Reserved. |                   |
|                    |               |     | 十九十次第七百万                                                                    |                   |

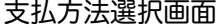

2) 確認画面の内容で支払いを続ける場合は「確認」ボタンをクリックします。
 ※支払方法を変更する場合は「戻る」ボタンをクリックします。

| (1) 野球競技者管理システム    | 🕖 野球競技者管理システム  |                                                                                               | <b>中央 博士</b><br>中央朝日大学 | ₩ <u>ログアウト</u> |
|--------------------|----------------|-----------------------------------------------------------------------------------------------|------------------------|----------------|
| > ダッシュボード<br>+ チーム | 現金支払いの確認       |                                                                                               |                        |                |
| + 構成員              | 請求件名           | マニュアル用請求                                                                                      |                        |                |
| + 大会               |                | 支払額の合計                                                                                        |                        | 5,500 円        |
| + アカウント            | 決済余額           |                                                                                               |                        |                |
| + コミュニケーション        | 175171 all 101 | マニュアル用請求                                                                                      |                        | 5,000 円        |
| - 支払               |                | 消費税                                                                                           |                        | 500 円          |
| 支払                 |                |                                                                                               |                        |                |
| + その他申請            | ← 戻る           |                                                                                               |                        | 確認             |
| + ヘルプ              |                |                                                                                               |                        |                |
| + その他              |                |                                                                                               |                        |                |
|                    |                |                                                                                               |                        |                |
|                    |                |                                                                                               |                        |                |
|                    |                |                                                                                               |                        |                |
|                    |                |                                                                                               |                        |                |
|                    |                | 日本野球機構 個人情報保護方針 特定商取引法に基づく表記                                                                  |                        |                |
|                    |                | copyright <ul> <li>Nippon Professional Baseball Organization. All Rights Reserved.</li> </ul> |                        |                |

### 現金支払確認画面

- 3) 確認画面で「はい」ボタンをクリックします。
- 4) 現金支払での支払い申込みが完了しました。期日までに支払いを済ませてください。 ※支払い申込が完了すると担当者宛に申込完了のメールが届きます。

| 🕦 野球競技者管理システム      | 🕦 野球競技者管理システム  |                                                                  | <b>中</b> 毋<br>中央 | <b>を博士 ゆ<u>ログアウト</u></b><br>朝日大学 |
|--------------------|----------------|------------------------------------------------------------------|------------------|----------------------------------|
| > ダッシュボード<br>+ チーム | 支払             |                                                                  |                  | 支払方法受付済                          |
| + 構成員              | 請求ID           | 54                                                               |                  |                                  |
| + 大会               | 請求種別           | 登録料                                                              |                  |                                  |
| + アカウント            | 請求件名           | マニュアル用請求                                                         |                  |                                  |
| + コミュニケーション        | 請求元            | 束都大学野球連盟                                                         |                  |                                  |
| - 支払               | 請求先            | 中央朝日大学                                                           |                  |                                  |
| 支払                 | 請求日時           | 2021/01/05 22:31:59                                              |                  |                                  |
| + その他申請            | 請求合計金額(税・手数料抜) | 5,000 円                                                          |                  |                                  |
| + ヘルプ              | 支払締切日時         | 2021/01/13 23:59                                                 |                  |                                  |
| + その他              |                | 決済代行(クレジット決済・コンビニ支払)<br>銀行振込                                     |                  |                                  |
|                    |                | 金融機関名                                                            | テスト銀行            |                                  |
|                    |                | 支店名                                                              | テスト支店            |                                  |
|                    | 受付可能な支払方法      | 口座種別                                                             | 普通               |                                  |
|                    |                | 口座省号                                                             |                  |                                  |
|                    |                | 现金支払                                                             | 7717147          |                                  |
| + アカウント            | 支払情報           |                                                                  |                  |                                  |
| + コミュニケーション        | 支払方法           | 現金支払                                                             |                  |                                  |
| - 支払               | 決済金額           | 5,500 円                                                          |                  |                                  |
| 支払                 | 支払状況           | 支払方法の受付を完了しました。<br>選択した支払方法で支払を行ってください。                          |                  |                                  |
| + その他申請            | ← 戻る           |                                                                  |                  | 支払手続きをやり直す                       |
| + ~107             |                |                                                                  |                  |                                  |
| + その他              | 操作履歴一覧         |                                                                  |                  |                                  |
|                    | 処理             | 日時                                                               |                  | 名前                               |
|                    | 支払方法受付         | 2021/01/05 23:05:09                                              |                  | 中央 博士                            |
|                    | 請求             | 2021/01/05 22:31:59                                              |                  | 団体 一郎                            |
|                    |                |                                                                  |                  |                                  |
|                    |                | 日本野球機構 個人情報保護方針 特定商取引法に基づ                                        | く表記              |                                  |
|                    |                | copyright © Nippon Professional Baseball Organization. All Right | nts Reserved.    |                                  |
|                    |                |                                                                  |                  |                                  |

支払詳細画面

14.3. 申込みした支払い方法の変更

支払い方法にコンビニエンスストア、現金振込、現金支払を指定した場合、支払い方法の変更が できます。

※ステータスが支払方法受付済の請求に限ります。(支払いが完了していない請求)

1) メニューの①支払いをクリックします。

| (1) 野球競技者管理システム                       | 🕦 野球競技者管理システム                       |    | <b>中央 博士</b><br>中央朝日大学 | € <u>ログアウト</u>      |
|---------------------------------------|-------------------------------------|----|------------------------|---------------------|
| > ダッシュボード                             |                                     |    |                        |                     |
| + チーム                                 | ダッシュホート                             |    |                        |                     |
| + 構成員                                 | 締切                                  |    |                        |                     |
| + 大会                                  | テスト登録料の支払締切                         | 本日 | 2021/01/05 23:59:00    |                     |
| + アカウント                               |                                     |    |                        |                     |
| + コミュニケーション                           | 集計                                  |    |                        |                     |
| ····································· | 選手登録数 19                            |    |                        |                     |
| 支払                                    |                                     |    |                        |                     |
| + その他申請                               | 通知                                  |    |                        |                     |
| + ヘルプ                                 | 東都大学野球連盟がマニュアル用請求を作成しました            |    |                        | 2021/01/05 22:31:59 |
| + その他                                 | 東都大学野球連盟がマニュアル用アンケートを作成しました。        |    |                        | 2021/01/05 22:05:28 |
| モービンド                                 | 東都大学野球連盟がマニュアル用アンケート(外部サイト)を作成しました。 |    |                        | 2021/01/05 22:04:15 |
|                                       | 東都大学野球連盟がマニュアル用メッセージを送信しました。        |    |                        | 2021/01/05 21:56:56 |
|                                       | 東都大学野球連盟が活動再開申請を差戻しました。             |    |                        | 2021/01/05 21:00:16 |
|                                       | 東都大学野球連盟が活動休止申請を承認しました。             |    |                        | 2021/01/05 20:26:51 |
|                                       | 全日本大学野球連盟が活動再開申請を承認しました。            |    |                        | 2021/01/05 13:56:44 |
|                                       | 全日本大学野球連盟が活動休止申請を承認しました。            |    |                        | 2021/01/05 13:48:53 |
|                                       | 全日本大学野球連盟が変更申請を承認しました。              |    |                        | 2021/01/05 13:41:42 |
|                                       | 東都大学野球連盟がテスト登録料4を取消しました             |    |                        | 2021/01/04 22:03:31 |

### ダッシュボード画面

2) 支払一覧から条件を設定し「検索」ボタンをクリックします。

| 3) | 支払い方法を変更する請求件名をクリックします。 |
|----|-------------------------|
|    |                         |

| 1 野球競技者管理システム      |          | 野球競技者     | 管理システム          |       |               | <b>中央 博士</b><br>中央朝日大学 | ₩ <u>ログアウト</u> |
|--------------------|----------|-----------|-----------------|-------|---------------|------------------------|----------------|
| > ダッシュボード<br>+ チーム | 支払       |           |                 |       |               |                        |                |
| + 構成員              | 検索       | 条件        |                 |       |               |                        |                |
| + 大会               |          | 請求IE      | ,               |       | ステータス         | ~                      |                |
| + アカウント            |          |           |                 |       |               |                        |                |
| + コミュニケーション        |          | 請求件名      |                 |       | 請求種別          | ~                      |                |
| - 支払               |          | 請求元       |                 |       | 支払締切日時 年 /月/日 | □ ~ 年 /月/日             |                |
| 支払                 |          |           |                 |       |               |                        |                |
| + その他申請            |          |           |                 |       |               |                        | Q、検索           |
| + ヘルプ              | 0/5-5-4  | o# o#     |                 |       |               |                        |                |
| + その他              | 81年中(    | J1F - 81F |                 |       |               |                        |                |
|                    | 請求<br>ID | ステータス     | 請求件名            | 請求種別  | 請求元           | 支払締切日時                 |                |
|                    | 55       | 支払方法受付済   | <u>マニュアル用請求</u> | 登録料   | 東都大学野球連盟      | 2021/01/16 23          | 59             |
|                    | 54       |           | イニュアル用請求        | 登録料   | 東都大学野球連盟      | 2021/01/13 23          | 59             |
|                    | 52       | 入金済       | <u>テスト登録料</u>   | 大会参加費 | 東都大学野球連盟      | 2021/01/05 23          | 59             |
|                    | 51       | キャンセル     | <u>テスト登録料4</u>  | 大会参加費 | 東都大学野球連盟      | 2021/01/04 23          | 59             |
|                    | 50       | 支払方法受付済   | <u>テスト登録料3</u>  | 登録料   | 東都大学野球連盟      | 2021/12/30 23          | 59             |
|                    | 49       | 支払方法受付済   | <u>テスト登録料2</u>  | 登録料   | 東都大学野球連盟      | 2021/12/30 23          | 59             |
| 支払一覧画面             |          |           |                 |       |               |                        |                |

| 🕕 野球競技者管理システム      | 🕕 野球競技者管理システム  | <b>中</b> 4<br>中央                                                                                            | <b>た博士</b><br>→朝日大学<br>伊 <u>ログアウト</u> |
|--------------------|----------------|----------------------------------------------------------------------------------------------------|---------------------------------------|
| > ダッシュボード<br>+ チーム | 支払             |                                                                                                    | 支払方法受付済                               |
| + 構成員              | 請求ID           | 55                                                                                                    |                                       |
| + 大会               | 請求種別           | 登録料                                                                                                    |                                       |
| + アカウント            | 請求件名           | マニュアル用請求                                                                                                    |                                       |
| + コミュニケーション        | 請求元            | 束都大学野球連盟                                                                                                    |                                       |
| - 支払               | 請求先            | 中央朝日大学                                                                                                    |                                       |
| 支払                 | 請求日時           | 2021/01/05 23:24:24                                                                                         |                                       |
| + その他申請            | 請求合計金額(税·手数料抜) | 5,000 円                                                                                                    |                                       |
| + ヘルプ              | 支払締切日時         | 2021/01/16 23:59                                                                                            |                                       |
| + その他              | 受付可能な支払方法      | 決済代行(クレジット決済・コンビニ支払)<br>現金支払                                                                                |                                       |
|                    | 添付ファイル         |                                                                                                    |                                       |
|                    | 請求書            | 請求書,pdf                                                                                                    |                                       |
| + アカウント            | 支払情報           |                                                                                                    |                                       |
| + コミュニケーション        | 支払方法           | 現金支払                                                                                                    |                                       |
| - 支払               | 決済金額           | 5,500 円                                                                                                    |                                       |
| 支払                 | 支払状況           | 支払方法の受付を完了しました。<br>選択した支払方法で支払を行ってください。                                                                     |                                       |
| + その他申請            | ← 戻る           |                                                                                                    | 支払手続きをやり直す                            |
| + ヘルノ<br>+ その他     | 操作履歴一覧         |                                                                                                    |                                       |
|                    | 処理             | 日時                                                                                                    | 名前                                    |
|                    | 支払方法受付         | 2021/01/05 23:25:25                                                                                         | 中央 博士                                 |
|                    | 請求             | 2021/01/05 23:24:24                                                                                         | 団体一郎                                  |
|                    |                | 日本野球機構 個人情報保護方針 特定向取引法に基づく表記<br>copyright © Nippon Professional Baseball Organization. All Rights Reserved. |                                       |
|                    |                |                                                                                                    |                                       |

4) <u>「支払手続きをやり直す」をクリックします。</u>

支払詳細画面

5) 支払い方法の選択をします。

6) 選択した支払い方法に沿って支払い手続きを進めます。

# 15. 用語集

| 用語    | 説明                                                              | 使用例                                |
|-------|-----------------------------------------------------------------|------------------------------------|
| チーム   | 構成員が所属する組織                                                      |                                    |
| チームID | 登録システムに新規で登録した<br>際に自動で付与される<br>システム独自の個人番号でチー<br>ムを検索することができます |                                    |
| 団体    | チームを除くシステム上の組織<br>中央団体や都道府県連盟等を指<br>します                         | 公益財団法人日本学生野球協<br>東京都高等学校野球連盟<br>など |
| 代表者   | 団体やチームを代表する人                                                    | 理事                                 |

|        |                                                                 | 顧問<br>など                                 |
|--------|-----------------------------------------------------------------|------------------------------------------|
| チーム責任者 | チームの申請や大会申込の際に<br>責任を持つ人(例:学校長等)<br>代表者と兼任になる場合もあり<br>ます        |                                          |
| 担当者    | 実際にシステムにログインし、<br>その団体・チームでの業務を実<br>施する人                        |                                          |
| 構成員    | チームに所属する人                                                       | 選手<br>トレーナー<br>マネージャー<br>コーチ<br>監督<br>など |
| スタッフ   | チームに所属する選手以外の人                                                  |                                          |
| 構成員ID  | 登録システムに新規で登録した<br>際に自動で付与される<br>システム独自の個人番号で構成<br>員を検索することができます |                                          |
|        |                                                                 |                                          |

| 中央団体 | 所属している組織の中で一番上<br>位の団体                    | 公益財団法人日本学生野球協会<br>公益財団法人日本高等学校野球<br>連盟<br>公益財団法人全日本大学野球連<br>盟<br>など |
|------|-------------------------------------------|---------------------------------------------------------------------|
| 支部団体 | 所属している組織の中で一番直<br>上の団体                    | 東京都高等学校野球連盟<br>一般財団法人東京六大学野球連<br>盟<br>など                            |
| 加盟団体 | チームまたは団体が所属する直<br>属の団体                    |                                                                     |
| 団体   | チームを除くシステム上の組<br>織。中央団体や都道府県連盟等<br>を指します。 | 公益財団法人日本学生野球協<br>東京都高等学校野球連盟<br>など                                  |

# 16. ステータス

チーム・構成員の活動ステータス

| ステータス名 | 説明                                                                 | ステータス表示 |
|--------|--------------------------------------------------------------------|---------|
| 活動中    | チームまたは構成員が活動中の<br>状態です<br>大会の登録や申し込みが行える<br>状態です                   | 活動中     |
| 休部     | チームが活動休止している状態<br>です。<br>データは残っているため、ログ<br>イン等はできます。               | 休部      |
| 退部     | 構成員がチームを脱退(退部)し<br>た状態です。<br>データは残っていないため、再<br>度新規登録する必要がありま<br>す。 | 退部      |
| 脱退     | チームが脱退した状態です。<br>脱退した場合はデータが削除さ<br>れるため、ログインができなく<br>なります。         | 脱退      |

### 各種申請のステータス

| ステータス名 | 説明                                                                   | ステータス表示 |
|--------|----------------------------------------------------------------------|---------|
| 未申請    | まだ申請を行っていない状態の<br>ことです。<br>または、申請内容の作成途中で<br>一時保存した場合もこの状態に<br>なります。 | 未申請     |
| 申請中    | 申請を上位団体に申請している<br>状態のことです。                                           | 申請中     |
| 差戻中    | 申請内容に不備等があった場合<br>に所属している団体から申請が<br>戻されている状態のことです。                   | 差戻中     |
| 承認済    | 申請が上位団体に承認を得た状<br>態のことです。                                            | 承認済     |

| 受付前 | 大会申込可能日の前の大会があ<br>る場合に表示されるステータス<br>です。 |  |
|-----|-----------------------------------------|--|
|-----|-----------------------------------------|--|

| 受付中   | 大会申込期間中になると表示さ<br>れるステータスです。                                                      |  |
|-------|-----------------------------------------------------------------------------------|--|
| 受付終了  | 大会申込可能期間を過ぎますと<br>表示されるステータスです。<br>このステータスが表示されます<br>と、チームは大会に申込むこと<br>ができなくなります。 |  |
| 受付終了  | このステータスが表示されてい<br>る場合は、大会に参加可能なチ<br>ームに全て大会が表示されま<br>す。                           |  |
| 非公開   | このステータスが表示されてい<br>る場合は、大会に参加可能なチ<br>ームに全て大会が非表示になり<br>ます。                         |  |
| 中止    | 団体側が大会を中止にした場合<br>に表示されます。<br>このステータスの場合、チーム<br>は大会に申込むことができなく<br>なります。           |  |
| 未回答   | まだ大会に参加可能チームが大<br>会の申込みを行っていないこと<br>を示します。                                        |  |
| 出場する  | 大会に参加可能のチームが大会<br>に出場の申込みを行ったことを<br>示します。                                         |  |
| 出場しない | 大会に参加可能のチームが大会<br>に出場しないことの申込みを行<br>ったことを示します。                                    |  |
| 一次保存  | 合同・連合チームで大会参加す<br>るにあたって、まだ参加依頼を<br>受けたチームがまだ回答してい<br>ない状態のことです。                  |  |
| 参加    | 合同・連合チームで大会参加す<br>るにあたって、参加依頼を受け<br>たチームが参加回答をした状態<br>のことです。                      |  |
| 不参加   | 合同・連合チームで大会参加す<br>るにあたって、参加依頼を受け<br>たチームが不参加回答をした状<br>態のことです。                     |  |

| 未請求       | 請求は作成されていますが、団<br>体(チーム)に請求が届いていな<br>い状態です。                                                   |  |
|-----------|-----------------------------------------------------------------------------------------------|--|
|           | 団体(チーム)に請求が行った状<br>態です。                                                                       |  |
| 支払受付済     | 団体(チーム)が支払いで「銀行<br>振込」、「現金支払」を選択し<br>て支払申込した場合に表示され<br>るステータスです。<br>※この時点では支払いは完了し<br>ておりません。 |  |
| コンビニ支払受付済 | 団体(チーム)がコンビニ決済の<br>支払申込を行った際に表示され<br>るステータスです。                                                |  |
| 入金済       | 団体(チーム)がコンビニ決済選<br>択後に入金を行うと表示される<br>ステータスです。                                                 |  |
| キャンセル     | 請求を作成した団体が請求自体<br>をキャンセルした際に表示され<br>るステータスです。                                                 |  |
| 着金確認済     | 請求側の団体が入金しことを確<br>認した後に「着金完了」を押し<br>ますと表示されるステータスで<br>す。入金が団体側に行われたこ<br>とを示します。               |  |

| 受付中 | アンケートの回答を受け付けて<br>いる最中のことです。                   |  |
|-----|------------------------------------------------|--|
| 未回答 | アンケートの回答を依頼したチ<br>ーム(団体)がまだ回答していな<br>い状態のことです。 |  |
| 回答済 | アンケートの回答を依頼したチ<br>ーム(団体)が回答を行った状態<br>のことです。    |  |
| 締切  | アンケートの回答期日が過ぎた<br>状態のことです。                     |  |
| 代理申請           | 諸事情でチーム(団体)が申請を<br>行うのが難しい場合にそのチー<br>ム(団体)の直上団体が代わりに<br>申請を行うことができます。               |              |
|----------------|-------------------------------------------------------------------------------------|--------------|
| 活動年度           | 構成員が活動する年度のことで<br>す。                                                                | 2021年度<br>など |
| チーム(構成員)新規登録   | 新しく、システムにチーム(構<br>成員)を登録するときに行いま<br>す。                                              |              |
| チーム(構成員)変更申請   | チーム(構成員)の登録内容に変<br>更がある場合に申請をすること<br>ができます。                                         |              |
| チーム(構成員)活動休止申請 | 何かの理由でチーム(構成員)の<br>活動を休止する申請のことで<br>す。<br>その際には、チーム(構成員)内<br>のデータは残った状態に<br>なっています。 |              |
| チーム(構成員)脱退申請   | 何かの理由でチーム(構成員)を<br>所属する団体(チーム)から脱退<br>する申請。<br>その際には、チーム(構成員)内<br>のデータは残りません。       |              |